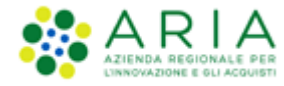

Classificazione: dominio pubblico

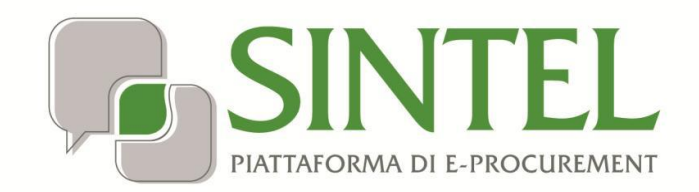

Stazione Appaltante

Servizio Sintel

Gestione della Procedura

Data pubblicazione: 10 giugno 2025

#### INDICE

| 1.        | ΙΝΤΙ        | RODUZIONE                                                                      | 4        |
|-----------|-------------|--------------------------------------------------------------------------------|----------|
| 1         | .1.         | ΟΒΙΕΤΤΙVΟ Ε CAMPO DI APPI ICAZIONE                                             |          |
| 1         |             | BIFERIMENTI                                                                    | 4        |
| 1         | L.3.        | Versioni                                                                       | 4        |
| 2.        | CON         |                                                                                | 4        |
| 2         | 9.1         |                                                                                | 5        |
| 2         | ) )         |                                                                                | 6        |
| 2         | RAG         |                                                                                | 10       |
| <b>J.</b> | ) 1         |                                                                                | 10       |
| 3         | ).⊥.<br>) ) |                                                                                | 10       |
| с<br>2    | o.z.        |                                                                                | 11       |
| 2         | ο.ο.<br>Ω Λ |                                                                                | 12       |
| с<br>2    | ).4.<br>) c |                                                                                | 15       |
| כ<br>מ    | 9.9.<br>8.6 |                                                                                | 10<br>12 |
| נ<br>ה    | 2.0.<br>2.7 |                                                                                | 10       |
|           | o./.        |                                                                                |          |
| 4.        | VAL         | UTAZIONE DELLA PROCEDURA                                                       | 20       |
| 4         | ł.1.        | ATTIVITÀ PRELIMINARI ALL'AVVIO DELLA VALUTAZIONE DELLE OFFERTE                 | 21       |
|           | 4.1.        | 1. Riapertura termini di gara                                                  | 21       |
|           | 4.1.        | 2. Gestione delle offerte offline                                              | 23       |
|           | 4.1.        | 3. Valutazione della Firma Digitale                                            | 24       |
| 4         | 1.2.        | VALUTAZIONE BUSTE AMMINISTRATIVE                                               | 28       |
| 4         | 1.3.        | PROCEDURE MONOLOTTO – GESTIONE ANOMALIE NELLE "BUSTE AMMINISTRATIVE"           | 29       |
|           | 4.3.        | 1. Sorteggio del campione del 10% dei Fornitori                                |          |
| 4         | 1.4.        | Nomina Commissione                                                             | 35       |
| 4         | 1.5.        | VALUTAZIONE BUSTA TECNICA                                                      | 37       |
|           | 4.4.        | 1. Particolarità per Procedure Unitarie in ambito Farmaci e Dispositivi medici | 41       |
| 4         | 1.6.        | VERBALE DELLA COMMISSIONE                                                      | 42       |
| 4         | 1.7.        | VALUTAZIONE BUSTA ECONOMICA                                                    | 44       |
|           | 4.7.        | 1.1. Valutazione offerte sopra la base d'asta                                  | 45       |
|           | 4.7.        | 1.2. Valutazione offerte anomale nelle procedure OEPV                          | 50       |
|           | 4.7.        | 1.3.         Valutazione offerte anomale nelle procedure Minor prezzo          | 51       |
| 4         | 1.8.        | DOWNLOAD REPORT GRADUATORIA OE                                                 | 54       |
| 5.        | AGG         |                                                                                | 55       |
| 5         | 5.1.        | PROPOSTA DI AGGIUDICAZIONE                                                     | 55       |
| 5         | 5.2.        | Aggiudicazione                                                                 | 58       |
| 6.        | ALT         | RE FUNZIONALITÀ DISPONIBILI                                                    | 60       |
| 6         | 5.1.        | CREAZIONE REPORT INTERMEDIO                                                    | 61       |
| 6         | 5.2.        | COMPARAZIONE OFFERTE                                                           | 62       |
| 6         | 5.3.        | RIAMMISSIONE OPERATORI ECONOMICI ESCLUSI                                       | 63       |
| 6         | 5.4.        | CHIUSURA DELLA PROCEDURA (NON AGGIUDICAZIONE)                                  | 65       |
| 7.        | SOR         | TEGGIO                                                                         | 66       |

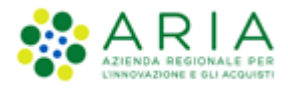

#### Classificazione: dominio pubblico

| 8. G | ESTIO | IE DELLA PROCEDURA MULTILOTTO                                         | 69  |
|------|-------|-----------------------------------------------------------------------|-----|
| 8.1. | De    | ITAGLIO MULTILOTTO                                                    | 70  |
| 8    | .1.1. | Dettaglio della procedura                                             |     |
| 8    | .1.2. | Documentazione di gara                                                | 73  |
| 8    | .1.3. | Storia offerte ML                                                     | 74  |
| 8    | .1.4. | Monitor Multilotto                                                    |     |
| 8.2. | Lis   | TA INVITATI/PARTECIPANTI                                              | 76  |
| 8.3. | M     | DDIFICA MULTILOTTO                                                    | 77  |
| 8.4. | Co    | MUNICAZIONI PROCEDURA                                                 | 78  |
| 8.5. | Re    | PORT DI PROCEDURA                                                     | 79  |
| 8.6. | De    | ITAGLIO LOTTI                                                         | 79  |
| 9. V | ALUTA | ZIONE DELLA PROCEDURA MULTILOTTO                                      | 81  |
| 9.1. | FAS   | E PROPEDEUTICA                                                        | 81  |
| 9.2. | VA    | LUTAZIONE LIVELLO MULTILOTTO                                          | 83  |
| 9    | .2.1. | Valutazione della Firma Digitale                                      |     |
| 9    | .2.2. | Valutazione della Busta Amministrativa                                |     |
| 9    | .2.3. | Procedura multilotto – Gestione Anomalia nelle "Buste Amministrative" |     |
| 9    | .2.4. | Valutazione del 10% dei Fornitori                                     |     |
| 9    | .2.5. | Nomina della Commissione                                              |     |
| 9.3. | INS   | ERIMENTO E VALUTAZIONE OFFERTE OFFLINE                                | 95  |
| 9.4. | VA    | LUTAZIONE DELLA BUSTA TECNICA                                         | 97  |
| 9.5. | VE    | RBALE DELLA COMMISSIONE                                               | 101 |
| 9.6. | VA    | LUTAZIONE DELLA BUSTA ECONOMICA                                       | 103 |
| 9.7. | PR    | DCEDURA MULTILOTTO – GESTIONE ANOMALIA NELLE "BUSTE ECONOMICHE"       |     |
| 10.  | AGGI  | UDICAZIONE DELLA PROCEDURA MULTILOTTO                                 | 106 |
| 10.1 | L. Pr | DPOSTA DI AGGIUDICAZIONE                                              |     |
| 10.2 | 2. Ag | GIUDICAZIONE                                                          |     |
| 11.  | CONT  | ATTI                                                                  |     |

## 1. Introduzione

# 1.1. Obiettivo e campo di applicazione

Il presente manuale di supporto all'utilizzo di Sintel per Stazioni Appaltanti descrive le funzionalità a disposizione degli utenti durante le fasi della pubblicazione, valutazione e aggiudicazione di una procedura.

## 1.2. Riferimenti

Tutti i documenti cui questo manuale rimanda sono disponibili per la consultazione sul sito internet di ARIA, nella sezione Help > Guide e Manuali.

## 1.3. Versioni

Versione SINTEL utilizzata per la stesura del manuale: R5.57.5.3 Versione IDPC utilizzata per la stesura del manuale: 24.0.03

# 2. Comunicazioni della procedura

In questa sezione è possibile consultare le comunicazioni di procedura (messaggi) ricevuti dall'Ente da parte degli Operatori Economici partecipanti alla procedura, oppure a loro inviati. Viene visualizzato, indicato in parentesi accanto al nome della sezione, il numero di messaggi ricevuti non letti (v. Figura seguente).

| 🖞 Utente: Comune Paolina                                                                                                    |                   |                                     |            |                     | 😭 Vedi il mio profilo 🏠 Personalizza   🖭 Comunicazioni(2)      |
|----------------------------------------------------------------------------------------------------|-------------------|-------------------------------------|------------|---------------------|----------------------------------------------------------------|
| MENU 4                                                                                                    | PROCEDURE         | > AMMINISTRAZIONE > GARA3591APERT   | A          |                     |                                                                |
| Amministrazione     Dettaglio della procedura     Documentazione di gara     Monitoraggio     Storia offerte     Lista partacipanti | Ritorna all'elenc | o delle procedure                   |            |                     |                                                                |
| Modifica Base d'Asta                                                                                                    | Elenco dell       | e comunicazioni ricevute            |            |                     |                                                                |
| Comunicazioni procedura(1)                                                                                                    | ID                | DATA INVIO                          | MITTENTE   | OGGETTO             | AZIONI                                                         |
| Report di procedura<br>Modello della procedura                                                                                      | 35143616          | venerdi 9 giugno 2017 12.45.21 CEST | IBM Spelta | File 100 mb - 09/06 | 📃 Dettaglio 🙀 Invia conferma ricezione 🛛 🖾 Rispondi            |
| Notifiche<br>Libreria Documentale                                                                                                   |                   |                                     |            |                     | VAI ALL'ELENCO DELLE COMUNICAZIONI INVIATE INVIA COMUNICAZIONE |

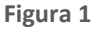

La funzionalità "Comunicazioni della procedura" è disponibile in qualsiasi momento nell'ambito di una procedura, anche dopo aver chiuso la fase di "Aggiudicazione".

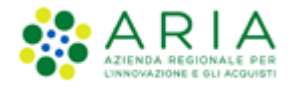

## 2.1. Invio nuove comunicazioni

Per poter inviare una comunicazione a un operatore economico, e per poter visualizzare tutte le comunicazioni inviate, la SA può utilizzare il link "VAI ALL'ELENCO DELLE COMUNICAZIONI INVIATE" (v. Figura 1).

Per quanto riguarda l'invio di una nuova comunicazione bisogna attivare il tasto funzionale "INVIA COMUNICAZIONE" (v. Figura seguente).). L'applicativo visualizza la nuova pagina "Invia documentazione", in cui la SA può definire destinatario della comunicazione, oggetto e testo del messaggio, e l'eventuale allegato; la SA può sempre decidere eventualmente di annullare l'operazione di invio mediante il tasto funzionale "ANNULLA", o può spedire la comunicazione mediante il tasto funzionale "INVIA" (v. Figura 4)

È possibile i dettagli delle comunicazioni inviate (v. Figura 3) dalla tabella presente nella sezione "Elenco delle comunicazioni inviate", selezionando il link "Dettaglio" presente nella colonna "AZIONI" (v. Figura seguente).

| PROCEDURE > AMMINISTRAZIONE > GARA3591NEGOZIATACON |                                        |                                 |              |                                 |                     |  |  |  |  |  |  |
|----------------------------------------------------|----------------------------------------|---------------------------------|--------------|---------------------------------|---------------------|--|--|--|--|--|--|
| Ritorna all'elenco delle procedure                 |                                        |                                 |              |                                 |                     |  |  |  |  |  |  |
|                                                    |                                        |                                 |              |                                 |                     |  |  |  |  |  |  |
| Elenco delle comunicazioni inviate                 |                                        |                                 |              |                                 |                     |  |  |  |  |  |  |
| ID                                                 | DATA INVIO                             | DESTINATARI                     |              | OGGETTO                         | AZIONI              |  |  |  |  |  |  |
| 35141679                                           | giovedì 8 giugno 2017 13.16.42 CEST    | IBM Spelta                      |              | File 5 mb - 08/06               | Dettaglio           |  |  |  |  |  |  |
| 35141342                                           | giovedì 8 giugno 2017 10.25.04 CEST    | IBM Spelta                      |              | file da 10 Mb                   | Dettaglio           |  |  |  |  |  |  |
| 35141329                                           | giovedì 8 giugno 2017 10.19.50 CEST    | IBM Spelta                      |              | 08/06 allegato 50 Mb            | Dettaglio           |  |  |  |  |  |  |
| 35113296                                           | mercoledì 24 maggio 2017 17.43.16 CEST | IBM Spelta                      |              | solo IBM                        | Dettaglio           |  |  |  |  |  |  |
| 35113292                                           | mercoledì 24 maggio 2017 17.43.07 CEST | Speltax Dromox srln; IBM Spelta |              | XXXXXXXXXXXX                    | Dettaglio           |  |  |  |  |  |  |
|                                                    |                                        |                                 | VAI ALL'ELEN | CO DELLE COMUNICAZIONI RICEVUTE | INVIA COMUNICAZIONE |  |  |  |  |  |  |
|                                                    |                                        |                                 |              |                                 |                     |  |  |  |  |  |  |
|                                                    |                                        |                                 |              |                                 |                     |  |  |  |  |  |  |

Figura 2

La selezione del link "Dettaglio" visualizza la pagina sullo stato relativo alla ricezione del dettaglio (v. Figura seguente), con informazioni relative al destinatario, all'oggetto e al testo del messaggio e al file eventualmente allegato.

| Ritorna all'elenco delle procedure                                                                                                    |                                              |  |  |  |  |  |  |  |
|----------------------------------------------------------------------------------------------------|----------------------------------------------|--|--|--|--|--|--|--|
| Stato ricezione messaggio                                                                                                    |                                              |  |  |  |  |  |  |  |
| Di seguito le informazioni relative allo stato di ricezione del messaggio. Ogni fornitore visualizza i messaggi inviati all'interno della funzionalità "comunicazioni della procedura". Il fornitore ha la possibilità di inviare alla stazione appaltante una conferma dell'avvenuta lettura del messaggio. |                                              |  |  |  |  |  |  |  |
|                                                                                                    |                                              |  |  |  |  |  |  |  |
| DESTINATARI<br>IBM Spelta : Inviato                                                                                                    |                                              |  |  |  |  |  |  |  |
| Dati messaggio                                                                                                    |                                              |  |  |  |  |  |  |  |
| OGGETTO                                                                                                    | TESTO MESSAGGIO                              |  |  |  |  |  |  |  |
| File 5 mb - 08/06                                                                                                    |                                              |  |  |  |  |  |  |  |
| NOME ALLEGATO                                                                                                    |                                              |  |  |  |  |  |  |  |
| testfile5Mb.txt                                                                                                    |                                              |  |  |  |  |  |  |  |
| Esito verifiche automatiche sul file (firma dig                                                                                                    | itale, alterazione, marca temporale): 🌔 inf🔍 |  |  |  |  |  |  |  |
|                                                                                                    | ОК                                           |  |  |  |  |  |  |  |
|                                                                                                    |                                              |  |  |  |  |  |  |  |
|                                                                                                    |                                              |  |  |  |  |  |  |  |

```
Figura 3
```

| Invia Comunicazione                          |                                                                                         |   |
|----------------------------------------------|-----------------------------------------------------------------------------------------|---|
| Utilizza le seguenti caselle per seleziona   | e i destinatari del messaggio. I campi contrassegnati da un asterisco sono obbligatori. |   |
|                                              |                                                                                         |   |
|                                              |                                                                                         |   |
| DESTINATARI*                                 |                                                                                         |   |
| Seleziona/Deseleziona tutti                  |                                                                                         |   |
| IBM Spelta 🕑                                 |                                                                                         |   |
| Speltax Dromox srln                          |                                                                                         |   |
|                                              |                                                                                         |   |
| Dati messaggio                               |                                                                                         |   |
| Oggetto                                      |                                                                                         | * |
|                                              |                                                                                         |   |
| Testo messaggio                              |                                                                                         |   |
| resto messaggio                              |                                                                                         |   |
|                                              |                                                                                         |   |
|                                              |                                                                                         |   |
|                                              |                                                                                         |   |
|                                              | <i>h</i>                                                                                |   |
|                                              |                                                                                         |   |
| Inoltro mail via Posta Elettronica Certifica | ta 🖉                                                                                    |   |
|                                              |                                                                                         |   |
| Allegate                                     | Dimensione marries conception 20 Mb                                                     |   |
| Allegato                                     | Scegli file Nessun file selezionato                                                     |   |
|                                              |                                                                                         |   |
|                                              |                                                                                         |   |
|                                              |                                                                                         |   |

Figura 4

Quando l'utente clicca sul tasto funzione INVIA COMUNICAZIONE si apre la relativa pagina "Invia Comunicazione" che, in fase di upload del file allegato, presenta un controllo sulla dimensione del file secondo le seguenti regole:

- se 0 < dimensione file <= 30 Mb: il file è uploadato in piattaforma ed allegato alla mail PEC;</li>
- se 30 Mb < dimensione file <= 100: il file è uploadato in piattaforma e allegato, se possibile, alla mail PEC;

In questo caso è implementato un alert di attenzione NON BLOCCANTE con icona di pericolo

" $\Delta$ ", box rosso e il seguente testo: "Attenzione: il file che si intende allegare supera la dimensione massima consentita. Il file potrebbe non essere allegato alla mail PEC relativa alla comunicazione ma sarà sempre consultabile dal destinatario tramite la funzionalità Comunicazioni procedura in Sintel".

• se dimensione file > 100: il file è uploadato in piattaforma ma NON allegato alla mail PEC;

In questo caso è implementato un alert di attenzione NON BLOCCANTE con icona di pericolo

"\Lapha", box rosso e il seguente testo: "Attenzione: il file che si intende allegare supera la dimensione massima consentita. Il file non sarà allegato alla mail PEC relativa alla comunicazione ma sarà sempre consultabile dal destinatario tramite la funzionalità Comunicazioni procedura in Sintel".

La dimensione massima degli allegati è di 30Mb.

## 2.2. Gestione delle comunicazioni ricevute

Selezionando la voce di menù "Comunicazioni di procedura" si accede di default alla sezione relativa alla gestione delle comunicazioni ricevute (v. Figura seguente).

È possibile consultare le comunicazione ricevute cliccando semplicemente sul link "Dettaglio" presente nella colonna "AZIONI"; la selezione di questo tasto visualizza la pagina "Dettaglio messaggio" contenente informazioni relative a DESTINATARI, oggetto e testo del messaggio, file allegato; nella pagina presentante i tre tasti funzionali OK, RISPONDI e

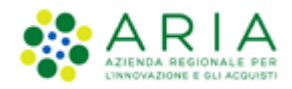

INVIA CONFERMA DI RICEZIONE (v. Figura 6), la selezione del tasto OK permette di concludere l'operazione e di tornare sulla pagina "Elenco delle comunicazioni ricevute", la selezione del tasto "RISPONDI" porta sulla pagina di "Invia Comunicazione" che permette di confezionare un messaggio di risposta verso un utente destinatario (v. Figura 7), mentre la selezione del tasto "INVIA CONFERMA DI RICEZIONE" permette di inviare al mittente una conferma di ricezione del messaggio.

| PROCEDURE > AMMINISTRAZIONE > GARA3591MULTINEGOZIATASENZA |                                      |               |                                   |                                                                |  |  |  |  |  |
|-----------------------------------------------------------|--------------------------------------|---------------|-----------------------------------|----------------------------------------------------------------|--|--|--|--|--|
| Ritorna all'elenco delle procedure                        |                                      |               |                                   |                                                                |  |  |  |  |  |
| Visualizza Lotti                                          |                                      |               |                                   |                                                                |  |  |  |  |  |
| Flenco delle comunicazioni ricevute                       |                                      |               |                                   |                                                                |  |  |  |  |  |
| ID                                                        | DATA INVIO                           | MITTENTE      | OGGETTO                           | AZIONI                                                         |  |  |  |  |  |
| 35143598                                                  | venerdì 9 giugno 2017 12.28.50 CEST  | Paola Srl     | File 5 mb - 09/06                 | 📄 Dettaglio 🙀 Invia conferma ricezione 🛛 🖂 Rispondi            |  |  |  |  |  |
| 35117237                                                  | venerdi 26 maggio 2017 16.11.23 CEST | VITREG S.p.a. | nuova comunicazione               | 📃 Dettaglio 🛃 Invia conferma ricezione 🗵 Rispondi              |  |  |  |  |  |
| 35117206                                                  | venerdi 26 maggio 2017 15.59.25 CEST | VITREG S.p.a. | RE: comunicazione a VITREG        | Dettaglio : 🖂 Rispondi                                         |  |  |  |  |  |
| 35116990                                                  | venerdi 26 maggio 2017 9.22.20 CEST  | CACADA S.p.a. | ccccccccccc                       | Dettaglio 20 Rispondi                                          |  |  |  |  |  |
| 35116984                                                  | venerdi 26 maggio 2017 9.16.58 CEST  | CACADA S.p.a. | RE: Seconda documentazione CACADA | Dettaglio : 🖂 Rispondi                                         |  |  |  |  |  |
| 35116978                                                  | venerdi 26 maggio 2017 9.09.12 CEST  | CACADA S.p.a. | RE: Comunicazione solo a CACADA   | Dettaglio 2 Rispondi                                           |  |  |  |  |  |
|                                                           |                                      |               |                                   | VAI ALL'ELENCO DELLE COMUNICAZIONI INVIATE INVIA COMUNICAZIONE |  |  |  |  |  |
|                                                           |                                      |               |                                   |                                                                |  |  |  |  |  |

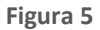

| Ritorna all'elenco delle procedure<br>Visualizza Lotti                                                   |                 |                                     |  |  |  |  |  |  |
|----------------------------------------------------------------------------------------------------|-----------------|-------------------------------------|--|--|--|--|--|--|
| Dettaglio Messaggio                                                                                      |                 |                                     |  |  |  |  |  |  |
| Qui di seguito è possibile consultare in dettaglio le informazioni riguardanti il messaggio selezionato. |                 |                                     |  |  |  |  |  |  |
|                                                                                                    |                 |                                     |  |  |  |  |  |  |
| DESTINATARI                                                                                              |                 |                                     |  |  |  |  |  |  |
| Comune Paolina : Inviato                                                                                 |                 |                                     |  |  |  |  |  |  |
| Dati messaggio                                                                                           |                 |                                     |  |  |  |  |  |  |
| OGGETTO                                                                                                  | TESTO MESSAGGIO |                                     |  |  |  |  |  |  |
| File 5 mb - 09/06                                                                                        |                 |                                     |  |  |  |  |  |  |
| NOME ALLEGATO                                                                                            |                 |                                     |  |  |  |  |  |  |
| testfile5Mb.txt                                                                                          |                 |                                     |  |  |  |  |  |  |
| Esito verifiche automatiche sul file (firma digitale, alterazione, marca temporale): 🌗 🃷                 |                 |                                     |  |  |  |  |  |  |
|                                                                                                    | 01              | K RISPONDI INVIA CONFERMA RICEZIONE |  |  |  |  |  |  |
|                                                                                                    |                 |                                     |  |  |  |  |  |  |

Figura 6

| Invia Comunicazione                                                                                                    |                                      |         |  |  |  |  |  |  |  |  |  |
|----------------------------------------------------------------------------------------------------|--------------------------------------|---------|--|--|--|--|--|--|--|--|--|
| Utilizza le seguenti caselle per selezionare i destinatari del messaggio. I campi contrassegnati da un asterisco sono obbligatori. |                                      |         |  |  |  |  |  |  |  |  |  |
|                                                                                                    |                                      |         |  |  |  |  |  |  |  |  |  |
| DESTINATARI*                                                                                                    |                                      |         |  |  |  |  |  |  |  |  |  |
| Seleziona/Deseleziona tutti 🗹                                                                                                    |                                      |         |  |  |  |  |  |  |  |  |  |
| Paola Srl 🖉                                                                                                    |                                      |         |  |  |  |  |  |  |  |  |  |
| Dati messaggio                                                                                                    |                                      |         |  |  |  |  |  |  |  |  |  |
| Oggetto                                                                                                    | RE: File 5 mb - 09/06                | *       |  |  |  |  |  |  |  |  |  |
|                                                                                                    |                                      |         |  |  |  |  |  |  |  |  |  |
| Testo messaggio                                                                                                    |                                      |         |  |  |  |  |  |  |  |  |  |
|                                                                                                    | Testo del messaggio originale:       |         |  |  |  |  |  |  |  |  |  |
|                                                                                                    | null                                 |         |  |  |  |  |  |  |  |  |  |
|                                                                                                    |                                      |         |  |  |  |  |  |  |  |  |  |
|                                                                                                    |                                      |         |  |  |  |  |  |  |  |  |  |
| Inoltro mail via Posta Elettronica Certificata                                                                                     | Ø                                    |         |  |  |  |  |  |  |  |  |  |
|                                                                                                    |                                      |         |  |  |  |  |  |  |  |  |  |
| Allegato                                                                                                    | Dimensione massima consentita: 30 Mb |         |  |  |  |  |  |  |  |  |  |
|                                                                                                    | Scegli file Nessun file selezionato  |         |  |  |  |  |  |  |  |  |  |
|                                                                                                    |                                      |         |  |  |  |  |  |  |  |  |  |
|                                                                                                    |                                      | ANNULLA |  |  |  |  |  |  |  |  |  |
|                                                                                                    |                                      |         |  |  |  |  |  |  |  |  |  |

Figura 7

Nella pagina "Invia comunicazione" (v. Figura precedente) la lista degli OO EE che popola la tabella "DESTINATARI" è costituita:

- per le procedure NON A INVITO da tutti gli OO EE che hanno correttamente sottomesso un'offerta, che risulterà con stato "Valida".
- per le procedure A INVITO da tutti gli OO EE invitati

Per le utenze RUP e Delegati alla gestione della procedura, nella sezione "Amministrazione" di una procedura monolotto in stato AGGIUDICATA o di una procedura multilotto con almeno un lotto in stato "Aggiudicata", all'interno della funzionalità "Comunicazioni procedura" nella pagina ELENCO COMUNICAZIONI RICEVUTE, al disopra della tabella, è presente una nuova check-box, di default disattiva e non compilata, nominata "La comunicazione contiene in allegato la Cauzione Definitiva" (si veda Figura successiva).

L'utente SA, selezionando la check-box è in grado di filtrare e visualizzare le comunicazioni inviate dall'Operatore Economico aventi come allegato la Cauzione Definitiva, in ordine cronologico decrescente (la più recente comunicazione ricevuta in testa).

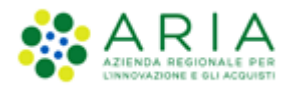

#### Classificazione: dominio pubblico

| UTENTI                                                                                                    | FORNITORI       | CA | CATEGORIE MERCEOLOGICHE           |                                                    | BUDGET       | PROCED    | URE ANAC L. 190               | 6                        |                                         |                     |                                                       |  |  |  |
|----------------------------------------------------------------------------------------------------|-----------------|----|-----------------------------------|----------------------------------------------------|--------------|-----------|-------------------------------|--------------------------|-----------------------------------------|---------------------|-------------------------------------------------------|--|--|--|
| 🖞 Uter                                                                                                    | te: Impiegato   |    |                                   |                                                    |              |           |                               |                          |                                         |                     | 😭 Vedi il mio profilo   🔜 Comunicazioni(0)            |  |  |  |
| MENU                                                                                                    |                 | •  | PROCEDU                           | RE > AMMINIST                                      | TRAZION      | E > ARIA  | _2021_025.13 A                | PPALTO SPECIFICO MULTILO | TTO, AI SENSI DELL'ART. 55              | DEL D.LGS 50/2016 E | SS.MM.II.,                                            |  |  |  |
| <ul> <li>Amministrazione<br/>Dettaglio della procedura<br/>Documentazione di gara<br/>Storia offerte ML<br/>Archivio</li> </ul> |                 |    | Ritorna all'ele<br>Visualizza Lot | toma all'elenco delle procedure<br>Isualizza Lotti |              |           |                               |                          |                                         |                     |                                                       |  |  |  |
| Comu<br>proce<br>Report                                                                                                    | di procedura    |    | Elenco de                         | Elenco delle comunicazioni ricevute                |              |           |                               |                          |                                         |                     |                                                       |  |  |  |
| Notifiche                                                                                                    | della procedura |    | ID                                | DATA INVIO                                         |              | ,         | MITTENTE                      | OGGETTO                  |                                         |                     | AZIONI                                                |  |  |  |
| Libreria                                                                                                    | Documentale     |    | 147359246                         | mercoledi 10 nov<br>CET                            | embre 2021   | 12.24.47  | TEVA ITALIA SRL               | SOLLECITO STIPUL         | A CONVENZIONE ARIA_2021_025.13          |                     | <ul> <li>Dettaglio Rispondi</li> </ul>                |  |  |  |
|                                                                                                    |                 |    | 147155744                         | giovedi 4 novemb                                   | re 2021 8.4  | 1.02 CET  | TEVA ITALIA SRL               | 3 sollecito firma co     | onvenzione                              |                     | Dettaglio 🙀 Invia conferma ricezione                  |  |  |  |
|                                                                                                    |                 |    | 146618807                         | lunedi 18 ottobre                                  | 2021 12.22   | .24 CEST  | Mylan Italia S.r.l.           | RE: ARIA_2021_025        | i.13 - Sollecito controfirma convenzior | ne                  | Dettaglio 🙀 Invia conferma ricezione<br>Rispondi      |  |  |  |
|                                                                                                    |                 |    | 146477281                         | giovedi 14 ottobre                                 | e 2021 10.4  | 9.06 CEST | TEVA <mark>IT</mark> ALIA SRL | richiesta firma con      | ivenzione                               |                     | Dettaglio 🙀 Invia conferma ricezione                  |  |  |  |
|                                                                                                    |                 |    | 144846677                         | mercoledi 8 sette<br>CEST                          | mbre 2021    | 15.04.16  | CHIESI ITALIA S.P.A           | RE: ARIA_2021_025        | i.13 - LISTINO FORNITORI                |                     | Dettaglio 🙀 Invia conferma ricezione<br>1997 Rispondi |  |  |  |
|                                                                                                    |                 |    | 144759829                         | martedi 7 settem<br>CEST                           | bre 2021 12  | .06.43    | CHIESI ITALIA S.P.A           | RE: ARIA_2021_025        | .13 - DOCUMENTAZIONE PER STIPULA        |                     | Dettaglio 🙀 Invia conferma ricezione<br>Rispondi      |  |  |  |
|                                                                                                    |                 |    | 144601028                         | venerdi 3 settemb<br>CEST                          | bre 2021 10. | .13.43    | CHIESI ITALIA S.P.A           | RE: ARIA_2021_025        | .13 - DOCUMENTAZIONE PER STIPULA        |                     | Dettaglio 🙀 Invia conferma ricezione<br>😥 Rispondi    |  |  |  |
|                                                                                                    |                 |    | 1 <mark>4</mark> 4473552          | mercoledi 1 sette<br>CEST                          | mbre 2021    | 14.38.34  | Mylan Italia S.r.I.           | RE: ARIA_2021_025        | i. 13 - LISTINO PRODOTTI                |                     | <ul> <li>Dettaglio Rispondi</li> </ul>                |  |  |  |
|                                                                                                    |                 |    | 144471992                         | mercoledi 1 sette                                  | mbre 2021    | 14.08.19  | TEVA ITALIA SRL               | RE: ARIA_2021_025        | i. 13 - LISTINO PRODOTTI                |                     | Dettaglio      Invia conferma ricezione     Rispondi  |  |  |  |

#### Figura 8

La check box è sempre attiva e deselezionata di default. Nel caso l'utente SA la selezioni senza l'esistenza di una comunicazione ricevuta con cauzione definitiva come allegato (perché l'OE aggiudicatario non ha inviato o ha inviato senza selezionare la chek box), la tabella "Elenco delle comunicazioni ricevute" è vuota e viene presentato il seguente messaggio informativo "Attenzione! Non sono presenti comunicazioni contenenti in allegato la Cauzione Definitiva" (si veda Figura successiva).

| UTENTI                                                                                                    | FORNITORI                                                           | CA | FEGORIE MERCEOLOGI                             | СНЕ В                                                                                     | UDGET     | PROCEDURE   | ANAC L.190   |                         |                                                                |  |  |  |
|----------------------------------------------------------------------------------------------------|---------------------------------------------------------------------|----|------------------------------------------------|-------------------------------------------------------------------------------------------|-----------|-------------|--------------|-------------------------|----------------------------------------------------------------|--|--|--|
| 🕆 Utent                                                                                                    | e: Impiegato                                                        |    |                                                |                                                                                           |           |             |              |                         | 😭 Vedi il mio profilo   🔝 Comunicazioni(0)                     |  |  |  |
| MENU                                                                                                    |                                                                     | ∢  | PROCEDURE > AM                                 | MINIST                                                                                    | RAZIONI   | E > ARIA_20 | 21_025.13 AP | PALTO SPECIFICO MULTILO | OTTO, AI SENSI DELL'ART. 55 DEL D.LGS 50/2016 E SS.MM.II.,     |  |  |  |
| <ul> <li>Amministrazione<br/>Dettaglio della procedura<br/>Documentazione di gara<br/>Storia offerte ML<br/>Archivio</li> </ul> |                                                                     |    | Ritorna all'elenco delle p<br>Visualizza Lotti | procedure                                                                                 |           |             |              |                         |                                                                |  |  |  |
| Comuni<br>procedu<br>Report o<br>Modello de                                                                                     | <b>cazioni</b><br>u <b>ra(21)</b><br>di procedura<br>ella procedura |    | Elenco delle com                               | unicazio                                                                                  | oni ricev | ute         |              |                         | 💽 La comunicazione contiene in allegato la Cauzione Definitiva |  |  |  |
| Notifiche<br>Libreria D                                                                                                    | ocumentale                                                          |    | ID DATA INV                                    | /10                                                                                       |           | MITTE       | INTE         | OGGETTO                 | AZIONI                                                         |  |  |  |
|                                                                                                    |                                                                     |    | Attenzione! N                                  | Attenzione! Non sono presenti comunicazioni contenenti in allegato la Cauzione Definitiva |           |             |              |                         |                                                                |  |  |  |
|                                                                                                    |                                                                     |    |                                                |                                                                                           |           |             |              |                         |                                                                |  |  |  |
|                                                                                                    |                                                                     |    |                                                |                                                                                           |           |             |              |                         |                                                                |  |  |  |
|                                                                                                    |                                                                     |    |                                                |                                                                                           |           |             |              |                         |                                                                |  |  |  |
|                                                                                                    |                                                                     |    |                                                |                                                                                           |           |             |              |                         |                                                                |  |  |  |
|                                                                                                    |                                                                     |    |                                                |                                                                                           |           |             |              |                         |                                                                |  |  |  |
|                                                                                                    |                                                                     |    |                                                |                                                                                           |           |             |              |                         |                                                                |  |  |  |
|                                                                                                    |                                                                     |    |                                                |                                                                                           |           |             |              |                         |                                                                |  |  |  |
|                                                                                                    |                                                                     |    |                                                |                                                                                           |           |             |              |                         |                                                                |  |  |  |
|                                                                                                    |                                                                     |    |                                                |                                                                                           |           |             |              |                         |                                                                |  |  |  |
|                                                                                                    |                                                                     |    |                                                |                                                                                           |           |             |              |                         |                                                                |  |  |  |
|                                                                                                    |                                                                     |    |                                                |                                                                                           |           |             |              |                         |                                                                |  |  |  |
|                                                                                                    |                                                                     |    |                                                |                                                                                           |           |             |              |                         |                                                                |  |  |  |

Figura 9

# 3. Raggruppamento funzionalità per Procedura Pubblicata

Durante la fase di pubblicazione di una Procedura monolotto o multilotto, è possibile effettuare alcune azioni di modifica definite da specifiche funzionalità descritte nei seguenti paragrafi. Le funzionalità descritte sono tutte accessibili dalla pagina di "Monitoraggio" e raggruppate in un'unica tabella con intestazione "COSA PUOI FARE".

Le funzionalità specifiche relative a questa fase di una procedura sono:

- 1. Modifica RUP
- 2. Posticipo termini di gara
- 3. Modifica Base d'Asta
- 4. Modifica Prodotto/Lotto
- 5. Lista Partecipanti
- 6. Gestione Documentazione di gara
- 7. Sospensione Procedura
- 8. Correzione Procedura

Per le sole procedure di tipologia "Affidamento Diretto" sarà disponibile un'ulteriore funzionalità, sempre presente nella sezione "Monitoraggio" ed utilizzabile con la pressione del pulsante AGGIUDICAZIONE ANTICIPATA. Tale funzionalità consente di anticipare i termini di aggiudicazione della gara.

La piattaforma mette a disposizione dell'utente ulteriori funzionalità specifiche relative alla fase di valutazione e/o aggiudicazione di una procedura, le quali sono:

- > Comparazione Offerte
- Riammissione Operatori Economici Esclusi
- Chiusura della procedura

Nei paragrafi seguenti saranno descritte nel dettaglio le funzionalità della fase di pubblicazione di una procedura.

## 3.1. Modifica RUP

Una delle funzionalità disponibili a partire dalla fase di pubblicazione di una procedura è "Modifica RUP". L'operazione di modifica del R.U.P. può essere utilizzata dall'attuale R.U.P. e dai "Delegati alla gestione della procedura". È raggiungibile dalla sezione "Dettaglio della procedura" in corrispondenza della voce "Responsabile Unico del Progetto" e dalla sezione "Monitoraggio" nella tabella "COSA PUOI FARE".

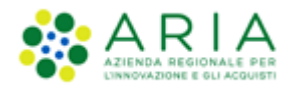

#### Classificazione: dominio pubblico

| MENU 4                                                                                   | PROCEDURE > AMMINISTRAZIONE > TESTGAR                            | A                                                   |                                                                                       |                                        |  |  |  |  |  |  |
|------------------------------------------------------------------------------------------|------------------------------------------------------------------|-----------------------------------------------------|---------------------------------------------------------------------------------------|----------------------------------------|--|--|--|--|--|--|
| Amministrazione     Dettaglio della procedura     Documentazione di gara     Maritamaria | Ritorna all'elenco delle procedure TRATTATIVA                    |                                                     |                                                                                       |                                        |  |  |  |  |  |  |
| Storia offerte                                                                           | Identificativo di procedura:                                     | 41559842                                            | Data apertura:                                                                        | 03/07/23 16.26.47 CEST                 |  |  |  |  |  |  |
| Lista partecipanti<br>Modifica Base d'Asta                                               | Nome della procedura:                                            | TESTGARA                                            | Termine ultimo per la presentazione delle offerte:                                    | 19/08/23 16.26.00 CEST                 |  |  |  |  |  |  |
| Modifica Sublotto/Lotto<br>Comunicazioni procedura                                       | Codice Gara:                                                     | TESTGARA                                            | Modalità offerta economica:                                                           | valore economico                       |  |  |  |  |  |  |
| Report di procedura<br>Crea Bando                                                        | Ambito della procedura:                                          | Procedura per forniture/servizi                     | Tipologia di procedura:                                                               | Procedura Aperta                       |  |  |  |  |  |  |
| Modello della procedura<br>Notifiche<br>Libreria Documentale                             | Somministrazione:                                                | No, quantitativi ed o importi sono definiti         | Responsabile Unico del Progetto:                                                      | Comune di Morimondo<br>MODIFICA R.U.P. |  |  |  |  |  |  |
|                                                                                          | Delegato alla gestione della procedura:                          |                                                     | Destinatari:                                                                          |                                        |  |  |  |  |  |  |
|                                                                                          | Supporto ad altri SSAA:                                          | -                                                   | Stato:                                                                                | Pubblicata                             |  |  |  |  |  |  |
|                                                                                          | Seleziona la modalità di trattativa:                             | Procedura al ribasso della base d'asta              |                                                                                       |                                        |  |  |  |  |  |  |
|                                                                                          | Inclusione delle offerte sopra la base d'asta:                   | Le offerte sopra la base d'asta non sono<br>incluse | Numero di Protocollo:                                                                 |                                        |  |  |  |  |  |  |
|                                                                                          | Codice CIG:                                                      | FSDFSDFSDF                                          |                                                                                       |                                        |  |  |  |  |  |  |
|                                                                                          | Informazioni aggiuntive sulla natura/finalità della<br>procedura | Nessun indicazione aggiuntiva                       | Criterio di aggiudicazione:                                                           | prezzo più basso                       |  |  |  |  |  |  |
|                                                                                          | Codice CPV principale:                                           | 15200000-0 - Pesci preparati e conserve di<br>pesce | Codici CPV secondari                                                                  | •                                      |  |  |  |  |  |  |
|                                                                                          | Codici CPV supplementari                                         | -                                                   | Inibire mail di notifica valutazione amministrativa per inversione<br>procedimentale? | No                                     |  |  |  |  |  |  |

#### Figura 10

Cliccando sul pulsante "MODIFICA R.U.P." è possibile accedere alla pagina dove sarà possibile effettuare il cambio del Responsabile Unico del Progetto.

Sotto alla voce "Attuale Responsabile Unico del Progetto" si trova il menù a tendina dove sono presenti tutti i dipendenti dell'Ente aventi il ruolo di R.U.P. e che possiedono le deleghe relative all'ambito merceologico della procedura di gara in oggetto (si veda il manuale "M-1CRSS-1SA-02 Gestione del Profilo").

| MENU                                                                                                    | PROCEDURE > AMMINISTRAZIONE > TESTGARA                                                                                                    |
|----------------------------------------------------------------------------------------------------|----------------------------------------------------------------------------------------------------|
| Amministrazione Dettaglio della procedura Documentazione di gara Nontoraggio Storia offerte Lista partecipanti Nooffica Subloto/Lotto Comunicazioni procedura Report di procedura Crea Bando Nodelio della procedura Nootficio | Attraverso questa pagina è possibile modificare il Responsabile Unico del Progetto (R.U.P.) per la procedura in corso. Il nuovo R.U.P. sarà d'ora in poi visualizzato nell'interfaccia della procedura di gara di SinTel e verrà<br>riportato nei report di gara.<br>Modifica del Responsabile Unico del Progetto<br>Attuale Responsabile Unico del Progetto: |
|                                                                                                    | Seleziona nuovo Responsabile Unico del Progetto: Seleziona nuovo R.U.P. V. *                                                                                                    |

#### Figura 11

Dopo aver scelto il nome del nuovo R.U.P. a cui associare la procedura selezionando il pulsante "MODIFICA R.U.P.", e avendo effettuato la relativa conferma, l'operazione si conclude. L'utente viene automaticamente reindirizzato alla pagina "Dettaglio della procedura" dove potrà effettivamente vedere la modifica appena apportata.

Il pulsante "ANNULLA" invece permette di ritornare alla pagina "Dettaglio della procedura" senza effettuare nessuna modifica.

## 3.2. Posticipo termini di gara

Nella pagina "Monitoraggio" è possibile anche posticipare il termine ultimo per la presentazione delle offerte. Anche questa funzionalità risulta disponibile per il R.U.P. e per i Delegati della procedura; l'utilizzo di tale funzionalità è possibile solamente in fase di pubblicazione della procedura, **prima del raggiungimento della data "Termine ultimo per la presentazione delle offerte"**.

In corrispondenza del campo "Termine ultimo per la presentazione delle offerte" troviamo la data impostata in fase lancio della procedura (gg/mm/aaaa/hh/mm) e per ogni singolo campo è possibile espandere un menu a tendina per la modifica. Dopo aver selezionato i dati relativi alla data e all'orario desiderati, cliccando sul pulsante "Posticipa" si procede con la conferma dell'operazione.

È presente una pagina di conferma dell'operazione nella quale viene riportata la nuova data impostata. Premendo il pulsante "CONFERMA" si termina l'operazione di posticipo termine ultimo per la presentazione delle offerte (v. Figura seguente) e l'utente viene automaticamente reindirizzato alla pagina "Dettaglio della procedura", in cui potrà visualizzare la modifica appena apportata.

| MENU 👻                                                                                                    | PROCEDURE > AMMINISTRAZIONE > PROC                     | CEDURA APERT        | A - GESTIONE DELLA PROCEDURA - FA         | SI DI PUBBLI                    | ICAZIONE DE                |                 | DURA - 0311                     | 12014    |  |  |  |  |  |
|----------------------------------------------------------------------------------------------------|--------------------------------------------------------|---------------------|-------------------------------------------|---------------------------------|----------------------------|-----------------|---------------------------------|----------|--|--|--|--|--|
| Amministrazione     Dettaglio della procedura     Documentazione di gara     Monitoraggio     Storia offerte | korna all'elenco delle procedure TRATTATIVA            |                     |                                           |                                 |                            |                 |                                 |          |  |  |  |  |  |
| Lista partecipanti<br>Modifica Base d'Asta<br>Modifica Prodotto/Lotto                                        | Identificativo di procedura:                           | 33128416            | Nome della procedura:                     | Procedura Ape<br>procedura - 03 | rta - Gestione d<br>112014 | lella procedura | a - Fasi di pubblicazione della |          |  |  |  |  |  |
| Comunicazioni procedura<br>Report di procedura                                                               | Precedente termine ultimo per la precentazione         | 03/11/16 16.24.00   | Nuovo Termine ultimo per la presentazione | GIORNO                          | MESE                       | ANNO            | ORA                             | MINUTI   |  |  |  |  |  |
| Modello della procedura<br>Notifiche<br>AVCP Convertitore XML                                                | delle offerte:                                         | CET                 | delle offerte:                            | 8                               | 11                         | 2016            | 16                              | 24       |  |  |  |  |  |
|                                                                                                    | Sei sicuro di voler modificare termine ultimo per la p | oresentazione delle | offerte?                                  |                                 |                            |                 |                                 |          |  |  |  |  |  |
|                                                                                                    |                                                        |                     |                                           |                                 |                            |                 | ANNULLA                         | CONFERMA |  |  |  |  |  |
|                                                                                                    |                                                        |                     | E                                         |                                 |                            |                 |                                 |          |  |  |  |  |  |

Figura 12

Al termine dell'operazione sarà inviata una comunicazione automatica ai Fornitori, contenente la modifica del termine ultimo per la presentazione delle offerte. La comunicazione sarà inviata per le procedure a invito a tutti gli Operatori Economici invitati, mentre per le procedure non a invito diretto (es. procedure aperte) agli Operatori Economici che hanno già inviato un'offerta valida.

# 3.3. Modifica Base d'Asta

Questa funzionalità è accessibile direttamente dal menù di sinistra alla voce "Modifica Base d'Asta" e permette la modifica:

per le procedure TOTALI (sia per valore ECONOMICO che per valore PERCENTUALE) dei seguenti campi:

- Base d'asta
- costi della sicurezza derivanti da interferenza
- costi del personale

per le procedure UNITARIE per valore ECONOMICO dei seguenti campi:

- Prezzo unitario negoziabile su cui presentare offerta (prezzo del singolo prodotto modificando il quale in automatico viene modificato l'Importo negoziabile su cui presentare offerta, che non è editabile ma calcolato in automatico dal sistema dalla somma dei prezzi unitari negoziabili dei singoli prodotti per la loro quantità)
- costi del personale
- costi della sicurezza derivanti da interferenza in caso.

per le procedure UNITARIE per valore PERCENTUALE dei seguenti campi:

- Importo negoziabile su cui presentare offerta (valore al netto dei soli costi della sicurezza derivanti da interferenza)
- Costi del personale
- Costi della sicurezza derivanti da interferenza

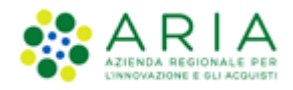

È possibile utilizzare la funzionalità di modifica della base d'asta solo durante la fase di pubblicazione di una procedura ed è accessibile solo per il R.U.P. e per i Delegati. Nella pagina saranno visualizzati i prodotti con il relativo importo negoziabile (solo nel caso di procedure unitarie/per prezzo – v. Figure seguenti) o l'importo negoziabile su cui presentare offerta (in caso di procedure unitarie/per sconto - v. Figure seguenti) o la base d'asta complessiva (in caso di procedure totali/per prezzo e totali/per sconto - v. Figure seguenti) e premendo il pulsante MODIFICA sarà consentito modificare i dati

Per le procedure per sconto, in fase di modifica della base d'asta, il campo nominato "Base d'Asta" sta a indicare il valore lordo totale della trattativa (valore "Importo negoziabile su cui presentare offerta"" + valore " Costi della sicurezza derivanti da interferenza") indicato in fase di lancio della procedura.

In entrambi i casi (procedure unitarie e totali) sono presenti i campi dei costi non soggetti al ribasso, ovvero "costi del personale" e "costi della sicurezza derivanti da interferenza" e possono essere modificati.

In questa sezione è visibile anche il campo "Inclusione delle offerte sopra la base d'asta: Le offerte sopra la base d'asta sono/non sono incluse" (a seconda di quanto scelto dalla Stazione Appaltante in fase di lancio gara); tale campo invece non può essere modificato.

| Modifica Base d'Asta                                            |                                                     |                        |
|-----------------------------------------------------------------|-----------------------------------------------------|------------------------|
| Base d'asta:                                                    | 10.000,00000 EUR                                    |                        |
| di cui costi della sicurezza derivanti da interferenza:         | 100,00000 EUR                                       |                        |
| di cui costi del personale:                                     | 100,00000 EUR                                       |                        |
| Importo negoziabile su cui presentare offerta:                  | 9.900,00000 EUR                                     |                        |
| Inclusione delle offerte sopra la base d'asta: Le offerte sopra | la base d'asta non sono incluse                     |                        |
|                                                                 |                                                     | ANNULLA MODIFICA SALVA |
|                                                                 | Figura 13 — Procedura Totale/Prezzo e Totale/Sconto |                        |

Figura 13 – Procedura Totale/Prezzo e Totale/Sconto

| Ritoma all'elen<br>Modifica Ba | co delle proced                                                                                                    | lure              |                 |                      |                             |                   |                             |                                                       |              |             |                    |
|--------------------------------|----------------------------------------------------------------------------------------------------|-------------------|-----------------|----------------------|-----------------------------|-------------------|-----------------------------|-------------------------------------------------------|--------------|-------------|--------------------|
| CODICE                         | NOME                                                                                                    | DESCRIZIONE       | OUANTITÀ        | UNITÀ DI MISURA      | CPV PRINCIPALE              | CPV SUPPLEMENTARI | INCIDENZA % NELLA FORNITURA | PREZZO UNITARIO NEGOZIABILE SU CUI PRESENTARE OFFERTA | PESO TECNICO | PESO MINIMO | 1-2 di 2<br>AZIONI |
| prodotto1                      | Prodotto 1                                                                                                    |                   | 1,00            |                      |                             |                   | -                           | 100,00000                                             | 0            | -           | Modifica           |
| prodotto2                      | prodotto2                                                                                                    |                   | 2,00            |                      | -                           | -                 | -                           | 1,00000                                               | 0            | -           | Modifica           |
| Importo neg<br>di cui c        | Importo negoziabile su cui presentare offerta:<br>Importo negoziabile su cui presentare offerta attuale: 102,00000 EUR<br>di cui costi dei personale: 🚱 |                   |                 |                      |                             |                   |                             |                                                       |              |             |                    |
| C                              | ) Il costo del p                                                                                                    | ersonale non deve | essere individu | ato                  |                             |                   | Co                          | sti del personale attuale: 5,00000 EUR                |              |             |                    |
| Costi della s                  | Costi della sicurezza derivanti da Interferenza: 5,00000 EUR<br>Costi della sicurezza derivanti da Interferenza attuale: 5,00000 EUR                    |                   |                 |                      |                             |                   |                             |                                                       |              |             |                    |
| Base d'asta:                   |                                                                                                    |                   |                 | 107,000<br>Base d'as | 000<br>ita attuale: 107,000 | DO EUR            | EUR 👔                       |                                                       |              | CON         | CLUDI MODIFICA     |

#### Figura 14 Procedura Unitaria/Prezzo – Unitaria/Sconto

| Modifica Base d'Asta                                            |                                                                                             |                                                          |
|-----------------------------------------------------------------|---------------------------------------------------------------------------------------------|----------------------------------------------------------|
| Base d'asta:                                                    | 10.000,00000 EUR Base d'asta attuale: 10.000,00000 EUR                                      |                                                          |
| di cui costi della sicurezza derivanti da interferenza:         | 100,00000 EUR 👔<br>Costi della sicurezza derivanti da interferenza attuale: 100,00000 EUR   |                                                          |
| di cui costi del personale: 👔                                   |                                                                                             |                                                          |
| Richiedo che il costo del personale sia individuat<br>pari a:   | o dall'operatore economico. La Stazione Appaltante ha stimato un costo del personale        | 100,00000 EUR Costi del personale attuale: 100,00000 EUR |
| $\bigcirc$ Il costo del personale non deve essere individuat    | 0                                                                                           |                                                          |
| Importo negoziabile su cui presentare offerta:                  | 9.900,00000 EUR 👔<br>Importo negoziabile su cui presentare offerta attuale: 9.900,00000 EUR |                                                          |
| Inclusione delle offerte sopra la base d'asta: Le offerte sopra | la base d'asta non sono incluse                                                             |                                                          |
|                                                                 |                                                                                             |                                                          |

Figura 15 – Modifica Procedura Totale/Prezzo e Totale/Sconto

| Modifica B                                                  | Nodifica Base d'Asta                                                                             |                                                                                                |                                                  |                                                                             |                                                                                                    |                                                                                                    |                                                                                          |                                                         |              |                   |          |
|-------------------------------------------------------------|--------------------------------------------------------------------------------------------------|------------------------------------------------------------------------------------------------|--------------------------------------------------|-----------------------------------------------------------------------------|----------------------------------------------------------------------------------------------------|----------------------------------------------------------------------------------------------------|------------------------------------------------------------------------------------------|---------------------------------------------------------|--------------|-------------------|----------|
|                                                             |                                                                                                  |                                                                                                |                                                  |                                                                             |                                                                                                    |                                                                                                    |                                                                                          |                                                         |              |                   | 1-2 di 2 |
| CODICE                                                      | NOME                                                                                             | DESCRIZIONE                                                                                    | QUANTITÀ                                         | UNITÀ DI MISURA                                                             | CPV PRINCIPALE                                                                                               | CPV SUPPLEMENTARI                                                                                    | INCIDENZA % NELLA FORNITURA                                                              | PREZZO UNITARIO NEGOZIABILE SU CUI PRESENTARE OFFERTA   | PESO TECNICO | PESO MINIMO       | AZIONI   |
| prodotto1                                                   | Prodotto 1                                                                                       |                                                                                                | 1,00                                             |                                                                             | -                                                                                                    |                                                                                                    | -                                                                                        | 100,00000                                               | 0            | -                 | Modifica |
| prodotto2                                                   | prodotto2                                                                                        |                                                                                                | 2,00                                             |                                                                             | -                                                                                                    | -                                                                                                    | -                                                                                        | 1,00000                                                 | 0            | -                 | Modifica |
| Importo ne<br>di culi di<br>(<br>Costi della<br>Base d'asta | goziabile su cul j<br>costi del persona<br>Richiedo che<br>D Il costo del pr<br>sicurezza deriva | presentare offerta<br>ile: 👔<br>il costo del persor<br>ersonale non deve<br>nti da interferenz | t:<br>hale sia individu<br>essere individu<br>a: | 102,000<br>Importo i<br>sto<br>5,00000<br>Costi dei<br>107,000<br>Base d'as | 00<br>negoziabile su cui pre<br>omico. La Stazione Ap<br>la sicurezza derivant<br>00<br>ta attuale: 107,0000 | sentare offerta attuale: 11<br>paltante ha stimato un cost<br>i da interferenza attuale: 1<br>10 EUR | EUR ()<br>22,00000 EUR<br>D del personale part a:<br>C<br>0,0000 EUR<br>EUR ()<br>EUR () | .00000 EUR 🍘<br>osti dei personale attuale: 3,00000 EUR | 1 Ele        | menti per pagina: | [10 v]   |
|                                                             |                                                                                                  |                                                                                                |                                                  |                                                                             |                                                                                                    |                                                                                                    |                                                                                          |                                                         |              |                   |          |

Figura 16 – Modifica Procedura Unitaria/Prezzo – Unitaria/Sconto

Nel caso in cui, al momento della modifica, siano state inviate offerte valide da parte di alcuni Operatori Economici, ciò vi sarà notificato grazie a un messaggio informativo.

Cliccando sul pulsante "SALVA" si termina l'operazione di modifica della base d'asta. Dopo aver dato la conferma dell'operazione e aver scelto se inviare una comunicazione specifica con l'inserimento di un commento e/o di un report in formato .pdf, la piattaforma invierà una comunicazione automatica agli Operatori Economici nella quale sarà loro comunicata l'avvenuta operazione, indicando i vecchi valori e quelli nuovi relativamente alla base d'asta e dei costi non soggetti al ribasso. In caso di procedure a invito diretto la comunicazione sarà inviata a tutti i Fornitori invitati in fase di lancio, mentre per una procedura NON a invito diretto la comunicazione sarà inviata ai soli Fornitori che hanno inviato un'offerta valida.

La modifica della Base d'Asta comporta l'invalidazione delle offerte pervenute alla Stazione Appaltante prima dell'avvenuta modifica.

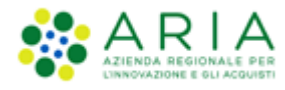

# 3.4. Modifica Prodotto/Lotto

La funzionalità "Modifica Prodotto/Lotto" permette di modificare il nome della procedura. Cliccando sul pulsante "MODIFICA" (v. Figura seguente) è possibile "sbloccare" i campi modificabili.

| MENU -                                                                                                    | PROCEDURE > AMMINISTRAZIONE > PROCEDURA CO                                                        | OTTIMO - GESTIONE DELLA PROCEDURA - FASI DI PUBBLICAZIONE DELLA PROCEDURA - TOTALE/PER                                                |
|----------------------------------------------------------------------------------------------------|---------------------------------------------------------------------------------------------------|----------------------------------------------------------------------------------------------------|
| <ul> <li>Amministrazione</li> <li>Dettaglio della procedura</li> </ul>                                                       | sc                                                                                                |                                                                                                    |
| Documentazione di gara<br>Monitoraggio<br>Storia offerte<br>Lista invitati                                                   | Ritorna all'elenco delle procedure                                                                |                                                                                                    |
| Modifica Base d'Asta<br>Modifica Prodotto/Lotto<br>Comunicazioni procedura<br>Report di procedura<br>Modello della procedura | Attenzione: Prima di procedere con la Modifica del prodotto/lotto<br>presentazione delle Offerte. | è necessario seguire le modalità di pubblicazione previste dal D.Lgs 163/2006. Si suggerisce di concedere un ulteriore termine per la |
| AVCP Convertitore XML                                                                                                    | Nome procedura:                                                                                   | Procedura Cottimo - Gestione della procedura - Fasi di pubblicazi *                                                                   |
|                                                                                                    |                                                                                                   |                                                                                                    |
|                                                                                                    | Descrizione procedura:                                                                            |                                                                                                    |
|                                                                                                    |                                                                                                   |                                                                                                    |
|                                                                                                    |                                                                                                   |                                                                                                    |
|                                                                                                    |                                                                                                   |                                                                                                    |
|                                                                                                    |                                                                                                   |                                                                                                    |
|                                                                                                    |                                                                                                   |                                                                                                    |
|                                                                                                    |                                                                                                   | ANNULLA MODIFICA                                                                                                    |

Figura 17

Una volta effettuata la modifica, cliccando sul pulsante "SALVA" si termina l'operazione (v. Figura seguente). Per verificare l'avvenuta modifica è possibile selezionare la voce di menù "Dettaglio della procedura".

| MENU -                                                                                                    | PROCEDURE > AMMINISTRAZIONE > PROCEDURA C                                                                                                    | OTTIMO - GESTIONE DELLA PROCEDURA - FASI DI PUBBLICAZIONE DELLA PROCEDURA - TOTALE/PER                                                                                                    |
|----------------------------------------------------------------------------------------------------|----------------------------------------------------------------------------------------------------|----------------------------------------------------------------------------------------------------|
| <ul> <li>Amministrazione</li> <li>Dettaglio della procedura</li> </ul>                                                                                                    | sc                                                                                                    |                                                                                                    |
| Documentazione di gara<br>Monitoraggio<br>Storia offerte<br>Lista invitati<br>Modifica Base d'Asta<br>Modifica Prodotto/Lotto<br>Comunicazioni procedura<br>Report di procedura<br>Modellio della procedura<br>Notfiche<br>AVCP Convertitore XML | Ritorna all'elenco delle procedure<br><b>Modifica dati procedura</b><br>Attenzione: Prima di procedere con la Modifica del prodotto/lotto<br>presentazione delle Offerte.<br>Nome procedura: | e è necessario seguire le modalità di pubblicazione previste dal D.Lgs 163/2006. Si suggerisce di concedere un ulteriore termine per la<br>IProcedura Cottimo - Gestione della procedura - Fasi di pubblicazi e |
|                                                                                                    |                                                                                                    | Procedura Coturno - Gestione della procedura - Pasi di pubblicazi -                                                                                                    |
|                                                                                                    | Descrizione procedura:                                                                                                    |                                                                                                    |
|                                                                                                    |                                                                                                    |                                                                                                    |
|                                                                                                    |                                                                                                    | ANNULLA SALVA                                                                                                    |

Figura 18

Questa sezione permette di visualizzare sia gli Operatori Economici che hanno presentato un'offerta valida (per le procedure NON a invito diretto – v. Figura seguente) che i Fornitori invitati (procedure a invito – v. Figura 20). Nella tabella presente in questa pagina vengono visualizzate informazioni relative agli stessi (Ragione sociale, nazione, provincia, comune ed indirizzo email).

| MENU 👻                                                                                                 | PROCEDURE > AMMINISTRAZION         | E > PROCEDUR | A APERTA | - GESTIONE DEI | LLA PROCEDURA - FASI DI PUBBLICAZIONE DELLA PROCEDURA - 03112014                                |
|----------------------------------------------------------------------------------------------------|------------------------------------|--------------|----------|----------------|-------------------------------------------------------------------------------------------------|
| <ul> <li>Amministrazione</li> <li>Dettaglio della procedura</li> <li>Documentazione di gara</li> </ul> | Ritorna all'elenco delle procedure |              |          |                |                                                                                                 |
| Monitoraggio<br>Storia offerte<br>Lista partecipanti<br>Modifica Base d'Asta                           | Lista partecipanti                 |              |          |                |                                                                                                 |
| Modifica Prodotto/Lotto<br>Comunicazioni procedura                                                     | NOME PARTECIPANTE                  | NAZIONE      | PROV.    | COMUNE         | INDIRIZZO EMAIL                                                                                 |
| Report di procedura<br>Modello della procedura                                                         | Fornitore Tutoring                 | Italia       | MI       | MILANO         | FornitoreTutoring <paola.panepinto.ext@arcalombardia.it></paola.panepinto.ext@arcalombardia.it> |
| Notifiche<br>AVCP Convertitore XMI                                                                     |                                    |              |          |                |                                                                                                 |
|                                                                                                    |                                    |              |          | igura 19       |                                                                                                 |

Manuali di supporto Piattaforma e-Procurement Regione Lombardia - Stazione Appaltante Servizio Sintel M-2SNTL-1SA-04 Gestione della Procedura Pagina 15 di 112 Per le procedure a invito diretto, questa sezione cambia il nome in "Lista Invitati" e, a differenza delle procedure NON a invito diretto, consente di invitare ulteriori Operatori Economici, come spiegato in seguito.

| MENU -                                                                                                    | PROCEDURE > AMMINISTRAZION                               | E > PROCEDUR |       | - GESTIONE DE | ELLA PROCEDURA - FASI DI PUBBLICAZIONE DELLA PROCEDURA - 05112014                               |
|----------------------------------------------------------------------------------------------------|----------------------------------------------------------|--------------|-------|---------------|-------------------------------------------------------------------------------------------------|
| ▼Amministrazione<br>Dettaglio della procedura<br>Documentazione di gara<br>Monitoraggio<br>Storia offerte<br>Lista invitati<br>Hudifer Dese di data | Ritorna all'elenco delle procedure<br>Lista partecipanti |              |       |               |                                                                                                 |
| Modifica Prodotto/Lotto<br>Comunicazioni procedura                                                                                                  | NOME PARTECIPANTE                                        | NAZIONE      | PROV. | COMUNE        | INDIRIZZO EMAIL                                                                                 |
| Report di procedura<br>Modello della procedura                                                                                                    | Fornitore Tutoring                                       | Italia       | м     | MILANO        | FornitoreTutoring <paola.panepinto.ext@arcalombardia.it></paola.panepinto.ext@arcalombardia.it> |
| Notifiche                                                                                                    | Fornitore Tutoring 4                                     | Italia       | RM    | POMEZIA       | paola.panepinto.ext@arcalombardia.it                                                            |
| AVUP Convertitore XML                                                                                                    | Fornitore Tutoring 6                                     | Italia       | MI    | MILANO        | paola.panepinto.ext@arcalombardia.it                                                            |
|                                                                                                    | Fornitore Tutoring 5                                     | Italia       | TR    | GUARDEA       | paola.panepinto.ext@arcalombardia.it                                                            |
|                                                                                                    | AGGIUNGI PARTECIPANTI                                    |              |       |               |                                                                                                 |

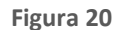

Cliccando sul pulsante "AGGIUNGI PARTECIPANTI" si accede alla pagina di selezione dei Fornitori (vedi par. 3.3 del manuale "M-2SNTL-1SA-03 Configurazione e Lancio della Procedura"). Di default viene presentato all'utente il risultato di una ricerca standard effettuata sulla Corrispondenza CPV ATECO specifica in relazione alla categoria merceologica scelta in fase di lancio (v. Figura seguente).

| CRITERI DI RICERCA | CHIAVE DI RICERCA                  | AZIONI    |  |  |  |  |  |  |  |
|--------------------|------------------------------------|-----------|--|--|--|--|--|--|--|
| Corrispondenza     | Corrispondenza CPV ATECO Specifica | 🔂 Elimina |  |  |  |  |  |  |  |
| F' 04              |                                    |           |  |  |  |  |  |  |  |

Figura 21

In ogni caso è possibile effettuare una nuova ricerca cliccando l'apposito pulsante presente in fondo alla pagina. Una volta effettuata eventualmente una nuova ricerca è possibile selezionare i Fornitori di interesse e aggiungerli alla lista degli invitati (tabella "FORNITORI SELEZIONATI" – v. Figura seguente) cliccando il pulsante "INVITA SELEZIONATI". Dopo aver dato la conferma dell'operazione appena svolta, la piattaforma reindirizzerà automaticamente l'utente alla pagina iniziale della sezione "Lista Invitati".

| MENU 👻                                                                                                    | PROCE                               | DURE > AMMINISTRAZIONE           | > PRC | DCEDURA COTTIM | O - GES           | TIONE DE | LLA PROCEDURA - F  | ASI DI PUB | BLICAZ | IONE DE | LLA PROCEDURA -       | 05112014 |  |
|----------------------------------------------------------------------------------------------------|-------------------------------------|----------------------------------|-------|----------------|-------------------|----------|--------------------|------------|--------|---------|-----------------------|----------|--|
| Amministrazione     Dettaglio della procedura     Documentazione di gara     Monitoraggio     Storia offerte     Lista invitati     Hute | Ritorna al<br>Ritorna al<br>Fornito | tarna all'elenco delle procedure |       |                |                   |          |                    |            |        |         |                       |          |  |
| Modifica Prodotto/Lotto<br>Comunicazioni procedura                                                                                       | CRITER                              | RI DI RICERCA                    |       |                | CHIAVE DI RICERCA |          |                    |            | AZION  | AZIONI  |                       |          |  |
| Report di procedura<br>Modello della procedura                                                                                           | Ragione Sociale                     |                                  |       |                | tuto              |          |                    | 🔓 Elimina  |        |         |                       |          |  |
| AVCP Convertitore XML                                                                                                    |                                     | RAGIONE SOCIALE                  |       | QUALIFICAZIONI |                   | PROV.    | COMUNE             | INV.       | OFF.   | AGG.    | ULTIMO INVITO         | SCHEDA   |  |
|                                                                                                    | V                                   | Fornitore Tutoring 2             | 6     | 🕶 🖨 🚥          |                   | м        | SESTO SAN GIOVANNI | 2          | 3      | 1       | -                     | Scheda   |  |
|                                                                                                    |                                     | Fornitore Tutoring 3             |       | 🚥 🖛 🚥          |                   | RM       | ROMA               | 2          | 4      | 0       |                       | 🗎 Scheda |  |
|                                                                                                    | Operat                              | tori economici trovati:2         |       |                |                   |          |                    |            |        |         | 1 Elementi per pagina | ± 50 ▼   |  |
| TINVITA SELEZIONATI                                                                                                    |                                     |                                  |       |                |                   |          |                    |            |        |         |                       |          |  |
|                                                                                                    | Figura 22                           |                                  |       |                |                   |          |                    |            |        |         |                       |          |  |

Ricordiamo che anche in fase di aggiunta partecipanti a una procedura a invito diretto è presente il pulsante "ESTRAZIONE EXCEL", il quale permette di scaricare un file .xls contente il risultato della ricerca appena effettuata (v. Figura precedente).

# 3.5. Gestione documentazione di gara

In questa sezione è possibile visualizzare, disabilitare, aggiungere e gestire la documentazione di gara ed eventualmente la documentazione per atti amministrativi: tale documentazione può essere stata precedentemente inserita in fase di lancio di una procedura, oppure è possibile inserirla in questo step (v. Figura seguente). Per ogni documento caricato, la piattaforma esegue un controllo sia sulla firma che sulla marcatura temporale. Tale controllo non risulta essere

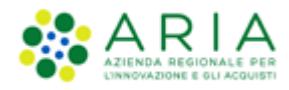

#### Classificazione: dominio pubblico

vincolante e nel caso di esiti negativi questi non risulteranno essere MAI bloccanti. Di base lo spazio a disposizione per l'inserimento della documentazione di gara è di 150 MB e 10MB per la documentazione atti amministrativi.

| Amministrazione     Dettaglio della procedura     Documentazione di gara     Monitoraglio     Storia offerte     Storia offerte     Modifica Base d'Asta     Modifica Base d'Asta     Modifica Brodetta/Lotto     Comunicazioni procedura (1)     Report di procedura     Notifiche     Libreria Documentale | Ritorna all'elenco delle procedure                                  |           |
|----------------------------------------------------------------------------------------------------|---------------------------------------------------------------------|-----------|
|                                                                                                    | DOCUMENTAZIONE DI GARA DIMENSIONE STATO DATA AZIONI                 |           |
|                                                                                                    | Nessun allegato                                                     |           |
|                                                                                                    | Aggiungi documentazione<br>Scegli file Nessun file selezionato      |           |
|                                                                                                    |                                                                     |           |
|                                                                                                    |                                                                     |           |
|                                                                                                    |                                                                     |           |
|                                                                                                    | Spazio totale                                                       | 100,00 Mb |
|                                                                                                    | Spazio usato                                                        | J,00 Mb   |
|                                                                                                    | Spazio rimanente                                                    | 100,00 Mb |
|                                                                                                    |                                                                     |           |
|                                                                                                    | DOCUMENTAZIONE PER ATTI AMMINISTRATIVI DIMENSIONE STATO DATA AZIONI |           |
|                                                                                                    | Nessun allegato                                                     |           |
|                                                                                                    | Aggiungi documentazione                                             |           |
|                                                                                                    | Scegli file Nessun file selezionato                                 |           |
|                                                                                                    |                                                                     |           |
|                                                                                                    |                                                                     |           |
|                                                                                                    | Snario totala                                                       | 10-00 Wh  |
|                                                                                                    |                                                                     | 0.00 ///  |
|                                                                                                    | Spazio usato                                                        | 0,00 Mb   |
|                                                                                                    | spazio rimanente                                                    | 10,00 Mb  |

Figura 23

La documentazione per atti amministratiti è presente solo se durante il lancio della gara è stato selezionato all'interno della sezione "Modalità di pubblicazione sul portale ARIA l'opzione "pubblica solo le informazioni di testata".

La documentazione di gara che viene caricata in Sintel non può essere tolta e/o eliminata e risulta scaricabile da parte dagli Operatori Economici. La funzionalità "Disattiva" però permette la disattivazione di un documento e non risulterà più possibile scaricarlo né da parte degli Operatori Economici né da parte della Stazione Appaltante. Rimane comunque possibile riattivare in qualsiasi momento un documento precedentemente disattivato (v. Figura ).

Come ultimo elemento della sezione troviamo la tabella relativa allo spazio disponibile e utilizzato che la piattaforma mette a disposizione della Stazione Appaltante.

Per le procedure che hanno come ambito merceologico "Gara per l'affidamento di lavori pubblici" lo spazio a disposizione dell'utente passa da 150 a 200 Mb.

| MENU 4                                                                                                    | P  | ROCEDURE > AMMINISTRAZIONE > PROCEDURA FARMACI E DISPOSITIVI MEL                                                                                     | DICI       |                                          |                   |
|----------------------------------------------------------------------------------------------------|----|----------------------------------------------------------------------------------------------------|------------|------------------------------------------|-------------------|
| Animitistazione<br>Dertaglio della porceduta<br>Desumentazione di gara<br>Monttoraggio<br>Stata deferte<br>Licha pos Base d'Ata<br>Monttoraggio<br>Stata deferte<br>Licha pos Base d'Ata<br>Monttoraggio<br>Comunicatorio posedura (1)<br>Comunicatorio posedura (1)<br>Modella Producto/Lato<br>Comunicatorio posedura (1)<br>Modella della porcedura<br>Modella della porcedura<br>Modella dell | Ri | torna all'elenco delle procedure                                                                                                    |            |                                          |                   |
|                                                                                                    |    | DOCUMENTAZIONE DI GARA                                                                                                    | DIMENSIONE | STATO                                    | AZIONI            |
|                                                                                                    |    | 00F_Summary_1453471418830.pdf.p7m<br>Eito verifiche automatiche sul file (firma<br>digitale, alterazione, marca temporale):                          | 18 Kb      | Pubblicato                               | 👔 Disattiva       |
|                                                                                                    |    | DocumentoOfferta_1453302473385_solo attestazione_pdf.p7m<br>Esito verifiche automatiche sul file (firma<br>digitale, alternazione, marca temporale): | 16 Kb      | Pubblicato                               | 🔉 Disattiva       |
|                                                                                                    |    | DocumentoOfferta_145301828999.pdf.p7m<br>Eiko verifiche automatiche sul file (firma<br>digitale, alterrazione, marca temporale);                     | 16 Kb      | Disattivato in data: 25/01/2016 16:08:26 | Riattiva Riattiva |
|                                                                                                    |    | Aggiungi documentazione<br>Scegli file Nessun file selezionato<br>Aggiungi                                                                           |            |                                          |                   |
|                                                                                                    |    | Spazio totale                                                                                                    |            | 100,00 Mb                                |                   |
|                                                                                                    |    | Spazio usato                                                                                                    |            | 0,05 Mb                                  |                   |
|                                                                                                    |    | Spazio rimanente                                                                                                    |            | 99,95 Mb                                 |                   |

Figura 24

# 3.6. Sospensione della procedura

La possibilità di sospensione di una procedura risulta possibile solo se questa è in stato "Pubblicata". Il pulsante che permette tale azione si trova nella sezione "Monitoraggio" (v. Figura seguente). Dopo aver selezionato il pulsante "SOSPENSIONE DELLA PROCEDURA" e aver dato la conferma, la piattaforma richiede l'inserimento di un commento obbligatorio che sarà inserito nella comunicazione inviata automaticamente ai Fornitori (per le procedure NON a invito diretto ai soli Fornitori che hanno inviato un'offerta valida – per le procedure a invito diretto a tutti i Fornitori invitati).

| PROCEDURE > AMMINISTRAZIONE > FSFSRFW                                                                    |                                    |                                                                                                    |
|----------------------------------------------------------------------------------------------------|------------------------------------|----------------------------------------------------------------------------------------------------|
| Ritorna all'elenco delle procedure<br>Tempo mancante alla chiusura: 44giorni, 23ore, 46minuti, 52secondi |                                    |                                                                                                    |
| AGGIORNA                                                                                                 |                                    | COSA PUOI FARE                                                                                                   |
|                                                                                                    | SOSPENSIONE DELLA PROCEDURA        | Sospendere la procedura con la possibilità di ripristinarla in seguito                                           |
|                                                                                                    | NON AGGIUDICAZIONE DELLA PROCEDURA | Chiudere definitivamente il processo di gara                                                                     |
|                                                                                                    | POSTICIPA                          | Posticipare il termine ultimo per la presentazione delle offerte (solo in fase di pubblicazione della procedura) |
|                                                                                                    | MODIFICA R.U.P.                    | Modifica del Responsabile Unico del Progetto                                                                     |

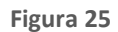

È possibile in qualsiasi momento ripristinare una procedura in stato "SOSPESA" accedendo sempre alla sezione "Monitoraggio" (v. Figura seguente).

La procedura riprenderà il conteggio del tempo mancante alla chiusura, riavviando il tempo residuo al momento della sospensione e aggiungendo in "coda" i giorni di sospensione.

Ad esempio, se una procedura con scadenza prevista il 30/06 viene sospesa per una durata di 30 giorni, il nuovo termine sarà 30 giorni dopo il 30 giugno (ovvero il 30 luglio).

Anche per il ripristino di una procedura viene richiesta una doppia conferma e l'inserimento di un commento che sarà inserito nella comunicazione automatica ai Fornitori.

La suddetta funzionalità non è prevista per le procedure di Affidamento diretto, Affidamento diretto previa richiesta di preventivi, Manifestazione di interesse e Indagine di mercato.

| Amministrazione Dettaĝio della procedura Documentazione di gara Monitoraggio Lista partecipanti Modifica Prodotto/Lotto Comunicazioni procedura Report di procedura Report di procedura | lenco delle procedure |                 |                                                                                              |
|----------------------------------------------------------------------------------------------------|-----------------------|-----------------|----------------------------------------------------------------------------------------------|
| Medelle della presedura                                                                                                    | A                     |                 | COSA PUOI FARE                                                                               |
| Notifiche<br>Libreria Documentale                                                                                                    |                       |                 | Riprendere la procedura precedentemente sospesa.                                             |
|                                                                                                    |                       | MODIFICA R.U.P. | Chiudere definitivamente il processo di gara<br>Modifica del Responsabile Unico del Progetto |

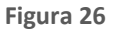

**N.B.** Per le procedure Multilotto, la funzionalità di sospensione è a livello di multilotto ed è disponibile nella sezione "Monitor multilotto" (v. Figura seguente).

Premuto il pulsante "SOSPENSIONE DELLA PROCEDURA", verrà presentata una schermata di conferma con la richiesta di inserimento obbligatorio di un commento.

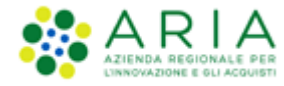

| MENU 4                                                                                                    | PROCEDURE > AMMINISTRAZIONE > MULTI_5973_RIB_RIA_      | ESCL                               |                                                                                                    |
|----------------------------------------------------------------------------------------------------|--------------------------------------------------------|------------------------------------|----------------------------------------------------------------------------------------------------|
| <ul> <li>Amministrazione<br/>Dettaglio della procedura<br/>Documentazione di gara<br/>Storia afferta ML<br/>Monitor multilotto<br/>Lista partecipanti<br/>Modifica Multilotto<br/>Comunicazioni procedura<br/>Report di procedura<br/>Crea Bando<br/>Modello della procedura<br/>Hotifiche</li> </ul> | Ritorna all'elenco delle procedure<br>Visualizza Lotti |                                    |                                                                                                    |
|                                                                                                    | AGGIORNA                                               |                                    | COSA PUOI FARE                                                                                              |
|                                                                                                    |                                                        | SOSPENSIONE DELLA PROCEDURA        | Sospendere la procedura con la possibilità di ripristinarla in seguito                                      |
|                                                                                                    |                                                        | NON AGGIUDICAZIONE DELLA PROCEDURA | Chiudere definitivamente il processo di gara                                                                |
|                                                                                                    |                                                        | POSTICIPA                          | Posticipare il termine ultimo per la presentazione delle offerte (solo<br>di pubblicazione della procedura) |
| Librena Documentale                                                                                                    |                                                        | MODIFICA R.U.P.                    | Modifica del Responsabile Unico del Progetto                                                                |
|                                                                                                    |                                                        |                                    |                                                                                                    |
|                                                                                                    |                                                        |                                    | -                                                                                                    |

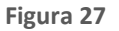

Anche per le Multilotto, una volta eseguita la sospensione, sarà consentito ripristinare la procedura premendo l'apposito pulsante "RIPRISTINA" presente sempre nella sezione "Monitor multilotto" (v. figura seguente)

| MENU                                                                                                    | PROCEDURE > AMMINISTRAZIONE > MUL                                 | TI_5973_RIB_RIA_ESCL               |                                                                                              |
|----------------------------------------------------------------------------------------------------|-------------------------------------------------------------------|------------------------------------|----------------------------------------------------------------------------------------------|
| <ul> <li>Amministrazione</li> <li>Dettaglio della procedura</li> <li>Documentazione di gara</li> <li>Storia offerte ML</li> <li>Monitor multilotto</li> <li>Lista partecipanti</li> <li>Modifica Multilotto</li> </ul> | Ritoma all'elenco delle procedure<br>Visualizza Lotti<br>AGGIORNA | RIPRISTINA                         | COSA PUOI FARE<br>Riprendere la procedura precedentemente sospesa.                           |
| Comunicazioni procedura<br>Report di procedura<br>Crea Bando<br>Modello della procedura<br>Notifiche                                                                                                    |                                                                   | NON AGGIUDICAZIONE DELLA PROCEDURA | Chiudere definitivamente il processo di gara<br>Modifica del Responsabile Unico del Progetto |

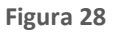

## **3.7.** Correzione Procedura

Solo per Procedure in stato "Pubblicata" ("Aperta pre-qualifica" per Procedure Ristrette), c'è la possibilità di CORREZIONE a seguito di inesattezze riscontrate dopo il lancio. Il pulsante "CORREZIONE PROCEDURA" per procedure monolotto è posizionato nella sezione Monitoraggio nella tabella "Cosa Puoi Fare", e consente di correggere esclusivamente le Procedure per le quali sono stati effettuati, in Sintel, errori materiali nella fase di lancio ed/o in sede di configurazione del modello di gara, e lanciare una nuova procedura con lo stesso codice CIG.

Cliccando sul pulsante "CORREZIONE PROCEDURA", si visualizzerà una schermata di conferma per l'inserimento di un commento obbligatorio che sarà inserito nel report di gara; una volta confermato, sarà inviata una notifica di correzione della procedura a tutti gli operatori economici interessati solo nel caso di gare ad invito.

| MENU +                                                                                                    | PROCEDURE > AMMINISTRAZIONE > GARA TEST                                                                          |  |
|----------------------------------------------------------------------------------------------------|----------------------------------------------------------------------------------------------------|--|
| Annuhistratione     Dettaglio dela grandera     Documentazione di gran     Monitoraggio     Liata partecipanti     Modifica Baro d'Ata     Modifica Res     Octavita Visita Visita     Modelio dela procedura     Liberali Documentazione     Sandari     Nodelio dela procedura     Modelio dela procedura     Modelio d | Se intendi correggere la procedura, scrivi un commento nel campo Motivazione e seleziona Conferma<br>Motivazione |  |

#### Figura 29

Analogamente, nella sezione "Monitoraggio" di ogni singolo lotto di una gara multilotto, sarà possibile correggere il lotto a seguito di inesattezze riscontrate dopo il lancio, tramite la funzionalità "CORREZIONE LOTTO", che avrà un comportamento analogo a quanto descritto per la funzionalità Correzione Procedura.

| MENU                                                                                                    | PROCEDURE > AMMINISTRAZIONE > PROCEDURA MULTILOTTO                                                                                                    | MANUALE V25 > MODELLO PER                                                             | MANUALI V24                                                                                                    |
|----------------------------------------------------------------------------------------------------|----------------------------------------------------------------------------------------------------|---------------------------------------------------------------------------------------|----------------------------------------------------------------------------------------------------|
| Amministrazione<br>Dettaglio della procedura<br>Documentazione<br>Monitoraggio<br>Storia offerte<br>Modifica Base d'Asta<br>Modifica Base d'Asta<br>Modifica Base d'Asta<br>Modifica Prodotto/Lotto<br>Report di procedura<br>Modello della procedura<br>Notifiche<br>Libreria Documentale | PROCEDURE > AMMINISTRAZIONE > PROCEDURA MULTILOTTO<br>Ritorna all'elenco delle procedure<br>Visualizza Lotti<br>Tempo mancante alla chiusura: 364giorni, 23ore, 30minuti, 17secondi<br>AGGIORNA | CORREZIONE LOTTO<br>SOSPENSIONE DELLA PROCEDURA<br>NON AGGIUDICAZIONE DELLA PROCEDURA | COSA PUOI FARE<br>Consente di correggere esclusivamente i lotti in stato "Pubblicata" per le<br>quali sono stati effettuta, in Sintel, errori materiali nella fase di lancio<br>della procedura ed/o in sede di configurazione del modello di gara<br>Sospendere la procedura con la possibilità di ripristinarla in seguito<br>Chiudere definitivamente il processo di gara<br>Posticipare il termine ultimo per la presentazione delle offerte (solo in |
|                                                                                                    |                                                                                                    | MODIFICA R.U.P.                                                                       | Modifica del Responsabile Unico del Progetto                                                                                                    |

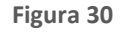

La funzionalità "CORREZIONE PROCEDURA" e la speculare funzionalità "CORREZIONE LOTTO" porteranno la procedura/il lotto a essere classificati in un nuovo stato denominato "Corretta", che di fatto, oltre a impedire agli Operatori Economici di inviare offerte, permetterà alla Stazione Appaltante di lanciare un'altra gara con lo stesso Codice Identificativo Gara (CIG).

Le funzionalità per la correzione della procedura e/o del <u>lotto sono disponibili soltanto per le procedure monolotto e</u> <u>multilotto in stato "Pubblicata"</u> e <u>per le quali nessun Operatore Economico abbia cliccato sulle funzioni "Invia offerta"</u> (per le procedure monolotto) e <u>"Invia offerta multilotto"</u> (per le procedure multilotto).

Si precisa quindi che nell'ambito della medesima procedura se, lato OE, l'utente ha selezionato una delle funzioni appena sopra descritte, anche senza procedere con altre operazioni legate al percorso di sottomissione dell'offerta, lato Stazione Appaltante, le funzionalità di correzione NON saranno disponibili.

## 4. Valutazione della procedura

In questo capitolo saranno descritte le varie fasi riguardanti la valutazione di una procedura e le funzionalità specifiche che si possono trovare al loro interno. Le fasi principali che compongono la valutazione di una procedura sono:

- 1. Valutazione Busta Amministrativa
- 2. Valutazione Busta Tecnica
- 3. Valutazione Busta Economica

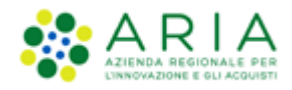

Ogni fase della valutazione è composta a sua volta da ulteriori sotto-fasi. Ognuna di esse prevede un pulsante di "apertura" e un pulsante di "chiusura". Inoltre, per ogni valutazione fatta per singola offerta effettuata il R.U.P. o il Delegato ha la facoltà di inviare al Fornitore una comunicazione nella quale viene notificata l'ammissione o l'esclusione dell'offerta. Tale comunicazione prevede l'inserimento di un commento obbligatorio (commento alla valutazione) ed è facoltativamente possibile associare anche un file riepilogativo della valutazione in formato .pdf.

Ricordiamo inoltre che, se in fase di lancio di una procedura viene attivata la funzionalità "Gestione controllo fasi di valutazione", sarà richiesto all'utente una "doppia" conferma sia per quanto riguarda l'apertura di una fase di valutazione che la chiusura (v. Figura seguente).

| TRATTATIVA                                               |                                                                                         |
|----------------------------------------------------------|-----------------------------------------------------------------------------------------|
| IDENTIFICATIVO DI PROCEDURA                              | NOME DELLA PROCEDURA                                                                    |
| 33215560                                                 | Procedura Aperta - Gestione della procedura - Valutazione della procedura - V2 25112014 |
| Sei sicuro di voler aprire la valutazione della firma di | gitalo? ANNULLA CONFERMA                                                                |
|                                                          |                                                                                         |

Figura 31

Il processo di valutazione **non** è disponibile nelle procedure per Manifestazione di interesse e Indagini di mercato.

# 4.1. Attività preliminari all'avvio della valutazione delle offerte

Concluso il termine ultimo per la presentazione delle offerte sono previste alcune fasi di valutazione che precedono l'apertura della Busta Amministrativa (prima fase principale di valutazione). Alcune di queste fasi sono opzionali, ovvero vengono selezionate dall'utente in fase di lancio di una procedura (come descritto nei paragrafi successivi), altre invece sono sempre presenti anche se non direttamente selezionate. I successivi paragrafi descrivono nel dettaglio tali fasi di valutazione.

## 4.1.1. Riapertura termini di gara

Questa funzionalità è disponibile per tutte le procedure ed è attivabile dopo lo scadere del "termine ultimo per la presentazione delle offerte". Questa funzionalità permette di "riaprire" i termini di gara e di conseguenza prolungare la pubblicazione di una procedura.

È possibile utilizzarla solamente se non sono state aperte fasi di valutazione.

Cliccando sul pulsante "RIAPERTURA TERMINI DI GARA" (v. Figura seguente) si accede a una pagina simile alla sezione "Configurazione tempistiche procedura" presente in fase di lancio di una procedura (rif. Manuale "M-2SNTL-1SA-03 Configurazione e Lancio della Procedura").

| AVVIA VERIFICA FIRMA DIGITALE RIAPERTURA TERMINI DI GARA CREA REPORT INTERMEDIO NON AGGIUDICAZIONE DELLA PROCEDURA |                      |                            |                                            |             |                   |
|----------------------------------------------------------------------------------------------------|----------------------|----------------------------|--------------------------------------------|-------------|-------------------|
| NUMERO PROTOCOLLO INFORMATICO                                                                                      | FORNITORE            | MODALITÀ DI PARTECIPAZIONE | STATO VALUTAZIONE                          | DETTAGLIO   | NUMERO PROTOCOLLO |
| 1415291189495                                                                                                    | Fornitore Tutoring 6 | Forma singola              | In attesa di verifica della firma digitale | Dettaglio   | Assegna           |
| 1415291029534                                                                                                    | Fornitore Tutoring 5 | Forma singola              | In attesa di verifica della firma digitale | 🗐 Dettaglio | Assegna           |

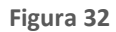

Dopo aver inserito la nuova durata oppure la nuova data per il termine ultimo per la presentazione delle offerte e aver inserito il commento obbligatorio, che sarà comunicato ai Fornitori tramite e-mail automatica, è possibile terminare l'operazione cliccando sul pulsante "RIAPERTURA DEI TERMINI DI GARA" (v. Figura seguente).

| MENU -                                                                           | PROCEDURE > AMMINISTRAZIONE > PROCEDURA APERTA - GESTIONE DELLA PROCEDURA - VALUTAZIONE DELLA PROCEDURA - 2/06112014                                                                                                    |
|----------------------------------------------------------------------------------|----------------------------------------------------------------------------------------------------|
| Amministrazione<br>Modello della procedura<br>Notifiche<br>AVCP Convertitore XML | RIAPERTURA TERMINI DI GARA                                                                                                    |
|                                                                                  | Tramite questa funzionalità èpossibile riaprire i termini per la presentazione delle offerte. È necessario definire le nuove tempistche ed inserire un commento / motivazione che verrà<br>Inviato ai fornitori partecipanti.<br>Pubblicazione *                                                                                                    |
|                                                                                  | O Durata                                                                                                    |
|                                                                                  | Ora Minuti     presentazione delle offerte     Giorno     Giorno     Giorno     Giorno     Giorno     Ca     Cora     Cora     Minuti     Cora     Cora |
|                                                                                  | Inserisci commento / motivazione da inviare ai fornitori partecipanti *                                                                                                    |
|                                                                                  |                                                                                                    |
|                                                                                  | campi obbligatori (*)                                                                                                    |
|                                                                                  | ANNULLA RIAPERTURA DEI TERMINI DI GARA                                                                                                    |

Figura 33

La comunicazione automatica viene inviata per le procedure a invito diretto a tutti i Fornitori invitati mentre per le procedure NON a invito solamente ai Fornitori che hanno inviato un'offerta valida.

Per le seguenti tipologie di procedura:

- Affidamento diretto previa richiesta di preventivi
- Manifestazione di interesse
- Indagine di mercato

quando l'utente utilizza il tasto funzionale "RIAPERTURA TERMINI DI GARA", nella pagina successiva, nella sezione "Invio della comunicazione relativa ai termini di gara", le due opzioni

- A tutti i fornitori che hanno inviato già un'offerta valida
- A tutti i fornitori che sono stati invitati e/o hanno inviato una offerta

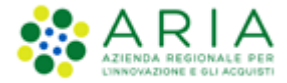

sono rappresentate per mezzo di radio button, il che li rende mutuamente esclusivi.

### 4.1.2. Gestione delle offerte offline

L'inserimento delle offerte offline, se tale funzionalità è stata attivata in fase di lancio di una procedura, è la prima fase dopo lo scadere del termine ultimo per la presentazione delle offerte. Nel caso la SA abbia attivato questa possibilità, la piattaforma permette di inserire tutte le stesse informazioni previste per un'offerta on-line.

Le funzionalità "Invio offerte offline" e "Commissione di valutazione" risultano essere mutuamente esclusive (l'attivazione di una esclude l'altra).

Questa funzionalità permette di inserire tutte quelle offerte pervenute non in forma telematica tramite la piattaforma Sintel ed è suddivisa in più fasi:

• Fase 1: Inserimento delle offerte sulla piattaforma

In questa fase è possibile inserire sia Fornitori CENSITI (caso A.), che Fornitori NON CENSITI (caso B.).

A. Gli Operatori Economici definiti "Censiti" sono quelli che risultano essere già registrati a Sintel. Tramite l'apposito motore di ricerca è possibile ricercare il/i Fornitori da inserire in una determinata procedura (v. Figura seguente).

| Invio Offerte Offline (Fornitore censito) |  |
|-------------------------------------------|--|
| Ragione Sociale:                          |  |
| RICERCA FORNITORE CENSITO                 |  |
|                                           |  |

Figura 34

Dopo aver effettuato la ricerca, sarà presentato all'utente un elenco dei Fornitori in forma tabellare come mostrato nella successiva Figura. Nella colonna "SELEZIONE" si trova la check-box per la selezione del Fornitore, il pulsante "AGGIUNGI" permette di inserire il/i Fornitori nell'elenco dei Fornitori offline (v. Figura ).

| Lista dei fornitori censiti e utilizzabili per l'invio di Offerte Offi | ine         |           |          |                  |
|------------------------------------------------------------------------|-------------|-----------|----------|------------------|
| RAGIONE SOCIALE FORNITORE                                              | PARTITA IVA | STATO     | SCADENZA | SELEZIONE        |
| ALP [affidamento di lavori pubblici]_30                                | 00778307835 | Abilitato | 21/07/14 |                  |
| ALP [affidamento di lavori pubblici]_32                                | 00617356837 | Abilitato | 21/07/14 |                  |
| ALP [affidamento di lavori pubblici]_34                                | 00863851168 | Abilitato | 21/07/14 |                  |
|                                                                        |             |           |          | AGGIUNGI ANNULLA |

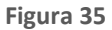

B. È altresì possibile inserire offerte offline di Fornitori non registrati a Sintel ovvero "Fornitori non censiti". I dati richiesti sono sempre "Ragione sociale" e "Partira IVA". Cliccando sul pulsante "INVIA OFFERTA OFFLINE" si aggiunge tale Fornitore all'ente dei forniti offline (v. Figura seguente).

| Invio Offerte Offline (Fornitore non censito) |   |   |
|-----------------------------------------------|---|---|
| Ragione Sociale:                              |   | • |
| Partita IVA:                                  | • |   |
| INVIA OFFERTA OFFLINE                         |   |   |

Figura 36

A disposizione dell'utente c'è anche la possibilità, prima di concludere ufficialmente questa fase, di rimuovere i Fornitori dell'elenco oppure di modificarne i dati (solo per i Fornitori NON censiti - v. Figura seguente).

| NUMERO PROTOCOLLO<br>INFORMATICO | FORNITORE               | MODALITÀ DI<br>PARTECIPAZIONE | DATA              | STATO<br>OFFERTA | OFFLINE DA FORNITORE<br>CENSITO | DETTAGLIO                                       | NUMERO<br>PROTOCOLLO |
|----------------------------------|-------------------------|-------------------------------|-------------------|------------------|---------------------------------|-------------------------------------------------|----------------------|
| 1416998374449                    | Fornitore Tutoring<br>6 | Forma singola                 | 26/11/14<br>11.39 | Offerta Offline  | No                              | Modifica                                        | Assegna              |
| 1416998209072                    | Fornitore Tutoring<br>3 | Forma singola                 | 26/11/14<br>11.36 | Offerta Offline  | Si                              | 👔 Rimuovi                                       | Assegna              |
| 1416998209046                    | Fornitore Tutoring<br>4 | Forma singola                 | 26/11/14<br>11.36 | Offerta Offline  | Si                              | 👔 Rimuovi                                       | Assegna              |
| 1416998208974                    | Fornitore Tutoring<br>2 | Forma singola                 | 26/11/14<br>11.36 | Offerta Offline  | Si                              | <table-of-contents> Rimuovi</table-of-contents> | Assegna              |

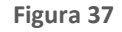

Cliccando sul pulsante "AGGIUDICAZIONE PROCEDURA" si passa al processo di valutazione delle varie fasi della gara e in fase 4 Buste Economiche, sarà possibile inserire l'Offerta economica come da immagine sotto riportata

| Inserisci l'offerta economica                                                      |         |         |
|------------------------------------------------------------------------------------|---------|---------|
| Offerta economica                                                                  | • EUR 🕜 |         |
| di cui costi della sicurezza afferenti l'attività svolta dall'operatore economico: | • EUR 🕜 |         |
| Costi della sicurezza derivanti da interferenza:                                   | • EUR 🕜 |         |
| Offerta economica complessiva:                                                     | EUR 👔   |         |
|                                                                                    |         | ANNULLA |

Figura 38

Le offerte "offline" rientrano nel sorteggio del 10% dei Fornitori.

La Gestione delle offerte offline non è disponibile per le procedure Affidamento diretto, Affidamento diretto previa richiesta di preventivi, Manifestazione di interesse e Indagine di mercato.

## 4.1.3. Valutazione della Firma Digitale

Lo step di valutazione della Firma Digitale è presente solo se selezionata la relativa funzionalità in fase di lancio della procedura.

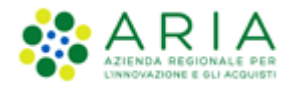

Accedendo al link "Dettaglio" dell'omonima colonna è possibile visualizzare l'esito della valutazione della firma digitale (v. Figura seguente). L'esito dei vari controlli è illustrato, a livello generale, grazie alle seguenti icone:

| indica l'ocito | nocitivo | dolla | valutaziono |
|----------------|----------|-------|-------------|
| indica i esito | positivo | uena  | valutazione |

indica invece l'esito negativo ma NON BLOCCANTE. In questo caso appena al di sotto della tabella viene indicato il motivo dell'esito negativo non bloccante, come illustrato nella seguente Figura.

| PROCEDURE > AMMINISTRAZIONE > PROCEDURA COT                                                     | TIMO - 5.21.0.1 - MANUALE GESTIONE PROCEDURA - 2 | 5012016 - V2            |                 |
|-------------------------------------------------------------------------------------------------|--------------------------------------------------|-------------------------|-----------------|
| Verifica Firma Digitale                                                                         |                                                  |                         |                 |
| Identificativo dell'offerta:                                                                    | 1453735565648                                    |                         |                 |
| Data di invio dell'offerta:                                                                     | lunedi 25 gennaio 2016 16.26.05 CET              |                         |                 |
| Fornitore:                                                                                      | Fornitore Tutoring 3                             |                         |                 |
| Modalità di partecipazione                                                                      | Forma singola                                    |                         |                 |
| BUSTA TECNICA<br>BUSTA ECONOMICA                                                                |                                                  |                         |                 |
| Documento d'offerta<br>Esito verifiche automatiche sul file (firma digitale, alterazione, marca | temporale):  infCL                               | ANNULLA AMMETTI OFFERTA | ESCLUDI OFFERTA |

Figura 39

Accanto all'icona relativa all'esito del controllo sulla firma digitale è presente l'icona in la cui selezione permette di accedere al dettaglio del controllo (v. Figura seguente). La tabella relativa al controllo della firma digitale è composta da cinque colonne:

- DIMENSIONE: contiene la dimensione del file calcolata da Sintel che può essere espressa in KB (se la dimensione è minore di 1024 KB) oppure in MB (se la dimensione è superiore a 1024KB);
- FIRMA DIGITALE: contiene a sua volta tre colonne nelle quali viene indicato il nome e cognome del firmatario come da rilevazione dalla verifica della firma, la data e l'ora di apposizione della firma nel formato "gg/mm/aaaa, hh:mm:ss CET/CEST" e infine l'icona raffigurante l'esito del controllo su quella specifica firma. In caso di firma parallela e/o nidificata, sempre in questa colonna saranno riportati i nomi di tutti i firmatari e i dati di ogni singola firma apposta sul documento (con la relativa icona di controllo);
- HASH: contiene due colonne, ciascuna divisa in tre righe. Ognuna di queste indica l'algoritmo corrispondente al file caricato su cui è stato effettuato il controllo.
- ALTERAZIONE: viene indicato l'esito del controllo sull'alterazione del file (attraverso la relativa icona) ovvero se il file caricato dal Fornitore corrisponde effettivamente a quello scaricato in fase di invio offerta;
- MARCA TEMPORALE: viene visualizzato l'esito (attraverso la relativa icona) della validità della marca temporale. Nel caso in cui questo controllo non sia stato attivato sarà visualizzata la dicitura "Controllo non previsto".

|                     |            |                     |                            | Docu | mento d'off      | erta                                                                                                    |             |       |  |
|---------------------|------------|---------------------|----------------------------|------|------------------|----------------------------------------------------------------------------------------------------|-------------|-------|--|
| itificativ          | DIMENSIONE | FIRMA DIG           | GITALE                     |      |                  | HASH                                                                                                    | ALTERAZIONE | MARCA |  |
| nitore:<br>alità di |            | QUATTROTEST VCFIRMA | 25/01/2016<br>16:24:41 CET | 1    | MD5<br>(Base64)  | CUncrS0mbuCU3tFXUu+DtQ==                                                                                 |             |       |  |
| BUS                 |            |                     |                            |      | SHA-1<br>(hex)   | 6D C1 68 99 75 6A 1F 50 F5 9A<br>7C 39 67 3F 91 DA AD 68 BA B6                                           |             |       |  |
| BUS<br>BUS          | 13,132 KB  |                     |                            |      | SHA-256<br>(hex) | 3C C1 1A 39 0F FE 14 96<br>44 FF 54 D0 91 A4 4A 86<br>98 50 FE A9 1C 6F 26 92<br>87 E4 AC 4D EF 69 2E 85 | ~           | U     |  |
| mento d             |            |                     |                            |      | OK               |                                                                                                    |             |       |  |

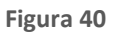

Passando il puntatore in corrispondenza di ogni icona sarà presentato all'utente un pop-up con maggiori informazioni in merito all'esito della verifica (v. Figura seguente).

| PROCEDUR                      |            | Esito de                          | elle ver                       | ific            | he au                | tomatiche sul fi                                                                                         | ile         |       | 1 0   | Vedi il mio profilo  <br>V2 | Comunicazioni(1 |
|-------------------------------|------------|-----------------------------------|--------------------------------|-----------------|----------------------|----------------------------------------------------------------------------------------------------|-------------|-------|-------|-----------------------------|-----------------|
| Identificatio                 | DIMENSIONE | File corretta<br>VCFIRMA,<br>256. | amente firmat<br>con formato ( | to digi<br>CAdE | talmente<br>S-BES ed | da QUATTROTEST<br>algoritmo di firma SHA-                                                                | ALTERAZIONE | MARCA |       |                             |                 |
| Fornitore:<br>Modalità di     |            | QUATTROTEST VCFIRMA               | 25/01/2016<br>16:24:41 CET     | V               | MD5<br>(Base64)      | CUncrS0mbuCU3tFXUu+DtQ==                                                                                 |             | TENF. |       |                             |                 |
| CI BUS                        | 13,132 KB  |                                   |                                |                 | SHA-1<br>(hex)       | 6D C1 68 99 75 6A 1F 50 F5 9A<br>7C 39 67 3F 91 DA AD 68 BA B6                                           |             | 0     |       |                             |                 |
| CT BUS                        |            |                                   |                                |                 | SHA-256<br>(hex)     | 3C C1 1A 39 0F FE 14 96<br>44 FF 54 D0 91 A4 4A B6<br>98 50 FE A9 1C 6F 26 92<br>87 E4 AC 4D EF 69 2E 85 |             | Ĩ     |       |                             |                 |
| Documento o<br>Esito verifich |            |                                   |                                |                 | ок                   |                                                                                                    |             |       |       |                             |                 |
|                               |            |                                   |                                |                 |                      |                                                                                                    |             | S     | CARIC | A TUTTI I DOCUMENTI DE      | LL'OFFERTA OK   |

Figura 41

Nel caso in cui in fase di lancio l'utente abbia selezionato l'obbligo della firma, aprendo questa fase di valutazione le offerte risulteranno nello stato "offerta accettata" di default (v. Figura seguente) ma comunque con la possibilità di essere rivalutate.

|                               |                      | CHIUDI VALUTAZIONE         | FIRMA DIGITALE CREA RE | PORT INTERMEDIO NON AGGIUDIC | AZIONE DELLA PROCEDURA |
|-------------------------------|----------------------|----------------------------|------------------------|------------------------------|------------------------|
| NUMERO PROTOCOLLO INFORMATICO | FORNITORE            | MODALITÀ DI PARTECIPAZIONE | STATO VALUTAZIONE      | DETTAGLIO                    | NUMERO PROTOCOLLO      |
| 1415291189495                 | Fornitore Tutoring 6 | Forma singola              | offerta accettata      | 🗐 Dettaglio 📝 Rivaluta       | Assegna                |
| 1415291029534                 | Fornitore Tutoring 5 | Forma singola              | offerta accettata      | 📄 Dettaglio 📝 Rivaluta       | Assegna                |
| 1415290840081                 | Fornitore Tutoring 4 | Forma singola              | offerta accettata      | 🗑 Dettaglio 📝 Rivaluta       | Assegna                |

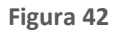

Nel caso in cui invece si sia selezionata in fase di lancio la "verifica della firma", tutte le offerte firmate digitalmente avranno lo stato "offerta accettata" e il link "Rivaluta" mente le offerte che non risulteranno firmate mostreranno lo

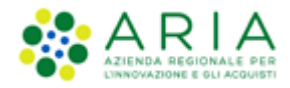

Classificazione: dominio pubblico

stato "offerta da valutare" e il link "Verifica firma digitale" (v. Figura seguente). In questi casi la valutazione è obbligatoria per poter procedere alla fase successiva.

|                               |                      |                            |                     | CREA REPORT INTERMEDIO NON AGGIUDICA  | ZIONE DELLA PROCEDURA |
|-------------------------------|----------------------|----------------------------|---------------------|---------------------------------------|-----------------------|
| NUMERO PROTOCOLLO INFORMATICO | FORNITORE            | MODALITÀ DI PARTECIPAZIONE | STATO VALUTAZIONE   | DETTAGLIO                             | NUMERO PROTOCOLLO     |
| 1415372820368                 | Fornitore Tutoring 6 | Forma singola              | offerta da valutare | 🔟 Dettaglio 🙀 Verifica Firma Digitale | Assegna               |
| 1415372659297                 | Fornitore Tutoring 5 | Forma singola              | offerta da valutare | 🗑 Dettaglio 🙀 Verifica Firma Digitale | Assegna               |
| 1415372570780                 | Fornitore Tutoring 4 | Forma singola              | offerta accettata   | 🔲 Dettaglio 📝 Rivaluta                | Assegna               |
| 1415370971119                 | Fornitore Tutoring 3 | Forma singola              | offerta accettata   | 📗 Dettagilo 📝 Rivaluta                | Assegna               |

| Figura | 43 |
|--------|----|
|--------|----|

Accedendo sia al link "Rivaluta" che a "Verifica Firma Digitale" è possibile ammettere o escludere un'offerta. La schermata che si presenta all'utente è simile a quella del Dettaglio dell'offerta con in più i pulsanti "ANNULLA", "AMMETTI OFFERTA" e "ESCLUDI OFFERTA" (v. Figura seguente). Il primo permette di ritornare alla pagina precedente, con l'elenco delle offerte valide pervenute, senza effettuare nessuna operazione.

| (orifica Firma Digitalo                                                                                           |                                       |  |
|----------------------------------------------------------------------------------------------------|---------------------------------------|--|
| Identificativo dell'offerta:                                                                                      | 1453735565648                         |  |
| Data di invio dell'offerta:                                                                                       | lunedì 25 gennaio 2016 16.26.05 CET   |  |
| Fornitore:                                                                                                    | Fornitore Tutoring 3                  |  |
| Modalità di partecipazione                                                                                        | Forma singola                         |  |
| BUSTA TECNICA                                                                                                    |                                       |  |
| BUSTA TECNICA                                                                                                    |                                       |  |
| BUSTA TECNICA<br>BUSTA ECONOMICA                                                                                  |                                       |  |
| BUSTA TECNICA<br>BUSTA ECONOMICA<br>locumento d'offerta<br>sito verifiche automatiche sul file (firma digitale, a | alterazione, marca temporale): 🌓 InfQ |  |

Figura 44

Nel momento in cui tutte le offerte in stato "Verifica Firma Digitale" saranno state valutate si attiverà il pulsante "CHIUDI VALUTAZIONE FIRMA DIGITALE" per chiudere la fase di valutazione e passare alla successiva.

In conformità alla normativa nazionale di riferimento, Sintel supporta firme digitali generate nel formato CAdES (CMS Advanced Electronic Signatures, con algoritmo di cifratura SHA-256) BES. Questa tipologia di firma digitale è distinguibile dall'estensione del file che viene generato dopo l'apposizione della firma (.p7m).

Si precisa che Sintel accetta anche firme digitali di tipo PAdES (PDF Advanced Electronic Signature).

Le firme digitali gestite sono di tipo attached. Il documento originario oggetto di firma e il certificato di firma digitale risiedono all'interno in un unico file.

Nel caso di apposizione di firme multiple, Sintel gestisce firme in modalità "parallela" e in modalità "nidificata".

# 4.2. Valutazione Buste Amministrative

In questa fase è possibile valutare i requisiti di partecipazione alla procedura ("Buste amministrative"). Una volta aperta questa fase le offerte degli operatori economici sono di default nello stato "Requisiti accettati" (quindi, se l'esito della valutazione di un operatore economico è positivo, non è necessario utilizzare la funzionalità "ammetti" per procedere (v. Figura seguente). Attraverso il link "Dettaglio" è comunque possibile visualizzare nel dettaglio l'offerta di ogni singolo concorrente.

| Ritorna all'elenco delle procedure                                                                                                    |                                                          |                                                                                               |                                      |                             |                                    |
|----------------------------------------------------------------------------------------------------|----------------------------------------------------------|-----------------------------------------------------------------------------------------------|--------------------------------------|-----------------------------|------------------------------------|
| Attenzione: il sistema effettua una verifica automatica delle of<br>corrispondenza di ciascuna offerta e decidere se confermare l'a                                                                                                    | ferte pervenute e le prese<br>ammissione alla fase succe | enta come "Ammesse". L'Ente, quindi, dovrà effettuare l<br>essiva ovvero escludere l'offerta. | a verifica della documentazione ammi | nistrativa che compone l'of | ferta cliccando su "Dettaglio" in  |
| Image: Constraint of the second second sec | 5<br>AGGIUDICAZIONE                                      |                                                                                               |                                      |                             |                                    |
|                                                                                                    |                                                          | TERMINA VALUTAZIONE BUSTE AMMIN                                                               | IISTRATIVE CREA REPORT INTERMEDI     | O COMPARA OFFERTE           | NON AGGIUDICAZIONE DELLA PROCEDURA |
| NUMERO PROTOCOLLO INFORMATICO                                                                                                    | FORNITORE                                                | MODALITÀ DI PARTECIPAZIONE                                                                    | STATO VALUTAZIONE                    | AZIONI                      | NUMERO PROTOCOLLO                  |
| 1689694265242                                                                                                    | OE_CAP15<br>40340760772                                  | Forma singola                                                                                 | Requisiti accettati                  | Dettaglio                   | Assegna                            |
|                                                                                                    |                                                          |                                                                                               |                                      |                             |                                    |

Figura 45

Accedendo al "Dettaglio" di ogni offerta (v. Figura seguente) è possibile effettuare le operazioni di valutazione attraverso i seguenti pulsanti:

- ESCLUDI;
- ANNULLA;
- AMMETTI;

I pulsanti "AMMETTI" e "ESCLUDI" permettono di valutare l'offerta. In questi casi (sia ammissione che esclusione) sarà richiesto all'utente se desidera aggiungere, alla comunicazione automatica inviata dalla piattaforma, un commento ed eventualmente un file in formato pdf.

| 145373556548<br>Iunedi 25 gennaio 2016 16.26.05 CET<br>Fornitore Tutoring 3<br>Forma singola<br>DESCRIZIONE                                        |                                                                                                    |  |  |  |  |  |  |
|----------------------------------------------------------------------------------------------------|----------------------------------------------------------------------------------------------------|--|--|--|--|--|--|
| Lunedi 25 gennaio 2016 16.26.05 CET<br>Fornitore Tutoring 3<br>Forma singola<br>DESCRIZIONE                                                        |                                                                                                    |  |  |  |  |  |  |
| Fornitore Tutoring 3<br>Forma singola<br>DESCRIZIONE                                                                                               |                                                                                                    |  |  |  |  |  |  |
| Forma singola DESCRIZIONE                                                                                                    |                                                                                                    |  |  |  |  |  |  |
| DESCRIZIONE                                                                                                    |                                                                                                    |  |  |  |  |  |  |
|                                                                                                    | RISPOSTA                                                                                                    |  |  |  |  |  |  |
| Concorrente dichiara di accettare integralmente la<br>ocumentazione di gara, i relativi allegati e tutti i termini e le<br>Indizioni ivi previste. | Dichiaro di accettare termini e condizioni                                                                    |  |  |  |  |  |  |
|                                                                                                    |                                                                                                    |  |  |  |  |  |  |
| ocumento d'offerta<br>sito verifiche automatiche sul file (firma digitale, alterazione, marca temporale): 🌓 🌆 🏹                                    |                                                                                                    |  |  |  |  |  |  |
|                                                                                                    | cumentazione di gara, i relativi allegati e tutti i termini e le<br>dizioni ivi previste.<br>emporale): 🜔 inf |  |  |  |  |  |  |

Figura 46

Il pulsante "ANNULLA" permette di ritornare alla pagina contenente l'elenco delle offerte pervenute senza che alcuna operazione precedentemente effettuata venga salvata.

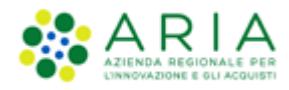

# 4.3. Procedure monolotto – Gestione Anomalie nelle "Buste amministrative"

Lato SA, per le procedure monolotto per le quali:

- nello step 3 "CRITERI DI AGGIUDICAZIONE" della fase di creazione del modello è stata selezionata l'opzione "Criterio del minor prezzo";

oppure

- nello step 1 "VALIDAZIONE DEL MODELLO" della fase di lancio della procedura sezione "Gestione Offerte" è stata selezionata l'opzione "Criterio del minor prezzo"

- nello step 4 "GESTIONE OFFERTE" della fase di creazione del modello è stata selezionata l'opzione "Si" nella sezione "Gestione offerte anomale"

oppure

- nello step 4 "AMBITO PROCEDURA E CATEGORIE MERCEOLOGICHE" è stata scelta come ambito della procedura lavori o servizi

Allora, allo step 1 "BUSTE AMMINISTRATIVE" relativo alla fase di valutazione delle offerte, l'utente, lato SA, sarà visualizzata la pagina attualmente implementata nella fase di valutazione della busta amministrativa, nella quale:

• è presente un messaggio informativo blu con la seguente frase "Attenzione: prima di terminare la valutazione delle buste amministrative, occorrerà definire la gestione dell'anomalia";

un tasto denominato "GESTIONE ANOMALA" come in "figura 51"

| UTENTI                                                                                                    | FORNITORI                                                                                                    | CATI          | EGORIE MERCEOLOGICHE                                                                                                    | BUDGET                                                                                           | PROCEDURE   | ANAC L. 190               | MODUL | O PROGRAMMAZIONE      |       |                     |           |                                          |  |
|----------------------------------------------------------------------------------------------------|----------------------------------------------------------------------------------------------------|---------------|----------------------------------------------------------------------------------------------------|--------------------------------------------------------------------------------------------------|-------------|---------------------------|-------|-----------------------|-------|---------------------|-----------|------------------------------------------|--|
| 🕆 Utente:                                                                                                    | Test Funzionale                                                                                                    | Impie         | egato Ente - Impiegato                                                                                                    |                                                                                                  |             |                           |       |                       |       |                     | l 😭       | Vedi il mio profilo   🔝 Comunicazioni(0) |  |
| MENU                                                                                                    |                                                                                                    | •             | PROCEDURE > AMMIN                                                                                                    | ISTRAZION                                                                                        | E > PROVA_2 | 0230510                   |       |                       |       |                     |           |                                          |  |
| * Amministr<br>Dettaglio d<br>Documenti<br>Storia offe<br>Lista parte<br>Aggiudicaz<br>Report di p<br>Modello della<br>Notifiche<br>Libreria Docu | razione<br>della procedura<br>azione di gara<br>rite<br>ecipanti<br>zione procedura<br>procedura<br>a procedura<br>umentale |               | Ritoma all'olenco delle procedure                                                                                                    |                                                                                                  |             |                           |       |                       |       |                     |           |                                          |  |
|                                                                                                    |                                                                                                    |               | INSTE BUSTE TEORICHE BUSTE TEORICHE BECONONICHE AGGUDICAZIONE AGGUDICAZIONE AGGUDICAZIONE DELLA PROCEDURA<br>GESTIONE ANOMALA CREA REPORT INTERMEDIO COMPARA OFFERTE NON AGGUDICAZIONE DELLA PROCEDURA |                                                                                                  |             |                           |       |                       |       |                     |           |                                          |  |
|                                                                                                    |                                                                                                    |               | NUMERO PROTOCOLLO INFO                                                                                                    | RMATICO                                                                                          |             | FORNITORE                 | :     | MODALITÀ DI PARTECIPA | ZIONE | STATO VALUTAZIONE   | AZIONI    | NUMERO PROTOCOLLO                        |  |
|                                                                                                    |                                                                                                    | 1683715586200 |                                                                                                    |                                                                                                  |             | Fornitore 1<br>3444243254 | 13    | Forma singola         |       | Requisiti accettati | Dettaglio | Assegna                                  |  |
|                                                                                                    |                                                                                                    |               | 1683715699654                                                                                                    | 683715699654 JLo S.r.I.<br>47265287438 Forma singola Requisiti accettati Dettaglio Price Assegna |             |                           |       |                       |       |                     |           |                                          |  |

Figura 47

Al click su "GESTIONE ANOMALA", l'utente lato SA verrà indirizzato nella pagina strutturata come segue:

Nel Breadcrumb della pagina è visualizzato il percorso
 "PROCEDURA>AMMINISTRAZIONE>NOMEPROCEDURA>GESTIONE ANOMALIA";

• Nella parte superiore della pagina è presente una sezione denominata "Selezionare il metodo di calcolo delle anomalie se individuato negli atti di gara, altrimenti selezionare sorteggio\*". La sezione è obbligatoria e costituita da 4 radio button "Metodo A", "Metodo B", "Metodo C" e "Sorteggio". A destra del radio button "Metodo C" appare il seguente messaggio "\*In caso di selezione del Metodo C occorrerà selezionare «SI» ed indicare lo sconto % inserito nel Bando o nell'invito";

• Al di sotto della sezione appena descritta, è presente un'ulteriore sezione "Nel bando di gara, o nell'invito di partecipazione, è stato inserito lo sconto di riferimento che rappresenta la soglia di anomalia al netto di una componente randomica dipendente dagli sconti ricevuti? \*", obbligatoria e costituita da 2 radio button "Si" e "No". Posto al di sotto del radio-button "Si", al click sul radio Button "SI", è presente il campo editabile "Indicare lo sconto di riferimento inserito nel Bando o nell'invito". A destra della casella di testo del campo è presente il simbolo "%" nel quale si dovrà inserire un numero con tre cifre decimali come indicato nell'allegato II.2 del D.Lgs. 36/2023;

Per i metodi A e B il tasto SI nella è disabilitato di default e dunque non selezionabile.

• In fondo alla pagina sono presenti due tasti funzione "CONFERMA" e "ANNULLA".

| UTENTI FORNITORI          | CATEGORIE MERCEOLOGICHE BUDGET PR                                                                                                    | ROCEDURE ANAC L. 190 MODULO PROGRAM                                                                                                    | MAZIONE                                                                                                    |
|---------------------------|----------------------------------------------------------------------------------------------------|----------------------------------------------------------------------------------------------------|----------------------------------------------------------------------------------------------------|
| 😭 Utente: Test Funzionale | Implegato Ente - Implegato                                                                                                    |                                                                                                    | 😤 Vedi il mio profilo   🛄 Comunicazioni(0)                                                                                                    |
| MENU                      | PROCEDURE > AMMINISTRAZIONE >                                                                                                    | PROVA_3052023 > GESTIONE ANOMALIA                                                                                                    |                                                                                                    |
| MENU                      | ROCEEDURE > AMMINISTRAZIONE >      Retorna attretenco delle procedure      Selezionare il metodo di ca         Metodo A         Metodo B         Metodo C *In caso di s         Sorteggio      Nel bando di gara, o nell'ini         di una componente random         SI         Indicare lo sconto         NO | PROVA_3052023 > GESTIONE ANOMALIA<br>alcolo delle anomalie se individua<br>selezione del Metodo C occorrerà sel<br>vito di partecipazione, è stato ins<br>nica dipendente dagli sconti ricev<br>o di riferimento inserito nel Bando o | to negli atti di gara, altrimenti selezionare sorteggio*<br>ezionare «SI» ed indicare lo sconto % inserito nel Bando o nell'invito<br>verito lo sconto di riferimento che rappresenta la soglia di anomalia al netto<br>uti? *<br>nell'invito % |

Figura 48

#### Se l'utente seleziona:

- "Metodo C" o "Sorteggio" nella prima sezione, "SI" nella seconda sezione e NON si compila il campo "Indicare lo sconto inserito nel Bando o nell'Invito"

oppure

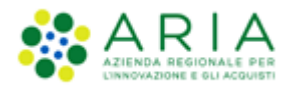

#### - "Metodo C" nella prima sezione e "NO" nella seconda sezione

Allora, si visualizza un pop up con il seguente messaggio: "Attenzione, per effettuare in calcolo con il Metodo C è necessario selezionare «SI» ed indicare lo sconto di riferimento inserito nel Bando o nell'invito". Nel pop up è presente un tasto funzione "Indietro" tramite il quale si verrà reindirizzato alla pagina in figura 52 e si potranno modificare le scelte effettuate in precedenza.

| UTENTI FORNITORI C                                                                                                    | ATEGORIE MERCE                                 | OLOGICHE BUDGET                                            | PROCEDURE                                                                                                    | ANAC L. 190 | 0 MODULO PROGRAMMAZIONE                                                   |
|----------------------------------------------------------------------------------------------------|------------------------------------------------|------------------------------------------------------------|----------------------------------------------------------------------------------------------------|-------------|---------------------------------------------------------------------------|
| 🖞 Utente: Test Funzionale Im                                                                                                    | npiegato Ente - Impi                           | egato                                                      |                                                                                                    |             | 😤 Vedi il mio profilo   🔤 Comunicazioni(0)                                |
| MENU                                                                                                    | PROCEDURE                                      | > AMMINISTRAZIONE                                          | > PROVA_3                                                                                                    | 052023 > GE | GESTIONE ANOMALIA                                                         |
| Amministrazione<br>Dettaglio della procedura<br>Documentazione di gara<br>Storia offerte<br>Lista partocipanti<br>Aggiudicazione procedura<br>Report di procedura<br>Nodello della procedura<br>Notifiche<br>Libreria Documentale | Ritorna all'elenco<br>Selezion<br>O Me<br>O Me | delle procedure<br>nare il metodo di<br>etodo A<br>etodo B | calcolo de                                                                                                    | elle anomal | alie se individuato negli atti di gara, altrimenti selezionare sorteggio* |
|                                                                                                    | Me                                             | etodo C                                                    |                                                                                                    |             |                                                                           |
|                                                                                                    | O So                                           | rteggio                                                    |                                                                                                    |             |                                                                           |
|                                                                                                    | Nel ban<br>di una c                            | At<br>necess                                               | e, per effettuare in calcolo con il Metodo C è<br>ezionare «SI» ed indicare lo sconto di riferimento<br>inserito nel Bando o nell'invito |             |                                                                           |
|                                                                                                    | 0                                              | SI                                                         |                                                                                                    |             | Indietro                                                                  |
|                                                                                                    | ۲                                              | NO                                                         |                                                                                                    |             |                                                                           |
|                                                                                                    |                                                |                                                            |                                                                                                    |             | CONFERMA ANNULLA                                                          |

#### Figura 49

Nel caso in cui l'utente seleziona correttamente:

- "Metodo A" o "Metodo B" o "Sorteggio" nella prima sezione e nella seconda sezione seleziona il radio button "NO";

oppure

- "Metodo A" o "Metodo B" o "Sorteggio" nella prima sezione e nella seconda sezione seleziona il radio button "SI";

#### oppure

- "Metodo A" o "Metodo B" o "Sorteggio" nella prima sezione e nella seconda sezione seleziona il radio button "SI" e inserisce uno sconto nel campo "Indicare lo sconto di riferimento inserito nel Bando o nell'invito";

#### oppure

- "Metodo C" nella prima sezione e nella seconda sezione il radio button "SI" e inserisce uno sconto nel campo "Indicare lo sconto di riferimento inserito nel Bando o nell'invito"

Allora, al click su "CONFERMA" appare un pop up contenente il seguente messaggio "Sei sicuro di voler confermare le opzioni selezionate? Una volta effettuato la conferma non sarà più possibile modificare i dati inseriti" con due tasti funzione "Indietro" e "OK":

| UTENTI                                                                                                    | FORNITORI                                                                                                    | CA               | TEGORIE MERCEO                                                                                   | LOGICHE                                                                                                    | BUDGET     | PROCEDURE                                                                            | ANAC L. 190                                                     | MODULO PROGRAMMAZIONE                                                                                                    |  |
|----------------------------------------------------------------------------------------------------|----------------------------------------------------------------------------------------------------|------------------|--------------------------------------------------------------------------------------------------|----------------------------------------------------------------------------------------------------|------------|--------------------------------------------------------------------------------------|-----------------------------------------------------------------|----------------------------------------------------------------------------------------------------|--|
| 🖞 Utent                                                                                                    | te: Test Funzional                                                                                                    | e Imp            | piegato Ente - Impieg                                                                            | gato                                                                                                    |            |                                                                                      |                                                                 | 😤 Vedi il mio profilo   🔝 Comunicazioni(0)                                                                                                    |  |
| MENU                                                                                                    |                                                                                                    | 4                | PROCEDURE                                                                                        | > AMMINI                                                                                                    | STRAZIONE  | > PROVA_3                                                                            | 052023 > GE                                                     | ESTIONE ANOMALIA                                                                                                    |  |
| MENU<br>* Ammini<br>Dettagi<br>Docume<br>Storia o<br>Liegiudi<br>Comuni<br>Report :<br>Modello d<br>Notffiche<br>Libreria D | istratione<br>lio della procedura<br>order all grant<br>treticipant<br>lio della procedura<br>all procedura<br>liella procedura<br>liotocumentale | 4                | PROCEDURE<br>Ritorna all'elenco d<br>Selezion<br>Met<br>Met<br>Sor<br>Nel band<br>di una co<br>© | > AMMINI<br>dette procedu<br>nare il m<br>todo A<br>todo B<br>todo C<br>teggio<br>do di ga<br>pompone<br>SI<br>Indica<br>NO | rre lo sco | SPROVA_3<br>calcolo de<br>l'invito di p<br>omica dipi<br>omica dipi<br>onto inserito | oszoza > ce<br>elle anoma<br>artecipi<br>endente<br>o nel Bando | ESTIONE ANOMALIA<br>alie se individuato negli atti di gara, altrimenti selezionare sorteggio*<br>Sei sicuro di voler confermare le opzioni<br>selezionate? Una volta effettuato la conferma non<br>sarà più possibile modificare i dati inseriti<br>Indietro οκ<br>o o nell'invito 22,581 % |  |
|                                                                                                    |                                                                                                    | CONFERMA ANNULLA |                                                                                                  |                                                                                                    |            |                                                                                      |                                                                 |                                                                                                    |  |
|                                                                                                    |                                                                                                    |                  |                                                                                                  |                                                                                                    |            |                                                                                      |                                                                 |                                                                                                    |  |
|                                                                                                    |                                                                                                    |                  |                                                                                                  |                                                                                                    |            |                                                                                      |                                                                 |                                                                                                    |  |

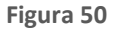

#### Si precisa che:

• nel caso in cui si seleziona "Sorteggio" nella prima sezione, e "NO" nella seconda sezione allora il sistema dovrà effettuare il sorteggio tra il "Metodo A" e il "Metodo B"

• nel caso in cui si seleziona "Sorteggio" nella prima sezione, "SI" nella seconda sezione e viene inserito un dato nel campo "Indicare lo sconto di riferimento inserito nel Bando o nell'invito", allora il sistema effettuerà il sorteggio tra il "Metodo A", il "Metodo B" e il "Metodo C"

Al click su "Indietro" presente in figura 54, si verrà reindirizzati nella pagina rappresentata in figura 52.

Nel caso in cui si clicca su "OK", allora si verrà reindirizzati in una pagina strutturata come segue:

• Nel Breadcrumb della pagina è visualizzato il percorso "PROCEDURA>AMMINISTRAZIONE>NOME PROCEDURA>GESTIONE ANOMALIA";

• Al di sotto del breadcrumb è presente il link "Ritorna all'elenco delle procedure"

• Al di sotto del link "Ritorna all'elenco delle procedure" è presente un messaggio verde con il seguente testo "Per il calcolo delle offerte anomale è stato <scelto/sorteggiato> il Metodo <lettera del metodo>. All'interno della sezione buste economiche troverai le offerte anomale evidenziate in rosso. Cliccare sul tasto "CHIUDI" per tornare alla busta amministrativa." Vedi figura 55

• Nella parte bassa della pagina è presente il tasto "CHIUDI" che permette di ritornare alla fase di chiusura della busta amministrativa

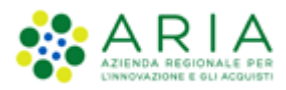

#### Classificazione: dominio pubblico

| UTENTI FORNITORI C                                                                                                    | ATEGORIE   | MERCEOLOGICHE                    | BUDGET     | PROCEDURE | ANAC L. 190 | MOD    | DULO PROGI | RAMMAZION | E |  |  |  |  |      |                   |                   |        |
|----------------------------------------------------------------------------------------------------|------------|----------------------------------|------------|-----------|-------------|--------|------------|-----------|---|--|--|--|--|------|-------------------|-------------------|--------|
| 😭 Utente: Test Funzionale In                                                                                                    | piegato Er | te - Impiegato                   |            |           |             |        |            |           |   |  |  |  |  | 1 🔮  | Vedi il mio profi | lo   🔝 Comunicazi | oni(0) |
| MENU                                                                                                    | PROC       | EDURE > AMMIN                    | ISTRAZIONE | > PROVA_3 | 052023 > GE | ESTION | NE ANOMALI | A         |   |  |  |  |  |      |                   |                   |        |
| * Amministrazione<br>Dettaglio della procedura<br>Documentazione di gara                                                                                                    | Ritorna    | torna all'elenco delle procedure |            |           |             |        |            |           |   |  |  |  |  |      |                   |                   |        |
| Storia diferte<br>Una participanti<br>Aggideasine procedura<br>Report di procedura<br>Report di proce |            |                                  |            |           |             |        |            |           |   |  |  |  |  |      |                   |                   |        |
| Notifiche<br>Libreria Documentale                                                                                                    |            |                                  |            |           |             |        |            |           |   |  |  |  |  |      |                   |                   |        |
|                                                                                                    |            |                                  |            |           |             |        |            |           |   |  |  |  |  |      |                   |                   |        |
|                                                                                                    |            |                                  |            |           |             |        |            |           |   |  |  |  |  |      |                   |                   |        |
|                                                                                                    |            |                                  |            |           |             |        |            |           |   |  |  |  |  |      |                   |                   |        |
|                                                                                                    |            |                                  |            |           |             |        |            |           |   |  |  |  |  |      |                   |                   |        |
|                                                                                                    |            |                                  |            |           |             |        |            |           |   |  |  |  |  | CHIL | IDI               |                   |        |
|                                                                                                    |            |                                  |            |           |             |        |            |           |   |  |  |  |  |      |                   |                   |        |
|                                                                                                    |            |                                  |            |           |             |        |            |           |   |  |  |  |  |      |                   |                   |        |

#### Figura 51

Al click su "CHIUDI", si verrà reindirizzati nella pagina rappresentata nella figura 51, nella quale:

- Scomparirà il tasto "GESTIONE ANOMALA"
- Sarà presente il tasto funzione "TERMINA VALUTAZIONE BUSTE AMMINISTRATIVE"

Una volta valutate tutte le offerte presenti sarà visualizzato il pulsante "TERMINA VALUTAZIONE BUSTE AMMINISTRATIVE" che permette di chiudere questa fase di valutazione per poter passare alla prossima.

N.B. nei casi un cui si voglia applicare per procedure al criterio del **minor prezzo** il metodo di calcoli previsti prima dell'entrata in vigore del D.Lgs 36/2023, occorrerà:

- alla creazione del modello, nella sezione "GESTIONE OFFERTE" nel campo "Gestione offerte anomale" alla domanda "vuoi la gestione dell'offerta anomala" selezionare "SI"
- in fase di valutazione, allo step delle "buste amministrative" nella sezione "gestione anomalia" selezionare il metodo di calcolo A.
- Ignorare i riferimenti normativi presenti nei report in quanto fanno riferimento al nuovo Codice dei Contratti Pubblici D.Lgs. 36/2023. Indicare nella documentazione di gara che il metodo per il calcolo della anomalia applicato è il metodo A corrispondente al metodo previsto dal D.Lgs. 55/2019.

## 4.3.1. Sorteggio del campione del 10% dei Fornitori

La fase di sorteggio del 10% dei Concorrenti è presente solamente nel caso in cui in fase di lancio sia stata attivata la relativa opzione. Il sorteggio del campione del 10% è determinato dall'opzione scelta in fase di lancio:

L'opzione "Effettua il sorteggio su tutte le offerte presentate" prevede come momento del sorteggio l'apertura della busta amministrativa. Contestualmente viene inviata una comunicazione al/ai concorrenti sorteggiati dell'avvenuto sorteggio. Con questa opzione è possibile visualizzare fin da questa fase l'elenco dei concorrenti sorteggiati tramite il pulsante "FORNITORI SORTEGGIATI" (v. Figura seguente).

|                                                                      | NE > PROCEDU                                       | RA APERTA - V5.24.0 - MANU                                                         | ALE GESTIONE PROCEDURA                                                         |                                                          |                                  |                      |
|----------------------------------------------------------------------|----------------------------------------------------|------------------------------------------------------------------------------------|--------------------------------------------------------------------------------|----------------------------------------------------------|----------------------------------|----------------------|
| Ritorna all'elenco delle procedure                                   |                                                    |                                                                                    |                                                                                |                                                          |                                  |                      |
| Attenzione: il sistema effettua ui<br>compone l'offerta cliccando su | na verifica automatica<br>"Dettaglio" in corrispor | delle offerte pervenute e le presenta c<br>ndenza di ciascuna offerta e decidere s | ome "Ammesse". L'Ente, quindi, dovrà<br>e confermare l'ammissione alla fase su | a effettuare la verifica del<br>uccessiva ovvero esclude | a documentazion<br>re l'offerta. | e amministrativa che |
| 1 2<br>OFFERTE FIRMA DIGITALE BUS<br>OFFEINE AMMINIS                 | STE VALUTAZ. 10<br>FORNITORI                       | 5 6<br>8 BUSTE TECNICHE BUSTE PI<br>ECONOMUCHE AGO                                 | (7) (8)<br>ROPOSTA DI AGGIUDICAZIONE<br>SUDICAZIONE                            |                                                          |                                  |                      |
| METODO CALCOLO ANOMALIA TER                                          | MINA VALUTAZIONE BU                                | ISTE AMMINISTRATIVE CREA REPORT                                                    | INTERMEDIO                                                                     | FORNITORI SORTEGGIATI                                    |                                  |                      |
|                                                                      | period.                                            |                                                                                    |                                                                                |                                                          |                                  |                      |
| NUMERO PROTOCOLLO INFORMATICO                                        | FORNITORE                                          | MODALITÀ DI PARTECIPAZIONE                                                         | OFFLINE DA FORNITORE CENSITO                                                   | STATO VALUTAZIONE                                        | AZIONI                           | NUMERO PROTOCOLLO    |
| 148888835631                                                         | ZIVEGL S.p.a.                                      | Forma singola                                                                      | -                                                                              | Requisiti accettati                                      | Dettaglio                        | Assegna              |

Figura 52

Con l'opzione "Effettua il sorteggio sulle sole offerte ammesse in fase di valutazione della busta amministrativa", il sorteggio sarà effettuato alla fine della fase di valutazione requisiti amministrativi e sarà comunicato ai concorrenti sorteggiati via e-mail. Il pulsante "FORNITORI SORTEGGIATI" sarà disponibile solamente nella fase di Valutazione del 10% Fornitori.

• Per i soli concorrenti sorteggiati, nella colonna "Dettaglio" sarà presente il link "Effettua controllo sul possesso dei requisiti" tramite il quale è possibile accedere al dettaglio dell'offerta ed effettuare le operazioni di ammissione, esclusione oppure richiesta chiarimenti (v. Figura seguente).

| PROCEDURE > AMMINISTRAZIONE > PROCEDURA COTTIMO - 5.21.0.1 - MANUALE GESTIONE PROCEDURA - 25012016 - V2                                                                                                    |                                     |  |  |  |  |  |  |
|----------------------------------------------------------------------------------------------------|-------------------------------------|--|--|--|--|--|--|
| Controlli sul possesso dei requisiti                                                                                                    |                                     |  |  |  |  |  |  |
| Identificativo dell'offerta:                                                                                                    | 1453735218402                       |  |  |  |  |  |  |
| Data di invio dell'offerta:                                                                                                    | lunedi 25 gennaio 2016 16.20.18 CET |  |  |  |  |  |  |
| Fornitore:                                                                                                    | Fornitore Tutoring                  |  |  |  |  |  |  |
| Modalità di partecipazione                                                                                                    | Forma singola                       |  |  |  |  |  |  |
| BUSTA AMMINISTRATIVA<br>BUSTA TECNICA<br>BUSTA ECONOMICA                                                                                                    |                                     |  |  |  |  |  |  |
| Documento d'offerta<br>Esito verifiche automatiche sul file (firma digitale, alterazione, marca temporale):  SCABICA TUTTI I DOCUMENTI OLL'OFFERTA ANNULLA AMETTI FORNITORE ESCLUDI OFFERTA RICHIEDI CHIARIMENTI |                                     |  |  |  |  |  |  |

Figura 53

Valutate tutte le offerte sorteggiate, il pulsante "CHIUDI VALUTAZIONE CAMPIONE 10% FORNITORI" sarà reso disponibile per poter chiudere questa fase di valutazione e passare alla successiva.

Il sorteggio a campione del 10% non è disponibile per le procedure Affidamento diretto, Affidamento diretto previa richiesta di preventivi, Manifestazione di interesse e Indagine di mercato.

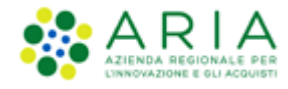

## 4.4. Nomina Commissione

Questo step riguarda tutte le tipologie di procedura MONOLOTTO e con il criterio dell'offerta economicamente più vantaggiosa. Lo Step "Nomina Commissione" è disponibile, qualora impostato in fase di lancio della procedura, successivamente alla pagina di conferma della chiusura delle Buste amministrative, oppure, nel caso in cui la SA abbia attivato la valutazione del 10% dei fornitori sulle offerte ammesse alla valutazione amministrative, successivamente alla pagina di conferma della valutazione del 10% dei fornitori sulle offerte ammesse alla valutazione amministrative, successivamente alla pagina di conferma della valutazione del 10% dei fornitori sorteggiati.

La Nomina della Commissione Giudicatrice non è disponibile per le procedure Affidamento diretto, Affidamento diretto previa richiesta di preventivi, Manifestazione di interesse e Indagine di mercato.

Per accedere a questa fase è necessario utilizzare il tasto funzionale NOMINA COMMISSIONE. (v. Figura seguente)

| PROCEDURE          | PROCEDURE > AMMINISTRAZIONE > GARACOMMISSIONEB |                |             |            |                |                |                        |                                     |
|--------------------|------------------------------------------------|----------------|-------------|------------|----------------|----------------|------------------------|-------------------------------------|
| Ritorna all'elenco | delle procedure                                |                |             |            |                |                |                        |                                     |
|                    | -                                              |                |             |            |                |                |                        |                                     |
|                    | 2                                              | 3              | 4           | 5          | 6              | 7              |                        |                                     |
| AMMINISTRATIVE     | COMMISSIONE                                    | BUSTE TECNICHE | COMMISSIONE | ECONOMICHE | AGGIUDICAZIONE | AGGIUDICAZIONE |                        |                                     |
|                    |                                                |                |             |            |                |                |                        |                                     |
|                    |                                                |                |             |            |                |                |                        |                                     |
|                    |                                                |                |             |            |                |                |                        |                                     |
|                    |                                                |                |             |            | N              |                | CREA REPORT INTERMEDIO | NON AGGILIDICATIONE DELLA PROCEDURA |
|                    |                                                |                |             |            |                |                |                        |                                     |

Figura 54

Utilizzando il tasto funzionale NOMINA COMMISSIONE, l'utente viene indirizzato su una pagina di conferma (v. Figura seguente).

| Ritorna all'elenco     | delle procedure   |                     |                             |                          |                                    |                      |                  |
|------------------------|-------------------|---------------------|-----------------------------|--------------------------|------------------------------------|----------------------|------------------|
| USTE<br>AMMINISTRATIVE |                   | 3<br>BUSTE TECNICHE | 4<br>VERBALE<br>COMMISSIONE | 5<br>BUSTE<br>ECONOMICHE | 6<br>PROPOSTA DI<br>AGGIUDICAZIONE | AGGIUDICAZIONE       |                  |
| TRATTATIVA             | DI PROCEDURA      |                     |                             |                          |                                    | NOME DELLA PROCEDURA |                  |
| 38380412               |                   |                     |                             |                          |                                    | GaraCommissioneB     |                  |
| Sei sicuro di voler    | r nominare la cor | nmissione ?         |                             |                          |                                    |                      | ANNULLA CONFERMA |

#### Figura 55

Selezionando il tasto CONFERMA l'utente viene indirizzato alla pagina in cui è necessario specificare i componenti della Commissione Giudicatrice, che deve essere composta da un Presidente e da 2 o 4 Commissari. Di default sono previsti i campi per l'inserimento dei dati del Presidente e dei Commissari 1 e 2. I dati richiesti sono "Nome", "Cognome" e "Atto di nomina" da allegare con firma digitale (v. Figura seguente).

| Nomina della Commissione                                                           | Iomina della Commissione Giudicatrice |                                                 |  |  |  |  |  |  |
|------------------------------------------------------------------------------------|---------------------------------------|-------------------------------------------------|--|--|--|--|--|--|
| n questa fase è necessario specificare i componenti della Commissione Giudicatrice |                                       |                                                 |  |  |  |  |  |  |
|                                                                                    | NOMINATIVO (*)                        | ATTO DI NOMINA                                  |  |  |  |  |  |  |
| Presidente                                                                         | Nome<br>Cognome                       | Scegli file Nessun file selezionato             |  |  |  |  |  |  |
| Commissario 1                                                                      | Nome<br>Cognome                       | Scegli file Nessun file selezionato             |  |  |  |  |  |  |
| Commissario 2                                                                      | Nome<br>Cognome                       | Scegli file Nessun file selezionato             |  |  |  |  |  |  |
|                                                                                    |                                       | INDIETRO AGGIUNGI COMPONENTI NOMINA COMMISSIONE |  |  |  |  |  |  |
| campi obbligatori (*)                                                              |                                       |                                                 |  |  |  |  |  |  |

#### Figura 56

E' possibile aggiungere altri 2 commissari selezionando il pulsante "AGGIUNGI COMPONENTI", che aggiungerà in automatico i campi per l'inserimento dei dati relativamente ai Commissari 3 e 4. Una volta terminato l'inserimento dei membri della commissione, per terminare l'operazione è necessario cliccare sul pulsante "NOMINA COMMISSIONE". (v. Figura seguente)

| Nomina della Commissione Giudicatrice |                                                                                     |                                        |                                     |                                                |   |  |
|---------------------------------------|-------------------------------------------------------------------------------------|----------------------------------------|-------------------------------------|------------------------------------------------|---|--|
| Ir                                    | In questa fase è necessario specificare i componenti della Commissione Giudicatrice |                                        |                                     |                                                |   |  |
|                                       |                                                                                     | NOMINATIVO (*)                         | ATTO DI NOMINA                      |                                                |   |  |
|                                       | Presidente                                                                          | Nome Presidente Cognome Uno            | Scegli file Nessun file selezionato |                                                |   |  |
|                                       | Commissario 1                                                                       | Nome<br>Commissario<br>Cognome<br>Ulno | Scegli file Nessun file selezionato |                                                |   |  |
|                                       | Commissario 2                                                                       | Nome<br>Commissario<br>Cognome<br>Due  | Scegli file Nessun file selezionato |                                                |   |  |
|                                       | Commissario 3                                                                       | Nome<br>Cognome                        | Scegli file Nessun file selezionato |                                                |   |  |
|                                       | Commissario 4                                                                       | Nome<br>Cognome                        | Scegli file Nessun file selezionato |                                                |   |  |
|                                       |                                                                                     |                                        |                                     | INDIETRO RIMUOVI COMPONENTI NOMINA COMMISSIONE | _ |  |

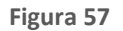

La piattaforma automaticamente porterà l'utente ad una pagina di conferma con il riepilogo di quanto inserito precedentemente. Selezionando "CONFERMA" si termina la fase di nomina della commissione giudicatrice, e l'utente viene così indirizzato alla pagina relativa al successivo step di valutazione "Buste tecniche". (v. Figura seguente)
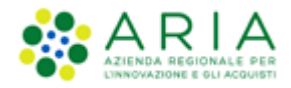

| Ritorna all'elenco                  | delle procedure                          |                     |                             |                          |                                    |                |  |   |                |          |
|-------------------------------------|------------------------------------------|---------------------|-----------------------------|--------------------------|------------------------------------|----------------|--|---|----------------|----------|
| USTE<br>AMMINISTRATIVE              |                                          | 3<br>BUSTE TECNICHE | 4<br>VERBALE<br>COMMISSIONE | 5<br>BUSTE<br>ECONOMICHE | 6<br>PROPOSTA DI<br>AGGIUDICAZIONE | AGGIUDICAZIONE |  |   |                |          |
| Nomina della<br>Sono stati selezior | <b>Commissione</b><br>nati i membri dell | Giudicatrice        | icatrice                    |                          |                                    |                |  |   |                |          |
| Presidente                          |                                          |                     |                             | Preside                  | Presidente Uno                     |                |  |   |                | -        |
| Commissario1                        | Commissario1                             |                     |                             | Comm                     | Commissario Uno                    |                |  | - |                |          |
| Commissario2                        |                                          |                     |                             | Comm                     | issario Due                        |                |  |   |                | -        |
|                                     |                                          |                     |                             |                          |                                    |                |  |   | TORNA INDIETRO | CONFERMA |

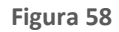

### 4.5. Valutazione busta tecnica

Questa sezione è applicabile solo per le procedure con "Criterio dell'offerta economicamente più vantaggiosa".

Questo step riguarda la valutazione dei requisiti tecnici presenti nelle offerte sottomesse dagli Operatori Economici, e vi si accede selezionando il pulsante "Apertura Buste Tecniche", posizionato sopra alla tabella contenente l'elenco delle offerte ricevute. Dopo averlo cliccato, la valutazione potrà essere effettuata accedendo al link "Valuta", presente nella colonna "Dettaglio" (v. Figura seguente).

|                                                                 | > PROCEDUR                      | A APERTA MANUALE V24                  |                                                    |                                           |               |                       |
|-----------------------------------------------------------------|---------------------------------|---------------------------------------|----------------------------------------------------|-------------------------------------------|---------------|-----------------------|
| torna all'elenco delle procedure                                |                                 |                                       |                                                    |                                           |               |                       |
| (1) (2) (3)<br>OFFERTE FIRMA DIGITALE BUST<br>OFFLINE AMMINISTR | VALUTAZ. 10<br>ATTIVE FORNITORI | BUSTE TECNICHE BUSTE<br>ECONOMICHE AN | 7 8<br>PROPOSTA DI AGGIUDICAZIONE<br>GGIUDICAZIONE |                                           |               |                       |
|                                                                 |                                 |                                       | APERTURA                                           | BUSTE TECNICHE CREA REPORT INTERMEDIO     | NON AGGIUDICA | ZIONE DELLA PROCEDURA |
| IUMERO PROTOCOLLO INFORMATICO                                   | FORNITORE                       | MODALITÀ DI PARTECIPAZIONE            | OFFLINE DA FORNITORE CENSITO                       | STATO VALUTAZIONE                         | AZIONI        | NUMERO PROTOCOLLO     |
| 489056490123                                                    | CACCES S.p.a.                   | Forma singola                         | 2                                                  | In attesa di apertura della busta tecnica | Dettaglio     | Assegna               |
| 489056294075                                                    | AUGSAL S.p.a.                   | Forma singola                         |                                                    | In attesa di apertura della busta tecnica | 🗐 Dettaglio   | Assegna               |
| 489056099683                                                    | Fargo Srl                       | Forma singola                         |                                                    | In attesa di apertura della busta tecnica | Dettaglio     | Assegna               |

Figura 59

Selezionando questa funzionalità si potrà accedere al dettaglio dell'offerta dell'Operatore Economico che si intende valutare: tale dettaglio conterrà tutte le buste facenti parte dell'offerta sottomessa dal Concorrente, ma la busta tecnica

risulterà "espansa" (dato che si stanno valutando le offerte tecniche). La busta Amministrativa sarà consultabile, in quanto già valutata, mentre la busta economica non sarà visualizzata e sarà presente la dicitura "informazione riservata".

In caso di requisito tecnico libero (vedere manuale "M-2SNTL-1SA-03 Configurazione e Lancio della Procedura" -capitolo "Criteri di aggiudicazione e requisiti di gara"), la valutazione consisterà nell'inserimento di un punteggio tecnico da parte della Commissione di gara e nell'inserimento di un commento (v. Figura seguente).

Nel caso di requisito tecnico libero di tipo "Allegato", sarà presentato all'utente l'esito del controllo sulla firma digitale e la marca temporale apposta sul documento allegato (sempre in base alle opzioni impostate dalla Stazione Appaltante in fase di creazione del modello di procedura - vedere manuale "M-2SNTL-1SA-03 Configurazione e Lancio della Procedura" - capitolo "Criteri di aggiudicazione e requisiti di gara").

| Valutazione offer                                                      | rta                                                                                                    |                                                                                                    |                                                                                                    |                                            |                                   |                        |
|------------------------------------------------------------------------|----------------------------------------------------------------------------------------------------|----------------------------------------------------------------------------------------------------|----------------------------------------------------------------------------------------------------|--------------------------------------------|-----------------------------------|------------------------|
|                                                                        |                                                                                                    |                                                                                                    | 5 / 5 / 2 / 7 0                                                                                                    |                                            |                                   |                        |
| Identificativo dell'off                                                | erta:                                                                                                    | 14                                                                                                    | 54581342178                                                                                                    |                                            |                                   |                        |
| Data di invio dell'offe                                                | erta:                                                                                                    | gic                                                                                                    | wedi 4 febbraio 2016 11.22.22 CEI                                                                                                    |                                            |                                   |                        |
| Pormicore:                                                             |                                                                                                    | F0                                                                                                    | micore rucoring                                                                                                    |                                            |                                   |                        |
| Modalita di partecipa                                                  | azione                                                                                                    | FO                                                                                                    | rma singola                                                                                                    |                                            |                                   |                        |
| BUSTA AMA                                                              | NINISTRATIVA                                                                                                    |                                                                                                    |                                                                                                    |                                            |                                   |                        |
|                                                                        | DESCRIPTIONE                                                                                                    |                                                                                                    | DICROCT                                                                                                    |                                            | DUNTEGO                           | O TECHICO              |
| NOME REQUISITO                                                         | DESCRIZIONE                                                                                                    |                                                                                                    | RISPOSTA                                                                                                    |                                            | PUNTEGGI                          | OTECNICO               |
| Caratteristiche<br>tecniche<br>dell'offerta                            | In prega tri attegate<br>tutta la<br>documentazione<br>necessaria per<br>illustrare le<br>caratteristiche<br>tecniche dell'offerta,<br>secondo le modalità'<br>illustrate nella<br>documentazione di<br>gara. Laddove sia<br>necessario allegare<br>più di un file,<br>allegarti nu munica<br>cartella.zip (o<br>equivalente). I<br>documentazione di<br>documentazione di<br>digitalmente. La<br>cartella.zip non<br>dovra'essare firmati<br>digitalmente. | DocumentoOfferta_145451319<br>Esito verifiche automatiche su<br>digitale, alterazione, marca<br>temporale): | 4176.pdf_attestazione_con marca su attestazione.p7m<br>al file (firma 🕕 ที่กิ                                                                   | Max:10,00 / /<br>Punteggio:<br>Commento (m | Min:0,00<br>hax 10000 caratteri): |                        |
| PRODOTTI prodotto1                                                     |                                                                                                    | DESCRIZIONE                                                                                                 | BIEDOSTA                                                                                                    |                                            | DUNTECCIO                         | TEONICO                |
| NOME REQ                                                               | USITO                                                                                                    | DESCRIZIONE                                                                                                 | RISPUSTA                                                                                                    |                                            | PUNTEGGIO                         | TECNICO                |
| req. prodotto1                                                         |                                                                                                    |                                                                                                    | Domanda_di_ammissione_1454409063352.pdf.p7m<br>Esito verifiche<br>automatiche sul file<br>(firma digitale,<br>alterazione, marca<br>temporale): |                                            |                                   |                        |
| BUSTA ECO                                                              | NOMICA                                                                                                    |                                                                                                    |                                                                                                    |                                            |                                   |                        |
| Documento d'offerta<br>Esito verifiche automa<br>campi obbligatori (*) | atiche sul file (firma digi<br>)                                                                                                    | tale, alterazione, marca tempo                                                                              | orale): 🕕 infC.                                                                                                    |                                            |                                   |                        |
|                                                                        |                                                                                                    |                                                                                                    | SCARICA TUTTI I DOCL                                                                                                    | JMENTI DELL'OF                             | FERTA ANNULLA                     | VALUTA ESCLUDI OFFERTA |

#### Figura 60

Nel caso in cui il controllo della firma digitale e della marca temporale non sia stato attivato, l'icona relativa all'esito generale della valutazione (v. Figura precedente) risulterà essere sempre quella di esito positivo. Cliccando sull'icona inf sarà comunque possibile visualizzare il dettaglio della valutazione e verificare se i controlli erano previsti o meno.

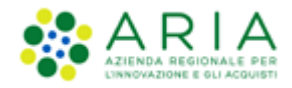

In caso di attivazione della funzionalità "Commissione giudicatrice", ogni commento inserito in fase di valutazione della Busta tecnica sarà inserito nel "Verbale della commissione" (v. Figura seguente).

| Ritorna all'elenco     | delle procedure     |                     |                             |                          |                                    |                         |         |        |   |
|------------------------|---------------------|---------------------|-----------------------------|--------------------------|------------------------------------|-------------------------|---------|--------|---|
| USTE<br>AMMINISTRATIVE |                     | 3<br>BUSTE TECNICHE | 4<br>VERBALE<br>COMMISSIONE | 5<br>BUSTE<br>ECONOMICHE | 6<br>PROPOSTA DI<br>AGGIUDICAZIONE | AGGIUDICAZIONE          |         |        |   |
| In questa fase è       | e possibile inserir | e un commento alle  | valutazioni effetti         | uate. Il commento        | o sarà visualizzato n              | el verbale della Commis | ssione. |        |   |
|                        |                     |                     |                             |                          |                                    |                         |         |        |   |
|                        |                     |                     |                             |                          |                                    |                         | 1       |        |   |
|                        |                     |                     |                             |                          |                                    |                         |         | AVANTI | ] |

Figura 61

In caso di attributo tecnico vincolato, il punteggio è determinato automaticamente dalla piattaforma e non modificabile: in base all'opzione selezionata dall'Operatore Economico in fase di invio dell'offerta, la Stazione Appaltante dovrà quindi inserire soltanto il commento.

A fondo della pagina di "Valutazione dell'offerta" sono presenti i pulsanti per la valutazione "Valuta" o "Escludi offerta" (si può escludere un'offerta anche quando non sono presenti parametri di Limite Tecnico definiti durante la creazione del modello): dopo averli cliccati è possibile inserire facoltativamente una motivazione per comunicare l'avvenuta accettazione/esclusione dei requisiti tecnici.

Il punteggio tecnico massimo che si può attribuire alla singola offerta sarà definito dal punteggio attribuito ai singoli requisiti tecnici in fase di creazione Modello di procedura (per ulteriori dettagli si rimanda al manuale "M-2SNTL-1SA-03 Configurazione e Lancio della Procedura" - capitolo Criteri di aggiudicazione e requisiti di gara).

Il pulsante "Annulla" consente di uscire dalla valutazione senza salvare le operazioni effettuate, mentre con il pulsante "Scarica tutti i documenti dell'offerta" è possibile scaricare i documenti relativi all'offerta dell'Operatore Economico che si sta valutando in un file .zip suddiviso per cartelle (per ogni "busta" dell'offerta). La documentazione sarà relativa alla fase di valutazione in corso e alle precedenti.

Anche i requisiti tecnici associati ai singoli prodotti e i requisiti "tecnici (senza punteggio)" saranno valutati in questa fase; tuttavia, per quanto riguarda i tecnici/eventuali, non andrà assegnato nessun punteggio (v. Figura precedente).

Nel caso venisse attribuito un punteggio sotto il Limite Tecnico (se presente), la piattaforma evidenzierà in rosso l'Operatore Economico, ma l'eventuale esclusione dello stesso sarà una scelta della Stazione Appaltante.

Inoltre se l'Ente, nella creazione del modello, ha scelto di attivare la "riparametrizzazione" dei punteggi, dopo aver valutato tutte le offerte avrà a disposizione il pulsante "Riparametrizza".

Cliccando sul tasto Riparametrizza, sarà presente una nuova colonna "Punteggio tecnico riparametrizzato" in corrispondenza della quale saranno elencati i punteggi tecnici riparametrizzati, mentre accedendo al dettaglio dell'offerta, cliccando su rivaluta, sarà visibile il punteggio tecnico non parametrizzato. Tale operazione consentirà di assegnare al Concorrente con il maggiore punteggio tecnico il massimo punteggio assegnabile, e di adeguare tutti gli altri punteggi. Sarà possibile, inoltre, annullare la riparametrizzazione attraverso il tasto "Annulla riparametrizzazione" e visualizzare la situazione precedente (v. Figura seguente).

|                                  | CHIUDI VALUTAZIO     | NE TECNICA ANNULLA RI         | PARAMETRIZZAZIONE CREA REP            | DRT INTERMEDIO COMP             | ARA OFFERTE NON AG              | GIUDICAZIONE | DELLA PROCEDURA      |
|----------------------------------|----------------------|-------------------------------|---------------------------------------|---------------------------------|---------------------------------|--------------|----------------------|
| NUMERO PROTOCOLLO<br>INFORMATICO | FORNITORE            | MODALITÀ DI<br>PARTECIPAZIONE | PUNTEGGIO TECNICO<br>RIPARAMETRIZZATO | OFFLINE DA<br>FORNITORE CENSITO | STATO VALUTAZIONE               | DETTAGLIO    | NUMERO<br>PROTOCOLLO |
| 1415612563888                    | Fornitore Tutoring   | Forma singola                 | 10,00                                 |                                 | Valutazione tecnica<br>completa |              | Assegna              |
| 1415612802161                    | Fornitore Tutoring 3 | Forma singola                 | 9,00                                  |                                 | Valutazione tecnica<br>completa |              | Assegna              |
| 1415613220596                    | Fornitore Tutoring 6 | Forma singola                 | 8,00                                  |                                 | Valutazione tecnica<br>completa |              | Assegna              |

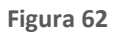

Riparametrizzando il punteggio tecnico, una volta passati all'apertura delle buste economiche, nella colonna relativa al punteggio tecnico si visualizzeranno i punteggi derivanti dalla riparametrizzazione.

Durante la fase di valutazione tecnica è possibile comparare le offerte e creare un report intermedio (per ulteriori dettagli vedere paragrafo Creazione report intermedio del presente manuale). Per poter chiudere la fase e passare al successivo step di valutazione è obbligatorio valutare tutte le offerte presenti nella tabella, altrimenti non sarà visibile il pulsante "Chiudi valutazione tecnica". Si ricorda che, se impostato in fase di creazione del modello di gara, viene richiesta una conferma sia in fase di apertura che di chiusura delle varie fasi della valutazione.

Per le procedure all'offerta economicamente più vantaggiosa, nel caso in cui sia stata selezionata in fase di creazione del modello la funzionalità "Attiva la commissione giudicatrice", dopo la pagina di conferma di chiusura della busta tecnica si ha lo step "VERBALE COMMISSIONE", cui si accede mediante il tasto funzionale "VERBALE DELLA COMMISSIONE" (v. Figura seguente).

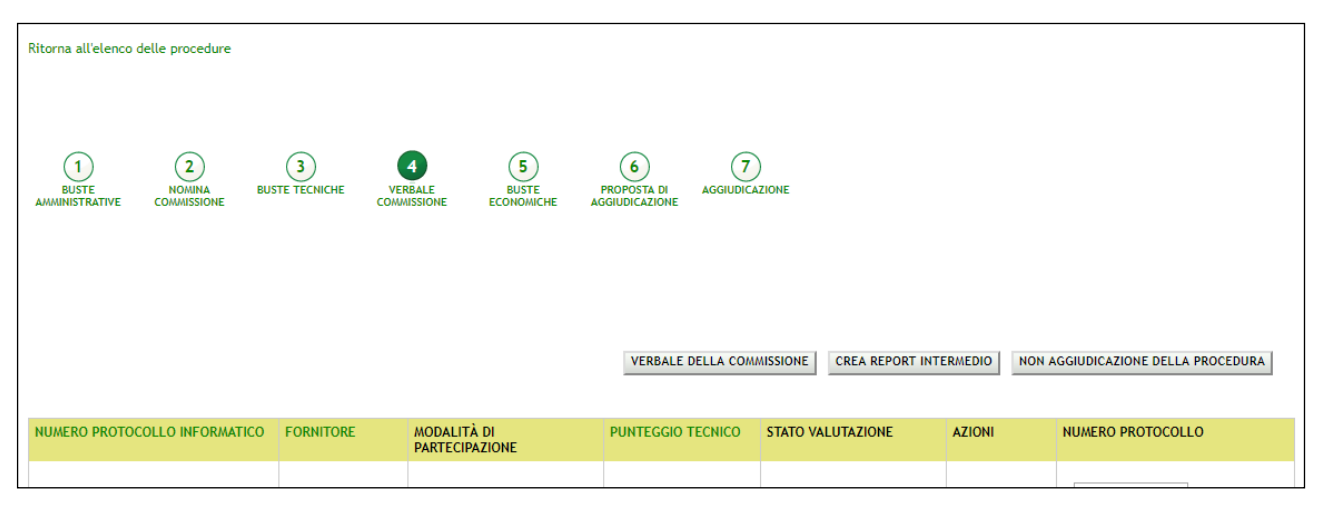

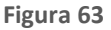

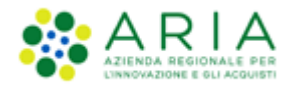

# 4.4.1. Particolarità per Procedure Unitarie in ambito Farmaci e Dispositivi medici

Per queste tipologie di Procedura sono presenti due particolarità:

a tutti i fornitori, all'atto di sottomissione dell'offerta, per la busta tecnica sarà richiesto di associare a ogni prodotto oggetto della procedura un codice AIC (Farmaci) o CRM/CND (Dispositivi medici); di conseguenza, anche in fase di valutazione della procedura, questo dato sarà valutabile allo step relativo alla busta tecnica nel dettaglio offerta dei vari fornitori. L'inserimento del codice AIC/CRM/CND è requisito tecnico eventuale, impostato di default dalla piattaforma, per il quale non è necessario l'inserimento di un punteggio tecnico. È comunque un dato visionabile al quale si può opzionalmente aggiungere un commento.

|                                                | NITCI                                      |                              |                                                                | QUESTION                              | REQUISITEPERTE CORRETTO UTILIZZO   GUIDA   VALAL PORTALE   LOGOFF |  |  |  |  |  |  |
|------------------------------------------------|--------------------------------------------|------------------------------|----------------------------------------------------------------|---------------------------------------|-------------------------------------------------------------------|--|--|--|--|--|--|
| PASTANO                                        | NIEL<br>NIMA DI E-PROCUREMENT              | SINTEL E-PROC                | UREMENT                                                        |                                       | Numero verde 800.116.738                                          |  |  |  |  |  |  |
|                                                |                                            | SISTEMA INTERMEDIAZIONE TELE | MATICA                                                         |                                       |                                                                   |  |  |  |  |  |  |
| UTENTI FO                                      | ORNITORI                                   | CATEGORIE MERCEOLOGICHE      | PROCEDURE                                                      |                                       |                                                                   |  |  |  |  |  |  |
| 🕆 Utente: RU                                   | IP Impiegato                               |                              |                                                                |                                       | 🛣 Visualizza il mio profilo   🔤 Comunicazioni                     |  |  |  |  |  |  |
| MENU                                           |                                            | PROCEDURE > AMMINIST         | RAZIONE                                                        |                                       |                                                                   |  |  |  |  |  |  |
| Dettaglio del<br>Documentazi<br>Storia offerte | ione<br>lla procedura<br>ione di gara<br>e | Valutazione offerta          |                                                                |                                       |                                                                   |  |  |  |  |  |  |
| Aggiudicazio                                   | one procedura                              | Identificativo dell'offerta: |                                                                | 1383751327187                         |                                                                   |  |  |  |  |  |  |
| Comunicazion<br>Report di pro                  | ni procedura<br>ocedura                    | Data di invio dell'offerta:  |                                                                | mercoledì 6 novembre 2013 16.22.07 CE | T                                                                 |  |  |  |  |  |  |
| Modello della p<br>Messaggi                    | procedura                                  | Fornitore:                   |                                                                | Fornitore Tutoring                    |                                                                   |  |  |  |  |  |  |
|                                                |                                            |                              | ΑΛΙΤ                                                           |                                       |                                                                   |  |  |  |  |  |  |
|                                                |                                            | BUSTA TECNICA                |                                                                |                                       |                                                                   |  |  |  |  |  |  |
|                                                |                                            | PRODOTTI                     |                                                                |                                       |                                                                   |  |  |  |  |  |  |
|                                                |                                            | Farmaco 2                    |                                                                |                                       |                                                                   |  |  |  |  |  |  |
|                                                |                                            | NOME REQUISITO               | DESCRIZIONE                                                    | RISPOSTA                              | PUNTEGGIO TECNICO                                                 |  |  |  |  |  |  |
|                                                |                                            |                              |                                                                |                                       | Commento (max 10000 caratteri):                                   |  |  |  |  |  |  |
|                                                |                                            | Codice AIC                   | Si richiede di inserire il codice AIC                          | 5678                                  |                                                                   |  |  |  |  |  |  |
|                                                |                                            |                              |                                                                |                                       |                                                                   |  |  |  |  |  |  |
|                                                |                                            | Scheda tecnica               | Si richiede di allegare la scheda<br>tecnica del prodotto      | Scheda tecnica Farmaco 2.pdf.p7m      | •                                                                 |  |  |  |  |  |  |
|                                                |                                            | Nome commerciale del prodot  | to Si richiede di inserire il nome<br>commerciale del prodotto | Nome commerciale del prodotto 2       |                                                                   |  |  |  |  |  |  |
|                                                |                                            | Farmaco 1                    | Farmaco 1                                                      |                                       |                                                                   |  |  |  |  |  |  |
|                                                |                                            | NOME REQUISITO               | DESCRIZIONE                                                    | RISPOSTA                              | PUNTEGGIO TECNICO                                                 |  |  |  |  |  |  |
|                                                |                                            |                              |                                                                |                                       | Commento (max 10000 caratteri):                                   |  |  |  |  |  |  |
|                                                |                                            | Codice AIC                   | Si richiede di inserire il codice AlC                          | 2 1234                                |                                                                   |  |  |  |  |  |  |
|                                                |                                            | Scheda tecnica               | Si richiede di allegare la scheda<br>teorica del prodotto      | Scheda tecnica Farmaco 1.pdf.p7m      | -                                                                 |  |  |  |  |  |  |
|                                                |                                            | Nome commerciale del prodot  | to Si richiede di inserire il nome<br>commerciale del prodotto | Nome commerciale del prodotto 1       |                                                                   |  |  |  |  |  |  |
|                                                |                                            | BUSTA ECONOMICA              |                                                                |                                       |                                                                   |  |  |  |  |  |  |
|                                                |                                            | campi obbligatori (*)        |                                                                |                                       |                                                                   |  |  |  |  |  |  |
|                                                |                                            |                              |                                                                | SCARICA TUTTI                         | I DOCUMENTI DELL'OFFERTA ANNULLA VALUTA ESCLUDI OFFERTA           |  |  |  |  |  |  |

#### Figura 64

sono gestite due particolari informazioni: "Scheda tecnica" e "Nome commerciale del prodotto". Questi dati
sono selezionabili in fase di lancio della procedura e se selezionati obbligheranno il fornitore, in fase di
sottomissione offerta busta tecnica, a inserire rispettivamente un allegato (scheda tecnica) e un testo (nome
commerciale del prodotto). In fase di valutazione queste informazioni sono visionabili all'interno del dettaglio
offerta, allo step Busta tecnica. Per questi dati non vi è la possibilità di inserire un commento.

### 4.6. Verbale della Commissione

Dopo la valutazione della busta tecnica e subito prima della fase di valutazione della busta economica, viene abilitato il pulsante per poter lanciare la fase "VERBALE DELLA COMMISSIONE". Al di sotto dei tasti funzionali è presente la tabella con l'elenco delle offerte ricevute; nella colonna FORNITORE sono riportati la Ragione Sociale e il Codice Fiscale del fornitore che ha inviato l'offerta. E' inoltre presente la colonna NUMERO PROTOCOLLO, che permette di assegnare il numero di protocollo all'offerta (v. Figura seguente)

| 1<br>BUSTE<br>AMMINISTRATIVE |                | 3<br>BUSTE TECNICHE VEI<br>COM    | 4 5<br>BUSTE<br>BUSTE<br>ECONOMICHE | 6<br>PROPOSTA DI<br>GGIUDICAZIONE | )<br>Izione                     |              |                         |         |
|------------------------------|----------------|-----------------------------------|-------------------------------------|-----------------------------------|---------------------------------|--------------|-------------------------|---------|
|                              |                |                                   |                                     |                                   |                                 |              |                         |         |
|                              |                |                                   |                                     | VERBALE DELLA COM                 | CREA REPORT INTE                | RMEDIO NON A | GGIUDICAZIONE DELLA PRO | CEDURA  |
| NUMERO PROTOCO               | LLO INFORMATIC | D FORNITORE                       | MODALITÀ DI<br>PARTECIPAZIONE       | PUNTEGGIO TECNICO                 | STATO VALUTAZIONE               | AZIONI       | NUMERO PROTOCOLLO       |         |
| 1557845959419                |                | QUICON S.p.a.<br>FNMLRT00A411800M | Forma singola                       | 9,00                              | Valutazione tecnica<br>completa | 🗐 Dettaglio  |                         | Assegna |

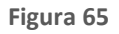

L'utilizzo del tasto funzionale "VERBALE COMMISSIONE" indirizza l'utente a una nuova pagina, "Esito della valutazione tecnica", nella quale è presente una sezione di testo "Verbale della Commissione" in cui l'utente ha la possibilità di inserire un commento da riportare nel "Verbale della Commissione", e una tabella con i campi "GRADUATORIA", "FORNITORE" e "TECNICO": in quest'ultimo è indicato il punteggio tecnico che la Stazione appaltante ha assegnato durante la valutazione all'offerta tecnica. (v. Figura seguente),

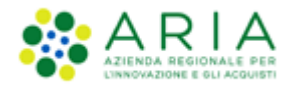

| Esito della valutazione tecnica                                                                                                    |                                                                                                    |         |
|----------------------------------------------------------------------------------------------------|----------------------------------------------------------------------------------------------------|---------|
| Di seguito la graduatoria risultante dalla valutazione tecnica effettuata:                                                                                                    |                                                                                                    |         |
|                                                                                                    |                                                                                                    |         |
| GRADUATORIA                                                                                                    | FORNITORE                                                                                                    | TECNICO |
| 1                                                                                                    | QUICON S.p.a.                                                                                                   | 9.0     |
| Cliccando sugli appositi pulsanti è possibile accedere al dettaglio delle valuta: TECNICA FORNITORI ESCLUSI Verbale della Commissione Il verbale della Commissione generato da Sintel contiene tutte le informazioni Se s'intende generare un verbale della Commissione con Sintel, è possibile inse | ioni:<br>sull'esito delle valutazioni effettuate e i commenti inseriti nelle diverse fasi.<br>rire un commento: |         |
|                                                                                                    |                                                                                                    |         |

Figura 66

Nella Figura precedente sono presenti il tasto funzionale "TECNICA", mediante cui l'utente è indirizzato su una pagina che corrisponde al dettaglio della valutazione tecnica effettuata dalla Commissione (v. Figura seguente),

| Torna indietro                                       |                                                  |                                   |                             |                          |                                    |                                 |          |
|------------------------------------------------------|--------------------------------------------------|-----------------------------------|-----------------------------|--------------------------|------------------------------------|---------------------------------|----------|
| 1<br>BUSTE<br>AMMINISTRATIVE                         |                                                  | 3<br>BUSTE TECNICHE               | 4<br>VERBALE<br>COMMISSIONE | 5<br>BUSTE<br>ECONOMICHE | 6<br>PROPOSTA DI<br>AGGIUDICAZIONE | AGGIUDICAZIONE                  |          |
| Esito valutazio<br>Di seguito una tab<br>GRADUATORIA | א <b>רפ Tecnica</b><br>ella riportante l'e<br>F0 | esito della valutazio<br>IRNITORE | ne Tecnica<br>PUNTEGG       | IO TECNICO               |                                    | ESITO DELLA VALUTAZIONE TECNICA | Сомменто |
| 1                                                    | QU                                               | ICON S.p.a.                       | 9.0/10.0                    |                          |                                    | Ammesso                         | -        |

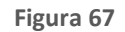

e il tasto funzionale "FORNITORI ESCLUSI", mediante cui l'utente è indirizzato ad una pagina di dettaglio (vedi Figura seguente), che presenta una tabella riportante l'elenco degli operatori economici esclusi in precedenza. Nella prima colonna è riportata la Ragione sociale di ogni offerente escluso, mentre nell'ultima colonna sono riportate le azioni che è possibile intraprendere: con il tasto funzionale "Dettaglio" l'utente è indirizzato su una pagina di dettaglio in cui consultare il dettaglio dell'offerta amministrativa e/o tecnica inviata dall'Operatore economico escluso, in base alla fase in cui è stato escluso (es. se un Concorrente viene escluso in fase di valutazione amministrativa, nel Dettaglio offerta NON si potranno visualizzare le informazioni relative alla busta tecnica ed economica), mentre con il tasto funzionale "Riammetti" l'utente è indirizzato nuovamente sulla pagina di dettaglio dell'offerta amministrativa o tecnica, sempre in relazione alla fase in cui l'Operatore economico è stato escluso, ma questa volta per intraprendere le azioni necessarie alla sua riammissione (per informazioni relative alla funzionalità di riammissione rimandiamo al paragrafo "Riammessione Operatori Economici Esclusi" del presente manuale). Nel caso in cui la Stazione Appaltante non abbia provveduto a escludere nessuno degli Operatori economici, allora la tabella degli Operatori economici esclusi è sostituita dal seguente testo: "Nessuna offerta esclusa".

| <b>Esito valutazione Operatori</b><br>Di seguito è disponibile una tabella rip | <b>Esito valutazione Operatori economici esclusi</b><br>Di seguito è disponibile una tabella riportante l'esito della valutazione degli Operatori economici esclusi |          |                         |  |  |  |  |  |
|--------------------------------------------------------------------------------|----------------------------------------------------------------------------------------------------|----------|-------------------------|--|--|--|--|--|
|                                                                                |                                                                                                    |          |                         |  |  |  |  |  |
| OPERATORE ECONOMICO ESCLUSO                                                    | FASE DEL PERCORSO DI VALUTAZIONE IN CUI È AVVENUTA L'ESCLUSIONE                                                                                                    | COMMENTO | AZIONI                  |  |  |  |  |  |
| supplier_2                                                                     | Valutazione tecnica                                                                                                    | -        | 📄 Dettaglio 🛃 Riammetti |  |  |  |  |  |

Figura 68

Dopo l'upload del documento nel campo allegato previsto, cliccando su "CHIUDI FASE DI VALUTAZIONE", l'utente è indirizzato al successivo step di valutazione delle offerte "Buste Economiche". (v. Figura seguente)

| É stato allegato il documento committee_minutes_1454586842677.pdf, ma alcuni controlli di validità non sono stati superati, consultare l'esito delle ve<br>da Sintel. È possibile procedere, oppure eliminare il documento ed effettuare nuovamente l'upload dello stesso. | rifiche automatiche effettuate |
|----------------------------------------------------------------------------------------------------|--------------------------------|
| committee_minutes_1454586842677.pdf 🛛 📄 Elimina<br>Esito verifiche automatiche sul file (firma digitale, alterazione, marca temporale): 🌓 🏦 🥵                                                                                                    |                                |
|                                                                                                    | CHIUDI FASE DI VALUTAZIONE     |

#### Figura 69

Una volta chiuso lo step "Verbale Commissione" dovrà essere lasciata la possibilità all'utente della SA di riammettere eventuali OO EE esclusi nei precedenti step di valutazione, compreso quello di valutazione tecnica.

### 4.7. Valutazione busta economica

La valutazione della busta economica è suddivisa in due fasi che sono:

- Valutazione offerte sopra la base d'asta;
- Valutazione offerte anomale.

La prima fase è obbligatoria per qualsiasi procedura mentre la seconda risulta essere opzionale, in base alle impostazioni selezionate in fase di lancio.

La descrizione di queste fasi è riportata, nel dettaglio, nei paragrafi successivi.

In fase di apertura delle buste economiche, accedendo al dettaglio di ogni singola offerta, tra le informazioni, nella riga precedente a quella riportante il "punteggio economico", sono previste le voci:

- Offerta economica
  - o di cui costi della sicurezza afferenti l'attività svolta dall'operatore economico
  - di cui costi del personale (solo se presente)
- Costi della sicurezza derivanti da interferenza
- Offerta economica complessiva

Nota Bene: Il valore "Offerta economica" è al netto dei soli "Costi della sicurezza derivanti da interferenza"

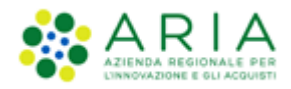

In aggiunta a tali voci, per le procedure Unitarie è riportata anche la tabella dei prodotti contenente le quantità ed i Prezzi unitari negoziabili su cui presentare offerta inseriti lato SA e l'Offerta fatta dall'OE

| BUSTA ECONOMICA                                               | BUSTA ECONOMICA                                           |                 |                                                             |                                |                 |  |  |  |  |
|---------------------------------------------------------------|-----------------------------------------------------------|-----------------|-------------------------------------------------------------|--------------------------------|-----------------|--|--|--|--|
| Offerta economica:                                            |                                                           | 3.285,00000 EUR |                                                             |                                |                 |  |  |  |  |
| di cui costi della sicurezza afi                              |                                                           | 50,00000 EUR    |                                                             |                                |                 |  |  |  |  |
| di cui costi del personale:                                   |                                                           | 50,00000 EUR    |                                                             |                                |                 |  |  |  |  |
| Costi della sicurezza derivanti d                             | a interferenza:                                           |                 |                                                             |                                | 100,00000 EUR   |  |  |  |  |
| Offerta economica complessiva:                                |                                                           |                 |                                                             |                                | 3.385,00000 EUR |  |  |  |  |
| Punteggio economico:                                          |                                                           |                 |                                                             |                                |                 |  |  |  |  |
| Punteggio tecnico:                                            |                                                           |                 |                                                             |                                |                 |  |  |  |  |
| <ul> <li>Punteggio attribuito al</li> <li>prodotti</li> </ul> | Punteggio attribuito alle offerte sopra/sotto base d'asta |                 |                                                             |                                |                 |  |  |  |  |
| NOME PRODOTTO                                                 | DESCRIZIONE                                               | QUANTITÀ        | PREZZO UNITARIO<br>NEGOZIABILE SU CUI<br>PRESENTARE OFFERTA | INCIDENZA % NELLA<br>FORNITURA | OFFERTA         |  |  |  |  |
| aa                                                            | -                                                         | 15,00           | 20,00000 EUR                                                | -                              | 19,00000        |  |  |  |  |
| bb                                                            | -                                                         | 200,00          | 15,00000 EUR                                                | -                              | 15,00000        |  |  |  |  |

Figura 70 – Dettaglio offerta in valutazione Busta Economica

In tutte le tipologie di gara, sia nel caso in cui l'Ente abbia individuato anche il costo del personale sia nel caso in cui tale costo sia stato definito dall'operatore economico, le voci sopra riportate sono presenti anche nel dettaglio dell'offerta, dopo la riga relativa al campo "di cui costi della sicurezza afferenti l'attività svolta dall'operatore economico".

Nel caso in cui l'Ente non abbia individuato né abbia richiesto l'individuazione del costo del personale, la riga "di cui costi del personale" non dovrà essere visualizzata.

Si ricorda che tutte le verifiche delle fasi di valutazione economica vengono eseguiti sui valori offerti al NETTO della voce "Costi della sicurezza derivanti da interferenza" ad eccezione della valutazione offerte sopra la base d'asta per le sole procedure economiche, dove le verifiche vengono eseguite sui valori LORDI (quindi comprensivi dei "Costi della sicurezza derivanti da interferenza"

### 4.7.1.1. Valutazione offerte sopra la base d'asta

In questa sezione, cliccando sul pulsante "Apertura buste economiche", è possibile visualizzare tutte le offerte sopra la base d'asta, che saranno evidenziate in colore giallo automaticamente dalla piattaforma, come mostrato nella legenda presente a fondo pagina (v. Figura seguente).

Nella tabella contenente le offerte non saranno visualizzati né il punteggio economico né quello totale, che saranno visibili solo dalla successiva fase di "Valutazione offerte anomale", se presente, oppure da quella della Proposta di aggiudicazione.

La visualizzazione delle offerte sopra/sotto la Base d'asta e le operazioni che è possibile eseguire variano in base all' opzione scelta dalla Stazione Appaltante nel quarto step del lancio della procedura (per ulteriori dettagli si rimanda al manuale "M-2SNTL-1SA-03 Configurazione e Lancio della Procedura"). Le due possibili opzioni sono:

- "Sì (le offerte saranno visibili e da valutare)";
- "No (le offerte saranno visibili ed escluse in automatico)"

Se la Stazione Appaltante ha scelto "Sì (le offerte saranno visibili e da valutare)" all'opzione "Includere eventuali offerte sopra la base d'asta nel calcolo della graduatoria economica?", in questa sezione visualizzerà tutte le offerte sopra/sotto la base d'asta evidenziate in giallo e con stato "Da Valutare" (v. Figura seguente).

<u>Si ricorda che per la valutazione offerte sopra la base d'asta i valori che vengono confrontati, per le sole procedure economiche, devono essere i valori "lordi", ovvero i valori dell'"Offerta Economica Complessiva" rispetto al valore della "Base d'asta".</u>

I valori di "Offerta Economica Complessiva" e di "Base d'asta" sono valori LORDI, ovvero comprensivi dei "Costi di sicurezza derivanti da interferenza"

| OFFERTE OFFLINE FIRMA DIGITALE BUSTE VALUTAZ<br>AMMINISTRATIVE FORMI | 0 5 6<br>NOK BUSTE TECNICHE ECONOMICH | 7 80<br>PROPOSTA DI AGGIUDICAZIONE<br>AGGIUDICAZIONE |                          |                                        |                         |                  |                                |
|----------------------------------------------------------------------|---------------------------------------|------------------------------------------------------|--------------------------|----------------------------------------|-------------------------|------------------|--------------------------------|
|                                                                      |                                       | METODO CALCOLO ANOMALIA                              | CHIUDI VALUTAZIONE SOPRA | BASE D'ASTA CREA REPORT INTERMEDIO COM | PARA OFFERTE ESTRAZIONE | DATI OFFERTE NON | AGGIUDICAZIONE DELLA PROCEDURA |
| NUMERO PROTOCOLLO INFORMATICO                                        | FORNITORE                             | MODALITÀ DI PARTECIPAZIONE                           | VALORE ECONOMICO         | OFFLINE DA FORNITORE CENSITO           | STATO VALUTAZIONE       | AZIONI           | NUMERO PROTOCOLLO              |
| 1488986783687                                                        | Offerte Offline Formitore             | Forma singola                                        | 500,00000 EUR            | No                                     | Ammessa                 | Rivaluta         | Assegna                        |
| 1488386453141                                                        | Fargo Sri                             | Forma singola                                        | 750,00000 EUR            |                                        | Ammessa                 | 🗐 Rivaluta       | Assegna                        |
| 1488786506767                                                        | CACCES S.p.a.                         | Forma singola                                        | 1.200,00000 EUR          |                                        | Da valutare             | 🛛 Valuta         | Assegna                        |
| 1485986138391                                                        | BRALAM S.p.a.                         | Forma singola                                        | 450,00000 EUR            | -                                      | Ammessa                 | 🗐 Rivaluta       | D Assegna                      |
| 1403785000979                                                        | AUGSAL S.p.a.                         | Forma zingola                                        | 1.100,00000 EUR          |                                        | Da valutare             | 🗑 Valuta         | Assegna                        |
| Offerta/e sopra la base d'asta                                       |                                       |                                                      |                          |                                        |                         |                  |                                |

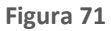

Accedendo al link "Valuta" di fianco alle offerte sopra/sotto la base d'asta, si potrà decidere se ammetterle oppure escluderle dalla valutazione. È inoltre possibile scaricare un file in formato .zip contenente tutti i documenti allegati dall'Operatore Economico, tramite l'apposito pulsante "Scarica tutti i documenti dell'offerta", attivo solo se sono presenti allegati. Cliccando su "Ok", sarà invece possibile tornare alla tabella con le offerte senza effettuare alcuna operazione (v. Figura ).

Per ogni requisito economico di tipo libero/Allegato sarà presente anche l'esito sul controllo della firma digitale e marca temporale apposta al documento (v. Figura seguente). Nel caso in cui il controllo della firma digitale e della marca temporale non sia stato attivato, l'icona relativa all'esito generale della valutazione (v. Figura seguente) risulterà essere sempre quella di esito positivo. Cliccando sull'icona inf sarà comunque possibile visualizzare il dettaglio della valutazione e verificare se i controlli erano previsti o meno.

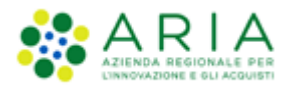

| Valutazione offerta                                                                                 |                              |                                                                                                    |                                                                                                    |                                               |
|----------------------------------------------------------------------------------------------------|------------------------------|----------------------------------------------------------------------------------------------------|----------------------------------------------------------------------------------------------------|-----------------------------------------------|
| Identificativo dell'offerta:                                                                        | 1583416321921                |                                                                                                    |                                                                                                    |                                               |
| Data di invio dell'offerta:                                                                         | giovedi 5 marzo 2020 14.52.0 | D1 CET                                                                                                    |                                                                                                    |                                               |
| Fornitore:                                                                                          | Domus Romae                  |                                                                                                    |                                                                                                    |                                               |
| Modalità di partecipazione                                                                          | Forma singola                |                                                                                                    |                                                                                                    |                                               |
| BUSTA AMMINISTRATIVA<br>BUSTA ECONOMICA                                                             |                              |                                                                                                    |                                                                                                    |                                               |
| Offerta economica:                                                                                  |                              |                                                                                                    |                                                                                                    | 500.000,00000 EUR                             |
| di cui costi della sicurezza afferenti l'attività svolta dall'operatore econ                        | omico:                       |                                                                                                    |                                                                                                    | 10.000,00000 EUR                              |
| di cui costi del personale:                                                                         |                              |                                                                                                    |                                                                                                    | 1.000,00000 EUR                               |
| Costi della sicurezza derivanti da interferenza:                                                    |                              |                                                                                                    |                                                                                                    | 50.000,00000 EUR                              |
| Offerta economica complessiva:                                                                      |                              |                                                                                                    |                                                                                                    | 550.000,00000 EUR                             |
| Punteggio economico:                                                                                |                              |                                                                                                    |                                                                                                    |                                               |
| Punteggio tecnico:                                                                                  |                              |                                                                                                    |                                                                                                    |                                               |
| <ul> <li>Punteggio attribuito alle offerte sopra/sotto base d'asta</li> </ul>                       |                              |                                                                                                    |                                                                                                    |                                               |
| NOME REQUISITO                                                                                      |                              | DESCRIZIONE                                                                                                    |                                                                                                    | RISPOSTA                                      |
| Dichlarazione di impegno                                                                            |                              | Allegare la "dichiarazione di impegno", con firma digitale dei legale rappresentante e attenendosi alle<br>modalità illustrate nella documentazione di gara. | DocumentoOfferta_1579867774280.p<br>Esito verifiche automatiche sul file (f<br>alterazione, marca temporale): | df<br>irma digitale, 💓 inf🔍                   |
| Documento d'offerta<br>Esito verifiche automatiche sul file (firma digitale, alterazione, marca tem | porate): 🤑 InfC.             | SCARICA TUTTI I DOCUMENTI DEI                                                                                                    | L'OFFERTA] ESCLUDI OFFERTA] A                                                                                 | NMETTI OFFERTA SCABICA & DOCUMENTO FIRMATO OK |

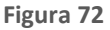

Se la Stazione Appaltante decide di non effettuare alcuna operazione sulle offerte sopra/sotto la base d'asta, queste saranno ammesse di default alle fasi di valutazione successiva, come spiegato nell'alert rosso visualizzato a inizio pagina, non appena aperta la fase di valutazione buste economiche. Un altro alert rosso, al di sotto del precedente, avvisa che tutte le altre offerte saranno ammesse di default (v. Figura 71), ma accedendo al "Dettaglio" la Stazione Appaltante può visualizzare tutti i dati dell'offerta economica, tutti gli eventuali allegati economici, e valutare l'offerta (v. Figura precedente).

Se sono presenti una o più offerte sopra/sotto la base d'asta con stato "Ammessa" oppure "Da valutare", al momento della chiusura della fase tramite l'apposito pulsante "Chiudi valutazione sopra base d'asta" sarà visualizzato il seguente alert non bloccante, che indica la possibilità che la graduatoria economica sia alterata:

Attenzione: procendendo con il percorso di aggiudicazione, ovvero con il calcolo e l'attribuzione del punteggio economico alle offerte Ammesse, includendo una o più offerte sopra la base d'asta, si avvisa che la graduatoria economica generata potrebbe risultare alterata. Se si vuole procedere cliccare sul tasto CONFERMA, se si intende tornare alla fase precedente cliccare sul tasto ANNULLA

Se la Stazione Appaltante invece ha scelto "No (le offerte saranno visibili ed escluse in automatico)", in fase di lancio, all'opzione "Includere eventuali offerte sopra la base d'asta nel calcolo della graduatoria economica?", al momento dell'apertura delle buste economiche visualizzerà tutte le eventuali offerte sopra/sotto la base d'asta con lo stato "Offerta sopra base d'asta rifiutata". Anche in questo caso, nella tabella sono riportate le offerte senza i relativi punteggi economici/totali, che saranno visualizzati solo a partire dalla successiva fase di valutazione (v. Figura seguente).

|                                  | CHIUDI V         | ALUTAZIONE SOPRA BASE         | D'ASTA CREA REPO    | RT INTERMEDIO        | COMPARA OFFERTE ESTR            | AZIONE DATI OFFERTE                    | N AGGIUDICAZIONE | DELLA PROCEDURA      |
|----------------------------------|------------------|-------------------------------|---------------------|----------------------|---------------------------------|----------------------------------------|------------------|----------------------|
| NUMERO PROTOCOLLO<br>INFORMATICO | FORNITORE        | MODALITÀ DI<br>PARTECIPAZIONE | VALORE<br>ECONOMICO | PUNTEGGIO<br>TECNICO | OFFLINE DA<br>FORNITORE CENSITO | STATO VALUTAZIONE                      | AZIONI           | NUMERO<br>PROTOCOLLO |
| 1489056490123                    | CACCES<br>S.p.a. | Forma singola                 | 1.250,00000 EUR     | 8,00                 | ÷.,                             | Offerta sopra base d'asta<br>rifiutata | Dettaglio        | Assegna              |
| 1489056294075                    | AUGSAL<br>S.p.a. | Forma singola                 | 600,00000 EUR       | 7,00                 | -                               | Ammessa                                | 🗐 Dettaglio      | Assegna              |
| 1489056099683                    | Fargo Srl        | Forma singola                 | 850,00000 EUR       | 6,00                 | 2                               | Ammessa                                | Dettaglio        | Assegna              |
| 1489056703925                    | ERASMO srl       | Forma singola                 | 1.500,00000 EUR     | 5,00                 | No                              | Offerta sopra base d'asta<br>rifiutata | Dettaglio        | Assegna              |
| Offerta/e sopra                  | la base d'asta   |                               |                     |                      |                                 |                                        |                  |                      |

| Fig | ura | 73 |
|-----|-----|----|
|     |     |    |

Accedendo al "Dettaglio" delle offerte sopra/sotto la base d'asta, che con questa impostazione vengono escluse automaticamente alla chiusura della fase, non saranno quindi disponibili i pulsanti per valutare le offerte "Ammetti" ed "Escludi", ma saranno presenti solo quelli per scaricare tutti gli allegati dell'offerta e il pulsante "Ok" (v. Figura seguente).

| Valutazione offerta                                                                                |                              |                                                                                                    |                                                                  |                                                                                                    |                                                |
|----------------------------------------------------------------------------------------------------|------------------------------|----------------------------------------------------------------------------------------------------|------------------------------------------------------------------|----------------------------------------------------------------------------------------------------|------------------------------------------------|
| identificativo dell'offerta:                                                                       | 1583416451872                |                                                                                                    |                                                                  |                                                                                                    |                                                |
| Data di invio dell'offerta:                                                                        | giovedi 5 marzo 2020 14.54.1 | 11 CET                                                                                             |                                                                  |                                                                                                    |                                                |
| Fornitore:                                                                                         | Paola Srl                    |                                                                                                    |                                                                  |                                                                                                    |                                                |
| Modalità di partecipazione                                                                         | Forma singola                |                                                                                                    |                                                                  |                                                                                                    |                                                |
| BUSTA AMMINISTRATIVA                                                                               |                              |                                                                                                    |                                                                  |                                                                                                    |                                                |
| Offerta economica:                                                                                 |                              |                                                                                                    |                                                                  |                                                                                                    | 600.000,00000 EUR                              |
| di cui costi della sicurezza afferenti l'attività svolta dall'operatore eco                        | onomico:                     |                                                                                                    |                                                                  |                                                                                                    | 10.000,00000 EUR                               |
| di cui costi del personale:                                                                        |                              |                                                                                                    |                                                                  |                                                                                                    | 1.000,00000 EUR                                |
| Costi della sicurezza derivanti da interferenza:                                                   |                              |                                                                                                    |                                                                  |                                                                                                    | 50.000,00000 EUR                               |
| Offerta economica complessiva:                                                                     |                              |                                                                                                    |                                                                  |                                                                                                    | 650.000,00000 EUR                              |
| Punteggio economico:                                                                               |                              |                                                                                                    |                                                                  |                                                                                                    |                                                |
| Punteggio tecnico:                                                                                 |                              |                                                                                                    |                                                                  |                                                                                                    |                                                |
| <ul> <li>Punteggio attribuito alle offerte sopra/sotto base d'asta</li> </ul>                      |                              |                                                                                                    |                                                                  |                                                                                                    |                                                |
| NOME REQUISITO                                                                                     |                              | DI                                                                                                 | ESCRIZIONE                                                       |                                                                                                    | RISPOSTA                                       |
| Dichiarazione di impegno                                                                           |                              | Allegare la "dichiarazione di impegno", con firr<br>modalità illustrate nella documentazione di ga | ma digitale del legale rappresentante e attenendosi alle<br>ara. | DocumentoOfferta_1581419073569.pd<br>Esito verifiche automatiche sul file (fi<br>alterazione, marca temporale): | f<br>rma digitale, ✔ InfiC                     |
| Documento d'offerta<br>Esito verifiche automatiche sul file (firma digitale, alterazione, marca te | mporate): 🌗 🅅 🥿              |                                                                                                    |                                                                  | SCARCA TUTTI I DOCUMENT                                                                                         | I DELL'OFFERTA SCARICA IL DOCUMENTO FIRMATO OK |

Figura 74

Le altre offerte pervenute saranno invece ammesse di default, ma accedendo al Dettaglio sarà possibile valutarle, come spiegato dall'alert rosso presente ad inizio pagina.

Se si sceglie NO al selettore "Includere eventuali offerte sopra la base d'asta nel calcolo della graduatoria economica?", alla chiusura dell'apposita fase di valutazione, le offerte sopra/sotto la base d'asta risulteranno escluse e non sarà mai possibile valutarle ed eventualmenteriammetterle, nemmeno tramite l'apposito pannello "Operatori Economici Esclusi". I fornitori esclusi in questa fase sono comunque visibili nel pannello, ma un alert ne blocca la riammissione.

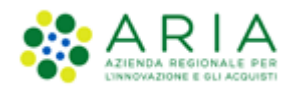

Anche in fase di valutazione offerta sopra la base d'asta è possibile generare un report intermedio e comparare le offerte cliccando sull'apposito pulsante "Compara offerte". Inoltre è presente la funzionalità "*Estrazione dati offerte*", che viene attivata in fase di valutazione della busta economica e che permette di scaricare un file in formato .csv contenente tutte le informazioni relative alle offerte economiche inviate.

Il pulsante "Chiudi valutazione sopra base d'asta" permette di proseguire con la valutazione passando allo step successivo. Se impostata durante la creazione del modello viene richiesta una conferma, sia in fase di apertura che di chiusura delle varie fasi della valutazione.

Nelle gare **al prezzo più basso e all'offerta economicamente più vantaggiosa**, e per tutte le tipologie di gara tranne la ex RdO e il Sistema Dinamico di Acquisizione – Bando Istitutivo, la graduatoria redatta dalla piattaforma ordinerà le offerte prendendo in considerazione il valore inserito dai concorrenti nel campo "Offerta economica". Le offerte sopra la base d'asta saranno determinate così come riportato nella seguente Figura:

|         | Valore Economico                | Valore Percentuale                     |
|---------|---------------------------------|----------------------------------------|
| Ribasso | Offerta economica > Base d'asta | Offerta economica < Soglia percentuale |
| Rialzo  | Offerta economica < Base d'asta | Offerta economica > Soglia percentuale |

|         | Valore Economico                            | Valore Percentuale                                 |
|---------|---------------------------------------------|----------------------------------------------------|
| Ribasso | Offerta economica Complessiva > Base d'asta | Offerta economica percentuale < Soglia percentuale |
| Rialzo  | Offerta economica Complessiva < Base d'asta | Offerta economica percentuale <>Soglia percentuale |

Figura 15

Il campo "Offerta economica Complessiva" è un valore LORDO, comprensivo dei "Costi della sicurezza derivanti da interferenza"

OFFERTA ECONOMICA COMPLESSIVA = OFFERTA ECONOMICA + COSTI DELLA SICUREZZA DERIVANTI DA INTERFERENZA

OFFERTA ECONOMICA = VALORE ECONOMICO OFFERTO comprensivo di COSTI DELLA SICUREZZA AFFERENTI L'ATTIVITA' SVOLTA DALL'OPERATORE ECONOMICO e di eventuali COSTI DEL PERSONALE

Il campo "COSTI DEL PERSONALE" è valorizzato solo se la SA, durante il lancio della gara, alla pagina "Parametri della procedura", ha selezionato l'opzione "Richiedo che il costo del personale sia individuato dall'operatore economico. La Stazione Appaltante ha stimato un costo del personale pari a:".

### 4.7.1.2. Valutazione offerte anomale nelle procedure OEPV

Per le procedure con il **criterio dell'Offerta Economicamente più Vantaggiosa**, pubblicate dopo il rilascio della versione 5.55.6.0, se richiesta la gestione dell'anomalia, verrà effettuata la gestione delle offerte anomale.

Allo step 3 "Buste economiche", al click sul tasto funzione "CHIUDI VALUTAZIONE SOPRA BASE D'ASTA" dovranno essere effettuati i calcoli dell'anomalia qualora siano presenti almeno 3 offerte. Si visualizzeranno quindi le offerte ritenute anomale evidenziate in rosso.

In questa pagina sono presenti:

• un messaggio informativo blu con il seguente testo "Le offerte anomale sono state evidenziate in rosso. Se si intende gestire la graduatoria economica generata e il punteggio totale in maniera autonoma, cliccare successivamente sul tasto "GRADUATORIA ECONOMICA OFFLINE" altrimenti se si intende procedere alla Proposta di Aggiudicazione, cliccare sul tasto "CHIUDI VALUTAZIONE ANOMALA", al di sotto di "Ritorna all'elenco delle procedure";

• Se le offerte sono maggiori o uguali a 3 sarà presente un messaggio informativo blu con il seguente testo "La soglia di anomalia calcolata è: \* Soglia punteggio tecnico: <4/5 del punteggio tecnico massimo assegnabile> \* Soglia punteggio economico: <4/5 del punteggio economico massimo assegnabile>", al di sotto dei tasti funzione;

• Se le offerte sono minori di 3, sarà presente un alert informativo "Essendo le offerte minori di 3 non è stata calcolata la soglia di anomalia" al di sotto dei tasti funzione;

| 1 2<br>BUSTE BUSTE TECNICHE                                                                      | 3<br>BUSTE PRI<br>ECONOMICHE AGGI              | 4 5<br>OPOSTA DI<br>UDICAZIONE AGGIUDICAZIONE |                       |                       |                    |                  |                      |                  |                      |
|--------------------------------------------------------------------------------------------------|------------------------------------------------|-----------------------------------------------|-----------------------|-----------------------|--------------------|------------------|----------------------|------------------|----------------------|
|                                                                                                  | GRADUA                                         |                                               | CHIUDI VALUTAZIONE AI | NOMALA CREA REPORT IN | TERMEDIO COMPARA ( | DFFERTE          |                      | DN AGGIUDICAZION | E DELLA PROCEDURA    |
| La soglia di anomalia calcolat<br>* Soglia punteggio tecnico: 8,<br>* Soglia punteggio economico | a è:<br>00<br>: 72,00                          |                                               |                       |                       |                    |                  |                      |                  |                      |
| NUMERO PROTOCOLLO<br>INFORMATICO                                                                 | FORNITORE                                      | MODALITÀ DI<br>PARTECIPAZIONE                 | VALORE<br>ECONOMICO   | PUNTEGGIO ECONOMICO   | PUNTEGGIO TECNICO  | PUNTEGGIO TOTALE | STATO<br>VALUTAZIONE | AZIONI           | NUMERO<br>PROTOCOLLO |
| 1698165553046                                                                                    | OE_CAP<br>VRECDC78E08F205T                     | Forma singola                                 | 10.000,00000 EUR      | 81,00                 | 10,00              | 91,00            | Ammessa              | 🗐 Rivaluta       | Assegna              |
| 1698165684923                                                                                    | OE_CAP2<br>79398880462                         | Forma singola                                 | 80.000,00000 EUR      | 18,00                 | 8,00               | 26,00            | Ammessa              | 🔳 Dettaglio      | Assegna              |
| 1698165769128                                                                                    | OE_CAP3<br>77033540186                         | Forma singola                                 | 99.000,00000 EUR      | 0,90                  | 3,00               | 3,90             | Ammessa              | Dettaglio        | Assegna              |
| Le offerte in colore rosso : * Punteggio attribuito alle o                                       | sono offerte anomale<br>Ifferte sopra/sotto ba | se d'asta                                     |                       |                       |                    |                  | -                    |                  |                      |

Figura 75 a

#### 4.7.1.3. Valutazione offerte anomale nelle procedure Minor prezzo

Per le procedure con il criterio del minor prezzo, come previsto dall'art. 54 D.Lgs. 36/2023, dopo aver selezionato il metodo di gestione delle offerte anomale, allo step 3 "Buste economiche", al click sul tasto funzione "CHIUDI VALUTAZIONE SOPRA BASE D'ASTA" verranno effettuati i calcoli dell'anomalia qualora siano presenti almeno 5 offerte. Si visualizzeranno quindi le offerte ritenute anomale evidenziate in rosso. Lo stato delle offerte anomale risulta essere di default "Ammessa", ma selezionando il link "Dettaglio" è possibile la valutazione. Per le offerte anomale il link nella colonna "Dettaglio" sarà "Rivaluta".

In questa pagina è presente:

- Un messaggio informativo blu con il seguente testo "Le offerte anomale sono state evidenziate in rosso. Se si intende gestire la graduatoria economica generata e il punteggio totale in maniera autonoma, cliccare successivamente sul tasto "GRADUATORIA ECONOMICA OFFLINE" altrimenti se si intende procedere alla Proposta di Aggiudicazione, cliccare sul tasto "CHIUDI VALUTAZIONE ANOMALA", al di sotto di "Ritorna all'elenco delle procedure";
- Per ogni metodo selezionato o sorteggiato, se le offerte sono maggiori o uguali a 5, allora sarà presente l'alert informativo "Ai sensi dell'Art.54 Dlgs. 36/2023, il metodo Applicato è il Metodo <Lettera Metodo> e la soglia di anomalia calcolata è: <valore anomalia>.", al di sotto dei tasti funzione;
- Se le offerte sono minori di 5, allora sarà presente l'alert informativo "Ai sensi dell'Art.54 Dlgs. 36/2023, essendo le offerte minori di 5 non è stata calcolata la soglia di anomalia" al di sotto dei tasti funzione;

Se in questa fase sono presenti offerte sopra/sotto la base d'asta, ammesse dalla fase precedente, al posto del punteggio economico (che potrebbe essere negativo o superiore al massimo punteggio economico assegnabile) si visualizzerà un trattino con un asterisco (v. Figura seguente). Passando con il mouse sull'asterisco sarà possibile visualizzare il punteggio attribuito a quell'offerta. Ciò accade anche nel "Dettaglio" delle offerte, sia in valutazione che in "Storia Offerte".

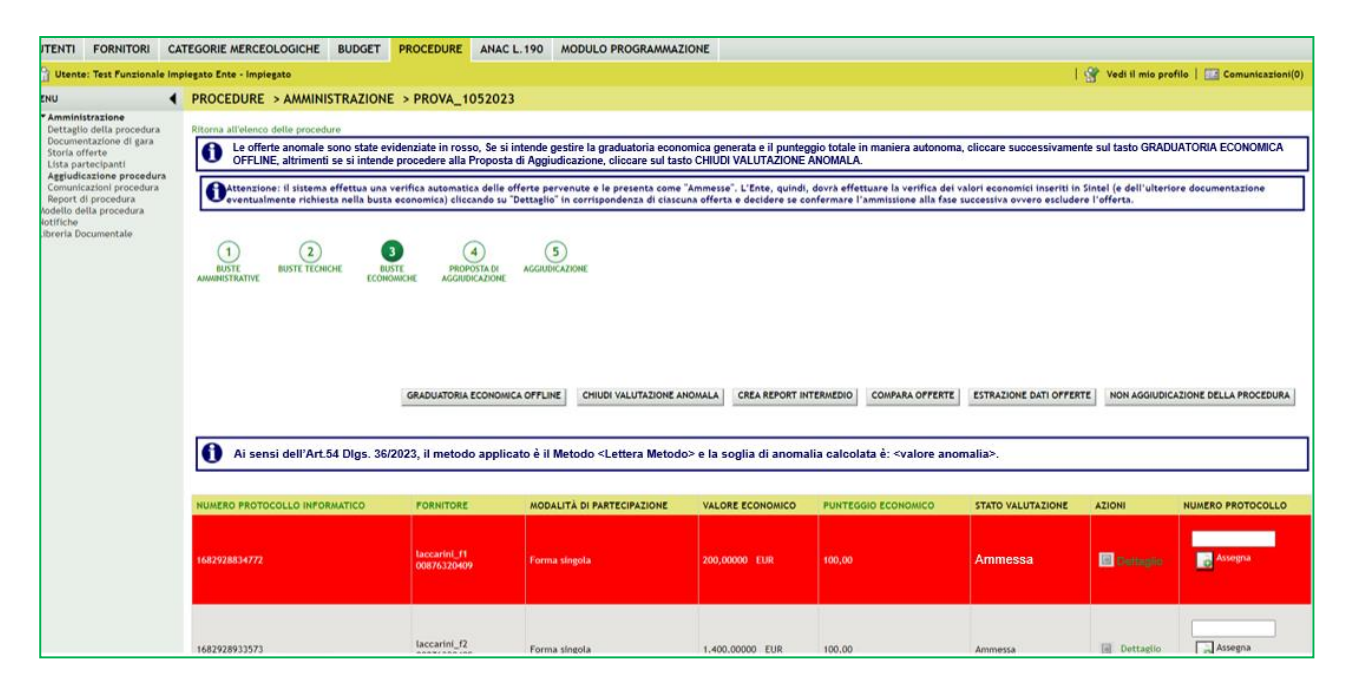

Figura 76 b

<u>Si ricorda che per la valutazione delle offerte anomale e calcolo del PE, i controlli dovranno essere effettuati al "netto"</u> <u>dei "Costi di sicurezza derivanti da interferenza"</u>

<u>Verranno quindi considerati i valori netti di "Offerta Economica" e di "Importo negoziabile su cui presentare offerta" /"</u> <u>Soglia percentuale"</u>

Accedendo sia al link "Rivaluta" che "Dettaglio" è possibile visualizzare le informazioni dell'offerta e, tramite gli appositi pulsanti, effettuare le seguenti operazioni: scaricare tutti i documenti di dell'offerta, ammettere o escludere l'offerta oppure scaricare il file in formato.pdf firmato digitalmente allegato da ogni Operatore Economico in fase di invio offerta.

In casi di riammissione di uno o più Fornitori, la soglia di anomalia sarà ricalcolata automaticamente dalla piattaforma (vedi capitolo Riammissione Operatori Economici Esclusi "Operatori economici esclusi")

In seguito all'apertura della fase di valutazione offerte anomale saranno visualizzati accanto a ciascuna offerta il punteggio economico e totale assegnati dalla piattaforma.

Se questa fase è stata attivata, qui è possibile trovare il pulsante "*Graduatoria Economica Offline*" (se non è presente la fase di valutazione offerte anomale questo pulsante sarà nella fase di Proposta di aggiudicazione) che consente di assegnare manualmente i punteggi economici alle offerte pervenute. Un alert in alto nella pagina spiega che la graduatoria economica potrebbe essere scorretta e che in tal caso è possibile utilizzare la funzionalità "Graduatoria Economica Offline".

Tale pulsante non è presente per procedure Affidamento diretto e Affidamento diretto previa richiesta di preventivi. Ciò comporta anche che la sezione e la relativa tabella che riporta i dati relativi alla graduatoria offline non risulta presente in tutti i report scaricabili/generati in modo automatico da sistema.

Tale pulsante non è presente per procedure Affidamento diretto e Affidamento diretto previa richiesta di preventivi. Ciò comporta anche che la sezione e la relativa tabella che riporta i dati relativi alla graduatoria offline non risulta presente in tutti i report scaricabili/generati in modo automatico da sistema.

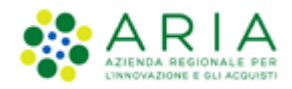

Cliccando su questo pulsante si apre una pagina di conferma che consente di tornare alla pagina precedente tramite il pulsante "Annulla", oppure di proseguire cliccando su "Conferma". Dopo aver confermato si apre una schermata con una tabella contenente tutte le informazioni delle offerte pervenute, identica a quella visualizzata in fase anomala, ma con la colonna "punteggio economico" contenente dei box compilabili, invece del punteggio economico assegnato automaticamente da Sintel (v. Figura seguente).

| SINTEL                                                                    |                                                                 |                         |                                |                                          |                                                 | REQUISITI PER I                    | L CORRETTO UTILIZZO  | GUIDA   VAI AL PORTALE   LOGOFF |
|---------------------------------------------------------------------------|-----------------------------------------------------------------|-------------------------|--------------------------------|------------------------------------------|-------------------------------------------------|------------------------------------|----------------------|---------------------------------|
| Protiversities in a Productional                                          | SINTEL E-PROCUREMENT<br>SISTEMA INTERMEDIAZIONE TELEMATICA      |                         |                                |                                          |                                                 |                                    |                      | Numero verde 800.116.738        |
| UTENTI FORNITORI CAT                                                      | TEGORIE MERCEOLOGICHE PROCEDURE A                               | NAC L.190               |                                |                                          |                                                 |                                    |                      |                                 |
| Utente: Comune di Ossona -                                                | Master                                                          | TANOUALIA               |                                |                                          |                                                 | 😭 Vedi il                          | mio profilo 🏠 Persor | nalizza   🔛 Comunicazioni(1)    |
| * Amministrazione                                                         | PROCEDURE > AMMINISTRAZIONE > TE                                | STANOMALIA              |                                |                                          |                                                 |                                    |                      |                                 |
| Dectagito detta procedura<br>Documentazione di gara<br>Storia offerte     | Attenzione: il sistema effettua una verifica                    | automatica delle of     | fferte pervenute e le present  | a come "Ammesse". L'Ente, quindi, do     | ovrà effettuare la verifica dei valori economie | ci inseriti in Sintel (e dell'ulte | riore documentazione | eventualmente richiesta         |
| Lista partecipanti<br>Aggiudicazione procedura<br>Comunicazioni procedura | Sinella busta economica) cliccando su Dettag                    | 110 In corrisponder     | nza di ciascuna offerta e deci | dere se confermare l'ammissione alla     | fase successiva ovvero escludere l'offerta.     |                                    |                      |                                 |
| Report di procedura<br>Modello della procedura<br>Notifiche               |                                                                 |                         |                                |                                          |                                                 |                                    |                      |                                 |
| Libreria Documentale                                                      | OFFERTE OFFLINE BUSTE BUSTE TECNICHE                            | BUSTE                   | PROPOSTA DI AGGIUDICA          | DONE                                     |                                                 |                                    |                      |                                 |
|                                                                           | Annual IXI II.                                                  | ECONOMICHE              | AUGULICATIONE                  |                                          |                                                 |                                    |                      |                                 |
|                                                                           |                                                                 |                         |                                |                                          |                                                 |                                    |                      |                                 |
|                                                                           |                                                                 |                         |                                |                                          |                                                 |                                    |                      |                                 |
|                                                                           |                                                                 |                         | RIPRISTINA GRADUATORIA         | AUTOMATICA GENERA GRADUATORIA            | CREA REPORT INTERMEDIO COMPARA O                | FFERTE ESTRAZIONE DATI O           | FFERTE NON AGGIU     | DICAZIONE DELLA PROCEDURA       |
|                                                                           |                                                                 |                         |                                |                                          |                                                 |                                    |                      |                                 |
|                                                                           | Ai sensi dell'Art.54 Dlgs. 36/2023, il metodo                   | Applicato è il Meto     | odo A e la soglia di anomalia  | calcolata è:48.581,53000                 |                                                 |                                    |                      |                                 |
|                                                                           | NUMERO PROTOCOLI O INFORMATICO                                  | FORNITORE               | VALORE ECONOMICO               | PLINTEGGIO ECONOMICO                     | OFFLINE DA FORNITORE CENSITO                    | STATO VALUTAZIONE                  | ATIONI               | NUMERO PROTOCOLLO               |
|                                                                           |                                                                 | TORNITORE               |                                |                                          |                                                 | STATE VALUTALISHE                  | ALIGHT               | NOMERO TROTOCOLLO               |
|                                                                           | 1688640355513                                                   | OE_CAP14<br>60707930990 | 47.264,86000 EUR               | Assegna                                  |                                                 | Ammessa                            | 💽 Rivaluta           | Assegna                         |
|                                                                           | 1688640429144                                                   | OE_CAP12<br>69610630738 | 48.695,95000 EUR               | a Assegna                                |                                                 | Ammessa                            | Dettaglio            |                                 |
|                                                                           | 1688640525746                                                   | OE_CAP11<br>51809000451 | 48.825,98000 EUR               | Assegna                                  |                                                 | Ammessa                            | E Dettaglio          | Assegna                         |
|                                                                           | 1688640430245                                                   | OE_CAP13<br>26183060073 | 48.931,90000 EUR               | assegna                                  |                                                 | Ammessa                            | Dettaglio            | Assegna                         |
|                                                                           | 1688640369956                                                   | OE_CAP15<br>40340760772 | 49.900,00000 EUR               | Assegna                                  |                                                 | Ammessa                            | Dettaglio            | Assegna                         |
|                                                                           | Le offerte in colore rosso sono offerte a                       | nomale                  |                                |                                          |                                                 |                                    |                      |                                 |
|                                                                           | * Punteggio attribuito alle offerte sopra/                      | sotto base d'asta       |                                |                                          |                                                 |                                    |                      |                                 |
| SINTEL E-PROCUREMENT - V5.55.                                             | .2.2 © Regione Lombardia. P.I. 12874720159. Tutti i diritti ris | ervati.                 | Scarica Termini e Condizio     | ni d'Utilizzo Scarica Informativa Privac | λ                                               |                                    | RegioneLombo         |                                 |

#### Figura 77

Anche la colonna "punteggio totale" non mostra alcun valore, ma è valorizzata con dei trattini, in quanto questo valore sarà definito dopo aver assegnato i punteggi economici. Per ogni punteggio inserito è necessario cliccare su "Assegna" che si rinominerà automaticamente in "Modifica" e che consente di modificare il punteggio precedentemente assegnato (v. Figura seguente).

| NUMERO PROTOCOLLO<br>INFORMATICO | FORNITORE               | VALORE<br>ECONOMICO | PUNTEGGIO<br>ECONOMICO | PUNTEGGIO TECNICO | PUNTEGGIO<br>TOTALE | STATO<br>VALUTAZIONE | DETTAGLIO  | NUMERO<br>PROTOCOLLO |
|----------------------------------|-------------------------|---------------------|------------------------|-------------------|---------------------|----------------------|------------|----------------------|
| 1453386022618                    | Fornitore R16           | 119.000,00000 EUR   | 50,00                  | 15,00             | -                   | Ammessa              | 🗐 Rivaluta | Assegna              |
| 1453385154561                    | Fornitore<br>Tutoring 3 | 116.900,00000 EUR   | assegna                | 17,55             | -                   | Ammessa              | 🗐 Rivaluta | Assegna              |

| Lig        | ura | 79 |
|------------|-----|----|
| <b>FIG</b> | ula | 10 |

Solo dopo aver assegnato tutti i nuovi punteggi economici diventerà attivo il pulsante "Genera Graduatoria", disattivato in precedenza (v. Error! Reference source not found.).

Cliccando su questo pulsante si apre una pagina di conferma, che permette all'utente di tornare alla pagina precedente tramite il pulsante "Annulla", oppure di proseguire cliccando su "Conferma". Dopo aver confermato diventano definitivi i punteggi inseriti manualmente e si accede a una pagina contenente la tabella con tutte le offerte e le loro informazioni, inoltre sono visibili i nuovi punteggi economici inseriti e i punteggi totali aggiornati di conseguenza.

Fino alla chiusura della fase il pulsante "Graduatoria economica offline" rimane presente e quindi i punteggi possono essere inseriti nuovamente. Inoltre, se vengono generati dei report intermedi dopo aver generato la graduatoria economica offline, i punteggi economici riportati al loro interno saranno quelli inseriti manualmente dalla Stazione Appaltante.

Il pulsante "Chiudi valutazione anomala" permette di chiudere le buste economiche e di passare alla successiva fase di valutazione.

Se, dopo aver generato la graduatoria economica offline in fase di valutazione anomala -qualora attivata-, oppure in fase di proposta di aggiudicazione, si riammettono eventuali Operatori Economici esclusi in precedenza, i nuovi punteggi inseriti manualmente saranno persi e la graduatoria economica sarà aggiornata con i punteggi calcolati automaticamente da Sintel, con l'aggiunta degli Operatori riammessi. A questo punto sarà disponibile nuovamente il pulsante "Genera Graduatoria Offline" per riassegnare nuovi punteggi economici.

## 4.8. Download Report Graduatoria OE

Per le procedure monolotto con "Modalità di trattativa = Ribasso", è disponibile il pulsante "**Download Report Graduatoria OE**" nella sezione "PROCEDURA > AMMINISTRAZIONE > Report di procedura > Download Report Aggiudicazione OE". Il Report è scaricabile dal RUP e Delegati a partire dalla chiusura dei termini per la presentazione delle offerte e si aggiorna dinamicamente con l'avanzamento delle fasi di gara.

Il report include:

- Informazioni di testata univoche (nome report, stazione appaltante, nome procedura, codice gara, ID gara SINTEL, etc.)
- Dati completi sulle offerte ricevute
- Graduatoria degli operatori economici
- Dettagli sulle offerte tecniche ed economiche
- Informazioni su eventuali esclusioni

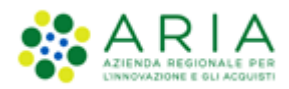

• Informazioni sulle offerte anomale

Il report viene generato nel formato excel e include la data e ora del download. Si precisa che il report rappresenta una fotografia dello stato attuale della procedura al momento del download.

**N.B.**: il report non è storicizzato ma rappresenta una fotografia dello stato attuale al momento del download.

| MENU 4                                                                                                    | PROCEDURE > AMMINISTRAZIONE > REPO                                        | ORT OE 2312 RTI                       |          |                         |                   |                                         |                                                          |                   |
|----------------------------------------------------------------------------------------------------|---------------------------------------------------------------------------|---------------------------------------|----------|-------------------------|-------------------|-----------------------------------------|----------------------------------------------------------|-------------------|
| <ul> <li>Amministrazione<br/>Dettaglio della procedura<br/>Documentazione di gara<br/>Storia offerte<br/>Gradualoria<br/>Lista partecipanti</li> </ul> | Ritorna all'elenco delle procedure<br>Elenco report di procedura generati |                                       |          |                         |                   |                                         |                                                          |                   |
| Archivio<br>Comunicazioni procedura                                                                                                    |                                                                           |                                       |          |                         |                   |                                         | COSA PUOI FARE                                           |                   |
| Report di procedura<br>Modello della procedura                                                                                                    |                                                                           |                                       |          | DOWNLOAD REPORT G       | RADUATORIA OE     | Sec. Sec. Sec. Sec. Sec. Sec. Sec. Sec. | aricare il dettaglio dei lotti, delle offerte e degli OE |                   |
| Notifiche<br>Libreria Documentale                                                                                                    |                                                                           |                                       |          |                         |                   |                                         |                                                          |                   |
|                                                                                                    | NOME REPORT                                                               | DATA CREAZIONE REPORT                 | COMMENTO | NUM. PROTOCOLLO INTERNO | STATO DELLA FIRMA | AZIONI                                  |                                                          | GESTIONE ALLEGATI |
|                                                                                                    | Report_0008000_3024-12-23-15-44-12.pdf                                    | lunedi 23 dicembre 2024 15.44, 12 CET | okok     | 0008000                 | File non presente | Scegli file Nessun file selezion        | ato alguingSeleziona il file POF FIBUUTO;                | 🖉 Allegati        |
|                                                                                                    | Report_0007999_2024-13-23-15-41-36.pdf                                    | lunedi 23 dicembre 2024 15.41.36 CET  | ok       | 0007999                 | File non presente | Scarica POF                             | ato AgelangtSriectone II: file POF FISHATO:              | 🖉 Aliegati        |

Figura 79

## 5. Aggiudicazione della procedura

Una volta terminata la fase di valutazione economica, il Responsabile Unico del Progetto potrà procedere con l'aggiudicazione della gara che risulta essere composta da due fasi:

- Proposta di Aggiudicazione (ex Aggiudicazione Provvisoria);
- Aggiudicazione (ex Aggiudicazione Definitiva).

## 5.1. Proposta di aggiudicazione

La "Proposta di aggiudicazione" dà la possibilità di scegliere in modo provvisorio l'offerta vincente (v. Figura seguente).

| MENU 4                                                                                                    | PROCEDURE > AM                                             | INISTRAZION              | E > PROCEDURA                                | APERTA - V5.2            | 4.0 - MANUAL                       | E GESTIONE PROCE                                              | DURA                 |                                                                   |                      |
|----------------------------------------------------------------------------------------------------|------------------------------------------------------------|--------------------------|----------------------------------------------|--------------------------|------------------------------------|---------------------------------------------------------------|----------------------|-------------------------------------------------------------------|----------------------|
| <ul> <li>Amministrazione<br/>Dettagio della procedura<br/>Documentazione di gara<br/>Storia offerte<br/>Lista partecipanti<br/>Aggiudicazione procedura<br/>Comunicazioni procedura<br/>Report di procedura<br/>Modello della procedura<br/>Modello della procedura<br/>Notifiche<br/>Libreria Documentale</li> </ul> | Ritorna all'elenco delle pr<br>OFFERTE FIRMA DI<br>OFFEINE | GITALE BUSTI             | ) (4)<br>e valutaz. 10% b<br>ative fornitori | (5)<br>USTE TECNICHE ECC | 6<br>BUSTE PROP<br>DNOMICHE AGGIUD | 8<br>OSTA DI AGGIUDICAZIONE<br>ICCAZIONE<br>CREA REPORT INTER | medio <u>compar</u>  | A OFFERTE NON AGGIUDICAZIONE                                      | DELLA PROCEDURA      |
|                                                                                                    | NUMERO PROTOCOLLO<br>INFORMATICO                           | FORNITORE                | MODALITÀ DI<br>PARTECIPAZIONE                | VALORE<br>ECONOMICO      | PUNTEGGIO<br>ECONOMICO             | OFFLINE DA<br>FORNITORE CENSITO                               | STATO<br>VALUTAZIONE | AZIONI                                                            | NUMERO<br>PROTOCOLLO |
|                                                                                                    | 1488895213144                                              | Fornitore non<br>censito | Forma singola                                | 50,00000 EUR             | 95,00                              | No                                                            | Valutata             | Dettaglio<br>Proposta di Aggiudicazione                           | Assegna              |
|                                                                                                    | 1488888835631                                              | ZIVEGL S.p.a.            | Forma singola                                | 100,00000 EUR            | 90,00                              |                                                               | Valutata             | <ul> <li>Dettaglio</li> <li>Proposta di Aggiudicazione</li> </ul> | Assegna              |

Figura 80

Cliccando sul pulsante "Proposta di Aggiudicazione" si accede alla pagina di aggiudicazione, in fondo alla quale è presente un campo relativo al commento, che sarà poi inserito nel report della proposta di aggiudicazione (v. Figura seguente).

| Sei sicuro di voler procedere con la proposta di aggiudi | icazione per la seguente offerta?    |                                        |
|----------------------------------------------------------|--------------------------------------|----------------------------------------|
| Identificativo dell'offerta:                             | 1478619588645                        |                                        |
| Data di invio dell'offerta:                              | martedi 8 novembre 2016 16.39.48 CET |                                        |
| Fornitore:                                               | Speltax Dromox srln                  |                                        |
| Modalità di partecipazione                               | Forma singola                        |                                        |
| BUSTA TECNICA<br>BUSTA ECONOMICA                         |                                      |                                        |
| Inserisci qui il commento per il Report di Gara          |                                      |                                        |
|                                                          |                                      |                                        |
|                                                          |                                      |                                        |
| annai abbliantari (M                                     |                                      |                                        |
| campi oppingatori (*)                                    |                                      |                                        |
|                                                          |                                      | SCARICA TUTTI I DOCUMENTI DELL'OFFERTA |

Figura 81

Durante questa fase è quindi possibile cambiare l'offerta vincente provvisoria, anche dopo aver cliccato su "Proposta di Aggiudicazione" in corrispondenza dell'offerta che si vuole aggiudicare.

Inoltre, se non è presente la fase di valutazione delle offerte anomale oppure in caso di riammissione di un operatore economico escluso, in questa fase sarà attivo il pulsante "Genera graduatoria offline" (vedi paragrafo Valutazione offerte anomale nelle procedure OEPV

Per le procedure con il **criterio dell'Offerta Economicamente più Vantaggiosa**, pubblicate dopo il rilascio della versione 5.55.6.0, se richiesta la gestione dell'anomalia, verrà effettuata la gestione delle offerte anomale.

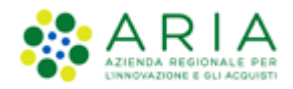

Allo step 3 "Buste economiche", al click sul tasto funzione "CHIUDI VALUTAZIONE SOPRA BASE D'ASTA" dovranno essere effettuati i calcoli dell'anomalia qualora siano presenti almeno 3 offerte. Si visualizzeranno quindi le offerte ritenute anomale evidenziate in rosso.

In questa pagina sono presenti:

• un messaggio informativo blu con il seguente testo "Le offerte anomale sono state evidenziate in rosso. Se si intende gestire la graduatoria economica generata e il punteggio totale in maniera autonoma, cliccare successivamente sul tasto "GRADUATORIA ECONOMICA OFFLINE" altrimenti se si intende procedere alla Proposta di Aggiudicazione, cliccare sul tasto "CHIUDI VALUTAZIONE ANOMALA", al di sotto di "Ritorna all'elenco delle procedure";

• Se le offerte sono maggiori o uguali a 3 sarà presente un messaggio informativo blu con il seguente testo "La soglia di anomalia calcolata è: \* Soglia punteggio tecnico: <4/5 del punteggio tecnico massimo assegnabile> \* Soglia punteggio economico: <4/5 del punteggio economico massimo assegnabile>", al di sotto dei tasti funzione;

• Se le offerte sono minori di 3, sarà presente un alert informativo "Essendo le offerte minori di 3 non è stata calcolata la soglia di anomalia" al di sotto dei tasti funzione;

| 1 2<br>BUSTE BUSTE TECNICHE<br>AIMMINISTRATIVE                                                                                 | BUSTE PR<br>ECONOMICHE AGGI | 4 5<br>SPOSTA DI<br>IDICAZIONE |                       |                     |                   |                  |                      |                  |                      |
|----------------------------------------------------------------------------------------------------|-----------------------------|--------------------------------|-----------------------|---------------------|-------------------|------------------|----------------------|------------------|----------------------|
|                                                                                                    | GRADUA                      | TORIA ECONOMICA OFFLINE        | CHIUDI VALUTAZIONE AN | CREA REPORT IN      | COMPARA C         | ESTRAZIONI       | E DATI OFFERTE NC    | DN AGGIUDICAZION | E DELLA PROCEDURA    |
| <ul> <li>La soglia di anomalia calcolat:</li> <li>Soglia punteggio tecnico: 8,</li> <li>Soglia punteggio economico:</li> </ul> | a è:<br>00<br>: 72,00       |                                |                       |                     |                   |                  |                      |                  |                      |
| NUMERO PROTOCOLLO<br>INFORMATICO                                                                                               | FORNITORE                   | MODALITÀ DI<br>PARTECIPAZIONE  | VALORE<br>ECONOMICO   | PUNTEGGIO ECONOMICO | PUNTEGGIO TECNICO | PUNTEGGIO TOTALE | STATO<br>VALUTAZIONE | AZIONI           | NUMERO<br>PROTOCOLLO |
| 1698165553046                                                                                                    | OE_CAP<br>VRECDC78E08F205T  | Forma singola                  | 10.000,00000 EUR      | 81,00               | 10,00             | 91,00            | Ammessa              | 🔲 Rivaluta       | Assegna              |
| 1698165684923                                                                                                    | OE_CAP2<br>79398880462      | Forma singola                  | 80.000,00000 EUR      | 18,00               | 8,00              | 26,00            | Ammessa              | 🗐 Dettaglio      | Assegna              |
| 1698165769128                                                                                                    | OE_CAP3<br>77033540186      | Forma singola                  | 99.000,00000 EUR      | 0,90                | 3,00              | 3,90             | Ammessa              | Dettaglio        | Assegna              |
| Le offerte in colore rosso s                                                                                                   | ono offerte anomale         |                                |                       |                     |                   |                  |                      |                  |                      |
| * Punteggio attribuito alle o                                                                                                  | fferte sopra/sotto bas      | e d'asta                       |                       |                     |                   |                  |                      |                  |                      |

del presente manuale) che rimarrà presente fino a che la Stazione Appaltante non avrà valutato la proposta di aggiudicazione di un'offerta.

In questa fase di "Proposta di Aggiudicazione" esiste l'eventualità di dover gestire il pareggio (nel caso in cui due o più concorrenti giungano alla fase di aggiudicazione provvisoria con lo stesso miglior punteggio e risultino quindi primi in graduatoria): in questo caso sarà presente la funzionalità "Gestione del pareggio", che prevede la possibilità per la Stazione Appaltante di inserire a sistema delle offerte migliorative ricevute dai concorrenti e finalizzate alla generazione di una nuova graduatoria in piattaforma. In corrispondenza di ciascuna offerta pari, nella colonna Azioni sarà presente

il comando "Inserisci nuova offerta per gestione pareggio", cliccando il quale la Stazione Appaltante potrà indicare il nuovo valore economico proposto dai due concorrenti.

Una volta inserite le nuove offerte ricevute dagli Operatori economici, verranno ricalcolati i punteggi economici e il percorso di valutazione potrà proseguire con la fase di "Proposta di Aggiudicazione".

Una volta valutata la proposta di aggiudicazione per un'offerta, l'utente avrà la possibilità di scaricare il report della procedura in formato PDF, e caricarlo firmato digitalmente cliccando sul pulsante Aggiungi. Si ricorda che se è stata generata la graduatoria economica offline, i punteggi economici riportati nel report di aggiudicazione saranno quelli inseriti manualmente dalla Stazione Appaltante e non quelli calcolati automaticamente da Sintel.

Per chiudere la fase e passare alla successiva, è necessario cliccare sul pulsante "Chiudi Proposta Aggiudicazione" (v. Figura seguente) e inserire il commento per il report di gara. Contestualmente sarà inviata una comunicazione automatica agli operatori economici che hanno inviato un'offerta valida.

| Graduatoria Provvisoria<br>Lista partecipanti                                                             | Proposta di aggiud                                   | lcazione avvenuta con successo                                                  |                                                                            |                                                                               |                                                            |                                                                    |                                                     |                                                                                             |                                              |                                                                           |
|----------------------------------------------------------------------------------------------------|------------------------------------------------------|---------------------------------------------------------------------------------|----------------------------------------------------------------------------|-------------------------------------------------------------------------------|------------------------------------------------------------|--------------------------------------------------------------------|-----------------------------------------------------|---------------------------------------------------------------------------------------------|----------------------------------------------|---------------------------------------------------------------------------|
| Comunicazioni procedura<br>Report di procedura<br>odello della procedura<br>otifiche<br>brena Documentale | Ritorna all'elenco delle proce                       | dure<br>) <u>3</u> (4) (                                                        | 5 6                                                                        | 7 8                                                                           |                                                            |                                                                    |                                                     |                                                                                             |                                              |                                                                           |
|                                                                                                    | OFFERTE OFFLINE FIRMA DIG                            | ITALE BUSTE VALUTAZ, 10% BUSTE<br>AMMENISTRATIVE FORNITORI                      | ECONOMICHE BUSTE<br>ECONOMICHE                                             | PROPOSTA DI AGGIUDICAZIONE<br>GGIUDICAZIONE                                   |                                                            |                                                                    |                                                     |                                                                                             |                                              |                                                                           |
|                                                                                                    | Firma digitale del (                                 | documento                                                                       |                                                                            |                                                                               |                                                            |                                                                    |                                                     |                                                                                             |                                              |                                                                           |
|                                                                                                    | Una volta completato l'inse                          | rimento di tutti i dati richiesti, è necessario clicca                          | re su «Genera documento», :                                                | elezionare il percorso di salvataggio, sen                                    | sa modificare il nome o                                    | del file generato dal sistema.                                     | Si consiglia quindi di aprire il file u             | tilizzando il software per la firma                                                         | digitale e NON altri programmi (Adobe Reader | r, Microsoft Word, etc.).                                                 |
|                                                                                                    | In generale si raccomanda                            | di NON ESEGUIRE LE SEGUENTI OPERAZIONI:                                         |                                                                            |                                                                               |                                                            |                                                                    |                                                     |                                                                                             |                                              |                                                                           |
|                                                                                                    | II Rinominare il file ne<br>II Eseguire qualsiasi op | ppure dopo averio firmato;<br>erazione che possa modificare/alterare % contenu  | to o le proprietà del file origi                                           | ule.                                                                          |                                                            |                                                                    |                                                     |                                                                                             |                                              |                                                                           |
|                                                                                                    | Sintel effettua il controllo :                       | sulla firma digitale apposta sul documento.                                     |                                                                            |                                                                               |                                                            |                                                                    |                                                     |                                                                                             |                                              |                                                                           |
|                                                                                                    | Per ulteriori approfondime                           | nti si facola riferimento al file: 🔛 Modalità teor                              | iohe per l'utilizzo della piatta                                           | forma Sintel"                                                                 |                                                            |                                                                    |                                                     |                                                                                             |                                              |                                                                           |
|                                                                                                    | 🧭 GENERA DOCU                                        | IMENTO                                                                          |                                                                            |                                                                               |                                                            |                                                                    |                                                     |                                                                                             |                                              |                                                                           |
|                                                                                                    | CARICAMENTO REP                                      | ORT FIRMATO DIGITALMENTE                                                        |                                                                            |                                                                               |                                                            |                                                                    |                                                     |                                                                                             |                                              |                                                                           |
|                                                                                                    | Seleziona il file PDF                                | FIRMATO:                                                                        |                                                                            |                                                                               |                                                            |                                                                    |                                                     |                                                                                             |                                              |                                                                           |
|                                                                                                    | N                                                    | 100 Mb                                                                          |                                                                            |                                                                               |                                                            |                                                                    |                                                     |                                                                                             |                                              |                                                                           |
|                                                                                                    | Sfoglia Nessun                                       | file selezionato.                                                               |                                                                            |                                                                               |                                                            |                                                                    |                                                     |                                                                                             |                                              |                                                                           |
|                                                                                                    |                                                      |                                                                                 |                                                                            |                                                                               |                                                            |                                                                    |                                                     |                                                                                             |                                              |                                                                           |
|                                                                                                    |                                                      |                                                                                 |                                                                            |                                                                               |                                                            |                                                                    |                                                     | СН                                                                                          | IUDI PROPOSTA AGGIUDICAZIONE NON             |                                                                           |
|                                                                                                    |                                                      |                                                                                 |                                                                            |                                                                               |                                                            |                                                                    |                                                     |                                                                                             |                                              | AGGIUDICAZIONE DELLA PROCEDUR                                             |
|                                                                                                    | POSIZIONE PROPOSTA                                   | NUMERO PROTOCOLLO INFORMATICO                                                   | FORNITORE                                                                  | MODALITÀ DI PARTECIPAZIONE                                                    | DATA                                                       | VALORE ECONOMICO                                                   | PUNTEGGIO ECONOMICO                                 | STATO OFFERTA                                                                               | OFFLINE DA FORNITORE CENSITO                 | AZIONI                                                                    |
|                                                                                                    | POSIZIONE PROPOSTA                                   | NUMERO PROTOCOLLO INFORMATICO<br>1488895213144                                  | FORNITORE<br>Formitore non cercito                                         | MODALITÀ DI PARTECIPAZIONE<br>Forma singola                                   | DATA<br>07/03/17 15.00                                     | VALORE ECONOMICO<br>50,00000 EUR                                   | PUNTEGGIO ECONOMICO<br>95,00                        | STATO OFFERTA<br>Proposta di Aggiudicazione                                                 | OFFLINE DA FORNITORE CENSITO                 | AZIONI<br>Bettaglio                                                       |
|                                                                                                    | POSIZIONE PROPOSTA<br>1<br>2                         | NUMERO PROTOCOLLO INFORMATICO<br>1485595213144<br>1485888355631                 | FORNITORE<br>Formitore non sensito<br>ZIVEGL S. p. a.                      | MODALITÀ DI PARTECIPAZIONE<br>Forma singola<br>Forma singola                  | DATA<br>07/03/17 15.00<br>07/03/17 13.13                   | VALORE ECONOMICO<br>50,00000 EUR<br>100,00000 EUR                  | PUNTEGGIO ECONOMICO           95,00           90,00 | STATO OFFERTA<br>Proposta di Aggiudicazione<br>Offerta non vincente                         | OFFLINE DA FORNITORE CENSITO                 | AZIONE  AZIONE  Dettaglio  Proposta di Aggiudicazione                     |
|                                                                                                    | POSIZIONE PROPOSTA<br>1<br>2<br>3                    | NUMERO PROTOCOLLO INFORMATICO<br>1488595213144<br>148888855511<br>1488588472350 | FORNITORE<br>Formitore non censilto<br>ZIVEGL S. p. e.<br>Donuts per tutti | MODALITÀ DI PARTECIPAZIONE<br>Forma singola<br>Forma singola<br>Forma singola | DATA<br>07/03/17 15.00<br>07/03/17 13.13<br>07/03/17 13.07 | VALORE ECONOMICO<br>50,00000 EUR<br>100,00000 EUR<br>500,00000 EUR | PUNTEGGIO ECONOMICO<br>95,00<br>90,00<br>50,00      | STATO OFFERTA<br>Proposta di Aggiudicazione<br>Offerta non vincente<br>Offerta non vincente | OFFLINE DA FORNITORE CENSITO No              | AZIONI  Dettaglio  Proposta di Aggiudicazione  Proposta di Aggiudicazione |

Figura 16

Per il report di Proposta di aggiudicazione, una volta effettuato l'upload del file in formato .pdf, la piattaforma effettuerà il controllo sull'apposizione della firma digitale e marca temporale. Cliccando sull'icona inf è possibile visualizzare il Dettaglio della valutazione.

In questa fase di "Proposta di Aggiudicazione", e per le sole procedure "Affidamento Diretto", "Affidamento Diretto previa richiesta di preventivi", nel caso in cui in fase di lancio della gara non sia stato inserito il codice CIG, il sistema richiederà l'inserimento obbligatorio del codice.

## 5.2. Aggiudicazione

In questa fase rimane valida la scelta effettuata durante la fase di "Proposta di Aggiudicazione", quindi l'utente ha soltanto la possibilità di chiudere la fase, senza poter effettuare alcuna ulteriore operazione sulle offerte (a parte consultarne il "Dettaglio"). Analogamente alla sezione precedente, sarà possibile scaricare e ricaricare firmato digitalmente il report di procedura in formato PDF, che in questa fase contiene anche le informazioni relative alla fase di proposta di aggiudicazione.

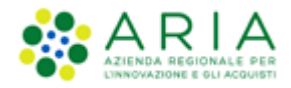

Rimane comunque disponibile la funzionalità "Comunicazioni procedura" per scambiare ulteriori informazioni e documenti con gli operatori economici partecipanti alla procedura.

In conclusione, si procederà con la chiusura della fase di aggiudicazione tramite il pulsante "Chiudi Aggiudicazione" (v. Figura seguente).

| Lemmason preseva<br>Kolodi kila preseva<br>Kolodi kila prese<br>Isofitine<br>Lävela Doumetale                                                                                                    |                          |                                  |                                          |                                 |                                              |                 |
|----------------------------------------------------------------------------------------------------|--------------------------|----------------------------------|------------------------------------------|---------------------------------|----------------------------------------------|-----------------|
| Firma digitale del documento                                                                                                    |                          |                                  |                                          |                                 |                                              |                 |
| Una vota completato linearimento di tutti i dei richiesti, è reconsulto oliopare su -Genera documento-, solezionare il percento di sulvataggio, sensa modificare il r<br>la percento di 100 ESCUELE LI SEQUETI DI DEPAZIONI: | l nome del file generato | o dal sistema. Si consiglia quin | d d aprire il file utilizzando il softwa | ve per la firma digitale e 1101 | l abri programmi (Adde Reader, Nicrosoft Wor | L. etc. ).      |
|                                                                                                    |                          |                                  |                                          | Chi                             | NON AGGIODICACIONE                           | DELLA PROCEDURA |
| POSIZIONE PROPOSTA NUMERO PROTOCOLLO INFORMATICO FORNITORE MODALITÀ DI PARTECIPAZIONE                                                                                                    | DATA                     | VALORE ECONOMICO                 | PUNTEGGIO ECONOMICO                      | STATO OFFERTA                   | OFFLINE DA FORNITORE CENSITO                 | AZIONI          |
| 1 1488395213144 Formitore non censitio Forma singola                                                                                                    | 07/03/17 15.00           | 50,00000 EUR                     | 95,00                                    | Aggiudioata                     | No                                           | Dettaglio       |
| 2 148888835631 ZIVEGL S.p.a. Forma singola                                                                                                    | 07/05/17 13.13           | 100,00000 EUR                    | 90,00                                    | Offerta non vincente            | *                                            | Dettaglio       |
| 3 148888472580 Donuts per tutti Forma singola                                                                                                    | 07/03/17 13.07           | 500,00000 EUR                    | 50,00                                    | Offerta non vincente            | 2                                            | Dettaglio       |
| 4 148888645258 Fargo Srt Forma singola                                                                                                    | 07/03/17 13.10           | 650,00000 EUR                    | 35,00                                    | Offerta non vincente            |                                              | Dettaglio       |

Figura 17

La schermata finale sarà completata dalla graduatoria definitiva (v. Figura seguente) in cui sarà decretato il vincitore (con possibilità di inserimento commento/pdf), sempre dopo aver dato conferma dell'operazione.

Per il report di Aggiudicazione, una volta effettuato l'upload del file in formato .pdf, la piattaforma effettuerà il controllo sull'apposizione della firma digitale e marca temporale. Cliccando sull'icona inf è possibile visualizzare il Dettaglio della valutazione.

| Dettaglio della procedura                                                | Ritorna all'elenco de                                                                         | Ne procedure                                                                                                    |                                                                                                    |                                                                 |                                                                     |                                                                                                 |                                          |                                                                                    |                                       |                       |
|--------------------------------------------------------------------------|-----------------------------------------------------------------------------------------------|----------------------------------------------------------------------------------------------------|----------------------------------------------------------------------------------------------------|-----------------------------------------------------------------|---------------------------------------------------------------------|-------------------------------------------------------------------------------------------------|------------------------------------------|------------------------------------------------------------------------------------|---------------------------------------|-----------------------|
| Documentazione di gara<br>Storia offerte                                 |                                                                                               |                                                                                                    |                                                                                                    |                                                                 |                                                                     |                                                                                                 |                                          |                                                                                    |                                       |                       |
| Graduatoria<br>Lista partecipanti<br>Archivio                            | Firma digitale                                                                                | del documento                                                                                                    |                                                                                                    |                                                                 |                                                                     |                                                                                                 |                                          |                                                                                    |                                       |                       |
| Comunicazioni procedura<br>Report di procedura<br>odello della procedura | Una volta complet<br>firma digitale e N                                                       | ato l'inserimento di tutti i dati richies<br>ON altri programmi (Adobe Reader, A                                                                                   | ti, è necessario cliccare su «<br>Nicrosoft Word, etc.).                                              | Genera documento», selezion                                     | are il percorso di sal                                              | ivataggio, senza modific                                                                        | care il nome del file gener              | ato dal sistema. Si consiglia                                                      | a quindi di aprire il file utilizzand | io il software per la |
| ibreria Documentale                                                      | In generale si rac                                                                            | comanda di NON ESEGUIRE LE SEGUENT                                                                                                    | I OPERAZIONI:                                                                                         |                                                                 |                                                                     |                                                                                                 |                                          |                                                                                    |                                       |                       |
|                                                                          | <ul> <li>Rinominare</li> <li>Eseguire qui</li> </ul>                                          | il file neppure dopo averlo firmato;<br>alsiasi operazione che possa modificar                                                                                     | e/alterare il contenuto o le                                                                          | proprietà del file originale.                                   |                                                                     |                                                                                                 |                                          |                                                                                    |                                       |                       |
|                                                                          | Sintel effettua il o                                                                          | controllo sulla firma digitale apposta su                                                                                                    | documento.                                                                                            |                                                                 |                                                                     |                                                                                                 |                                          |                                                                                    |                                       |                       |
|                                                                          | Per ulteriori app                                                                             | rofondimenti si faccia riferimento al fi                                                                                                    | le: 🔤 "Modalità tecniche p                                                                            | per l <mark>'utilizzo della p</mark> iattaforma                 | Sintel"                                                             |                                                                                                 |                                          |                                                                                    |                                       |                       |
|                                                                          | CO CENERA                                                                                     | DOCUMENTO                                                                                                    |                                                                                                    |                                                                 |                                                                     |                                                                                                 |                                          |                                                                                    |                                       |                       |
|                                                                          | GENERA                                                                                        | bocontento                                                                                                    |                                                                                                    |                                                                 |                                                                     |                                                                                                 |                                          |                                                                                    |                                       |                       |
|                                                                          | CARICAMENTO                                                                                   | REPORT FIRMATO DIGITALME                                                                                                    | NTE                                                                                                   |                                                                 |                                                                     |                                                                                                 |                                          |                                                                                    |                                       |                       |
|                                                                          | CARICAMENTO<br>Seleziona il file                                                              | ) REPORT FIRMATO DIGITALMEI                                                                                                    | NTE                                                                                                   |                                                                 |                                                                     |                                                                                                 |                                          |                                                                                    |                                       |                       |
|                                                                          | CARICAMENTO<br>Seleziona il filo                                                              | ) REPORT FIRMATO DIGITALMEI                                                                                                    | NTE                                                                                                   |                                                                 |                                                                     |                                                                                                 |                                          |                                                                                    |                                       |                       |
|                                                                          | CARICAMENTO<br>Seleziona il file<br>Dimensione massi<br>Sfoglia Ne                            | ) REPORT FIRMATO DIGITALMEI<br>9 PDF FIRMATO:<br>ma consentita: 100 Mb<br>ssun file selezionato.                                                                   | NTE                                                                                                   |                                                                 |                                                                     |                                                                                                 |                                          |                                                                                    |                                       |                       |
|                                                                          | CARICAMENTO<br>Seleziona il file<br>Dimensione massi<br>Sfoglia Ne<br>POSIZIONE<br>PROPOSTA   | D REPORT FIRMATO DIGITALMEI<br>P PDF FIRMATO:<br>ma consentita: 100 Mb<br>ssun file selezionato.<br>NUMERO PROTOCOLLO<br>INFORMATICO                               | FORNITORE                                                                                             | MODALITÀ DI<br>PARTECIPAZIONE                                   | DATA                                                                | VALORE<br>ECONOMICO                                                                             | PUNTEGGIO<br>ECONOMICO                   | STATO OFFERTA                                                                      | OFFLINE DA FORNITORE<br>CENSITO       | AZIONI                |
|                                                                          | CARICAMENTO<br>Seleziona il file<br>Dimensione massi<br>Sfoglia Ne<br>POSIZIONE<br>PROPOSTA   | PREPORT FIRMATO DIGITALMEI<br>PPOF FIRMATO:<br>ma consentita: 100 Mb<br>issun file selezionato.<br>NUMERO PROTOCOLLO<br>INFORMATICO<br>1488895213144               | FORNITORE<br>Fornitore non<br>censito                                                                 | MODALITÀ DI<br>PARTECIPAZIONE<br>Forma singola                  | 07/03/17<br>15.00                                                   | VALORE<br>ECONOMICO<br>50,0000 EUR                                                              | PUNTEGGIO<br>ECONOMICO<br>95,00          | STATO OFFERTA<br>Aggiudicata                                                       | OFFLINE DA FORNITORE<br>CENSITO<br>No | AZIONI                |
|                                                                          | CARICAMENTO<br>Seleziona il filio<br>Dimensione massi<br>Sfoglia Ne<br>PROPOSTA<br>1<br>2     | PREPORT FIRMATO DIGITALMEI     PPF FIRMATO:     ma consentita: 100 Mb     ssun file selezionato.     INFORMATICO     InFORMATICO     I468895213144     I4688835531 | NTE<br>FORNITORE<br>Fornitore non<br>centito<br>ZI/VEGL 5.p.a.                                        | MODALITÀ DI<br>PARTECIPAZIONE<br>Forma singola<br>Forma singola | DATA<br>07/03/17<br>15.00<br>07/03/17<br>13.13                      | VALORE<br>ECONOMICO<br>50,0000 EUR<br>100,0000 EUR                                              | PUNTEGGIO<br>ECONOMICO<br>95,00<br>90,00 | STATO OFFERTA<br>Aggiudicata<br>Offerta non<br>vincente                            | OFFLINE DA FORNITORE<br>CENSITO<br>No | AZIONI                |
|                                                                          | CARICAMENTO<br>Seleziona il fili<br>Dimensione massi<br>Sfoglia Ne<br>PROPOSTA<br>1<br>2<br>3 | PREPORT FIRMATO DIGITALMEI POF FIRMATO: ma consettua: 100 Mb souri file selezionato. NUMERO PROFOCOLLO 148888835631 148888835631 1488888472580                     | NTE FORNITORE<br>FORNITORE<br>Consitor e non<br>Consito e non<br>ZI/VEGL S. p. a.<br>Donuts per tutti | MDDALITÀ DI<br>PARTECIPAZIONE<br>Forma singola<br>Forma singola | DATA<br>07/03/17<br>15.00<br>07/03/17<br>13.13<br>07/03/17<br>13.07 | VALORE           ECONOMICO           50,00000 EUR           100,0000 EUR           500,0000 EUR | PUNTEGGIO           50,00                | STATO OFFERTA<br>Aggiudicata<br>Offerta non<br>vincente<br>Offerta non<br>vincente | OFFLINE DA FOINITORE<br>CENSTO<br>No  | AZIONI                |

Manuali di supporto Piattaforma e-Procurement Regione Lombardia - Stazione Appaltante Servizio Sintel M-2SNTL-1SA-04 Gestione della Procedura Pagina 59 di 112 Accordo Quadro: come descritto al paragrafo 2.3 del Manuale "M-2SNTL-1SA-03 Configurazione e Lancio della Procedura", se attivato durante il percorso di Creazione modello procedura alla pagina Definizione procedura, l'Accordo Quadro è una funzionalità che modifica il comportamento della procedura di gara unicamente in fase di Aggiudicazione. In particolare, in questa fase sarà possibile selezionare più di un Concorrente aggiudicatario.

La selezione del radio-button "Si, è un appalto specifico (Fase II)", non comporta alcuna modifica al processo di gara né alle funzionalità della tipologia di procedura selezionata.

Se selezionata la prima tipologia della funzionalità, opzione "Si, è un accordo quadro (Fase I)", in fase di "Proposta di Aggiudicazione" sarà possibile per la Stazione Appaltante selezionare anche più di un concorrente aggiudicatario, Sintel notificherà questa possibilità attraverso un messaggio informativo, appena entrati in fase di "Proposta di Aggiudicazione":

# O Poiché la procedura è un Accordo quadro (fase I), in questa fase è possibile selezionare anche più di un fornitore aggiudicatario.

In particolare, una volta cliccato su "Proposta di Aggiudicazione" in corrispondenza dell'offerta di un Concorrente, e fatto ritorno alla schermata "Graduatoria provvisoria", sarà presente il pulsante "Annulla Aggiudicazione" in corrispondenza del solo Concorrente aggiudicatario, che permetterà di far tornare un'offerta nello stato "Offerta non vincente", con nuovamente il link "Proposta di Aggiudicazione" in corrispondenza dell'offerta.

Se invece si decide di aggiudicare provvisoriamente a uno o più altri concorrenti, la piattaforma terrà valide le aggiudicazioni precedentemente effettuate (v. Figura seguente). Anche in fase di Aggiudicazione e in Graduatoria, sarà quindi possibile avere più Aggiudicatari.

|                       |                                   |                        |                               |                  | СНІ                 | UDI PROPOSTA AGGIUD    |                               | JDICAZIONE DELLA PROCEDURA                                        |
|-----------------------|-----------------------------------|------------------------|-------------------------------|------------------|---------------------|------------------------|-------------------------------|-------------------------------------------------------------------|
| POSIZIONE<br>PROPOSTA | NUMERO PROTOCOLLO<br>INFORMATICO  | FORNITORE              | MODALITÀ DI<br>PARTECIPAZIONE | DATA             | VALORE<br>ECONOMICO | PUNTEGGIO<br>ECONOMICO | STATO OFFERTA                 | AZIONI                                                            |
| 1                     | 1479111554427                     | Speltax Dromox<br>srln | Forma singola                 | 14/11/16<br>9.19 | 900,00000 EUR       | 10,00                  | Proposta di<br>Aggiudicazione | <ul> <li>Dettaglio</li> <li>Annulla Aggiudicazione</li> </ul>     |
| 2                     | 1479111593838                     | Spelta 2 Spa           | Forma singola                 | 14/11/16<br>9.19 | 990,00000 EUR       | 1,00                   | Offerta non vincente          | <ul> <li>Dettaglio</li> <li>Proposta di Aggiudicazione</li> </ul> |
| * Puntegr             | io attribuito alle offerte sopra/ | sotto base d'asta      |                               |                  |                     |                        |                               |                                                                   |

Figura 82

### 6. Altre funzionalità disponibili

Nel corso del percorso di valutazione/aggiudicazione di una procedura in SINTEL, oltre alle funzionalità specifiche per ogni step (come descritto nei precedenti capitoli del presente manuale), sono presenti anche alcune funzionalità ricorrenti in tutte le fasi del percorso. Queste funzionalità sono:

- Creazione report intermedio;
- Comparazione Offerte;

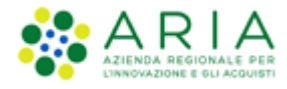

- Riammissione Operatori Economici Esclusi (presente in tutte le fasi della valutazione solo se in una delle buste è stato escluso almeno un Operatore Economico);
- Chiusura della procedura (non aggiudicazione).

### 6.1. Creazione report intermedio

Questo pulsante è posizionato sopra la tabella con le offerte presentate dagli Operatori Economici (v. Figura ) ed è visibile in tutti gli step della valutazione, a partire da quello di verifica della firma digitale (se presente).

Questo pulsante permette di generare un Report intermedio che conterrà le informazioni relative alla procedura fino alla fase in cui viene generato. Tale Report sarà scaricabile in locale e comunque inserito nella sezione "**Report di procedura**" (v. Figura seguente).

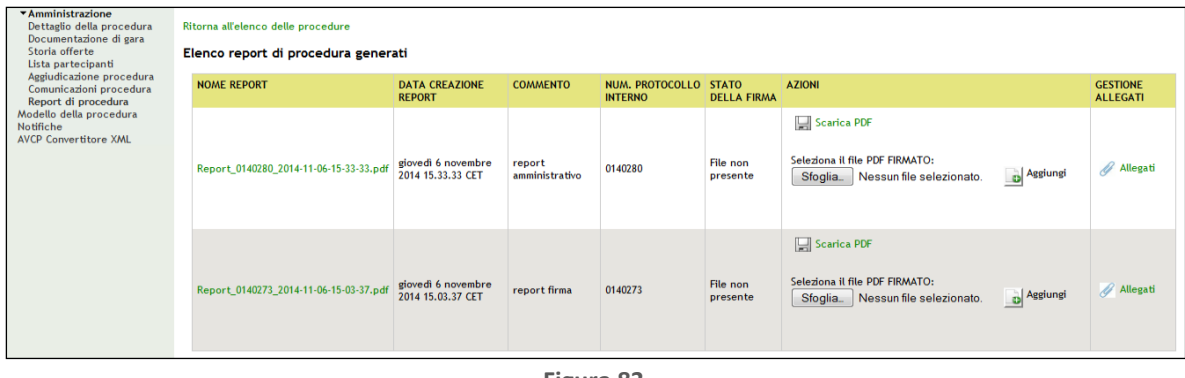

| Figura 8 | 3 |
|----------|---|
|----------|---|

In questa sezione vengono elencati tutti i report intermedi di procedura (se precedentemente generati), i report di Proposta di aggiudicazione e di Aggiudicazione, ma anche i Verbali della Commissione e Atti di nomina nel caso in cui sia stata attivata la "Commissione giudicatrice" (per ulteriori dettagli in merito si rimanda al paragrafo Attività preliminari all'avvio della valutazione delle offerte

Concluso il termine ultimo per la presentazione delle offerte sono previste alcune fasi di valutazione che precedono l'apertura della Busta Amministrativa (prima fase principale di valutazione). Alcune di queste fasi sono opzionali, ovvero vengono selezionate dall'utente in fase di lancio di una procedura (come descritto nei paragrafi successivi), altre invece sono sempre presenti anche se non direttamente selezionate. I successivi paragrafi descrivono nel dettaglio tali fasi di valutazione. del presente manuale).

Per le gare al prezzo più basso e all'offerta economicamente più vantaggiosa, e per tutte le tipologie di gara tranne le ex-RDO e SDA, nel Report della procedura l'informazione dei "Costi della sicurezza derivanti da interferenza" è riportata anche se detti costi sono pari a zero; inoltre, l'informazione relativa ai costi del personale è riportata solo quando la SA, durante il lancio di una procedura, nella pagina "Parametri della procedura", ha selezionato l'opzione "Richiedo che il costo del personale sia individuato dall'operatore economico. La Stazione Appaltante ha stimato un costo del personale pari a:". Se il dato è individuato dall'OE (e quindi non dalla SA in fase di lancio della procedura), questo è riportato tra i dati che riguardano l'offerta.

Per le gare il cui percorso di lancio inizia dopo il passaggio in produzione della Release 5.36.3.1, e per le quali durante la creazione del modello è stata selezionata l'opzione "Criterio del prezzo più basso" e per le quali sia stata selezionata l'opzione "Si" nella sezione "Gestione offerte anomale", allora nei report intermedi è presente nella "Tabella Registro di controllo" la sezione "Calcolo anomalia" con le informazioni relative all'anomalia calcolata dalla piattaforma.

Per le tipologie di procedura "Affidamento diretto" e "Affidamento diretto previa richiesta di preventivi", tutti i report di gara hanno la nuova sezione "Registro di controllo", che permette di tenere traccia di tutti gli eventi tracciati per le procedure "Aperte", a eccezione di quelli riferiti alle seguenti funzionalità:

- Asta elettronica
- Valutazione offerte anomale
- Riammissione di un operatore economico escluso
- Sorteggio del campione del 10% dei fornitori
- Commissione di valutazione
- Conferma delle offerte

### 6.2. Comparazione Offerte

Nelle varie fasi della valutazione, a partire dalla fase di valutazione requisiti amministrativi, sarà possibile per l'Ente comparare, in contemporanea, tutte le offerte ricevute tramite la funzionalità "Compara offerte" (v. Figura seguente).

Cliccando su tale pulsante si accede a una pagina contenente una tabella riepilogativa con tutte le offerte inviate per la procedura e il loro stato di valutazione.

Grazie a questa funzionalità è possibile vedere nello stesso momento tutte le offerte ricevute, verificare il loro stato (se ammesso oppure no alla fase successiva) ed eventualmente scaricare la documentazione allegata dai Fornitori (v. Figura , dove è illustrata la funzionalità relativa alla valutazione della busta economica).

| Ritorna alla pagina precedente                                                                                                    |                                                                                           |                                      |                                            |                       |
|----------------------------------------------------------------------------------------------------|-------------------------------------------------------------------------------------------|--------------------------------------|--------------------------------------------|-----------------------|
| Comparazione delle offerte economiche                                                                                                    |                                                                                           |                                      |                                            |                       |
| La tabella di comparazione delle offerte economiche consente una visione d'insieme delle offerte ricevute. Tramite la tabella è a<br>La tabella di comparazione delle offerte economiche consente una visione dinsieme delle offerte ricevute. Tramite la tabella è a<br>valutazioni effettuate fino a questo momento. Per effettuare la valutazione, tornare alla pagina precedente e cliccare su "Dettag | nche possibile scaricare gli allegati (tra<br>lio" in corrispondenza dell'offerta di un I | cui il documento firma<br>fornitore. | ato riepilogativo di tutti i dati dell'off | ferta), verificare le |
| FORNITORE                                                                                                    | DOMUS ROMAE                                                                               |                                      | PAOLA SRL                                  |                       |
| OFFERTA ECONOMICA                                                                                                    | PREZZO OFFERTO                                                                            | %                                    | PREZZO OFFERTO                             | %                     |
| Modalita' di partecipazione                                                                                                    | Forma singola                                                                             |                                      | Forma singo                                | la                    |
| Ammissione alla fase successiva?                                                                                                    | ×                                                                                         | ×                                    |                                            |                       |
| Offerta economica:                                                                                                    | EUR 500.000,00000                                                                         | 5,66038 %                            | EUR 600.000,00000                          | -13,20755 %           |
| di cui costi della sicurezza afferenti l'attivita' svolta dall'operatore economico:                                                                                                    | EUR 10.000,00000                                                                          |                                      | EUR 10.000,00000                           |                       |
| di cui costi del personale:                                                                                                    | EUR 1.000,00000                                                                           |                                      | EUR 1.000,00000                            |                       |
| Costi della sicurezza derivanti da interferenza:                                                                                                    | EUR 50.000,00000                                                                          |                                      | EUR 50.000,00000                           |                       |
| Offerta economica complessiva:                                                                                                    | EUR 550.000,00000                                                                         |                                      | EUR 650.000,00000                          |                       |
| Documento d'offerta                                                                                                    |                                                                                           |                                      |                                            |                       |
| Dichiarazione di impegno                                                                                                    | DocumentoOfferta_1579867774280.pd                                                         | r                                    | DocumentoOfferta_1581419073569.            | .pdf                  |
| Scarica tutti i documenti dell'offerta                                                                                                    | <b>V</b>                                                                                  |                                      | <b>V</b>                                   |                       |
| E' possibile generare un foglio di lavoro in formato Excel contenente le informazioni visualizzate nella pagina, in modo da poter su                                                                                                    | volgere ulteriori analisi.                                                                |                                      |                                            |                       |
|                                                                                                    |                                                                                           |                                      |                                            | GENERA FILE .XLS      |
|                                                                                                    |                                                                                           |                                      |                                            |                       |

Figura 84

È inoltre possibile scaricare tale tabella riepilogativa generando un file in formato .xls premendo il pulsante "Genera file .xls".

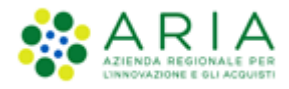

Inoltre, se la gara ha tipologia di offerta "unitaria" nella fase di valutazione economica è visibile anche una tabella, inizialmente compressa ed espandibile, contenente le offerte economiche suddivise per prodotto. Anche per questa tabella è possibile generare un file in formato .xls tramite l'apposito pulsante (v. Figura seguente).

| Compara offerte unitarie                        |                                                                  |                                            |                  |                  |
|-------------------------------------------------|------------------------------------------------------------------|--------------------------------------------|------------------|------------------|
| FORNITORE                                       | BERGAMASCA EDILE & C                                             | 0                                          | DOMUS ROMAE      |                  |
| PRODOTTO                                        | PREZZO OFFERTO                                                   | 96                                         | PREZZO OFFERTO   | %                |
| prod 2                                          | EUR 9,70000                                                      | 19,16667 %                                 | EUR 10,00000     | 16,66667 %       |
| prod1                                           | EUR 9,00000                                                      | 10,00000 %                                 | EUR 9,20000      | 8,00000 %        |
| Totale                                          | EUR 13.850,00000                                                 | 13,43750 %                                 | EUR 14.200,00000 | 11,25000 %       |
| E' possibile generare un foglio di lavoro in fi | ormato Excel contenente le informazioni visualizzate nella pagin | aa, in modo da poter svolgere ulteriori an | alisi.           |                  |
|                                                 |                                                                  |                                            |                  | GENERA FILE .XLS |

Figura 85

Per tornare alla pagina di valutazione cliccare su "Ritorna alla pagina precedente" (v. Figura ).

## 6.3. Riammissione Operatori Economici Esclusi

Il pannello "Operatori economici esclusi" non è disponibile nelle seguenti tipologie di gara:

- Affidamento diretto;
- Affidamento diretto previa richiesta di preventivi;
- Manifestazione di interesse;
- Indagine di mercato;
- Procedura ristretta fase di ammissione (ma è disponibile nella seconda fase);
- SDA fase I (Bando Istitutivo).

Si ricorda che la riammissione non è consentita per Operatori Economici con offerte sopra/sotto la base d'asta, se si è scelto in fase di lancio di NON includerle nel calcolo della graduatoria economica.

Questa funzionalità è presente in tutte le fasi di valutazione della gara, a partire dalla fase amministrativa, solo se è stato escluso almeno un Concorrente nel corso dei precedenti step di valutazione. Accedendo al pulsante "Operatori Economici Esclusi" (v. Figura seguente) è possibile visualizzare tutti gli operatori economici esclusi fino alla fase precedente (a esempio se vi si accede nel corso della valutazione sopra la base d'asta si visualizzeranno tutti i Fornitori esclusi fino alla fase tecnica). I Fornitori saranno ordinati in una tabella che riporta, oltre al nome dell'utente, anche la fase di esclusione e un eventuale commento (v. Figura seguente).

| Ritorna alla pagina precedente                             |                                                                                |          |        |  |  |  |
|------------------------------------------------------------|--------------------------------------------------------------------------------|----------|--------|--|--|--|
| Esito valutazione Operatori economici esclusi              |                                                                                |          |        |  |  |  |
| Di seguito una tabella riportante l'esito della valutazion | e Operatori economici esclusi                                                  |          |        |  |  |  |
| OPERATORE ECONOMICO ESCLUSO                                | FASE DEL PERCORSO IN CUI È AVVENUTA L'ESCLUSIONE                               | COMMENTO | AZIONI |  |  |  |
| ANDCRI S.p.a.                                              | ANDCRI S.p.a. Valutazione della busta tecnica - 🗐 Dettaglio 🛃 Riammetti        |          |        |  |  |  |
| QUICON S.p.a.                                              | QUICON S.p.a. Valutazione della busta amministrativa - 🗐 Dettaglio 🛃 Riammetti |          |        |  |  |  |

Figura 86

Nella colonna Azioni, per ciascun Concorrente, sono presenti due link:

- Dettaglio, che contiene tutti i dati dell'offerta, suddivisi per buste;
- Riammetti, che consente di accedere al wizard di riammissione dell'Operatore Economico escluso.

Accedendo al link "Dettaglio" è possibile visualizzare le informazioni delle offerte, ma saranno disponibili solo le informazioni relative alle buste d'offerta che l'Ente ha effettivamente aperto (fino alla fase in cui si è verificata l'esclusione, compresa). Dalla fase di esclusione in poi, in quanto non valutate, le risposte saranno visualizzate con la dicitura "Informazione riservata".

Accedendo al link "Riammetti" invece si apre il wizard che consente di valutare gli operatori esclusi: il percorso guidato parte dalla fase di esclusione e prosegue fino allo step immediatamente precedente rispetto alla fase di valutazione in cui ci si trova attualmente (Esempio: l'utente è stato escluso in fase amministrativa e si decide di riammetterlo quando la gara è in fase di valutazione sopra la base d'asta. Nel wizard di riammissione bisognerà valutare il Concorrente per le fasi amministrativa, in cui era stato precedentemente escluso, valutazione 10% dei Fornitori -se attivata- e tecnica. La valutazione sopra la base d'asta invece avviene direttamente dopo averlo riammesso – v. Figura seguente). Ciascuno step del wizard di riammissione consente di valutare le buste d'offerta che non sono state aperte, poiché l'Operatore Economico era stato precedentemente escluso.

Accedendo alla funzionalità "Operatori Economici Esclusi" nella stessa fase dell'esclusione di un Concorrente, questo non sarà visualizzato nella tabella. Vi sarà presente esclusivamente dalla fase successiva di valutazione. Per "riammettere" un Operatore Economico nella stessa fase in cui è stato rifiutato è possibile utilizzare la funzionalità "Rivaluta" (vedere capitolo Riammissione Operatori Economici Esclusi del presente manuale).

| Riammissione operatori economici<br>(1)<br>VALUTAZIONE DELLA<br>FIRMA DIGITALE<br>VALUTAZIONE DELLA<br>AMMINISTRATIVA<br>CONOMICI | (4)<br>VALUTAZIONE DELLA<br>BUSTA TECNICA                                                                                                    |                                            |  |  |  |
|----------------------------------------------------------------------------------------------------|----------------------------------------------------------------------------------------------------|--------------------------------------------|--|--|--|
| Identificativo dell'offerta:                                                                                                    | 1415275652905                                                                                                    |                                            |  |  |  |
| Data di invio dell'offerta:                                                                                                    | giovedì 6 novembre 2014 13.07.32 CET                                                                                                    |                                            |  |  |  |
| Fornitore:                                                                                                    | Fornitore Tutoring 5                                                                                                    |                                            |  |  |  |
| Modalità di partecipazione                                                                                                    | Forma singola                                                                                                    |                                            |  |  |  |
|                                                                                                    | DESCRIZIONE                                                                                                    | RISPOSTA                                   |  |  |  |
| Dichiarazione di accettazione termini e condizioni                                                                                | Il Concorrente dichiara di accettare integralmente la<br>documentazione di gara, i relativi allegati e tutti i termini e le<br>condizioni ivi previste. | Dichiaro di accettare termini e condizioni |  |  |  |
| BUSTA TECNICA<br>BUSTA ECONOMICA<br>Documento d'offerta                                                                           |                                                                                                    |                                            |  |  |  |
| Esito verifiche automatiche sul file (firma digitale, alterazione, marca temporale): 🕖 📶                                          |                                                                                                    |                                            |  |  |  |

Figura 87

In tutti gli step di riammissione, tranne nel primo (quello in cui si è verificata l'esclusione), in cui sono presenti solo i pulsanti "Ammetti" e "Annulla", sono presenti i seguenti pulsanti: "AMMETTI" ed "ESCLUDI" per la valutazione dell'utente; "ANNULLA", che riporta alla tabella con gli Operatori Economici Esclusi senza salvare alcuna informazione; "SALVA", che consente il salvataggio delle operazioni effettuate fino a quel momento; SCARICA TUTTI I DOCUMENTI DELL'OFFERTA", con cui l'utente può scaricare tutti i documenti dell'offerta presentata dall'Operatore economico. Una volta cliccato su "Salva", Sintel riporta alla pagina "Operatori economici esclusi" e, in corrispondenza dell'Operatore

Economico per il quale è stato avviato il percorso di riammissione, nella colonna "Azioni" sono ora disponibili i link "Dettaglio" (invariato) e "Completa riammissione" (in sostituzione di "Riammissione").

Per tutti gli altri Operatori Economici eventualmente presenti nella pagina, sarà presente come unica azione disponibile, "Dettaglio", poiché non è possibile avviare un nuovo percorso di "Riammissione" lasciandone uno in stato salvato. Il click su "Completa riammissione" consente di accedere nuovamente al wizard "riammissione", a partire dallo step in cui è stato effettuato il salvataggio.

Nella pagina "Aggiudicazione" non sarà disponibile il tasto per la chiusura della fase del percorso di valutazione, finché sarà presente un procedimento di riammissione in stato salvato.

# 6.4. Chiusura della procedura (non aggiudicazione)

Durante tutte le varie fasi della valutazione l'utente ha la possibilità di non aggiudicare (chiudere o revocare) la procedura, cliccando sull'apposito link "Non aggiudicazione della procedura" (v. Figura ).

Così facendo si conclude definitivamente il processo di gara e lo stato della procedura, a questo punto, risulta "Chiuso". Il pulsante è disponibile sia in tutte le fasi di Valutazione/Aggiudicazione della procedura, sia accedendo alla sezione "Monitoraggio" del menù di sinistra della procedura (presente finché la gara è nello stato di "pubblicata").

Un caso a parte è da analizzare per le seguenti tipologie di gara:

- Affidamento diretto
- Affidamento diretto previa richiesta di preventivi

per le quali la possibilità di chiudere una gara, prima possibile mediante l'utilizzo del tasto "CHIUDI", ora è possibile mediante l'utilizzo del tasto funzionale "NON AGGIUDICAZIONE PROCEDURA". Ciò è possibile sia quando la gara si trova in stato "Pubblicata", sia quando si trova nello stato "In valutazione" o in uno stato successivo.

Quando l'utente della SA clicca su "NON AGGIUDICAZIONE PROCEDURA", mentre la procedura è in stato "Pubblicata", nella sezione "Monitoraggio" nella successiva schermata di conferma risulta presente un nuovo alert (vedi figura successiva):

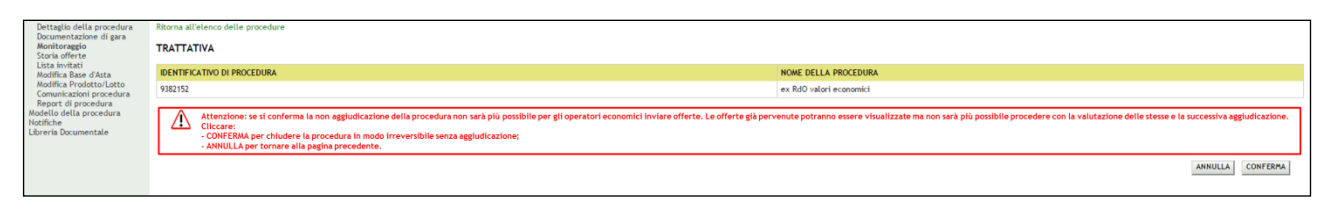

#### Figura 88

Quando l'utente della SA clicca su "NON AGGIUDICAZIONE PROCEDURA", mentre la procedura è in stato "In valutazione" o in uno stato successivo, nella sezione "Aggiudicazione procedura" nella successiva schermata di conferma risulta presente un nuovo alert (vedi Figura successiva):

| ➤Amministrazione<br>Dettaglio della procedura<br>Documentazione di gara<br>Storia offerte<br>Lista invitati | Ritorna all'elenco delle procedure<br>TRATTATIVA                                                                                                    |                         |                  |
|----------------------------------------------------------------------------------------------------|----------------------------------------------------------------------------------------------------|-------------------------|------------------|
| Comunicazione procedura<br>Report di procedura                                                              | IDENTIFICATIVO DI PROCEDURA                                                                                                    |                         |                  |
| Modello della procedura<br>Notifiche                                                                        | 9382152                                                                                                    | ex RdD vatori economici |                  |
| Libreria Documentale                                                                                        | Attenzione: se il intende confermare la non aggiudicazione non sarà più possibile aggiudicare da alcun operatore economico.     CONTERNA per chiudere la procedura in modo irreversibile senza aggiudicazione;     -AMULLaper tomare alla gania percedente. |                         |                  |
|                                                                                                    |                                                                                                    |                         | ANNULLA CONFERMA |

Figura 89

Per le sole e seguenti tipologie di procedura:

- Manifestazione di interesse
- Indagine di mercato

quando l'utente della SA clicca su "NON AGGIUDICAZIONE PROCEDURA", nella successiva schermata di conferma, appare un alert con il testo: "Attenzione: se si conferma la chiusura della procedura non sarà più possibile per gli operatori economici inviare risposte. Le risposte già pervenute potranno essere visualizzate. Cliccare:

- CONFERMA per chiudere la procedura in modo irreversibile;

- ANNULLA per tornare alla pagina precedente".

## 7. SORTEGGIO

Lato SA, per le seguenti tipologie di procedura:

- Indagine di mercato
- Manifestazione di interesse

solo quando si trovano in uno stato conclusivo, ovvero quando l'utente RUP della procedura ha cliccato su "NON AGGIUDICAZIONE PROCEDURA" e poi ha confermato, è presente, nel menù laterale grigio al di sotto della riga "Report di procedura", la sezione nominata "Sorteggio".

La sezione "Sorteggio" e la pagina "Sorteggio operatori economici invitati" sono disponibili agli utenti RUP e Delegato alla gestione della procedura, ma solo e soltanto l'utente RUP può essere attivo/operativo utilizzando le funzionalità descritte in basso.

Cliccando su "Sorteggio", l'utente della SA è indirizzato su una nuova pagina nominata "Sorteggio operatori economici invitati" in cui:

- nella parte alta della pagina, appena sotto al link verde "Ritorna all'elenco delle procedure", è presente un alert informativo con icona "i", box e testo blu: "Attenzione: nella presente pagina è possibile procedere con il sorteggio di n operatori economici tra quelli che hanno risposto alla procedura" (Figura );
- 2. al disotto a sinistra dell'alert è presente una sezione nominata "*Numero di operatori economici da sorteggiare*", costituita da un campo obbligatorio con una stringa di tipo numerico con a destra un tasto funzione grigio nominato SORTEGGIA (Figura );

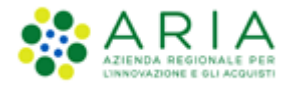

Il campo <u>accetta esclusivamente</u> valori numerici interi positivi  $\leq$  al numero di Operatori Economici che hanno inviato una risposta in stato "Valida".

Nel caso in cui l'utente della Stazione Appaltante inserisca un valore non accettabile, cliccando su tasto SORTEGGIA il controllo dà esito negativo, e la pagina si aggiornerà restituendo un avviso rosso sotto il campo: "\* valore non accettabile".

Nel caso l'utente della Stazione Appaltante NON inserisca alcun valore, cliccando su tasto SORTEGGIA è effettuato un controllo che dà esito negativo, la pagina si aggiornerà e restituirà un avviso rosso sotto il campo: "\* campo obbligatorio".

3. L'utente deve valorizzare nuovamente il campo in maniera corretta per cliccare poi su SORTEGGIA, superare il controllo e procedere secondo quanto descritto al successivo punto.

| TENTI ELENCO FORMI                                                                                                    | TORITE PUNTICO CATEGORIE HERCEOLOGICHE BUDGET BROCEDURE ANACIANO                                           |                                               |
|----------------------------------------------------------------------------------------------------|----------------------------------------------------------------------------------------------------|-----------------------------------------------|
| O Utester inpiegato 1 CRU                                                                                                    | Instruction 1 EG                                                                                           | 1 🞯 Verth II min profiles 1 🎞 Comunicationid) |
| ENU                                                                                                    | PROCEDURE > AMMINISTRAZIONE > SORTEGGIO OPERATORI ECONOMICI INVITATI                                       |                                               |
| Anendezistarian<br>Destrugila della grandezia<br>Dura gina della della della della<br>Dura gina della della della della della<br>Dura della della del | Remon d'inference delle procedere      Annero di operatori economici da sorteggiare <sup>®</sup> SORTEGGIA |                                               |

#### Figura 90

- quando l'utente RUP clicca su SORTEGGIA, viene eseguito il sorteggio su tutti gli OO EE che hanno inviato una risposta in stato "Valida"; la pagina visualizza così una tabella nominata "Operatori economici sorteggiati" (Figura 91)
- 5. la tabella "OPERATORI ECONOMICI SORTEGGIATI" è costituita da tante righe quanti saranno gli OOEE sorteggiati, e da 2 colonne (Figura 91):
  - N° 🛛 indica il numero progressivo degli OO EE estratti
  - ID SORTEGGIO I identificativo attribuito dal sistema in forma anonima al singolo OE estratto

| JTENTI ELENCO FORNIT                                     | ORI TELEMAT                                                                                                    | ICO CATEGORIE MERCEOLO                                                                           | GICHE BUDGET PROCEDURE   | ANAC L. 190                 |  |                                            |  |  |  |  |  |
|----------------------------------------------------------|----------------------------------------------------------------------------------------------------|--------------------------------------------------------------------------------------------------|--------------------------|-----------------------------|--|--------------------------------------------|--|--|--|--|--|
| Utente: impiegato_1_CRU i                                | mplegato_1_EG                                                                                                    | 6)                                                                                               |                          |                             |  | 😭 Vedi il mio profilo   🔝 Comunicazioni(0) |  |  |  |  |  |
| DRU 📢                                                    | PROCEDUR                                                                                                    | RE > AMMINISTRAZIONE >                                                                           | SORTEGGIO OPERATORI ECON | IOMICI INVITATI             |  |                                            |  |  |  |  |  |
| Anninistrazione     Dettaglio della procedura            | Ritorna all'ele                                                                                                    |                                                                                                  |                          |                             |  |                                            |  |  |  |  |  |
| Documentazione di gara<br>Lista partecipanti<br>Archivio | Attenzione: nella presente pagina à possibile procedere con il sorteggio di o operatori economici tra quelli che hanno rigosta alla procedura. |                                                                                                  |                          |                             |  |                                            |  |  |  |  |  |
| Storia offerte<br>Report di procedura                    | Numero d                                                                                                    |                                                                                                  |                          |                             |  |                                            |  |  |  |  |  |
| Sorteggio<br>Nodello della procedura<br>Notifiche        |                                                                                                    | 2                                                                                                | RIPETI SORTEGGIO         | CONCLUDI GESTIONE SORTEGGIO |  |                                            |  |  |  |  |  |
| Contra constanting                                       |                                                                                                    |                                                                                                  |                          |                             |  |                                            |  |  |  |  |  |
|                                                          | Operato                                                                                                    |                                                                                                  |                          |                             |  |                                            |  |  |  |  |  |
|                                                          | N*                                                                                                    | ID SORTEGGIO                                                                                     |                          |                             |  |                                            |  |  |  |  |  |
|                                                          | 001                                                                                                    | 1098452749                                                                                       |                          |                             |  |                                            |  |  |  |  |  |
|                                                          | 002                                                                                                    | 7341904618                                                                                       |                          |                             |  |                                            |  |  |  |  |  |
|                                                          |                                                                                                    | 1 1 1 1 1 1   - Street or open<br>in<br>it<br>it<br>it<br>it<br>it<br>it<br>it<br>it<br>it<br>it |                          |                             |  |                                            |  |  |  |  |  |

Figura 91

- 6. dopo il primo sorteggio, il tasto funzione SORTEGGIA è sostituito da "RIPETI SORTEGGIO"; inoltre, alla sua destra appare il nuovo tasto funzione "CONCLUDI GESTIONE SORTEGGIO" (Figura 91):
  - se l'utente RUP clicca su RIPETI SORTEGGIO, viene effettuato un nuovo sorteggio, e si ripeterà quanto descritto nei precedenti punti quando l'utente RUP clicca su SORTEGGIA, viene eseguito il sorteggio su tutti gli OO EE che hanno inviato una risposta in stato "Valida"; la pagina visualizza così una tabella nominata "Operatori economici sorteggiati" e la tabella "OPERATORI ECONOMICI SORTEGGIATI" è costituita da tante righe quanti saranno gli OOEE sorteggiati, e da 2 colonne (Figura 91):
  - se l'utente RUP clicca su "CONCLUDI GESTIONE SORTEGGIO" viene indirizzato su una nuova pagina di conferma con un alert rosso con icona di pericolo, box rosso e tasto: "Attenzione: cliccare CONFERMA per concludere in via definitiva la gestione del sorteggio, cliccare su ANNULLA per tornare alla pagina precedente", e con i tasti funzione ANNULLA (cliccando sul quale l'utente RUP verrà re-indirizzato alla pagina precedente così come descritta ai punti la tabella "OPERATORI ECONOMICI SORTEGGIATI" è costituita da tante righe quanti saranno gli OOEE sorteggiati, e da 2 colonne (Figura 91): e dopo il primo sorteggio, il tasto funzione SORTEGGIA è sostituito da "RIPETI SORTEGGIO"; inoltre, alla sua destra appare il nuovo tasto funzione "CONCLUDI GESTIONE SORTEGGIO" (Figura 91):) e CONFERMA (cliccando sul quale l'utente RUP verrà re-indirizzato alla pagina "Sorteggio operatori economici" descritta ai punti la tabella "OPERATORI ECONOMICI SORTEGGIATI" è costituita da tante righe quanti saranno gli OOEE sorteggiati, e da 2 colonne (Figura 91): e dopo il primo sorteggio, il tasto funzione SORTEGGIA è sostituito da "RIPETI SORTEGGIO"; inoltre, alla sua destra appare il nuovo tasto funzione "CONCLUDI GESTIONE SORTEGGIO" (Figura 91): ma aggiornata come precisato nel successivo punto confermata la conclusione della gestione del sorteggio, la pagina "Sorteggio operatori economici" si aggiornerà, il campo "Numero di operatori economici da sorteggiare" (read-only) risulterà compilato con il valore inserito in precedenza, i tasti funzione "RIPETI SORTEGGIO" e "CONCLUDI GESTIONE SORTEGGIO" spariranno, la tabella "OPERATORI ECONOMICI SORTEGGIATI" (con un numero di righe uguale al numero di OOEE sorteggiati) avrà due nuove colonne aggiunte a destra delle precedenti (Figura ), che rappresentano:);
- 7. confermata la conclusione della gestione del sorteggio, la pagina "Sorteggio operatori economici" si aggiornerà, il campo "Numero di operatori economici da sorteggiare" (read-only) risulterà compilato con il valore inserito in precedenza, i tasti funzione "RIPETI SORTEGGIO" e "CONCLUDI GESTIONE SORTEGGIO" spariranno, la tabella "OPERATORI ECONOMICI SORTEGGIATI" (con un numero di righe uguale al numero di OOEE sorteggiati) avrà due nuove colonne aggiunte a destra delle precedenti (Figura ), che rappresentano:
  - la Ragione sociale dell'OE estratto e non più anonimo

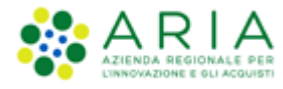

• il CF dell'OE estratto e non più anonimo

È stato inoltre implementato un tasto grigio funzionale "GENERA DOCUMENTO SORTEGGIATI" posizionato in alto a destra della tabella, cliccando sul quale viene generato e scaricato in automatico un file PDF, simile ad un report di procedura con le seguenti caratteristiche:

- nominato: "<Idprocedura>\_sorteggiati.pdf"
- avente titolo: "<Nome\_procedura> <Id procedura> report operatori economici sorteggiati"
- riportante in una o più pagine una tabella analoga, nei contenuti e nella struttura, a quella presente a video (Figura ).

Il tasto funzione "GENERA DOCUMENTO SORTEGGIATI" è sempre disponibile e l'utente della Stazione Appaltante può scaricare il PDF n volte.

| the second second second second second second second second second second second second second second second se |                  |                               |                                          |                              |                                      |
|----------------------------------------------------------------------------------------------------|------------------|-------------------------------|------------------------------------------|------------------------------|--------------------------------------|
| ente: impiegato_1_CRU i                                                                                         | implegato_1_LG   |                               |                                          |                              | gr Ved il mo profilo   La Comunicati |
| 4                                                                                                    | PROCEDURI        | E > AMMINISTRAZIONE           | SORTEGGIO OPERATORI EC                   | DNOMICI INVITATI             |                                      |
| sinistrazione<br>aglio della procedura                                                                          | Ritorna all'eleo | co delle procedure            |                                          |                              |                                      |
| partecipanti<br>Vio                                                                                             | A 110            | nzione: nella presente pagina | è possibile procedere con il sorteggio d |                              |                                      |
| offerte<br>et di procedura<br>eggio<br>o della procedura                                                        | Numero di        | i operatori economici d<br>2  |                                          |                              |                                      |
| Documentale                                                                                                    |                  |                               |                                          |                              |                                      |
|                                                                                                    |                  |                               |                                          |                              |                                      |
|                                                                                                    | Operatori        | i economici sorteggiati       | G                                        | ERA DOCUMENTO SORTEGGIATI    |                                      |
|                                                                                                    | N*               | ID SORTEGGIO                  | RAGIONE SOCIALE                          | C.F.                         |                                      |
|                                                                                                    | 001              | 1098452749                    | Ragione sociale OE 1                     | ABCDFG89C23D543C             |                                      |
|                                                                                                    | 002              | 7341904618                    | Ragione sociale OE 2                     | 07958340968                  |                                      |
|                                                                                                    |                  |                               | *******                                  | T T + + Constitute pages (1) |                                      |
|                                                                                                    |                  |                               |                                          |                              |                                      |
|                                                                                                    |                  |                               |                                          |                              |                                      |

Figura 92

### 8. Gestione della procedura multilotto

Dalla sezione Amministrazione (scheda Procedure) è possibile ricercare le gare precedentemente create e successivamente lanciate ("vedi capitolo "Lancio del modello di procedura" del Manuale "M-2SNTL-1SA-03 Configurazione e Lancio della Procedura"), impostando appositi criteri di ricerca. I criteri di ricerca possono essere diversi: *Nome, ID, Codice CIG, ID della Multilotto* (Permette di ricercare e identificare univocamente la singola gara), *Data inizio dal giorno/ora – Data inizio al giorno/ora, Data fine dal giorno/ora – Data fine al giorno/ora* (Consente di ricercare più di una gara seguendo un parametro temporale), *Responsabile Unico del Progetto* (Consente di ricercare tutte le gare affidate a quel singolo R.U.P.), *Tipo*, (Consente la ricerca per tipologia di gara es: *Gara Aperta, Negoziata,* etc.), *Ambito della procedura* (filtra in base all'ambito merceologico), *Stato* (Consente di ricercare in base alla situazione della/e gara/e in questo momento).

Dopo aver impostato i filtri e cliccato su Trova, sarà restituita la Lista delle gare, dalle quali sarà possibile scegliere quella su cui si desidera operare.

| MENU                                                                                                    | PROCEDU                                                                                              | IRE > AMMINISTRAZIONE                                                                                                    |                                                                                                    |                                  |                                                                   |                     |                                                      |                           |                     |
|----------------------------------------------------------------------------------------------------|----------------------------------------------------------------------------------------------------|----------------------------------------------------------------------------------------------------|----------------------------------------------------------------------------------------------------|----------------------------------|-------------------------------------------------------------------|---------------------|------------------------------------------------------|---------------------------|---------------------|
| Amministrazione<br>Amministrazione<br>Modello de la procedura<br>Modello de la procedura<br>Libreria Documentale | RICERCA P<br>Nome<br>Id<br>Data Inizio<br>(Formato: dc<br>Tipo<br>Tutti/e<br>Ambito delli<br>Tutti/e | Del glomo/cra<br>L/MU/yyy Hommus)                                                                                                    | Codice CIG<br>id della Muttilotto<br>Data Inizio - Al giorno/ora<br>(Formato: dd/MM/yyyy HH.nm:sa) | stato<br>Tuttve                  | RUP<br>Data Fine - Dai giorno/ora<br>(Formato: cd/NM/yyy) HH:mm:s |                     | Data Fine - Al giorno/ora<br>Formato: dd/MM/yyy HH:n | mm: 55)                   |                     |
|                                                                                                    |                                                                                                    |                                                                                                    |                                                                                                    |                                  |                                                                   |                     |                                                      | TROVA                     | IE DATI GARE SINTEL |
|                                                                                                    | <b>1</b> In Criteri di I                                                                             | questa pagina potrai ricercare le proce<br>icerca:                                                                                                    | dure precedentemente salvate o lanciate.                                                           |                                  |                                                                   |                     |                                                      |                           |                     |
|                                                                                                    | No<br>Cic<br>Id<br>Id<br>Da<br>Da<br>St<br>St<br>Ar                                                  | me: ProceduraUnitariaConSconto<br>dice Clis: Tutti/e<br>: Tutti/e<br>della Multilotto: Tutti/e<br>P: Tutti/e<br>ta fine: Tutti/e<br>ta fine: Tutti/e<br>ato: Tutti/e<br>ato: Tutti/e<br>bito della procedura: Tutti/e |                                                                                                    |                                  |                                                                   |                     |                                                      |                           |                     |
|                                                                                                    | Lista delle                                                                                          | e Procedure:                                                                                                    |                                                                                                    |                                  |                                                                   |                     |                                                      |                           |                     |
|                                                                                                    | ID                                                                                                   | NOME PROCEDURA                                                                                                    | DATA APERTURA 👻                                                                                    | TERMINE ULTIMO +                 | STATO 👻                                                           | RUP 👻               | ENTE                                                 | CPV PRINCIPALE            | AZIONI              |
|                                                                                                    | 41560488                                                                                             | ProceduraUnitariaConSconto                                                                                                    | mercoledì 5 luglio 2023 13.06.48 CEST                                                              | mercoledi 5 luglio 2023 13.11.34 | CEST Soppressa                                                    | Comune di Morimondo | Comune di Morimondo                                  | 09100000-0 - Combustibili | Dettaglio           |

Figura 93

# 8.1. Dettaglio Multilotto

Sotto "Lista delle Procedure", compare la tabella con le gare oggetto della nostra ricerca effettuata precedentemente.

| Lista delle Procedure: |                            |                                       |                                       |           |                     |                     |                           |           |  |  |  |
|------------------------|----------------------------|---------------------------------------|---------------------------------------|-----------|---------------------|---------------------|---------------------------|-----------|--|--|--|
| ID                     | NOME PROCEDURA             | DATA APERTURA 👻                       | TERMINE ULTIMO +                      | STATO 👻   | RUP 👻               | ENTE                | CPV PRINCIPALE            | AZIONI    |  |  |  |
| 41560488               | ProceduraUnitariaConSconto | mercoledì 5 luglio 2023 13.06.48 CEST | mercoledi 5 luglio 2023 13.11.34 CEST | Soppressa | Comune di Morimondo | Comune di Morimondo | 09100000-0 - Combustibili | Dettaglio |  |  |  |
|                        |                            |                                       |                                       |           |                     |                     |                           | 1         |  |  |  |

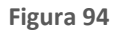

La colonna **Azioni**, (figura precedente), fornisce la possibilità di eseguire diverse operazioni. Possiamo visualizzare i singoli lotti di una gara multilotto, cliccando su "**Visualizza lotti**"; la sezione "**Dettaglio**" invece, consente di accedere alla pagina di dettaglio della gara e di visualizzare il menù verticale "Amministrazione" che si trova nella colonna di sinistra della procedura.

La sezione "*Dettaglio*" può essere vista solamente dalla SA, dal Responsabile Unico del Progetto oppure dal delegato della gestione della procedura. Inoltre, solo il RUP o il delegato unico al procedimento ha tutte le funzionalità attive e disponibili.

Dopo aver selezionato il link "*Dettaglio*", si accede al menu "*Amministrazione*", che presenta i seguenti link (figura seguente): **Dettaglio della procedura**, **Documentazione di gara**, **Storia offerte ML**, **Monitoro multilotto**, **Lista partecipanti**, **Modifica Multilotto**, **Comunicazioni procedura**, **Report di procedura**.

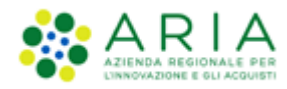

| MENU 4                                                                                                    | PROCEDURE > AMMINISTRAZIONE > TESTMULTISAM                                                                                                   |                                               |                       |                                                       |                        |                        |               |    |  |  |  |
|----------------------------------------------------------------------------------------------------|----------------------------------------------------------------------------------------------------|-----------------------------------------------|-----------------------|-------------------------------------------------------|------------------------|------------------------|---------------|----|--|--|--|
| Amministrazione     Dettaglio della procedura     Documentazione di gara     Storia offerte ML     Monitor multilotto     Lista partecipanti     Modifica Multilotto | RRoma all'elenco delle procedure<br>Visualizza Lotti                                                                                         |                                               |                       |                                                       |                        |                        |               |    |  |  |  |
|                                                                                                    | TRATTATIVA                                                                                                    |                                               |                       |                                                       |                        |                        |               |    |  |  |  |
|                                                                                                    | Identificativo di procedura:                                                                                                    | 41559846 Data apertura:                       |                       |                                                       | 03/07/23 16.37.59 CEST |                        |               |    |  |  |  |
| Comunicazioni procedura                                                                                                    | Nome della procedura:                                                                                                    | TestMultiSam                                  |                       | Termine ultimo per la presentazione delle offerte:    | 11/08                  | /23 16.37.00 CEST      |               |    |  |  |  |
| Crea Bando                                                                                                    | Codice Gara:                                                                                                    | TestMultiSam                                  |                       | Ambito della procedura:                               | -                      |                        |               |    |  |  |  |
| Modello della procedura<br>Notifiche                                                                                                    | Tipologia di procedura:                                                                                                    | Multilotto                                    |                       | Somministrazione:                                     | No, qu                 | antitativi ed o import | i sono defini | ti |  |  |  |
| Libreria Documentale                                                                                                    | Responsabile Unico del Progetto:                                                                                                    | Comune di Morimondo                           | MODIFICA R.U.P.       | Delegato alla gestione della procedura:               |                        |                        |               |    |  |  |  |
|                                                                                                    | Destinatari:                                                                                                    |                                               |                       | Supporto ad altri SSAA:                               | -                      |                        |               |    |  |  |  |
|                                                                                                    | Stato:                                                                                                    | Pubblicata                                    |                       | Valore complessivo procedura:                         | 1.100,                 | 1.100,00000 EUR        |               |    |  |  |  |
|                                                                                                    | Numero di Protocollo:                                                                                                    |                                               |                       |                                                       |                        |                        |               |    |  |  |  |
|                                                                                                    | Informazioni aggiuntive sulla natura/finalità della procedura                                                                                | Nessun indicazione aggiuntiva                 |                       |                                                       |                        |                        |               |    |  |  |  |
|                                                                                                    | Codice CPV principale:                                                                                                    | 1910000-7 - Cupio                             |                       |                                                       |                        |                        |               |    |  |  |  |
|                                                                                                    | La gara prevede i requisiti di sostenibilità ambientale?                                                                                     | No                                            |                       | La gara prevede i requisiti di sostenibilità sociale? |                        |                        |               |    |  |  |  |
|                                                                                                    | La gara prevede i criteri orientati verso gli obiettivi di parità?                                                                           | No                                            |                       |                                                       |                        |                        |               |    |  |  |  |
|                                                                                                    | Inclusione delle offerte sopra la base d'asta:                                                                                               | Le offerte sopra la base d'asta non sono incl | use                   |                                                       |                        |                        |               |    |  |  |  |
|                                                                                                    | Requisiti di gara<br>BUSTA AMMINISTRATIVA                                                                                                    |                                               |                       |                                                       |                        |                        |               |    |  |  |  |
|                                                                                                    | NOME DESCRIZIONE                                                                                                    | TIPOLOGIA<br>REQUISITO                        | TIPOLOGIA<br>RISPOSTA | FORMATO                                               | OPZIONI DI<br>RISPOSTA |                        |               |    |  |  |  |
|                                                                                                    | Requisiti Si prega di allegare tutta la documentazione amministrativa richi diversamente stabilito dalla documentazione di gara. La cartella | Amministrativo                                | Libero                | Allegato                                              |                        |                        |               |    |  |  |  |
|                                                                                                    | GESTIONE OFFERTE<br>La funzione di firma delle offerte è disabilitata                                                                        |                                               |                       |                                                       |                        |                        |               |    |  |  |  |

Figura 95

Nei paragrafi a seguire andremo ad analizzare nel dettaglio ogni singola funzione.

### 8.1.1. Dettaglio della procedura

Il "Dettaglio della procedura", consente di dare uno sguardo di insieme alle caratteristiche della gara.

| 1 - 1                                                                  |                                                                                                    |                                                                                                    |                                             |                                |                                            |                                |                                     |                           |                            |                     | REQUISITI PER IL CORP | RETTO UTILIZZO   GUIDA | VALAL PORTALE   LOGOFF |
|------------------------------------------------------------------------|----------------------------------------------------------------------------------------------------|----------------------------------------------------------------------------------------------------|---------------------------------------------|--------------------------------|--------------------------------------------|--------------------------------|-------------------------------------|---------------------------|----------------------------|---------------------|-----------------------|------------------------|------------------------|
| Art at a                                                               | SINTEL E-PROC                                                                                                    |                                                                                                    | ΝΤ                                          |                                |                                            |                                |                                     |                           |                            |                     |                       | Nur                    | mero verde 800.116.738 |
| LITENTI FORNITORI CA                                                   | TEGORIE MERCEOLOGICHE                                                                                                    | PROCEDURE                                                                                                    | ANAC L. 190                                 | SRE INTERO                     | FRABILITÀ APPALTI                          |                                |                                     |                           |                            |                     |                       |                        |                        |
| A marked for the first sector                                          | Durana Harta                                                                                                    |                                                                                                    |                                             |                                |                                            |                                |                                     |                           |                            |                     | L Constantin and a    | - Min On Deserver      |                        |
| Utente: Comune di Paderno                                              | i Dugnano - Master                                                                                                    |                                                                                                    |                                             |                                |                                            |                                |                                     |                           |                            |                     | I 🐨 vedi il mio pi    | rofilo 🌇 Personalizza  | Comunicazioni(U)       |
| MENU 4                                                                 | PROCEDURE > AMMINIS                                                                                                    | STRAZIONE >                                                                                                    | TEST_MAP-18                                 | 9_FIT_TAL                      |                                            |                                |                                     |                           |                            |                     |                       |                        |                        |
| <ul> <li>Amministrazione</li> <li>Dettaglio della procedura</li> </ul> | Ritorna all'elenco delle procedu                                                                                                    | ure                                                                                                    |                                             |                                |                                            |                                |                                     |                           |                            |                     |                       |                        |                        |
| Documentazione di gara<br>Storia offerte                               | TRATTATIVA                                                                                                    |                                                                                                    |                                             |                                |                                            |                                |                                     |                           |                            |                     |                       |                        |                        |
| Graduatoria                                                            | Identificativo di procedura:                                                                                                    |                                                                                                    |                                             |                                | 41701554                                   |                                |                                     | Data apertura:            |                            |                     | 04/09/24 15.23.48 CES | π                      |                        |
| Archivio                                                               | Nome della procedura:                                                                                                    |                                                                                                    |                                             |                                | TEST_MAP-189_FIT_TAL                       |                                |                                     | Termine ultimo per la pre | esentazione delle offerte: |                     | 04/09/24 15.31.02 CES | π                      |                        |
| Report di procedura                                                    | Codice Gara:                                                                                                    |                                                                                                    |                                             |                                | TEST_MAP-189_FIT_TAL                       |                                |                                     | Prezzo/sconto:            |                            |                     | Per prezzo            |                        |                        |
| Modello della procedura<br>Notifiche                                   | Ambito della procedura:                                                                                                    |                                                                                                    |                                             |                                | Procedura per forniture/servizi            |                                |                                     | Tipologia di procedura:   |                            |                     | Procedura Ristretta   |                        |                        |
| Libreria Documentale                                                   | Somministrazione:                                                                                                    |                                                                                                    |                                             |                                | No, quantitativi ed o importi sono defin   | 181                            |                                     | Responsabile Unico del P  | rogetto:                   |                     | Comune di Paderno Du  | gnano                  | MODIFICA R.U.P.        |
|                                                                        | Delegato alla gestione della p                                                                                                    | procedura:                                                                                                    |                                             |                                |                                            |                                |                                     | Destinatari:              |                            |                     |                       |                        |                        |
|                                                                        | Supporto ad altri SSAA:                                                                                                    |                                                                                                    |                                             |                                |                                            |                                |                                     | Stato:                    |                            |                     | Aggiudicata           |                        |                        |
|                                                                        | Seleziona la modalità di tratt                                                                                                    | ativa:                                                                                                    |                                             |                                | Procedura al ribasso della base d'asta     |                                |                                     |                           |                            |                     |                       |                        |                        |
|                                                                        | Inclusione delle offerte sopra                                                                                                    | a la base d'asta:                                                                                                 |                                             |                                | Le offerte sopra la base d'asta non sono   | o incluse                      |                                     | Numero di Protocollo:     |                            |                     |                       |                        |                        |
|                                                                        | Codice CIG:                                                                                                    |                                                                                                    |                                             |                                | I008EAC3FB                                 |                                |                                     |                           |                            |                     |                       |                        |                        |
|                                                                        | Informazioni aeriuntiva sulla natura/finalità della procedura                                                                                                    |                                                                                                    |                                             | Nessun indicatione appliuntiva |                                            |                                | Criterio di amindicaziona:          |                           |                            | prezzo più basso    |                       |                        |                        |
|                                                                        | Codice CPV principale:                                                                                                    |                                                                                                    |                                             |                                | 03100000-2 - Prodotti dell'agricoltura e   | dell'orticoltura               |                                     | Contici CPV secondari     |                            |                     |                       |                        |                        |
|                                                                        | Codici CPV supplementari                                                                                                    |                                                                                                    |                                             |                                |                                            |                                |                                     |                           |                            |                     |                       |                        |                        |
|                                                                        | La gara prevede requisiti di s                                                                                                    | sostenibilità ambi                                                                                                | entale?                                     |                                | No                                         |                                |                                     | La gara prevede clausola  | sociale?                   |                     | No                    |                        |                        |
|                                                                        | La gara rientra nell'ambito de                                                                                                    | el PNRR?                                                                                                    |                                             |                                | No                                         |                                |                                     |                           |                            |                     |                       |                        |                        |
|                                                                        | Base d'asta:                                                                                                    |                                                                                                    |                                             |                                | 100.000.00000 EUR                          |                                |                                     |                           |                            |                     |                       |                        |                        |
|                                                                        | di cui costi della sicurezza derivanti da interferenza:                                                                                                    |                                                                                                    |                                             |                                | 0,00000 EUR                                |                                |                                     |                           |                            |                     |                       |                        |                        |
|                                                                        | di cui costi dei personale:                                                                                                    |                                                                                                    |                                             |                                |                                            |                                |                                     |                           |                            |                     |                       |                        |                        |
|                                                                        | Importo negoziabile su cui pr                                                                                                    | resentare offerta:                                                                                                |                                             |                                | 100.000.0000 FUR                           |                                |                                     |                           |                            |                     |                       |                        |                        |
|                                                                        | Nodalità di acquisizione:                                                                                                    |                                                                                                    |                                             |                                | Acquisto //esi modalltà di acquisizione:   |                                |                                     |                           | 12                         |                     |                       |                        |                        |
|                                                                        | Opzione proroga (mesi):                                                                                                    |                                                                                                    |                                             |                                |                                            |                                |                                     |                           |                            |                     |                       |                        |                        |
|                                                                        | Opzione rinnovo (mesi):                                                                                                    |                                                                                                    |                                             |                                |                                            |                                |                                     |                           |                            |                     |                       |                        |                        |
|                                                                        | Opzione rinnovo (importo):                                                                                                    |                                                                                                    |                                             |                                |                                            |                                |                                     |                           |                            |                     |                       |                        |                        |
|                                                                        | ID Appalles ANACI                                                                                                    |                                                                                                    |                                             |                                | MODIFICA ID APPALTO                        |                                |                                     |                           |                            |                     |                       |                        |                        |
|                                                                        | to Apparto Anne.                                                                                                    | ID Appalto ANAC:                                                                                                  |                                             |                                |                                            |                                |                                     | HODII ICA ID APPALIO      |                            |                     |                       |                        |                        |
|                                                                        | Requisiti di gara                                                                                                    | īVA                                                                                                    |                                             |                                |                                            |                                |                                     |                           |                            |                     |                       |                        |                        |
|                                                                        | NOME                                                                                                    |                                                                                                    | DESCRIZIO                                   | NE                             |                                            |                                |                                     |                           | TIPOLOGIA REQUISITO        | TIPOLOGIA RISPO     | TA FORMATO            | OPZIONI DI RISPOSTA    |                        |
|                                                                        | Dichiarazione di accettazione                                                                                                    | termini e condizio                                                                                                | II Concorre                                 | inte dichiara di ac            | settare integralmente la documentazione o  | il gara, i relativi allegati e | e tutti i termini e le condizioni i | vi previste.              | Amministrativo             | Vincolato a rispost | a singola -           | [Dichiaro di accettare | termini e condizioni]  |
|                                                                        | GESTIONE OFFERTE<br>La funzione di firma delle offer<br>L'inserimento dell'offerta econo<br>La gestione dell'offerta anomali<br>Formula lineare<br>La gestione delle offerte offline<br>VISIBILITÀ DELLE INFORMA<br>Sui portale ARIA verranno pubbi | te è disabilitata<br>omica in lettere è<br>a è disabilitata<br>e è disabilitata<br>AZIONI<br>licate solo le infor | disabilitata<br>mazioni di testata          |                                |                                            |                                |                                     |                           |                            |                     |                       |                        |                        |
|                                                                        | I fornitori non vedono nulla al t<br>SORTEGGIO DEL CAMPIONE<br>Il sorteggio del campione del 10<br>NOMINA DELLA COMMISSIO<br>La commissione di valutazione di                                                                                       | termine della proc<br>E DEL 10% DEI I<br>D% dei fornitori no<br>DNE DI VALUTAZ<br>non è attivata                  | edura<br>FORNITORI<br>n è attivato.<br>IONE |                                |                                            |                                |                                     |                           |                            |                     |                       |                        |                        |
| SINTEL E-PROCUREMENT - V5.57                                           | 7.1.0 © Regione Lombardia. P.I. 12874                                                                                                    | 4720159. Tutti i dirit                                                                                            | tti riservati.                              |                                | Scarica Termini e Condizioni d'Utilizzo Si | tarica Informativa Privacy     |                                     |                           |                            |                     |                       | RegioneLombardia       | 🌼 ARIA                 |

#### Figura 96

Il campo di fianco la voce **ID Appalto ANAC** risulterà compilato se, nello step 3 Definizione Procedura della monolotto e multilotto oppure se nello step 2 Definizione Procedura della ristretta, è stato valorizzato il corrispondente campo. Se ciò non è stato fatto nel Riepilogo la sezione risulterà vuota e ingrigita.

Di fianco è presente il tasto funzione **MODIFICA ID APPALTO**, cliccando si ha la possibilità di inserire l'ID Appalto ANAC o modificare quanto inserito in procedenza.

Da questa sezione è possibile analizzare i requisiti di gara (Busta amministrativa, busta tecnica etc.), la *gestione delle offerte*, la *visibilità delle informazioni* ed eventuale *nomina della commissione di valutazione*.

Oltre alla funzione informativa, il Responsabile Unico del Progetto o il Delegato della gestione della procedura possono, tramite questa sezione, *"modificare il R.U.P"* (Responsabile Unico del Progetto). Per maggiori informazioni è consigliato consultare i capitoli 3.3 *"Modifica R.U.P."* e 3.4 *"Posticipo termini di gara"*.

Sempre dalla pagina di "Dettaglio della procedura" è possibile visualizzare i singoli lotti che compongono la gara multilotto.
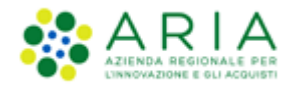

Nel caso in cui la SA che sta operando è un "Ente Sanitario di Regione Lombardia", e nel precedente Step ha scelto GaraAggregata e selezionato degli enti aderenti, in questa sezione è possibile analizzare tramite accordition "Composizionebased'astagaraconsortile",gli"Enti"elarispettiva"Quotaparte"

| Ritorna all'elenco delle procedure                                      |                                                  |                                                                                    |                                                                            |
|-------------------------------------------------------------------------|--------------------------------------------------|------------------------------------------------------------------------------------|----------------------------------------------------------------------------|
| TRAFTATIVA                                                              |                                                  |                                                                                    |                                                                            |
| Identificativo di procedura:                                            | 40427803                                         | Data apertura:                                                                     | 17/01/23 17.49.50 CET                                                      |
| Nome della procedura:                                                   | gara0508Fa                                       | Termine ultimo per la presentazione delle offerte:                                 | 05/02/23 17.49.00 CET                                                      |
| Codice Gara:                                                            | Aria2022                                         | Modalità offerta economica:                                                        | valore economico                                                           |
| Ambito della procedura:                                                 | Procedura per farmaci                            | Tipologia di procedura:                                                            | Procedura Aperta                                                           |
| Somministrazione:                                                       | No, quantitativi ed o importi sono definiti      | Responsabile Unico del Progetto:                                                   | Azienda Ospedaliera Fatebenefratelli e Oftalmico di Milano MODIFICA R.U.P. |
| Delegato alla gestione della procedura:                                 | -                                                | Destinatari:                                                                       | •                                                                          |
| Supporto ad altri SSAA:                                                 |                                                  | Stato:                                                                             | Pubblicata                                                                 |
| Seleziona la modalità di trattativa:                                    | Procedura al ribasso della base d'asta           |                                                                                    |                                                                            |
| Inclusione delle offerte sopra la base d'asta:                          | Le offerte sopra la base d'asta non sono incluse | Numero di Protocollo:                                                              | •                                                                          |
| Codice CIG:                                                             | tr57f774sd                                       | Codice Identificativo Formulario:                                                  | •                                                                          |
| Link al Formulario:                                                     |                                                  | Informazioni aggiuntive sulla natura/finalità della procedura                      | Nessun indicazione aggiuntiva                                              |
| Criterio di aggiudicazione:                                             | prezzo plù basso                                 |                                                                                    |                                                                            |
| Codice CPV principale:                                                  | 33600000-6 - Prodotti farmaceutici               | Codici CPV secondari                                                               | ·                                                                          |
| Codici CPV supplementari                                                |                                                  | Inibire mail di notifica valutazione amministrativa per inversione procedimentale? | No                                                                         |
| La gara prevede requisiti di sostenibilità ambientale?                  | No                                               | La gara prevede clausola sociale?                                                  | No                                                                         |
| La gara rientra nell'ambito del PNRR?                                   | No                                               |                                                                                    |                                                                            |
| Importo negoziabile su cui presentare offerta:                          | 240.000,00000 EUR                                |                                                                                    |                                                                            |
| di cui costi del personale:                                             |                                                  |                                                                                    |                                                                            |
| Costi della sicurezza derivanti da interferenza:                        | 0,00000 EUR                                      |                                                                                    |                                                                            |
| Base d'asta:                                                            | 240.000,00000 EUR                                |                                                                                    |                                                                            |
| Modalità di acquisizione:                                               | Acquisto                                         | Mesi modalità di acquisizione.                                                     | 12                                                                         |
| Opzione proroga (mesi):                                                 |                                                  |                                                                                    |                                                                            |
| Opzione rinnovo (mesi):                                                 |                                                  |                                                                                    |                                                                            |
| Opzione rinnovo (importo):                                              |                                                  |                                                                                    |                                                                            |
| Composizione base d'asta gara consortile                                |                                                  |                                                                                    |                                                                            |
| ENTI                                                                    | QUOTA PARTE                                      |                                                                                    |                                                                            |
| Azienda Ospedaliera Fatebenefratelli e Oftalmico di Milano              | 100.000,00000 EUR                                |                                                                                    |                                                                            |
| Asl Capurso                                                             | 100.000,00000 EUR                                |                                                                                    |                                                                            |
| Azienda Ospedaliera Guido Salvini di Garbagnate                         | 20.000,00000 EUR                                 |                                                                                    |                                                                            |
| Azienda Ospedaliera Istituti Clinici di Perfezionamento (ICP) di Milano | 20.000,00000 EUR                                 |                                                                                    |                                                                            |
|                                                                         |                                                  | 1                                                                                  |                                                                            |
| Requisiti di gara                                                       |                                                  |                                                                                    |                                                                            |

Figura 97

## 8.1.2. Documentazione di gara

In questa sezione, possiamo visualizzare tutta la documentazione allegata al bando di gara.

Qualora fosse necessario, è possibile aggiungere ulteriore documentazione attraverso la sezione "aggiungi documentazione".

| UTENTI ELENCO FORNITO                                                                                                    | DRI TELEMATICO CATEGORIE MERCEOLOGICHE PROCEDURE ANAC L. 190 |                                                          |
|----------------------------------------------------------------------------------------------------|--------------------------------------------------------------|----------------------------------------------------------|
| 😭 Utente: Comune Paolina                                                                                                    |                                                              | 😭 Vedi il mio profilo 🏠 Personalizza   🔤 Comunicazioni(2 |
| MENU 4                                                                                                    | PROCEDURE > AMMINISTRAZIONE > NOMEGARA                       |                                                          |
| <ul> <li>Amministrazione</li> <li>Dettaglio della procedura</li> <li>Documentazione di gara</li> <li>Storia offerte ML</li> </ul> | Ritoma all'elenco delle procedure<br>Visualizza Lotti        |                                                          |
| Monitor multilotto<br>Lista partecipanti                                                                                          | DOCUMENTAZIONE DI GARA DIMENSIONE STATO DATA AZIONI          |                                                          |
| Modifica Multilotto<br>Comunicazioni procedura                                                                                    | Nessun allegato                                              |                                                          |
| Report di procedura<br>Modello della procedura<br>Notifiche                                                                       | Aggiungi documentazione                                      |                                                          |
| Libreria Documentale                                                                                                    | Scegli file Nessun file selezionato                          |                                                          |
|                                                                                                    | Aggiungi                                                     |                                                          |
|                                                                                                    | Spazio totale                                                | 100,00 Mb                                                |
|                                                                                                    | Spazio usato                                                 | 0,00 Mb                                                  |
|                                                                                                    | Spazio rimanente                                             | 100,00 Mb                                                |

Figura 98

La documentazione potrà essere allegata solamente da "*RUP*" o suo "*delegato della gestione della procedura*". L'utente non abilitato alla gestione della procedura può utilizzare questa sezione come pagina informativa prendendo visione della documentazione già precedentemente allegata.

## 8.1.3. Storia offerte ML

Nella sezione "storia offerte ML" troviamo un riepilogo di tutte le offerte presentate a livello multilotto.

La tabella che si presenta (figura seguente), mostra informazioni su "numero di protocollo offerta, nome fornitore, modalità di partecipazione, data, stato e dettaglio offerta".

Nella colonna "Dettaglio", la SA, ha una visione più ampia, infatti riesce a vedere le stesse informazioni viste precedentemente, con aggiunta del dettaglio della busta amministrativa.

| 🔐 Utente: Comune Paolina                                                                                           |                                                        |                      |                               | 😭 Vedi il mio p                     | rofilo 🏠 Personalizza | Comunicazioni(2) |
|----------------------------------------------------------------------------------------------------|--------------------------------------------------------|----------------------|-------------------------------|-------------------------------------|-----------------------|------------------|
| MENU 4                                                                                                    | PROCEDURE > AMMINISTRAZIONE > PRO                      | CEDURA MULTILOTTO    | APERTA CON AE INTEGRAZIONE GU | UE - PROVA LANCIO PROCEDURA SALVAT  | A SINTEL 687          |                  |
| <ul> <li>Amministrazione<br/>Dettaglio della procedura<br/>Documentazione di gara<br/>Storia offerte ML</li> </ul> | Ritorna all'elenco delle procedure<br>Visualizza Lotti |                      |                               |                                     |                       |                  |
| Monitor multilotto                                                                                                 | NUMERO PROTOCOLLO INFORMATICO                          | FORNITORE            | MODALITÀ DI PARTECIPAZIONE    | DATA                                | STATO OFFERTA         | DETTAGLIO        |
| Amministrativa Multilotto                                                                                          | 1362570829358                                          | Paolina Incorporated | Forma singola                 | mercoledì 6 marzo 2013 12.53.49 CET | Offerta valida        | Dettaglio        |
| Report di procedura<br>Modello della procedura<br>Notifiche<br>Libreria Documentale                                |                                                        |                      |                               |                                     |                       | · J              |

#### Figura 99

L'OE ha facoltà di presentare più volte un'offerta sulla stessa gara. In questo caso, la vecchia offerta sarà sostituita dalla nuova, ma nella tabella, (colonna "stato offerte"), troveremo entrambe le offerte. Una, con dicitura "Sostituita" e l'altra come "Offerta valida".

## 8.1.4. Monitor Multilotto

La sezione "*Monitor Multilotto*", si suddivide in quattro parti (figura seguente): "*Cosa puoi fare*", "*Monitor Multilotto*", "*Elenco dei Lotti*", "*Notifiche*".

Nella prima parte della sezione (*Cosa puoi fare*), la SA ha la possibilità, sempre attraverso il RUP o il delegato alla gestione della procedura, di interagire con la gara (*sospenderla, non aggiudicarla, posticiparla, modificare il RUP*) e quindi, di modificarne il suo stato.

La *sospensione* di Procedura consente di mettere in pausa una gara e di riprenderla successivamente, (Vedi manuale "M-2SNTL-1SA-04 Gestione della Procedura" Paragrafo 3.7 "Sospensione della procedura"). La *non aggiudicazione della procedura,* annulla definitivamente la gara e la interrompe immediatamente. La *posticipazione* di una gara permette di rimandare i termini in cui le offerte possono essere inviate

In questa sezione è disponibile il pulsante "**Download Report Graduatoria OE**" che permette di scaricare un report completo contenente tutte le informazioni sulla graduatoria degli operatori economici. Il report è disponibile per tutte le procedure con "Modalità di trattativa = Ribasso" ed è scaricabile a partire dalla chiusura dei termini per la presentazione delle offerte. Il report si aggiorna dinamicamente con l'avanzamento delle fasi di gara.

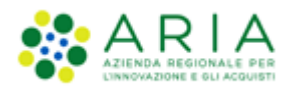

Il report include:

- Informazioni di testata univoche (nome report, stazione appaltante, nome procedura, codice gara, ID gara SINTEL, etc.)
- Dati completi su tutti i lotti e le offerte ricevute
- Graduatoria degli operatori economici
- Dettagli sulle offerte tecniche ed economiche
- Informazioni su eventuali esclusioni

Il report viene generato nel formato excel e include la data e ora del download. Si precisa che il report rappresenta una fotografia dello stato attuale della procedura al momento del download.

| PROCEDURE > AMMINISTRAZIONE > REOE-2024-2                      |                                                |                                                                              |
|----------------------------------------------------------------|------------------------------------------------|------------------------------------------------------------------------------|
| Ritorna all'elenco delle procedure<br>Visualizza Lotti         |                                                |                                                                              |
| AGGIORNA                                                       |                                                | COSA PUOI FARE                                                               |
|                                                                | MODIFICA R.U.P.                                | Modifica del Responsabile Unico del Progetto                                 |
|                                                                | DOWNLOAD DATI DELLE OFFERTE IN FORMATO         | EXCEL Scaricare il dettaglio delle offerte presentate                        |
|                                                                | DOWNLOAD REPORT GRADUATORIA OE                 | Scaricare il dettaglio dei lotti, delle offerte e degli OE                   |
|                                                                |                                                |                                                                              |
| MONITOR MULTILOTTO                                             |                                                |                                                                              |
| Data Apertura : 30/12/24 9.45.05 CET                           |                                                |                                                                              |
| Termine Ultimo : 30/12/24 10.00.37 CET                         |                                                |                                                                              |
| LOTTI CON OFFERTA LOTTI DESERTI LOTTI CHIUSI LOTTI AGGIUDICATI | STATO DELLA VALUTAZIONE (STATO PIÙ ARRETRATO)  | STATO DELLA VALUTAZIONE (STATO PIÙ AVANZATO) AZIONI                          |
| 2 / 2 (100%) 0 / 2 (0%) 0 / 2 (0%) 2 / 2 (100%)                | Aggiudicata                                    | Aggiudicata Nessuna funzionalità disponibile in questa fase                  |
| GESTIONE LOTTI                                                 |                                                |                                                                              |
| ID STATO STATO VALUTAZIONE CODICE LO                           | TO NOME LOTTO CODICE CIG AMBITO                | MODALITÀ CRITERIO AGG. BASE D'ASTA (€)                                       |
| 41793162 Aggiudicata Valutata Lotto1                           | lotto 1<br>@ AA12332111 Procedura per fornit   | ure/servizi € Rialzo Offerta economicamente più vantaggiosa 958.766,90000    |
| C 41793163 Aggiudicata Valutata Lotto2                         | lotto 2<br>@ 🚊 BB32132112 Procedura per fornit | ure/servizi € Ribasso Offerta economicamente più vantaggiosa 1.550.000,00000 |
| LEGENDA 🚊 Sublotti 🖗 Requisiti 🖉 Documentazione                | Scheda tecnica                                 |                                                                              |

Figura 100

**N.B.**: il report non è storicizzato ma rappresenta una fotografia dello stato attuale al momento del download.

Nella parte centrale della sezione (*Elenco Lotti)*, compare la lista delle singole gare (*monolotto*) che formano la gara multilotto. Da questa sezione, è possibile, cliccando su "Dettaglio", accedere alle pagine dei singoli lotti e al loro rispettivo menù.

Infine, nella parte basse della sezione (*notifiche*), abbiamo la visione di tutte le operazioni (offerte, modifiche di gare etc), che vengono eseguite da entrambe le parti (SA/OE), dalla pubblicazione del bando fino alla sua aggiudicazione.

| PROCEDURE > AMMINISTRAZIONE > GARAMULTIREQ1T |                                                                                                    |                      |                      |             |                                |                |              |                      |                                             |                               |                  |                                       |             |
|----------------------------------------------|----------------------------------------------------------------------------------------------------|----------------------|----------------------|-------------|--------------------------------|----------------|--------------|----------------------|---------------------------------------------|-------------------------------|------------------|---------------------------------------|-------------|
| Ritorna all'e<br>Visualizza I                | elenco delle pr<br>Lotti                                                                           | rocedure             |                      |             |                                |                |              |                      |                                             |                               |                  |                                       |             |
| AGGIORNA COSA PUOI FARE                      |                                                                                                    |                      |                      |             |                                |                |              |                      |                                             |                               |                  |                                       |             |
|                                              | SOSPENSIONE DELLA PROCEDURA Sospendere la procedura con la possibilità di ripristinaria in seguito |                      |                      |             |                                |                |              |                      |                                             |                               |                  |                                       |             |
|                                              |                                                                                                    |                      |                      |             |                                | NON AGGIU      | DICAZIONE DI | ELLA PROCEDURA       | Chiudere definitiva                         | mente il proc                 | esso di          | gara                                  |             |
|                                              |                                                                                                    |                      |                      |             |                                | POSTICIPA      |              |                      | Posticipare il termi<br>pubblicazione della | ne ultimo per<br>a procedura) | la pres          | entazione delle offerte (solo in fas  | e di        |
|                                              |                                                                                                    |                      |                      |             |                                | MODIFICA R     | .U.P.        |                      | Modifica del Respo                          | nsabile Unico (               | del Prog         | getto:                                |             |
|                                              |                                                                                                    |                      |                      |             |                                |                |              |                      |                                             |                               |                  |                                       |             |
|                                              |                                                                                                    |                      |                      |             |                                |                |              |                      |                                             |                               |                  |                                       |             |
|                                              |                                                                                                    |                      |                      |             |                                |                |              |                      |                                             |                               |                  |                                       |             |
| MONITOR                                      | MULTILOT                                                                                           | то                   |                      |             |                                |                |              |                      |                                             |                               |                  |                                       |             |
| LOTTI CO                                     | N OFFERTA                                                                                          | LOTTI DESERTI        | LOTTI CHIUSI         | STATO       | DELLA VALUTAZIONE (STA         | ATO PIÙ ARRET  | RATO)        | STATO DELLA VALU     | TAZIONE (STATO PIÙ                          | J AVANZATO)                   | A                | AZIONI                                |             |
| 1 / 2 (50%                                   | )                                                                                                  | 1 / 2 (50%)          | 0 / 2 (0%)           | Pubblic     | ata                            |                |              | Pubblicata           |                                             |                               | N                | Nessuna funzionalità disponibile in e | questa fase |
|                                              |                                                                                                    |                      |                      |             |                                |                |              |                      |                                             |                               |                  |                                       |             |
| ELENCO                                       | DEI LOTTI                                                                                          |                      |                      |             |                                |                |              |                      |                                             |                               |                  |                                       |             |
| ID                                           | NOME                                                                                               | DATA APE             | RTURA                |             | TERMINE ULTIMO                 |                | STATO        | STATO                | RESPONSABILE                                | BANDITORE                     | CATE             | GORIE MERCEOLOGICHE                   | AZIONI      |
| 38369372                                     | ModelloReq1                                                                                        | T giovedi 9<br>CEST  | maggio 2019 15.1     | 4.53        | domenica 9 maggio 2021<br>CEST | 15.14.00       | Pubblicata   | -                    | Paolina                                     | Paolina                       | Prodo<br>dell'or | otti dell'agricoltura e<br>rticoltura | Dettaglio   |
| 38369373                                     | ModelloReq1                                                                                        | T giovedi 9<br>CEST  | maggio 2019 15.1     | 4.53        | domenica 9 maggio 2021<br>CEST | 15.14.00       | Pubblicata   |                      | Paolina                                     | Paolina                       | Prodo<br>dell'or | otti dell'agricoltura e<br>rticoltura | Dettaglio   |
| Nota:                                        | per visualizza                                                                                     | are tutti i lotti de | lla multilotto utili | izzare il l | ink 'Visualizza Lotti'         |                |              |                      |                                             |                               |                  |                                       |             |
| NOTIFICH                                     | NOTIFICHE                                                                                          |                      |                      |             |                                |                |              |                      |                                             |                               |                  |                                       |             |
| ID                                           | DATA                                                                                               |                      | CONTENUTO            |             |                                |                |              |                      |                                             |                               |                  |                                       |             |
| 38370213                                     | 09/05/19 1                                                                                         | 15.14.53 CEST        | È stata dispos       | ta la riap  | ertura dei termini per la p    | orocedura Gara | MultiReq1T ( | ID 38369371), con la | seguente motivazio                          | ne: ss                        |                  |                                       | 0           |

## Figura 101

Per le sole Procedure ad "Affidamento diretto" è resa disponibile la funzionalità di Aggiudicazione anticipata della Procedura; con questa operazione si determina la chiusura anticipata della fase di Pubblicazione e la conseguente apertura della fase di Valutazione dell'offerta.

## 8.2. Lista invitati/partecipanti

In questa sezione, troviamo una tabella con la lista di tutti gli operatori economici, che

- sono stati invitati alla Procedura di gara in caso di Procedure ad invito
- hanno presentato un'offerta economica valida (figura seguente) per tutte gli altri tipi di Procedura

All'interno della tabella le informazioni che possiamo trovare riguardano il Nome Partecipante (Ragione sociale), Nazione, Provincia, Comune ed Indirizzo E-mail.

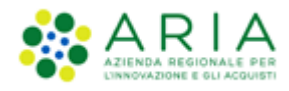

| UTENTI                                                                                               | ELENCO FORNIT                                                                                                    | ror | RI TELEMATICO                                                | CATEGORIE MERCEOLOGIC | E BUDGET   | PROCEDU | JRE ANAC L. | L.190                             |
|----------------------------------------------------------------------------------------------------|----------------------------------------------------------------------------------------------------|-----|--------------------------------------------------------------|-----------------------|------------|---------|-------------|-----------------------------------|
| 🔐 Utente:                                                                                            | Price Benji                                                                                                    |     |                                                              |                       |            |         |             | 😭 Vedi il mio profilo   📴 Cor     |
| MENU                                                                                                 | •                                                                                                    |     | PROCEDURE >                                                  | AMMINISTRAZIONE > GA  | RAMULTI170 | 5A      |             |                                   |
| Amminist<br>Dettaglio<br>Documen<br>Storia offi<br>Monitor n<br>Lista part<br>Modifica /<br>Comunica | trazione<br>della procedura<br>tazione di gara<br>erte ML<br>nultilotto<br>tecipanti<br>Multilotto<br>uzioni procedura |     | Ritorna all'elenco di<br>Visualizza Lotti<br>Lista partecipa | elle procedure<br>nti |            |         |             |                                   |
| Report di<br>Modello del                                                                             | i procedura<br>lla procedura                                                                                           |     | NOME PARTECIP                                                | NTE                   | NAZIONE    | PROV.   | COMUNE      | INDIRIZZO EMAIL                   |
| Notifiche<br>Libreria Doc                                                                            | umentale                                                                                                    |     | FABSOL S.p.a.                                                |                       | Italia     | м       | MILANO      | angelo.santo.ext@arcalombardia.it |
|                                                                                                    |                                                                                                    |     | FRALUC S.p.a.                                                |                       | Italia     | MI      | MILANO      | angelo.santo.ext@arcalombardia.it |
|                                                                                                    |                                                                                                    |     | BRALAM S.p.a.                                                |                       | Italia     | MI      | MILANO      | angelo.santo.ext@arcalombardia.it |
|                                                                                                    |                                                                                                    |     | CACCES S.p.a.                                                |                       | Italia     | MI      | MILANO      | angelo.santo.ext@arcalombardia.it |
|                                                                                                    |                                                                                                    |     | DI LAP S.p.a.                                                |                       | Italia     | MI      | MILANO      | angelo.santo.ext@arcalombardia.it |
|                                                                                                    |                                                                                                    |     | AUGSAL S.p.a.                                                |                       | Italia     | MI      | MILANO      | angelo.santo.ext@arcalombardia.it |
|                                                                                                    |                                                                                                    |     | SAVAUR S.p.a.                                                |                       | Italia     | MI      | MILANO      | angelo.santo.ext@arcalombardia.it |
|                                                                                                    |                                                                                                    |     | LARPAL S.p.a.                                                |                       | Italia     | MI      | MILANO      | angelo.santo.ext@arcalombardia.it |
|                                                                                                    |                                                                                                    |     | SGAFRA S.p.a.                                                |                       | Italia     | MI      | MILANO      | angelo.santo.ext@arcalombardia.it |
|                                                                                                    |                                                                                                    |     | FRAMEN S.p.a.                                                |                       | Italia     | MI      | MILANO      | angelo.santo.ext@arcalombardia.it |
|                                                                                                    |                                                                                                    |     | RUOCAS S.p.a.                                                |                       | Italia     | MI      | MILANO      | angelo.santo.ext@arcalombardia.it |
|                                                                                                    |                                                                                                    |     | MENPRO S.p.a.                                                |                       | Italia     | MI      | MILANO      | angelo.santo.ext@arcalombardia.it |
|                                                                                                    |                                                                                                    |     | BULORT S.p.a.                                                |                       | Italia     | MI      | MILANO      | angelo.santo.ext@arcalombardia.it |
|                                                                                                    |                                                                                                    |     | CACESA S.p.a.                                                |                       | Italia     | MI      | MILANO      | angelo.santo.ext@arcalombardia.it |
|                                                                                                    |                                                                                                    |     | FINBER S.p.a.                                                |                       | Italia     | MI      | MILANO      | angelo.santo.ext@arcalombardia.it |
|                                                                                                    |                                                                                                    |     | PONODD S.p.a.                                                |                       | Italia     | MI      | MILANO      | angelo.santo.ext@arcalombardia.it |

## Figura 102

| SAVLID S.p.a.         | Italia | MI | MILANO | angelo.santo.ext@arcalombardia.it |
|-----------------------|--------|----|--------|-----------------------------------|
| COLGIO S.p.a.         | Italia | MI | MILANO | angelo.santo.ext@arcalombardia.it |
| QUEBER S.p.a.         | Italia | MI | MILANO | angelo.santo.ext@arcalombardia.it |
| SGAART S.p.a.         | Italia | MI | MILANO | angelo.santo.ext@arcalombardia.it |
| CAVADE S.p.a.         | Italia | MI | MILANO | angelo.santo.ext@arcalombardia.it |
| PIEDEL S.p.a.         | Italia | MI | MILANO | angelo.santo.ext@arcalombardia.it |
| TORSPA S.p.a.         | Italia | MI | MILANO | angelo.santo.ext@arcalombardia.it |
| IAMIGI S.p.a.         | Italia | MI | MILANO | angelo.santo.ext@arcalombardia.it |
| GIATEO S.p.a.         | Italia | MI | MILANO | angelo.santo.ext@arcalombardia.it |
| D'AALF S.p.a.         | Italia | MI | MILANO | angelo.santo.ext@arcalombardia.it |
| COLTAM S.p.a.         | Italia | MI | MILANO | angelo.santo.ext@arcalombardia.it |
| FIOTOR S.p.a.         | Italia | MI | MILANO | angelo.santo.ext@arcalombardia.it |
| COMMAT S.p.a.         | Italia | MI | MILANO | angelo.santo.ext@arcalombardia.it |
| LARCAP S.p.a.         | Italia | MI | MILANO | angelo.santo.ext@arcalombardia.it |
| POALE S.p.a.          | Italia | MI | MILANO | angelo.santo.ext@arcalombardia.it |
| CRIGES S.p.a.         | Italia | MI | MILANO | angelo.santo.ext@arcalombardia.it |
| SCUCLE S.p.a.         | Italia | MI | MILANO | angelo.santo.ext@arcalombardia.it |
| FIOAST S.p.a.         | Italia | MI | MILANO | angelo.santo.ext@arcalombardia.it |
| PIRGIO S.p.a.         | Italia | MI | MILANO | angelo.santo.ext@arcalombardia.it |
| CASAVE S.p.a.         | Italia | MI | MILANO | angelo.santo.ext@arcalombardia.it |
| AGGIUNGI PARTECIPANTI |        |    |        |                                   |

#### Figura 103

Per le procedure ad invito diretto esiste la possibilità di invitare ulteriori Operatori Economici. Per avere maggiori informazioni è consigliabile guardare il Capitolo 3.5 "*Lista partecipanti*".

# 8.3. Modifica Multilotto

In questa sezione, la SA ha a disposizione 2 pulsanti:

- con il pulsante "*Inserisci Lotto*", la SA può modificare la gara multilotto, aggiungendo altre gare monolotto che andranno a sommarsi a quelle già presenti.
- con il pulsante "Modifica Procedura", la SA può modificare il nome della gara multilotto e aggiungere una descrizione.

| UTENTI ELENCO FORNI                                                                                                    | TORI TELEMATICO CATEGORIE                                                                     | MERCEOLOGICHE BUDG | ET PROCEDURE | ANAC L. 190                            |
|----------------------------------------------------------------------------------------------------|-----------------------------------------------------------------------------------------------|--------------------|--------------|----------------------------------------|
| 😭 Utente: Price Benji                                                                                                    |                                                                                               |                    |              | 😭 Vedi il mio profilo   📴 Comunicazion |
| MENU                                                                                                    | PROCEDURE > AMMINISTRA                                                                        | ZIONE > GARAMULTIA | PERTA1705    |                                        |
| Amministrazione     Dettagiio della procedura     Documentazione di gara     Storia offerte ML     Monitor multilotto     Lista parteripanti     Modifica Multilotto     Comunicazioni procedura     Report di procedura     Notello della procedura     Notifiche     Libreria Documentale | Ritorna all'elenco delle procedure<br>Visualizza Lotti<br>Inserisci Lotto/Modifica dati proce | dura               |              | MODIFICA PROCEDURA                     |

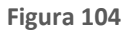

## 8.4. Comunicazioni Procedura

La sezione "*Comunicazioni procedura*" consente alla SA di leggere eventuali comunicazioni inviate dagli Operatori Economici e allo stesso modo, consente di inviare e leggere le comunicazioni inoltrate ai Partecipanti alla gara.

Attraverso il pulsante "*Vai all'elenco comunicazioni ricevute*", accediamo ad una pagina che ci mostra tutte le comunicazioni che abbiamo ricevuto e con il pulsante "*INVIA COMUNICAZIONE*", visualizziamo la pagina che ci consente la creazione di un messaggio e l'invio dello stesso.

| UTENTI ELENCO                                                                                                    | FORNITO      | ORI TELEMATICO                                             | CATEGORIE MERCEOLOGICHE                 | PROCEDURE  |              |                                                           |
|----------------------------------------------------------------------------------------------------|--------------|------------------------------------------------------------|-----------------------------------------|------------|--------------|-----------------------------------------------------------|
| 🕆 Utente: Provincia                                                                                                    | a Massimo    |                                                            |                                         |            |              | 😭 Vedi il mio profilo 🏠 Personalizza   🔤 Comunicazioni(1) |
| MENU                                                                                                    | •            | PROCEDURE >                                                | AMMINISTRAZIONE > GARAG                 | OTTIMO_REC | Q22/23_CASE8 |                                                           |
| ✓ Amministrazione<br>Dettaglio della proc<br>Documentazione di<br>Storia offerte ML<br>Monitor multilotto<br>Lista partecipanti<br>Modifica Multilotto<br>Comunicazioni pro | gara<br>gara | Ritorna all'elenco d<br>Visualizza Lotti<br>Elenco delle c | elle procedure<br>comunicazioni inviate |            |              |                                                           |
| Report di procedur<br>Modello della proced                                                                                                    | ra<br>lura   | ID                                                         | DATA INVIO                              |            | OGGETTO      | AZIONI                                                    |
| Notifiche<br>Libreria Documentale                                                                                                    |              | Nessun elemente                                            | o trovato.                              |            |              |                                                           |
| ANAC Convertitore X/                                                                                                    | WL           |                                                            |                                         |            |              | VAI ALL'ELENCO DELLE COMUNICAZIONI RICEVUTE               |

Figura 104

Attraverso il pulsante "*Vai all'elenco comunicazioni inviate*", accediamo ad una pagina che ci mostra tutte le comunicazioni che abbiamo inoltrato.

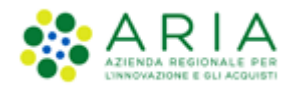

| MENU 🖣                                                                                                    | PROCEDURE                              | ROCEDURE > AMMINISTRAZIONE > GARAMULTIAPERTA1705 |          |         |                                            |  |  |  |  |  |
|----------------------------------------------------------------------------------------------------|----------------------------------------|--------------------------------------------------|----------|---------|--------------------------------------------|--|--|--|--|--|
| ✓Amministrazione<br>Dettaglio della procedura<br>Documentazione di gara<br>Storia offerte ML<br>Monitor multilotto<br>Liche parte scienzati | Ritorna all'elenco<br>Visualizza Lotti | delle procedure                                  |          |         |                                            |  |  |  |  |  |
| Modifica Multilotto<br>Comunicazioni procedura                                                                                              | Elenco delle                           | comunicazioni ricevute                           | 2        |         |                                            |  |  |  |  |  |
| Modello della procedura                                                                                                    | ID                                     | DATA INVIO                                       | MITTENTE | OGGETTO | AZIONI                                     |  |  |  |  |  |
| Notifiche<br>Libreria Documentale                                                                                                    | Nessun eleme                           | nto trovato.                                     |          |         |                                            |  |  |  |  |  |
|                                                                                                    |                                        |                                                  |          |         | VAI ALL'ELENCO DELLE COMUNICAZIONI INVIATE |  |  |  |  |  |
|                                                                                                    |                                        |                                                  |          |         |                                            |  |  |  |  |  |

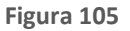

# 8.5. Report di procedura

Attraverso questa sezione, la SA, una volta aggiudicata la gara a livello multilotto, ha la possibilità di scaricare il report comprensivo di tutte le informazioni generate in fase di lancio e di aggiudicazione.

Inoltre, nella sezione, vengono elencati eventuali report intermedi di procedura, se precedentemente generati, Verbali della Commissione e Atti di nomina nel caso in cui sia stata attivata la "*Commissione di valutazione*".

| ORI TELEMATICO                                                 | CATEGORIE MERCEOLOGICHE                                                                                        | PROCEDURE AN                                                                                                    | IAC L.190                                                                                                    |                                                                                                    |                                                                                                    |                                                                                                    |
|----------------------------------------------------------------|----------------------------------------------------------------------------------------------------|----------------------------------------------------------------------------------------------------|----------------------------------------------------------------------------------------------------|----------------------------------------------------------------------------------------------------|----------------------------------------------------------------------------------------------------|----------------------------------------------------------------------------------------------------|
|                                                                |                                                                                                    |                                                                                                    |                                                                                                    |                                                                                                    | 😭 Vedi il mio profilo 🏠 Personalizza   🔤                                                                                                    | ] Comunicazioni(0)                                                                                                    |
| PROCEDURE >                                                    | AMMINISTRAZIONE > GAR                                                                                          | A_MULTI_SIN2955                                                                                                    |                                                                                                    |                                                                                                    |                                                                                                    |                                                                                                    |
| Ritorna all'elenco del<br>Visualizza Lotti<br>Elenco report di | lle procedure<br>procedura generati                                                                            |                                                                                                    |                                                                                                    |                                                                                                    |                                                                                                    |                                                                                                    |
| NOME REPORT                                                    | DATA CREA<br>REPORT                                                                                            | ZIONE COMMENTO                                                                                                    | NUM. PROTOCOLLO                                                                                                    | STATO DELLA<br>FIRMA                                                                                                    | AZIONI                                                                                                    | GESTIONE                                                                                                    |
| Report_0183063_21                                              | 016-09-02-16-47-20.pdf venerdi 2 s<br>2016 16-47.:                                                             | ettembre<br>20 CEST                                                                                                    | 0183063                                                                                                    | File non<br>presente                                                                                                    | Seleziona il file PDF FIRMATO:                                                                                                    | 🖉 Allegati                                                                                                    |
|                                                                | RI TELEMATICO PROCEDURE > Ritorna all'elenco de Visualizza Lotti Elenco report di NOME REPORT Report_0183063_2 | RI TELEMATICO     CATEGORIE MERCEOLOGICHE       PROCEDURE > AMMINISTRAZIONE > GAR.       Ritorna all'elenco delle procedure       Visualiza Lotti       Elenco report di procedura generati       NOME REPORT       NOME REPORT       Report_0183063_2016-09-02-16-47-20.pdf       venerdi 2 si       2016 16-47.20 | RI TELEMATICO     CATEGORIE MERCEOLOGICHE     PROCEDURE     AM       PROCEDURE     > AMMINISTRAZIONE     > GARA_MULTI_SIN2955       Ritorna all'elenco delle procedure     Visualizza Lotti       Elenco report di procedura generati       NOME REPORT     DATA CREAZIONE<br>REPORT     COMMENTO<br>COMMENTO<br>COMMENTO       Report_0183063_2016-09-02-16-47-20.pdf     venerdi 2 settembre<br>2016 16.47.20 CEST     Image: Commento<br>And Cest | RI TELEMATICO     CATEGORIE MERCEOLOGICHE     PROCEDURE     ANAC L.190       PROCEDURE     > AMMINISTRAZIONE     > GARA_MULTI_SIN2955       Ritorna all'elenco delle procedure     Visualizza Lotti       Elenco report di procedura generati     DATA CREAZIONE     COMMENTO       NOME REPORT     DATA CREAZIONE     COMMENTO       Report_0183063_2016-09-02-16-47-20.pdf     venerdi 2 settembre 2016 16-47-20 CEST     0183063 | RI TELEMATICO     CATEGORIE MERCEOLOGICHE     PROCEDURE     ANAC L.190       PROCEDURE > AMMINISTRAZIONE > GARA_MULTI_SIN2955       Ritorna all'elenco delle procedure       Visualizza Lotti       DATA CREAZIONE COMMENTO NUM. PROTOCOLLO STATO DELLA<br>REPORT       NOME REPORT       PROCEDURE > AMMINISTRAZIONE > GARA_MULTI_SIN2955       Ritorna all'elenco delle procedure<br>Visualizza Lotti       DATA CREAZIONE COMMENTO NUM. PROTOCOLLO STATO DELLA<br>REPORT       NOME REPORT       PROCEDURE > COMMENTO NUM. PROTOCOLLO STATO DELLA<br>REPORT       OBTA CREAZIONE COMMENTO NUM. PROTOCOLLO STATO DELLA<br>REPORT       OIB3063_2016-09-02-16-47-20.pdf | NI TELEMATICO     CATEGORIE MERCEOLOGICHE     PROCEDURE     ANAC L. 190       PROCEDURE     > ATTO CELLA     Image: Comparison of the procedure of the procedure of the procedure of the procedure of the procedure generation     Image: Comparison of the procedure of the procedure generation of the procedure generation of the proc |

Figura 106

# 8.6. Dettaglio Lotti

Per gare multilotto, in ogni sezione del menù amministrazione, è visibile un pulsante "*Visualizza Lotti*", che consente di visualizzare tutti i singoli lotti, tra quelli appartenenti alla gara multilotto.

| UTENTI ELENCO FORNITO                                                                                                    | ORI TELEMATICO                                            |                  | ERCEOLOGIC      | THE PROCEDURE                                    |                                                 |                                                 |
|----------------------------------------------------------------------------------------------------|-----------------------------------------------------------|------------------|-----------------|--------------------------------------------------|-------------------------------------------------|-------------------------------------------------|
| 😭 Utente: Provincia Massimo                                                                                                    |                                                           |                  |                 |                                                  | 😭 Vediil mio pr                                 | ofilo 🏠 Personalizza   🔤 Comunicazioni(1)       |
| MENU 🖣                                                                                                    | PROCEDURE >                                               | AMMINISTRA       | ZIONE > GA      | ARACOTTIMO_REQ22/23_CASE8                        |                                                 |                                                 |
| ✓ Amministrazione<br>Dettaglio della procedura<br>Documentazione di gara<br>Storia offerte ML<br>Monitor multilotto<br>Lista partecipanti | Ritorna all'elenco de<br>Visualizza Lotti<br>MONITOR MULT | elle procedure   |                 |                                                  |                                                 |                                                 |
| Modifica Multilotto<br>Comunicazioni procedura<br>Report di procedura                                                                     | LOTTI CON<br>OFFERTA                                      | LOTTI<br>DESERTI | LOTTI<br>CHIUSI | STATO DELLA VALUTAZIONE (STATO PIÙ<br>ARRETRATO) | STATO DELLA VALUTAZIONE (STATO PIÙ<br>AVANZATO) | AZIONI                                          |
| Modello della procedura<br>Notifiche<br>Libreria Documentale                                                                              | 0 / 4 (0%)                                                | 4 / 4 (100%)     | 0 / 4 (0%)      | Pubblicata                                       | Pubblicata                                      | Nessuna funzionalità disponibile in questa fase |

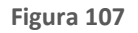

| Lista d | Lista dei lotti:<br>1 |                   |                                       |                                         |            |                        |                        |                                                                                          |           |  |  |
|---------|-----------------------|-------------------|---------------------------------------|-----------------------------------------|------------|------------------------|------------------------|------------------------------------------------------------------------------------------|-----------|--|--|
| ID      | CODICE<br>LOTTO       | NOME<br>PROCEDURA | DATA APERTURA 👻                       | TERMINE ULTIMO 👻                        | STATO 👻    | RUP 👻                  | ENTE                   | CPV PRINCIPALE                                                                           | AZIONI    |  |  |
| 415598  | 51 Lotto1             | Lotto1            | lunedì 3 luglio 2023<br>16.37.59 CEST | venerdi 11 agosto 2023<br>16.37.00 CEST | Pubblicata | Comune di<br>Morimondo | Comune di<br>Morimondo | 19100000-7 - Cuoio                                                                       | Dettaglio |  |  |
| 415598  | 52 Lotto2             | Lotto2            | lunedì 3 luglio 2023<br>16.37.59 CEST | venerdi 11 agosto 2023<br>16.37.00 CEST | Pubblicata | Comune di<br>Morimondo | Comune di<br>Morimondo | 18100000-0 - Indumenti ad uso professionale,<br>indumenti speciali da lavoro e accessori | Dettaglio |  |  |
|         |                       |                   |                                       |                                         |            |                        |                        |                                                                                          | 1         |  |  |

Figura 108

La tabella che compare, presenta diverse informazioni (*ID, NOME PROCEDURA, DATA APERTURA, TERMINE ULTIMO, STATO, RESPONSABILE UNICO DEL PROGETTO, ENTE, CPV PRINCIPALE, AZIONI*).

La colonna **AZIONI** consente di entrare nel sottomenù della singola gara monolotto e accedere a tutte le informazioni/azioni utili e necessari per la presentazione dell'offerta **(lato OE)** oppure per l'aggiudicazione della singola gara **(lato SA)**.

Nel caso in cui la SA che sta operando è un "Ente Sanitario di Regione Lombardia", e nel precedente Step ha scelto Gara Aggregata e selezionato degli enti aderenti, in questa sezione è possibile analizzare tramite accordition "Composizione base d'asta gara consortile", gli "Enti" e la rispettiva "Quota parte" di ogni singolo lotto.

| Ritorna all'elenco delle procedure<br>Visualizza Lotti<br>Visualizza MultiLotto         |                                        |                   |               |                                                  |                     |                                          |
|-----------------------------------------------------------------------------------------|----------------------------------------|-------------------|---------------|--------------------------------------------------|---------------------|------------------------------------------|
| TRATTATIVA                                                                              |                                        |                   |               |                                                  |                     |                                          |
| Identificativo di procedura:                                                            | 40427187                               |                   | Data aperturi | и:                                               | 11/01/23 15.07.26   | CET                                      |
| Nome della procedura:                                                                   | Lotto1                                 |                   | Termine ultin | to per la presentazione delle offerte:           | 02/02/23 14.56.00 ( | CET                                      |
| Codice Lotto:                                                                           | Lotto1                                 |                   |               |                                                  |                     |                                          |
| Modalità offerta economica:                                                             | valore economico                       |                   | Ambito della  | procedura:                                       | Procedura per farma | act                                      |
| Tipologia di procedura:                                                                 | Procedura Aperta                       |                   | Responsabile  | Unico del Progetto:                              | Azienda Ospedaliera | a Fatebenefratelli e Oftalmico di Milano |
| Delegato alla gestione della procedura:                                                 |                                        |                   | Stato:        |                                                  | Pubblicata          |                                          |
| Seleziona la modalità di trattativa:                                                    | Procedura al ribasso della base d'asta |                   |               |                                                  |                     |                                          |
| Inclusione delle offerte sopra la base d'asta:                                          | Le offerte sopra la base d'asta non so | no incluse        | Numero di Pr  | otocollo:                                        |                     |                                          |
| Codice CIG:                                                                             | 12345bvhib                             |                   | Codice Identi | ficativo Formulario:                             |                     |                                          |
| Link al Formulario:                                                                     |                                        |                   | Informazioni  | aggiuntive sulla natura/finalità della procedura |                     |                                          |
| Criterio di aggiudicazione:                                                             | prezzo più basso                       |                   |               |                                                  |                     |                                          |
| Codice CPV principale:                                                                  | 33600000-6 - Prodotti farmaceutici     |                   | Codici CPV se | condari                                          |                     |                                          |
| Codici CPV supplementari                                                                |                                        |                   |               |                                                  |                     |                                          |
| Importo negoziabile su cui presentare offerta:                                          | 240.000,00000 EUR                      |                   |               |                                                  |                     |                                          |
| di cui costi del personale:                                                             |                                        |                   |               |                                                  |                     |                                          |
| Costi della sicurezza derivanti da interferenza:                                        | 0,00000 EUR                            |                   |               |                                                  |                     |                                          |
| Base d'asta:                                                                            | 240.000,00000 EUR                      |                   |               |                                                  |                     |                                          |
| Modalità di acquisizione:                                                               | Acquisto                               |                   | Mesi modaliti | di acquisizione:                                 | 12                  |                                          |
| Opzione proroga (mesi):                                                                 |                                        |                   |               |                                                  |                     |                                          |
| Opzione rinnovo (mesi):                                                                 |                                        |                   |               |                                                  |                     |                                          |
| Opzione rinnovo (importo):                                                              |                                        |                   |               |                                                  |                     |                                          |
| Composizione base d'asta gara consortile                                                |                                        |                   |               |                                                  |                     |                                          |
| ENTI                                                                                    |                                        | QUOTA PARTE       |               |                                                  |                     |                                          |
| Asl Capurso                                                                             |                                        | 150.000,00000 EUR |               |                                                  |                     |                                          |
| Azienda Ospedaliera Guido Salvini di Garbagnate                                         |                                        | 40.000,00000 EUR  |               |                                                  |                     |                                          |
| Azienda Ospedaliera Istituti Clinici di Perfezionamento (ICP) di Milano 25.000,0000 EUR |                                        |                   |               |                                                  |                     |                                          |
| Azienda Ospedaliera Fatebenefratelli e Oftalmico di Milano                              |                                        | 25.000,00000 EUR  |               |                                                  |                     |                                          |
|                                                                                         |                                        |                   |               |                                                  |                     |                                          |
| ENTE                                                                                    |                                        |                   |               |                                                  |                     | PROVINCIA ENTE                           |
| Asl Capurso                                                                             |                                        |                   |               |                                                  |                     | LC.                                      |
| Azienda Ospedaljera Guido Salvini di Garbagnate                                         |                                        |                   |               |                                                  |                     | M                                        |
| Azienda Ospedaliera Istituti Clinici di Perfezionamento (ICP) di Milano                 |                                        |                   |               |                                                  |                     | M                                        |
| exercise opposition of the or Perfectorial lento (ICP) of Mitano                        |                                        |                   |               |                                                  |                     | 101                                      |

Figura 109

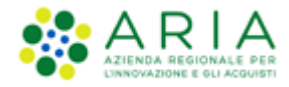

## 9. Valutazione della procedura multilotto

Come per le procedure monolotto, l'aggiudicazione di una procedura multilotto si suddivide in quattro parti:

- Fase propedeutica o informativa;
- Valutazione Busta Amministrativa;
- Valutazione Busta Tecnica;
- Valutazione Busta Economica.

## 9.1. Fase propedeutica

In questa fase è possibile eseguire alcune operazioni prima di iniziare la fase vera e propria di aggiudicazione della procedura.

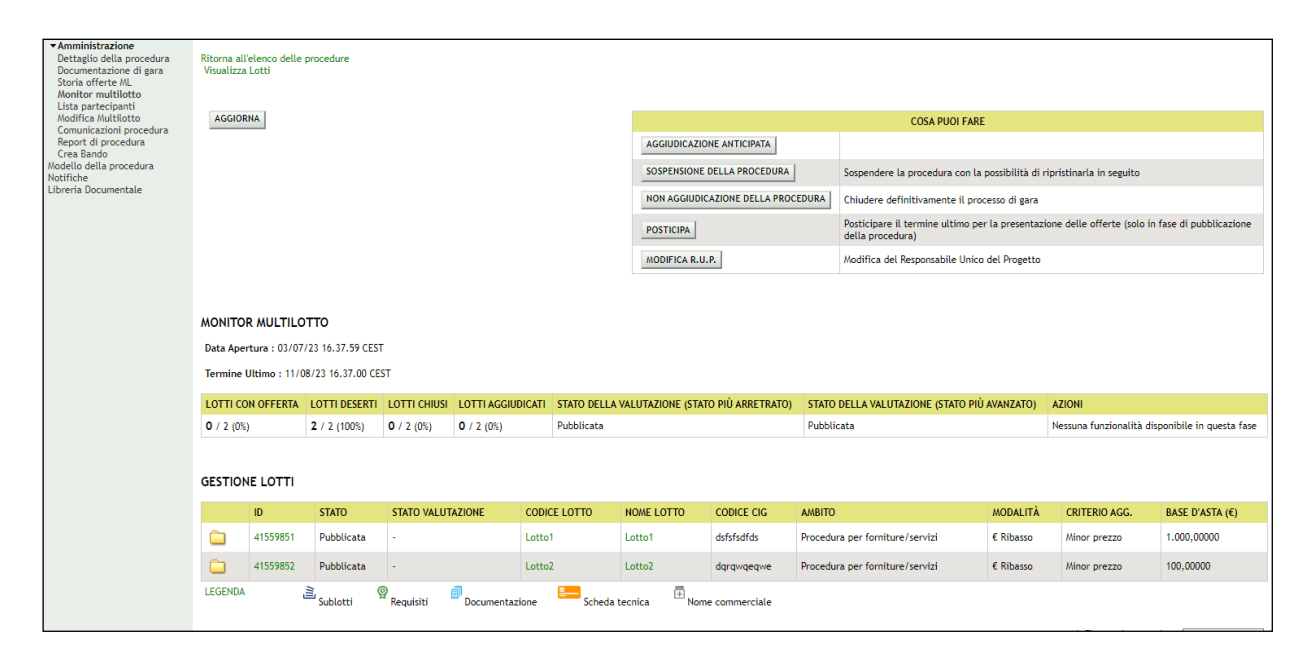

Figura 110

Esse sono:

 con il tasto "SOSPENSIONE DELLA PROCEDURA" è possibile sospendere la procedura di gara con la possibilità di ripristinarla in un secondo momento

| 🔐 Utente: Comune Paolina                                                                                                    |                                                                      | 😭 Vedi il mio profilo 🏠 Personalizza   🖭 Comunicazioni(2) |
|----------------------------------------------------------------------------------------------------|----------------------------------------------------------------------|-----------------------------------------------------------|
| MENU                                                                                                    | PROCEDURE > AMMINISTRAZIONE > GARAMULTI1805A                         |                                                           |
| ▼Amministrazione<br>Dettaglio della procedura<br>Documentazione di gara<br>Storia offerte ML<br>Monitor multilotto<br>Lista partecipanti | Ritorna all'elenco delle procedure<br>Visualizza Lotti<br>TRATTATIVA |                                                           |
| Modifica Multilotto<br>Comunicazioni procedura                                                                                           | IDENTIFICATIVO DI PROCEDURA                                          | NOME DELLA PROCEDURA                                      |
| Report di procedura<br>Modello della procedura                                                                                           | 35102338                                                             | GaraMulti1805A                                            |
| Notifiche<br>Libreria Documentale                                                                                                    | Sei sicuro di voler sospendere la procedura ?                        | ANNULLA CONFERMA                                          |

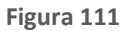

 con il tasto "NON AGGIUDICAZIONE DELLA PROCEDURA" è possibile disattivare in modo definitivo la procedura di gara

| 🔐 Utente: Comune Paolina                                                                                                    |                                                                      | 😭 Vedi il mio profilo 🏠 Personalizza   🔤 Comunicazioni(2) |
|----------------------------------------------------------------------------------------------------|----------------------------------------------------------------------|-----------------------------------------------------------|
| MENU 4                                                                                                    | PROCEDURE > AMMINISTRAZIONE > GARAMULTI1805A                         |                                                           |
| ▼Amministrazione<br>Dettaglio della procedura<br>Documentazione di gara<br>Storia offerte ML<br>Monitor multilotto<br>Lista partecipanti | Ritorna all'elenco delle procedure<br>Visualizza Lotti<br>TRATTATIVA |                                                           |
| Modifica Multilotto<br>Comunicazioni procedura                                                                                           | IDENTIFICATIVO DI PROCEDURA                                          | NOME DELLA PROCEDURA                                      |
| Report di procedura<br>Modello della procedura                                                                                           | 35102338                                                             | GaraMulti1805A                                            |
| Notifiche<br>Libreria Documentale                                                                                                    | Sei sicuro di voler chiudere la procedura ?                          | ANNULLA CONFERMA                                          |
|                                                                                                    |                                                                      |                                                           |

Figura 112

• con il tasto "POSTICIPA" è possibile posticipare il termine ultimo per la presentazione delle offerte, ma soltanto se la procedura si trova nello stato "Pubblicata"

| 🔐 Utente: Comune Paolina                                                                                                    |                                                                      |                        | 😭 Vediil mi                                              | o profilo 🏠 Personalizza   🔤 Comunicazioni(2)                                                                                   |  |  |
|----------------------------------------------------------------------------------------------------|----------------------------------------------------------------------|------------------------|----------------------------------------------------------|----------------------------------------------------------------------------------------------------|--|--|
| MENU                                                                                                    | PROCEDURE > AMMINISTRAZIONE > GARAMULTI18                            | 05A                    |                                                          |                                                                                                    |  |  |
| ▼Amministrazione<br>Dettaglio della procedura<br>Documentazione di gara<br>Storia offerte ML<br>Monitor multilotto<br>Lista partecipanti | Ritorna all'elenco delle procedure<br>Visualizza Lotti<br>TRATTATIVA |                        |                                                          |                                                                                                    |  |  |
| Modifica Multilotto<br>Comunicazioni procedura<br>Report di procedura                                                                    | Identificativo di procedura:                                         | 35102338               | Nome della procedura:                                    | GaraMulti1805A                                                                                                    |  |  |
| Modello della procedura<br>Notifiche<br>Libreria Documentale                                                                             | Precedente termine ultimo per la presentazione delle offerte:        | 18/05/21 10.14.00 CEST | Nuovo Termine ultimo per la presentazione delle offerte: | GIORNO         MESE         ANNO         ORA         MINUTI           18 ▼         5 ▼         2021 ▼         10 ▼         14 ▼ |  |  |
|                                                                                                    |                                                                      |                        |                                                          | ANNULLA CONFERMA                                                                                                    |  |  |

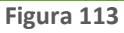

• con il tasto "MODIFICA R.U.P." è possibile modificare il Responsabile Unico del Progetto

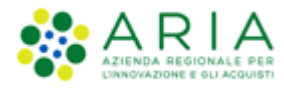

| ( <sup>O</sup> ) Ukanhar Camura <i>I</i> I Marian                                                                                                    | at the                                                                                                    |                                                                      |
|----------------------------------------------------------------------------------------------------|----------------------------------------------------------------------------------------------------|----------------------------------------------------------------------|
| T Utente: Comune di Morimo                                                                                                    | 100 - Master                                                                                                    | 🦉 vedi li mio profilo 📸 Personalizza   🔛 Comunicazioni(U             |
| MENU                                                                                                    | PROCEDURE > AMMINISTRAZIONE > TESTMULTISAM                                                                                                    |                                                                      |
| ABNU Annihistracione<br>Detaglio della procedura<br>Documentazione di gara<br>Storia fefere AU.<br>Monitor mulitato<br>Unoffica Aulicato<br>Monifica Aulicato<br>Monifica Aulicato<br>Regori tal procedura<br>Crea Bando<br>Hodello della procedura<br>Hodello della procedura<br>Hodello della procedura<br>Hodello della procedura<br>Hodello della procedura | PROCEDURE > AMMINISTRAZIONE > TESTMULTISAM         Image: Attraverso questa pagina è possibile modificare il Responsabile Unico del Progetto (R.U.P.) per la procedura in corso. Il nuovo R.U.P. sarà d'ora in pol vis riportato nel report di gara.         Modifica del Responsabile Unico del Progetto         Attraverso questa pagina è possibile unico del Progetto         Seleziona nuovo Responsabile Unico del Progetto: | ualizzato nell'interfaccia della procedura di gara di SinTel e verrà |
|                                                                                                    |                                                                                                    | ANNULLA MODIFICA R.U.P.                                              |

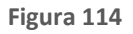

# 9.2. Valutazione Livello Multilotto

È a livello multilotto che viene gestita la valutazione della Busta Amministrativa (insieme ad una serie di valutazioni di altre caratteristiche delle offerte), mentre la valutazione delle Buste Tecniche ed Economiche viene affrontata a livello di singolo lotto e In ambiente di Produzione il passaggio in questa fase viene attivato automaticamente allo scadere dei termini utili per la presentazione delle offerte.

Concluso il termine ultimo per la presentazione delle offerte, sono previste alcune fasi di valutazione che precedono e seguono l'effettiva apertura e valutazione della Busta Amministrativa. Alcune di queste fasi sono opzionali, ovvero vengono selezionate dall'utente in fase di lancio di una procedura.

Queste sono:

- Valutazione della Firma Digitale (prevalutazione della Busta Amministrativa)
- Valutazione del 10% dei fornitori (post-valutazione della Busta Amministrativa)
- Nomina della Commissione di valutazione (post-valutazione della Busta Amministrativa)

## 9.2.1. Valutazione della Firma Digitale

Si avvia selezionando il link funzionale "Valutazione Firma Digitale" nel menu a sinistra, mediante il quale iniziare le verifiche automatiche sul file relativo al documento dell'offerta (firma digitale, alterazione, marca temporale) e visualizzarne l'esito (v. Figura seguente).

| ✓Amministrazione<br>Dettaglio della procedura<br>Documentazione di gara<br>Storia offerte ML                                                                                                    | Ritorna all'elenco delle procedu<br>Visualizza Lotti | e                                                 |                                                   |                                            |        |
|----------------------------------------------------------------------------------------------------|------------------------------------------------------|---------------------------------------------------|---------------------------------------------------|--------------------------------------------|--------|
| Valutatione Firma Digitale<br>Usta partecipanti<br>Aggiudicazione<br>Amministrativa Multilotto<br>Comunicazioni procedura<br>Report di procedura<br>Modelio della procedura<br>Notifiche<br>Libreria Documentale | TI 2<br>FIRMA DIGITALE BUSTE<br>AMMINISTRATI         | 3 4<br>VALUTAZ 10% ROMMA<br>PORNITORI COMMISSIONE | ( )<br>GESTIONE LOTTI E<br>CHURSHAR<br>WULTILOTTO |                                            | 1      |
|                                                                                                    | FORNITORE                                            | MODALITÀ DI PARTECIPAZIONE                        | FORNITORE CENSITO                                 | STATO VALUTAZIONE AMMINISTRATIVA           | AZIONI |
|                                                                                                    | ANDCRI S.p.a.<br>SRGLCU80A01F205T                    | Forma singola                                     | Si                                                | In attesa di verifica della firma digitale |        |

Figura 115

Selezionando il tasto funzionale AVVIA VERIFICA DIGITALE l'utente viene diretto su una successiva pagina in cui , selezionando il link funzionale "Verifica Firma Digitale", ha inizio la fase di valutazione della firma.

| MENU 📢                                                                                                    | PROCEDURE > AMMINISTRA                                 | ZIONE > GAR                    | AMULTI160                  | 5                                                           |                                               |                   |                         |            |
|----------------------------------------------------------------------------------------------------|--------------------------------------------------------|--------------------------------|----------------------------|-------------------------------------------------------------|-----------------------------------------------|-------------------|-------------------------|------------|
| <ul> <li>Amministrazione</li> <li>Dettaglio della procedura</li> <li>Documentazione di gara</li> <li>Storia offerte ML</li> <li>Monitor multilotto</li> </ul>                                                                           | Ritorna all'elenco delle procedure<br>Visualizza Lotti |                                |                            |                                                             |                                               |                   |                         |            |
| Noriter multiletto<br>Valutzános Firma Digitale<br>Lítata partecipanti<br>Aggiudicazione<br>Amministrativa Multiletto<br>Comunicazioni procedura<br>Report di procedura<br>Modello della procedura<br>Notifiche<br>Libreria Documentale | FIRMA DIGITALE                                         | 3<br>VALUTAZ. 10%<br>FORNITORI | 4<br>NOMINA<br>COMMISSIONE | ( <u>5</u> )<br>Gestione Lotti e<br>Childisha<br>Multilotto | AVVIA VERIF                                   | ICA FIRMA DIGITAL | E RIAPERTURA TERMI      | NI DI GARA |
|                                                                                                    | NUMERO PROTOCOLLO<br>INFORMATICO                       | FORNITORE                      | NOME<br>UTENTE             | DATA                                                        | STATO VALUTAZIONE                             | ID<br>PROCEDURA   | STATO FIRMA<br>DIGITALE | DETTAGLIO  |
|                                                                                                    | 1558083700109                                          | ANDCRI<br>S.p.a.               | ANDCRI S.p.a.              | venerdì 17 maggio 2019 11.01.40<br>CEST                     | In attesa di verifica della firma<br>digitale | 38385984          | No                      |            |
|                                                                                                    | 1558083785640                                          | ANDCRI<br>S.p.a.               | ANDCRI S.p.a.              | venerdì 17 maggio 2019 11.03.05<br>CEST                     | In attesa di verifica della firma<br>digitale | 38385985          | No                      |            |

| Figura 1 | .16 |
|----------|-----|
|----------|-----|

| Ritorna all'elenco delle pro<br>Visualizza Lotti | ocedure               |                                |                            |                                                   |                      |                 |                         |                           |
|--------------------------------------------------|-----------------------|--------------------------------|----------------------------|---------------------------------------------------|----------------------|-----------------|-------------------------|---------------------------|
| TI EUS<br>FIRMA DIGITALE EUS<br>AMMINIS          | 2)<br>STE<br>STRATIVE | 3<br>VALUTAZ. 10%<br>FORNITORI | 4<br>NOMINA<br>COMMISSIONE | ( )<br>Gestione Lotti e<br>Chiusura<br>Multilotto |                      |                 |                         |                           |
| NUMERO PROTOCOLLO<br>INFORMATICO                 |                       | FORNITORE                      | NOME<br>UTENTE             | DATA                                              | STATO<br>VALUTAZIONE | ID<br>PROCEDURA | STATO FIRMA<br>DIGITALE | DETTAGLIO                 |
| 1558083700109                                    |                       | ANDCRI<br>S.p.a.               | ANDCRI S.p.a.              | venerdì 17 maggio 2019 11.01.40<br>CEST           | offerta da valutare  | 38385984        | No                      | 👔 Verifica Firma Digitale |
| 1558083785640                                    |                       | ANDCRI<br>S.p.a.               | ANDCRI S.p.a.              | venerdi 17 maggio 2019 11.03.05<br>CEST           | offerta da valutare  | 38385985        | No                      | 👔 Verifica Firma Digitale |

Figura 117

In questa fase è possibile ammettere o escludere l'offerta (con i tasti funzione "AMMETTI OFFERTA" e "ESCLUDI OFFERTA", rispettivamente);

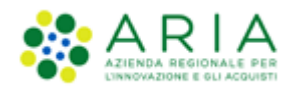

| MENU 4                                                                                        | PROCEDURE > AMMINISTRAZIONE > GARAMULTI1805A                                                                                          | N N                                  |                                         |
|-----------------------------------------------------------------------------------------------|----------------------------------------------------------------------------------------------------|--------------------------------------|-----------------------------------------|
| ✓ Amministrazione<br>Dettaglio della procedura<br>Documentazione di gara<br>Storia offerte ML | Verifica Firma Digitale                                                                                                    |                                      |                                         |
| Monitor multilotto<br>Valutazione Firma Digitale                                              | Identificativo dell'offerta:                                                                                                    | 1495096826480                        |                                         |
| Lista partecipanti<br>Aggiudicazione                                                          | Data di invio dell'offerta:                                                                                                    | giovedi 18 maggio 2017 10.40.26 CEST |                                         |
| Amministrativa Multilotto                                                                     | Fornitore:                                                                                                    | Paolina & Company                    |                                         |
| Report di procedura                                                                           | Modalità di partecipazione                                                                                                    | Forma singola                        |                                         |
| Notifiche<br>Libreria Documentale                                                             | BUSTA TECNICA<br>BUSTA ECONOMICA<br>Documento d'offerta<br>Esito verifiche automatiche sul file (firma digitale, alterazione, marca t | emporale): VinfC.                    | ANNULLA AMMETTI OFFERTA ESCLUDI OFFERTA |

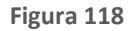

Dopo aver ammesso/escluso le offerte, l'utente, con il tasto funzionale "CHIUDI VALUTAZIONE FIRMA DIGITALE", può chiudere questa fase di valutazione dei documenti relativi alle offerte (v. Figura seguente).

| Ritorna all'elenco<br>Visualizza Lotti | Ritorna all'elenco delle procedure<br>Visualizza Lotti |                                |                            |                                                  |                      |                 |                         |                                                 |  |  |
|----------------------------------------|--------------------------------------------------------|--------------------------------|----------------------------|--------------------------------------------------|----------------------|-----------------|-------------------------|-------------------------------------------------|--|--|
| FIRMA DIGITALE                         | 2<br>BUSTE<br>AMMINISTRATIVE                           | 3<br>VALUTAZ. 10%<br>FORNITORI | 4<br>NOMINA<br>COMMISSIONE | (5)<br>GESTIONE LOTTI E<br>CHUSURA<br>MULTILOTTO |                      |                 | CHIUDI VAI              | UTAZIONE FIRMA DIGITALE                         |  |  |
|                                        |                                                        |                                |                            |                                                  |                      |                 |                         | 1                                               |  |  |
| NUMERO PROTO<br>INFORMATICO            | COLLO                                                  | FORNITORE                      | NOME<br>UTENTE             | DATA                                             | STATO<br>VALUTAZIONE | ID<br>PROCEDURA | STATO FIRMA<br>DIGITALE | DETTAGLIO                                       |  |  |
| 1558083700109                          |                                                        | ANDCRI<br>S.p.a.               | ANDCRI S.p.a.              | venerdi 17 maggio 2019 11.01.40<br>CEST          | offerta accettata    | 38385984        | No                      | <ul> <li>Dettaglio</li> <li>Rivaluta</li> </ul> |  |  |
| 1558083785640                          |                                                        | ANDCRI<br>S.p.a.               | ANDCRI S.p.a.              | venerdi 17 maggio 2019 11.03.05<br>CEST          | offerta accettata    | 38385985        | No                      | Dettaglio                                       |  |  |
|                                        |                                                        |                                |                            |                                                  |                      |                 |                         | 1                                               |  |  |

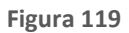

Si può quindi passare alla fase di valutazione della Busta Amministrativa.

## 9.2.2. Valutazione della Busta Amministrativa

Mediante il tasto funzione "VERIFICHE DOMANDE DI PARTECIPAZIONE E REQUISITI" si procede, da parte della S.A., alla valutazione e verifica delle domande di partecipazione e requisiti relativi ai fornitori;

| Ritorna all'elenco delle proce<br>Visualizza Lotti | dure                                   |     |                                                   |                                             |                                           |         |   |
|----------------------------------------------------|----------------------------------------|-----|---------------------------------------------------|---------------------------------------------|-------------------------------------------|---------|---|
| 1 2<br>FIRMA DIGITALE BUSTE<br>AMMINISTR           | 3<br>VALUTAZ. 10%<br>ATIVE FORNITORI C |     | (5)<br>SESTIONE LOTTI E<br>CHIUSURA<br>MULTILOTTO |                                             |                                           |         |   |
|                                                    |                                        |     |                                                   |                                             | VERIFICHE DOMANDE DI PARTECIPAZIONE E REG | QUISITI |   |
|                                                    |                                        |     |                                                   |                                             |                                           |         | 1 |
| FORNITORE                                          | MODALITÀ DI PARTECIPAZIO               | ONE | FORNITORE CENSITO                                 | STATO VALUTAZIONE AMMINISTRATIVA            |                                           | AZIONI  |   |
| ANDCRI S.p.a.<br>SRGLCU80A01F205T                  | Forma singola                          |     | Si                                                | In attesa di verifica delle domande di part | tecipazione e requisiti                   |         |   |
|                                                    |                                        |     |                                                   |                                             |                                           |         | 1 |

Figura 120

dopo aver accettato o meno i requisiti dei fornitori, mediante il tasto funzionale "CHIUDI VALUTAZIONE REQUISITI" viene terminata la fase di "Valutazione delle buste amministrative".

| Ritorna all'elenco delle procedur<br>Visualizza Lotti | e                                                |                                                    |                                  |                          |
|-------------------------------------------------------|--------------------------------------------------|----------------------------------------------------|----------------------------------|--------------------------|
| 1<br>FIRMA DIGITALE BUSTE<br>AMMINISTRATIV            | 3<br>VALUTAZ 10% NONINA<br>FORNITORI COMMISSIONE | ( 5)<br>GESTIONE LOTTI E<br>CHUISURA<br>MULTILOTTO |                                  |                          |
|                                                       |                                                  |                                                    | CHIUDI VALUTAZIONE REQUISITI     | TE FORNITORI SORTEGGIATI |
|                                                       |                                                  |                                                    |                                  | 1                        |
| FORNITORE                                             | MODALITÀ DI PARTECIPAZIONE                       | FORNITORE CENSITO                                  | STATO VALUTAZIONE AMMINISTRATIVA | AZIONI                   |
| ANDCRI S.p.a.<br>SRGLCU80A01F205T                     | Forma singola                                    | Si                                                 | Requisiti accettati              | Dettaglio                |
|                                                       |                                                  |                                                    |                                  | 1                        |

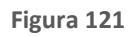

e si passa alla successiva fase di valutazione del 10% dei fornitori o alla nomina della commissione, laddove presenti.

# 9.2.3. Procedura multilotto – Gestione Anomalia nelle "Buste Amministrative"

Lato SA, per le procedure multilotto per le quali:

• nello step 3 "CRITERI DI AGGIUDICAZIONE" della fase di creazione del modello

oppure

• nello step 1 "VALIDAZIONE DEL MODELLO" della fase di lancio della procedura sezione "Gestione Offerte" è stata selezionata l'opzione "Criterio del minor prezzo"

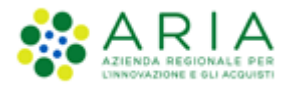

#### oppure

 nello step 4 "GESTIONE LOTTI E DEFINIZIONE REQUISITI DI GARA" della fase di lancio della procedura è stato selezionato durante la creazione di un lotto "Criterio del minor prezzo" nella sezione "CRITERI DI AGGIUDICAZIONE" per almeno lotto

#### Oppure

- nello step 4 "GESTIONE LOTTI E DEFINIZIONE REQUISITI DI GARA" è stata scelta, a livello di singolo lotto, come ambito della procedura lavori o servizi e come "CRITERIO DI AGGIUDICAZIONE" "Minor prezzo"
- nello step 4 "GESTIONE OFFERTE" della fase di creazione del modello è stata selezionata l'opzione "Si" nella sezione "Gestione offerte anomale"

Allora allo step 1 "AGGIUD. AMM. IVA MULTILOTTO", in fase di apertura della busta amministrativa, l'utente visualizza la pagina nella fase di valutazione della busta amministrativa, nella quale è presente un tasto denominato "GESTIONE ANOMALA"

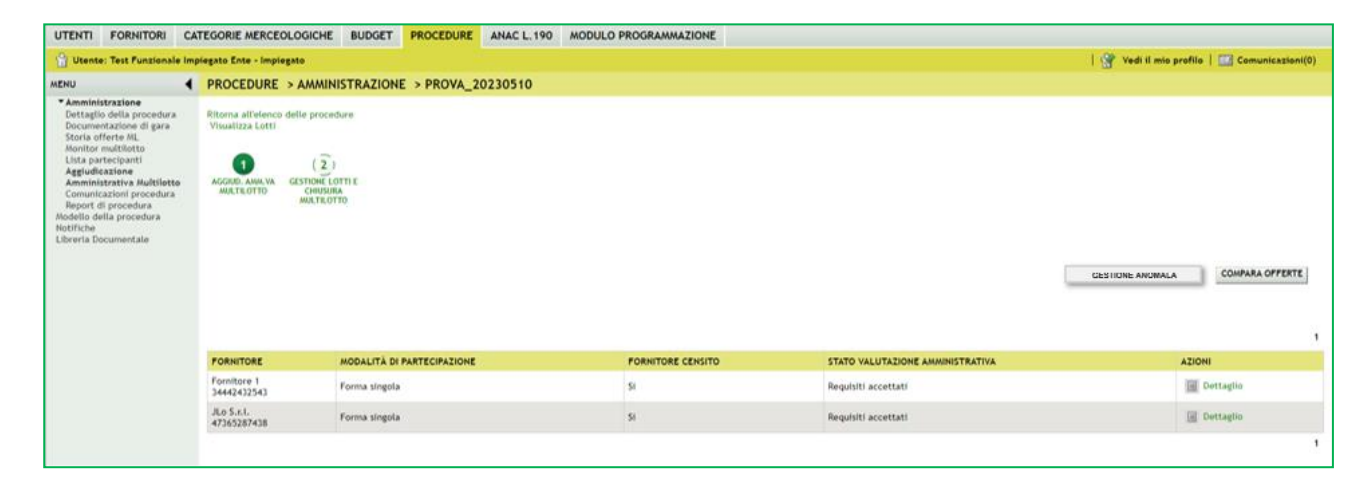

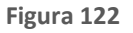

Al click su "GESTIONE ANOMALA", l'utente lato SA si verrà indirizzati nella pagina strutturata come segue:

- Nel Breadcrumb della pagina è visualizzato il percorso "PROCEDURA>AMMINISTRAZIONE>NOME PROCEDURA>GESTIONE ANOMALIA";
- Nella parte superiore della pagina è presente una sezione denominata "Selezionare il metodo di calcolo delle anomalie se individuato negli atti di gara, altrimenti selezionare sorteggio\*". La sezione è obbligatoria e costituita da 4 radio button "Metodo A", "Metodo B", "Metodo C" e "Sorteggio". Di fianco al radio button "Metodo C" dovrà apparire il seguente messaggio "\*In caso di selezione del Metodo C occorrerà selezionare «SI» ed indicare lo sconto % inserito nel Bando o nell'invito";
- Al di sotto della sezione appena descritta, appare una seconda sezione "Nel bando di gara, o nell'invito di
  partecipazione, è stato inserito uno o più sconti di riferimento che rappresentano la soglia di anomalia al
  netto di una componente randomica dipendente dagli sconti ricevuti? \*", obbligatoria costituita da 3 radio
  button "SI, è stato individuato un solo sconto di riferimento valido per tutti i lotti", "SI, sono stati individuati
  diversi sconti di riferimento per lotto" e "NO". Al click sul radio Button "SI, è stato individuato un solo
  sconto di riferimento valido per tutti i lotti", dovrà essere visualizzato il campo editabile "Indicare lo sconto

di riferimento inserito nel Bando o nell'invito", a destra della casella di testo del nuovo campo dovrà essere presente il simbolo "%".

Nel nuovo campo si dovrà inserire un numero con tre cifre decimali come di riferimento in allegato II.2 del D.Lgs. 36/2023;

• In fondo alla pagina sono presenti due tasti funzione "CONFERMA" e "ANNULLA".

Qualora si seleziona il "Metodo C" dovrà selezionare "SI, è stato individuato un solo sconto di riferimento valido per tutti i lotti" oppure "SI, sono stati individuati diversi sconti di riferimento per lotto" nella seconda sezione. Al click su "SI, sono stati individuati diversi sconti di riferimento per lotto", appare una tabella costituita da 4 colonne:

- Una colonna chiamata "CODICE LOTTO": precompilata con il codice lotto di ogni lotto della procedura;
- Una colonna chiamata "CIG": precompilata con il CIG di ogni lotto della procedura;
- Una colonna chiamata "NOME LOTTO": precompilata con il nome del lotto di ogni lotto della procedura;
- Una colonna chiamata "SCONTO DI RIFERIMENTO CHE RAPPRESENTA LA SOGLIA DI ANOMALIA AL NETTO DI UNA COMPONENTE RANDOMICA DIPENDENTE DAGLI SCONTI RICEVUTI": in cui si ha la possibilità di inserire gli sconti inseriti nel bando o nell'invito. A destra ogni cella di testo del nuovo campo è presente il simbolo "%".

Nel nuovo campo si dovrà inserire un numero con tre cifre decimali

| UTENTI FORNITORI C                                                                                     | TEGORIE MERCEOLOGICHE BUDGE                                                                                          | T PROCEDURE ANAC L.190                            | 0 MODULO PROGRAMMAZIONE                                                                                                    |  |  |  |  |  |  |
|----------------------------------------------------------------------------------------------------|----------------------------------------------------------------------------------------------------|---------------------------------------------------|----------------------------------------------------------------------------------------------------|--|--|--|--|--|--|
| 🖞 Utente: Test Funzionale In                                                                           | piegato Ente - Impiegato                                                                                             |                                                   | 😭 Vedi il mio profilo   🔝 Comunicazioni(0)                                                                                        |  |  |  |  |  |  |
| MENU                                                                                                   | PROCEDURE > AMMINISTRAZIO                                                                                            | ONE > PROVA_3052023 > G                           | GESTIONE ANOMALIA                                                                                                    |  |  |  |  |  |  |
| <ul> <li>Amministrazione</li> <li>Dettaglio della procedura</li> <li>Documentazione di gara</li> </ul> | Ritorna all'elenco delle procedure                                                                                   |                                                   |                                                                                                    |  |  |  |  |  |  |
| Storia offerte<br>Lista partecipanti<br>Aggiudicazione procedura                                       | Selezionare il metodo di calcolo delle anomalie se individuato negli atti di gara, altrimenti selezionare sorteggio* |                                                   |                                                                                                    |  |  |  |  |  |  |
| Report di procedura<br>Modello della procedura                                                         | O Metodo A                                                                                                    |                                                   |                                                                                                    |  |  |  |  |  |  |
| Notifiche<br>Libreria Documentale                                                                      | O Metodo B                                                                                                    |                                                   |                                                                                                    |  |  |  |  |  |  |
|                                                                                                    | Metodo C *In cas                                                                                                    | o di selezione del Metodo                         | lo C occorrerà selezionare «SI» ed indicare lo sconto % inserito nel Bando o nell'invito                                          |  |  |  |  |  |  |
|                                                                                                    | Sorteggio                                                                                                    |                                                   |                                                                                                    |  |  |  |  |  |  |
|                                                                                                    | Nel bando di gara, o n<br>anomalia al netto di ur                                                                    | ell'invito di partecipazi<br>na componente randon | ione, è stato inserito uno o più sconti di riferimento che rappresentano la soglia di<br>mica dipendente dagli sconti ricevuti? * |  |  |  |  |  |  |
|                                                                                                    | SI, è stato in                                                                                                    | idividuato un solo scon                           | nto di riferimento valido per tutti i lotti                                                                                       |  |  |  |  |  |  |
|                                                                                                    | Indicare lo sc                                                                                                    | onto di riferimento inserit                       | ito nel Bando o nell'invito %                                                                                                    |  |  |  |  |  |  |
|                                                                                                    | O SI, sono sta                                                                                                    | ti individuati diversi sco                        | onti di riferimento per lotto                                                                                                    |  |  |  |  |  |  |
|                                                                                                    | O NO                                                                                                    |                                                   |                                                                                                    |  |  |  |  |  |  |
|                                                                                                    |                                                                                                    |                                                   | CONFERMA ANNULLA                                                                                                    |  |  |  |  |  |  |
|                                                                                                    |                                                                                                    |                                                   |                                                                                                    |  |  |  |  |  |  |

Figura 123

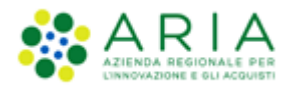

| UTENTI FORNITORI CA                                                                                                    | ATEGORIE MERCEOLOGICHI                                                                                                    | E BUDGET PROCEDURE   | ANAC L. 190 MODULO PROGRAMMAZIONE |            |                                                                                                    |  |  |
|----------------------------------------------------------------------------------------------------|----------------------------------------------------------------------------------------------------|----------------------|-----------------------------------|------------|----------------------------------------------------------------------------------------------------|--|--|
| 😭 Utente: Test Funzionale Im                                                                                                    | piegato Ente - Impiegato                                                                                                    |                      |                                   |            | 😭 Vedi il mio profilo   🔝 Comunicazioni(0)                                                                                                   |  |  |
| MENU                                                                                                    | PROCEDURE > AMMI                                                                                                    | NISTRAZIONE > PROVA_ | 3052023 > GESTIONE ANOMALIA       |            |                                                                                                    |  |  |
| Amministrazione<br>Dettagio della procedura<br>Documentazione di gara<br>Storia offerte<br>Lista partecipanti<br>Aggiudizzione procedura<br>Report di procedura<br>Modello della procedura<br>Modello della procedura<br>Nottliche<br>Libreria Documentale | * Aministrazione<br>Dettaglio della procedura<br>Distaglio della procedura<br>Aggiudiazione precedura<br>Aggiudiazione precedura<br>Megiuti di procedura<br>Modelio della procedura<br>Modelio della procedura<br>Mo |                      |                                   |            |                                                                                                    |  |  |
|                                                                                                    | CODICE LOTTO                                                                                                    |                      | CIG                               | NOME LOTTO | SCONTO DI RIFERIMENTO CHE<br>RAPPRESENTA LA SOGLIA DI ANOMALIA AL<br>NETTO DI UNA COMPONENTE RANDOMICA<br>DIPENDENTE DAGLI SCONTI RICEVUTI * |  |  |
|                                                                                                    | Lotto 1                                                                                                    |                      | 1234512387                        | Lotto 1    | %                                                                                                    |  |  |
|                                                                                                    | Lotto 2                                                                                                    |                      | 1234512386                        | Lotto 2    | %                                                                                                    |  |  |
|                                                                                                    | Lotto 3                                                                                                    |                      | 1234512385                        | Lotto 2    | %                                                                                                    |  |  |
|                                                                                                    | O NO                                                                                                    |                      |                                   |            |                                                                                                    |  |  |
|                                                                                                    |                                                                                                    |                      |                                   | CONFERMA   | ANNULLA                                                                                                    |  |  |

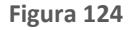

La tabella ha tante righe quanti sono i lotti presenti nella procedura.

Nel caso in cui si seleziona, alternativamente, Metodo A o Metodo B, allora:

- il radiobutton "Sì" sarà disinibito
- è preselezionato di default il radiobutton "No"

#### Se si seleziona:

 "Metodo C" nella prima sezione, "SI, è stato individuato un solo sconto di riferimento valido per tutti i lotti" nella seconda sezione e NON si compila il campo "Indicare lo sconto di riferimento inserito nel Bando o nell'Invito"

## Oppure

• "Metodo C" nella prima sezione e "SI, sono stati individuati diversi sconti di riferimento per lotto" nella seconda sezione non si compila una o più celle nella colonna "SCONTO DI RIFERIMENTO CHE RAPPRESENTA LA SOGLIA DI ANOMALIA AL NETTO DI UNA COMPONENTE RANDOMICA DIPENDENTE DAGLI SCONTI RICEVUTI"

## oppure

• "Metodo C" nella prima sezione e "NO" nella seconda sezione

Allora, si visualizza un pop up con il seguente messaggio: "Attenzione, per effettuare in calcolo con il Metodo C è necessario selezionare una delle due opzioni «SI» ed indicare lo/gli sconti di riferimento inseriti nel Bando o nell'invito".

Nel pop up è un tasto funzione "Indietro"

Nel caso in cui l'utente seleziona correttamente:

 "Metodo A" o "Metodo B" o "Sorteggio" nella prima sezione e nella seconda sezione seleziona il radio button "NO";

## oppure

 "Metodo A" o "Metodo B" o "Sorteggio" nella prima sezione e nella seconda sezione selezionasse il radio button "SI, è stato individuato un solo sconto di riferimento valido per tutti i lotti" e inserisce uno sconto nel campo "Indicare lo sconto di riferimento inserito nel Bando o nell'invito";

## oppure

 "Metodo C" nella prima sezione e nella seconda sezione il radio button "SI, è stato individuato un solo sconto di riferimento valido per tutti i lotti" e inserisce uno sconto nel campo "Indicare lo sconto di riferimento inserito nel Bando o nell'invito"

#### oppure

 "Metodo C" nella prima sezione e nella seconda sezione il radio button "SI, sono stati individuati diversi sconti di riferimento per lotto" e compila tutte le celle nella colonna "SCONTO DI RIFERIMENTO CHE RAPPRESENTA LA SOGLIA DI ANOMALIA AL NETTO DI UNA COMPONENTE RANDOMICA DIPENDENTE DAGLI SCONTI RICEVUTI";

Allora, al click su "CONFERMA" compare un pop up contenente il seguente messaggio "Sei sicuro di voler confermare le opzioni selezionate. Una volta effettuato la conferma non sarà più possibile modificare i dati inseriti" con due tasti funzione "Indietro" e "OK":

#### Si precisa che:

• nel caso in cui si seleziona "Sorteggio" nella prima sezione, e "NO" nella seconda sezione allora il sistema dovrà effettuare il sorteggio tra il "Metodo A" e il "Metodo B"

• nel caso in cui l'utente seleziona "Sorteggio" nella prima sezione, "SI, è stato individuato un solo sconto di riferimento valido per tutti i lotti" e inserisce uno sconto nel campo "Indicare lo sconto di riferimento inserito nel Bando o nell'invito" oppure "SI, sono stati individuati diversi sconti di riferimento per lotto" e compila tutte le celle nella colonna "SCONTO DI RIFERIMENTO CHE RAPPRESENTA LA SOGLIA DI ANOMALIA AL NETTO DI UNA COMPONENTE RANDOMICA DIPENDENTE DAGLI SCONTI RICEVUTI", allora il sistema dovrà effettuare il sorteggio tra il "Metodo A", il "Metodo B" e il "Metodo C".

Al click su "Indietro", si verrà reindirizzati nella pagina precedente. Nel caso in cui si clicca su "OK", allora si proseguirà in una pagina strutturata come segue:

- Nel Breadcrumb della pagina è visualizzato il percorso "PROCEDURA>AMMINISTRAZIONE>NOME PROCEDURA>GESTIONE ANOMALIA";
- Al di sotto del breadcrumb è presente il link "Ritorna all'elenco delle procedure"
- Al di sotto del link "Ritorna all'elenco delle procedure" è presente un messaggio verde con il seguente testo "Per il calcolo delle offerte anomale è stato <scelto/sorteggiato> il Metodo <lettera del metodo>. All'interno della sezione buste economiche troverai le offerte anomale evidenziate in rosso. Cliccare sul tasto "CHIUDI" per tornare alla busta ammnistrativa."
- Nella parte bassa della pagina è presente il tasto "CHIUDI" che permetterà di ritornare alla fase di chiusura della busta amministrativa

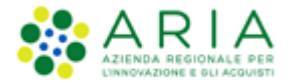

Al click su "OK", l'utente verrà reindirizzato nella pagina successiva nella quale:

- non è più presente il tasto "GESTIONE ANOMALA"
- è presente il tasto funziona "CHIUDI VALUTAZIONE REQUISITI"

e si passa alla successiva fase di valutazione del 10% dei fornitori o alla nomina della commissione, laddove presenti.

N.B. nei casi un cui si voglia applicare per procedure al criterio del **minor prezzo** il metodo di calcoli previsti prima dell'entrata in vigore del D.Lgs 36/2023, occorrerà:

- alla creazione del modello, nella sezione "GESTIONE OFFERTE" nel campo "Gestione offerte anomale" alla domanda "vuoi la gestione dell'offerta anomala" selezionare "SI"
- in fase di valutazione, allo step delle "buste amministrative" nella sezione "gestione anomalia" selezionare il metodo di calcolo A.
- Ignorare i riferimenti normativi presenti nei report in quanto fanno riferimento al nuovo Codice dei Contratti Pubblici D.Lgs. 36/2023. Indicare nella documentazione di gara che il metodo per il calcolo della anomalia applicato è il metodo A corrispondente al metodo previsto dal D.Lgs. 55/2019.

## 9.2.4. Valutazione del 10% dei Fornitori

La fase di sorteggio del 10% dei Concorrenti è presente solamente nel caso in cui in fase di lancio sia stata attivata la relativa opzione. Il sorteggio del campione del 10% è determinato dall'opzione scelta in fase di lancio, e le opzioni possono essere le seguenti:

- Effettua il sorteggio su tutte le offerte presentate
- Effettua il sorteggio sulle sole offerte ammesse in fase di valutazione della busta amministrativa

| Ritorna all'elenco delle procedure<br>Visualizza Lotti<br>I<br>FIRMA DIGITALE Q<br>BUSTE<br>ANMINISTRATIVE | 3<br>VALUTAZ. 106<br>FORNITORI<br>VALUTAZ. 1076<br>KOMMISSIONE | (5)<br>GESTIONE LOTTI E<br>CHIUSURA<br>MULTILOTTO |                   |                                  |                               |   |
|----------------------------------------------------------------------------------------------------|----------------------------------------------------------------|---------------------------------------------------|-------------------|----------------------------------|-------------------------------|---|
|                                                                                                    |                                                                |                                                   |                   |                                  | VALUTAZIONE 10% DEI FORNITORI | 1 |
| FORNITORE                                                                                                  | MODALITÀ DI PARTECIPAZIONE                                     |                                                   | FORNITORE CENSITO | STATO VALUTAZIONE AMMINISTRATIVA | AZIONI                        |   |
| ANDCRI S.p.a.<br>SRGLCU80A01F205T                                                                          | Forma singola                                                  |                                                   | Si                | Valutata                         |                               |   |
|                                                                                                    |                                                                |                                                   |                   |                                  |                               | 1 |

Per i soli concorrenti sorteggiati, nella colonna "AZIONI" sarà presente il link funzionale "Effettua controllo sul possesso dei requisiti", tramite il quale è possibile accedere al dettaglio dell'offerta ed effettuare le operazioni di ammissione, esclusione oppure richiesta chiarimenti.

| Ritorna all'elenco delle p<br>Visualizza Lotti<br>I<br>FIRMA DIGITALE E | Orocedure<br>2<br>3<br>4<br>8<br>8<br>8<br>8<br>4<br>9<br>9<br>9<br>9<br>9<br>9<br>9<br>9<br>9<br>9<br>9<br>9<br>9 | INA<br>GESTIONE LOTTI E<br>CHIUSURA<br>MULTILOTTO |                                                  | COMPARA OFFERTE                                 |
|-------------------------------------------------------------------------|----------------------------------------------------------------------------------------------------|---------------------------------------------------|--------------------------------------------------|-------------------------------------------------|
| FORNITORE                                                               | MODALITÀ DI PARTECIPAZIONE                                                                                         | FORNITORE CENSITO                                 | STATO VALUTAZIONE AMMINISTRATIVA                 | AZIONI                                          |
| ANDCRI S.p.a.<br>SRGLCU80A01F205T                                       | Forma singola                                                                                                    | Si                                                | In attesa di verifica sul possesso dei requisiti | 🔯 Effettua controllo sul possesso dei requisiti |
|                                                                         |                                                                                                    |                                                   |                                                  | 1                                               |
| -                                                                       |                                                                                                    |                                                   | Eiguro 126                                       |                                                 |

```
Figura 126
```

| Controlli sul possesso dei requisiti               |                                                                                                    |                                                       |  |
|----------------------------------------------------|----------------------------------------------------------------------------------------------------|-------------------------------------------------------|--|
| Identificativo dell'offerta:                       | 1558083570186                                                                                                    |                                                       |  |
| Data di invio dell'offerta:                        | venerdi 17 maggio 2019 10.59.30 CEST                                                                                                    |                                                       |  |
| Fornitore:                                         | ANDCRI S.p.a.                                                                                                    |                                                       |  |
| Modalità di partecipazione                         | Forma singola                                                                                                    |                                                       |  |
| BUSTA AMMINISTRATIVA                               |                                                                                                    |                                                       |  |
| NOME REQUISITO                                     | DESCRIZIONE                                                                                                    | RISPOSTA                                              |  |
| Dichiarazione di accettazione termini e condizioni | Il Concorrente dichiara di accettare integralmente la<br>documentazione di gara, i relativi allegati e tutti i termini e le<br>condizioni ivi previste. | Dichiaro di accettare termini e condizioni            |  |
| SCARICA TUTTI I DOCUMENTI DELL'OFFERTA             | ESCLUDI PER TUTTI I LOTTI ESCLUDI PER ALCUNI LOTTI AI                                                                                                   | NNULLA AMMETTI PER TUTTI I LOTTI RICHIEDI CHIARIMENTI |  |

Figura 127

Dopo tale fase si passa alla fase conclusiva della valutazione del 10% dei fornitori, che si attiva sollecitando il tasto funzionale "CHIUDI VALUTAZIONE CAMPIONE 10% FORNITORI"

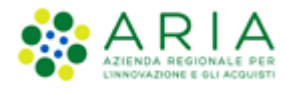

| Ritorna all'elenco delle procedur<br>Visualizza Lotti<br>1 2<br>FIRMA DIGITALE BUSTE<br>AMMINISTRATIV | e<br>VALUTAZ 10% NOMNA<br>FORMITORI COMMISSIONE | ( )<br>GESTIONE LOTTIT E<br>CRUISURA<br>MULTILOTTO | CHIUDI VALUTAZIONE CAMPIONE 10% FORNITORI | COMPARA OFFERTE |
|----------------------------------------------------------------------------------------------------|-------------------------------------------------|----------------------------------------------------|-------------------------------------------|-----------------|
| FORNITORE                                                                                             | MODALITÀ DI PARTECIPAZIONE                      | FORNITORE CENSITO                                  | STATO VALUTAZIONE AMMINISTRATIVA          | AZIONI          |
| ANDCRI S.p.a.<br>SRGLCU80A01F205T                                                                     | Forma singola                                   | Si                                                 | Ammesso                                   | 🚰 Rivaluta      |
|                                                                                                    |                                                 |                                                    |                                           | 1               |

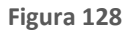

## 9.2.5. Nomina della Commissione

Se selezionata (solo per le gare con il criterio dell'offerta economicamente più vantaggiosa), nella fase di "Nomina della Commissione", attivabile mediante il tasto funzionale NOMINA COMMISSIONE, è necessario specificare i componenti della commissione di valutazione.

| Ritorna all'elenco delle procedure<br>Visualizza Lotti |                            |                                                   |                  |                                       |                    |
|--------------------------------------------------------|----------------------------|---------------------------------------------------|------------------|---------------------------------------|--------------------|
| 1 2<br>FIRMA DIGITALE BUSTE<br>AMMINISTRATIVE          | 3 COMMISSIONE              | (5)<br>GESTIONE LOTTI E<br>CHIUSURA<br>MULTILOTTO |                  |                                       |                    |
|                                                        |                            |                                                   |                  |                                       | NOMINA COMMISSIONE |
|                                                        |                            |                                                   |                  |                                       | 1                  |
| FORNITORE                                              | MODALITÀ DI PARTECIPAZIONE | FO                                                | ORNITORE CENSITO | STATO VALUTAZIONE AMMINISTRATIVA      | AZIONI             |
| ANDCRI S.p.a.<br>SRGLCU80A01F205T                      | Forma singola              | Si                                                |                  | In attesa apertura nomina commissione |                    |
|                                                        |                            |                                                   |                  |                                       | 1                  |

#### Figura 129

È necessario specificare se la nomina della commissione è riferita a tutti i lotti o solo a ciascuno, come si vede dalla figura successiva:

| Ritorna a<br>Visualiz | all'elenco delle procedure<br>za Lotti           |                                |                  |                                                   |                   |                      |                    |                  |                    |                      |      |
|-----------------------|--------------------------------------------------|--------------------------------|------------------|---------------------------------------------------|-------------------|----------------------|--------------------|------------------|--------------------|----------------------|------|
| FIRMA D               | IGITALE 2<br>BUSTE<br>AMMINISTRATIVE             | 3<br>VALUTAZ. 10%<br>FORNITORI | NOMINA           | (5)<br>GESTIONE LOTTI E<br>CHUISURA<br>MULTILOTTO |                   |                      |                    |                  |                    |                      |      |
| <b>B</b><br>prese     | In questa fase è possibile s<br>ente procedura.  | elezionare l'opzio             | ne di nomina del | la Commissione Giuc                               | icatrice unica pe | er tutti i lotti o o | di nomina di una ( | Commissione Giud | licatrice specific | a per ogni lotto del | la   |
| Nomi                  | na della Commissione<br>Nomina per tutti i lotti | Giudicatrice                   |                  |                                                   |                   |                      |                    |                  |                    |                      |      |
| 0                     | Nomina in ogni lotto                             |                                |                  |                                                   |                   |                      |                    |                  |                    |                      |      |
|                       |                                                  |                                |                  |                                                   |                   |                      |                    |                  |                    |                      |      |
|                       |                                                  |                                |                  |                                                   |                   |                      |                    |                  |                    | AV                   | ANTI |

Figura 130

Nel caso si selezioni l'opzione "Nomina per tutti i lotti", il "Verbale della Commissione" è implementato a livello di singolo lotto, tra la valutazione delle Buste Tecniche ed Economiche.

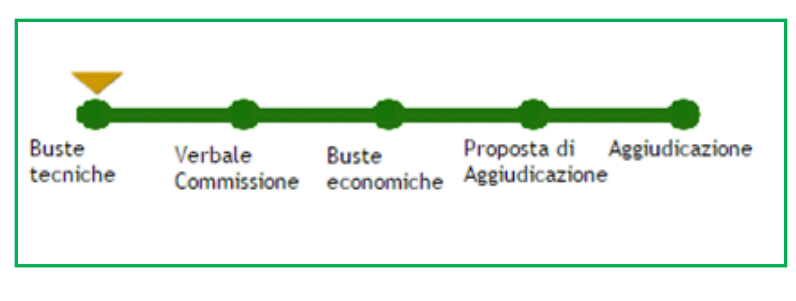

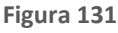

Nel caso si selezioni l'opzione "Nomina in ogni lotto", non solo il "Verbale della Commissione" è implementato a livello di singolo lotto, tra la valutazione delle Buste Tecniche ed Economiche, ma anche la fase di "Nomina della Commissione" è spostato a livello di singolo lotto, al primo step nel percorso di valutazione.

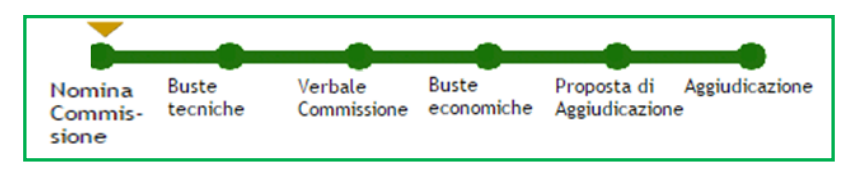

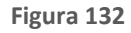

La situazione di default nell'operazione di nomina della commissione è quella presentato nella figura successiva, mentre il tasto "AGGIUNGI COMPONENTI" permette di inserire ulteriori nominativi dei commissari; il tasto funzionale "NOMINA COMMISSIONE" permette di selezionare e confermare nella nomina i membri della Commissione di valutazione; eventualmente si possono allegare anche i file relativi agli atti di nomina, mediante il tasto funzionale "Scegli file" presente alla colonna "ATTO DI NOMINA".

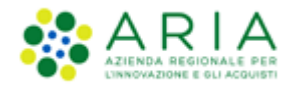

| Ritorna all'elenco delle procedure<br>Visualizza Lotti                    |                                                                                                    |                |                                                |
|---------------------------------------------------------------------------|----------------------------------------------------------------------------------------------------|----------------|------------------------------------------------|
| 1 2<br>FIRMA DIGITALE BUSTE V<br>AMMINISTRATIVE V                         | 3<br>ALUTAZ. 10%<br>FORNITORI<br>COMMISSIONE<br>COMMISSIONE<br>COMMIS |                |                                                |
| Nomina della Commissione Giu<br>In questa fase è necessario specificare i | dicatrice<br>componenti della Commissione Giudicatrice                                                                                                    |                |                                                |
|                                                                           | NOMINATIVO (*)                                                                                                    | ATTO DI NOMINA |                                                |
| Presidente                                                                | Nome<br>Cognome                                                                                                    | Sfoglia        |                                                |
| Commissario 1                                                             | Nome<br>Cognome                                                                                                    | Sfoglia        |                                                |
| Commissario 2                                                             | Nome<br>Cognome                                                                                                    | Sfoglia        |                                                |
|                                                                           |                                                                                                    |                | NDIETRO AGGIUNGI COMPONENTI NOMINA COMMISSIONE |

## Figura 133

Completata questa la fase, è possibile procedere alle aggiudicazioni per singoli lotti. Per fare ciò, bisogna cliccare su "*Visualizza Lotti*" e successivamente su "*Dettaglio*" nella colonna "AZIONI". Per proseguire la fase di aggiudicazione è necessario cliccare su "*Aggiudicazione procedura*" nel menu a sinistra.

Le funzionalità "Invio offerte offline" e "Commissione di valutazione" risultano essere esclusive (l'attivazione di una esclude l'altra) di conseguenza entrambe saranno il primo step del percorso di valutazione di una procedura.

Per un ulteriore approfondimento sulle fasi opzionali che precedono la fase di aggiudicazione amministrativa è consigliabile consultare i capitoli 5.1 e succ.

## 9.3. Inserimento e valutazione offerte offline

L'inserimento delle offerte offline, se tale funzionalità è stata attivata in fase di lancio di una procedura, è la prima fase dopo lo scadere del termine ultimo per la presentazione delle offerte. Nel caso la SA abbia attivato questa possibilità, la piattaforma permette di inserire tutte le stesse informazioni previste per un'offerta on-line.

Le funzionalità "Invio offerte offline" e "Commissione di valutazione" risultano essere mutuamente esclusive (l'attivazione di una esclude l'altra).

Questa funzionalità permette di inserire tutte quelle offerte pervenute non in forma telematica tramite la piattaforma Sintel ed è suddivisa in più fasi:

• Fase 1: Inserimento delle offerte sulla piattaforma

In questa fase è possibile inserire sia Fornitori CENSITI (caso A.), che Fornitori NON CENSITI (caso B.).

A. Gli Operatori Economici definiti "Censiti" sono quelli che risultano essere già registrati a Sintel. Tramite l'apposito motore di ricerca è possibile ricercare il/i Fornitori da inserire in una determinata procedura (v. Figura seguente).

|            | Invio Offerte Offline (Fornitore censito) |  |  |  |  |
|------------|-------------------------------------------|--|--|--|--|
|            | Ragione Sociale:                          |  |  |  |  |
|            | RICERCA FORNITORE CENSITO                 |  |  |  |  |
| Figura 134 |                                           |  |  |  |  |

Dopo aver effettuato la ricerca, sarà presentato all'utente un elenco dei Fornitori in forma tabellare come mostrato nella successiva Figura. Nella colonna "SELEZIONE" si trova la check-box per la selezione del Fornitore e il pulsante "AGGIUNGI" permette di inserire il/i Fornitori nell'elenco dei Fornitori offline (v. Figura ).

| L | Lista dei fornitori censiti e utilizzabili per l'invio di Offerte Offline |             |           |          |                  |  |  |  |  |  |  |
|---|---------------------------------------------------------------------------|-------------|-----------|----------|------------------|--|--|--|--|--|--|
|   | RAGIONE SOCIALE FORNITORE                                                 | PARTITA IVA | STATO     | SCADENZA | SELEZIONE        |  |  |  |  |  |  |
|   | ALP [affidamento di lavori pubblici]_30                                   | 00778307835 | Abilitato | 21/07/14 |                  |  |  |  |  |  |  |
|   | ALP [affidamento di lavori pubblici]_32                                   | 00617356837 | Abilitato | 21/07/14 |                  |  |  |  |  |  |  |
|   | ALP [affidamento di lavori pubblici]_34                                   | 00863851168 | Abilitato | 21/07/14 |                  |  |  |  |  |  |  |
|   |                                                                           |             |           |          | AGGIUNGI ANNULLA |  |  |  |  |  |  |

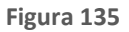

B. È altresì possibile inserire offerte offline di Fornitori non registrati a Sintel ovvero "Fornitori non censiti". I dati richiesti sono sempre "Ragione sociale" e "Partira IVA". Cliccando sul pulsante "INVIA OFFERTA OFFLINE" si aggiunge tale Fornitore all'ente dei forniti offline (v. Figura seguente).

| vio Offerte Offline (Fornitore non censito) |   |   |
|---------------------------------------------|---|---|
| Ragione Sociale:                            |   | * |
| Partita IVA:                                | • |   |
| INVIA OFFERTA OFFLINE                       |   |   |

Figura 136

A disposizione dell'utente c'è anche la possibilità, prima di concludere ufficialmente questa fase, di rimuovere i Fornitori dell'elenco oppure di modificarne i dati (solo per i Fornitori NON censiti - v. Figura seguente).

| NUMERO PROTOCOLLO<br>INFORMATICO | FORNITORE               | MODALITÀ DI<br>PARTECIPAZIONE | DATA              | STATO<br>OFFERTA | OFFLINE DA FORNITORE<br>CENSITO | DETTAGLIO | NUMERO<br>PROTOCOLLO |
|----------------------------------|-------------------------|-------------------------------|-------------------|------------------|---------------------------------|-----------|----------------------|
| 1416998374449                    | Fornitore Tutoring<br>6 | Forma singola                 | 26/11/14<br>11.39 | Offerta Offline  | No                              | Modifica  | Assegna              |
| 1416998209072                    | Fornitore Tutoring<br>3 | Forma singola                 | 26/11/14<br>11.36 | Offerta Offline  | Si                              | 👔 Rimuovi | Assegna              |
| 1416998209046                    | Fornitore Tutoring<br>4 | Forma singola                 | 26/11/14<br>11.36 | Offerta Offline  | Si                              | 🖹 Rimuovi | Assegna              |
| 1416998208974                    | Fornitore Tutoring<br>2 | Forma singola                 | 26/11/14<br>11.36 | Offerta Offline  | Si                              | 🖹 Rimuovi | Assegna              |

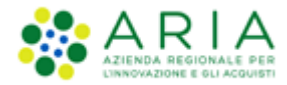

Figura 137

Cliccando sul pulsante "AGGIUDICAZIONE PROCEDURA" si passa al processo di valutazione delle varie fasi della gara.

Le offerte "offline" rientrano nel sorteggio del 10% dei Fornitori.

## 9.4. Valutazione della Busta Tecnica

Questa sezione è applicabile solo per le procedure con "Criterio dell'offerta economicamente più vantaggiosa".

La caratteristica di aggiudicazione, nei prossimi steps, è analoga alla procedura di aggiudicazione gara monolotto già trattata nel Manuale e ne consigliamo la consultazione (Capitolo 4 e succ.).

Una particolarità presente solamente nell'aggiudicazione gare multi-lotto, consiste nella funzione "*Escludi*" (figura seguente), che consente alla SA di escludere un OE dall'aggiudicazione da quello specifico lotto, senza l'apertura della prima busta ("*busta tecnica*"). Sollecitando sul tasto "*Escludi*", si aprirà una pagina di conferma, con il riepilogo dei dati dell'OE e dell'offerta fatta. Qualora la SA lo volesse, è possibile l'aggiunta di un commento.

| Lista partecipanti<br>Aggiudicazione procedura<br>Modello della procedura<br>Notifiche<br>Libreria Documentale | 0<br>OFFERTE OFFLINE BUSTE TECNICHE | 3<br>BUSTE<br>ECONOMICHE CO | (1) (5) (5) (5) (5) (5) (5) (5) (5) (5) (5 | 6<br>AGGIUDICAZIONE<br>APERTURA BUSTE TECN | IICHE   CREA REPORT INTERMEDIO   NI          | ON AGGIUDICAZIONE                              | DELLA PROCEDURA      |
|----------------------------------------------------------------------------------------------------|-------------------------------------|-----------------------------|--------------------------------------------|--------------------------------------------|----------------------------------------------|------------------------------------------------|----------------------|
|                                                                                                    | NUMERO PROTOCOLLO<br>INFORMATICO    | FORNITORE                   | MODALITÀ DI<br>PARTECIPAZIONE              | OFFLINE DA FORNITORE<br>CENSITO            | STATO VALUTAZIONE                            | AZIONI                                         | NUMERO<br>PROTOCOLLO |
|                                                                                                    | 1495097086947                       | Paola Srl                   | Forma singola                              |                                            | In attesa di apertura della busta<br>tecnica | <ul> <li>Dettaglio</li> <li>Escludi</li> </ul> | Assegna              |
|                                                                                                    | 1495096826480                       | Paolina &<br>Company        | Forma singola                              |                                            | In attesa di apertura della busta<br>tecnica | <ul> <li>Dettaglio</li> <li>Escludi</li> </ul> | Assegna              |

Figura 138

| UTENTI                                       | ELENCO FORNIT                                                        | ORI T | ELEMATICO                        | CATEGORIE MERCEOLOGICHE                                                        | PROCEDURE                               |                                                                                                    |                                                                                                    |
|----------------------------------------------|----------------------------------------------------------------------|-------|----------------------------------|--------------------------------------------------------------------------------|-----------------------------------------|----------------------------------------------------------------------------------------------------|----------------------------------------------------------------------------------------------------|
| 😭 Utente                                     | e: Ente Tutoring 2                                                   |       |                                  |                                                                                |                                         |                                                                                                    | 😤 Vedi il mio profilo 🏠 Personalizza   📖 Comunicazioni(44)                                                  |
| VENU                                         |                                                                      | < P   | ROCEDURE                         | > AMMINISTRAZIONE > RT                                                         | IMULTILOTTO                             | 2 > INVIO OFFERTA RTI                                                                                                    |                                                                                                    |
| *Amminis<br>Dettagli<br>Documer<br>Storia of | istrazione<br>io della procedura<br>intazione di gara<br>fferte      |       | Escludi oper                     | atore economico                                                                |                                         |                                                                                                    |                                                                                                    |
| Lista par<br>Application                     | rtecipanti<br>icazione procedu                                       | ra    | Identificativo                   | dell'offerta:                                                                  |                                         | 1475153195781                                                                                                    |                                                                                                    |
| Report d                                     | di procedura<br>ella procedura<br>p<br>Documentale<br>nvertitore XML |       | Data di invio d                  | leEofferta:                                                                    |                                         | giovedi 29 settembre 2016 14.46.35 CEST                                                                                                    |                                                                                                    |
| Notifiche                                    |                                                                      |       | Fornitore:                       |                                                                                |                                         | Fornitore Tutoring Erre Ventidue                                                                                                    |                                                                                                    |
| Libreria Di<br>ANAC Com                      |                                                                      |       | Modalità di par                  | rtecipazione                                                                   |                                         | Forma singola                                                                                                    |                                                                                                    |
|                                              |                                                                      |       | Vuoi aggiunger<br>Rispondendo 'N | re un commento all'effettiva esclus<br>isi, si procederà all'esclusione dell'o | ione dell'operatori<br>operatore econom | e economicol Rispondendo 'Sr' El verrà richiesto di inserire un commento, con<br>Ico senza la richiesta di un commento ne la generazione di un report da firmi | n Rouaie verrà generato un file POF eventuaimente da firmare digitalmente ed allegare.<br>are digitalmente. |
|                                              |                                                                      |       | Attenzi<br>dell'offerta          | ione: se si procede con l'effetti<br>« 34324159 = e non sarà possibili         | va esclusione de<br>e procedere ad u    | If Operatore economico = Fornitore Tutoring Erre Ventidue = per il pre<br>una eventuale riammissione.                                                          | ssente lotto = 34324131 = non sarà più possibile procedere alla valutazione ANNULLA SI NO                   |
|                                              |                                                                      |       |                                  |                                                                                |                                         |                                                                                                    | ON R ALLUMA                                                                                                 |

#### Figura 139

Lo step di valutazione tecnica riguarda la valutazione dei requisiti tecnici presenti nelle offerte sottomesse dagli Operatori Economici, e vi si accede selezionando il pulsante "APERTURA BUSTE TECNICHE", posizionato sopra alla tabella contenente l'elenco delle offerte ricevute.

| Ritorna all'elenco delle procedure<br>Visualizza Lotti<br>Visualizza MultiLotto |                                    |                            |                                           |                                                |                     |
|---------------------------------------------------------------------------------|------------------------------------|----------------------------|-------------------------------------------|------------------------------------------------|---------------------|
| 1 2 3<br>BUSTE TECNICHE VERBALE BUSTE<br>COMMISSIONE ECONOMICI                  | 4<br>PROPOSTA DI<br>AGGIUDICAZIONE | 5<br>AGGIUDICAZIONE        |                                           |                                                |                     |
|                                                                                 |                                    | APERTUR                    | A BUSTE TECNICHE                          |                                                | ONE DELLA PROCEDURA |
| NUMERO PROTOCOLLO INFORMATICO                                                   | FORNITORE                          | MODALITA DI PARTECIPAZIONE | STATO VALUTAZIONE                         | AZIONI                                         | NUMERO PROTOCOLLO   |
| 1558083700109                                                                   | ANDCRI S.p.a.<br>SRGLCU80A01F205T  | Forma singola              | In attesa di apertura della busta tecnica | <ul> <li>Dettaglio</li> <li>Escludi</li> </ul> | Assegna             |

Figura 140

Dopo averlo cliccato, la valutazione potrà essere effettuata accedendo al link "Valuta", presente nella colonna "AZIONI"

| Ritorna all'elenco delle procedure<br>Visualizza Lotti<br>Visualizza MultiLotto |                                    |                            |                    |                                  |                 |                     |
|---------------------------------------------------------------------------------|------------------------------------|----------------------------|--------------------|----------------------------------|-----------------|---------------------|
| 1 2 (<br>BUSTE TECNICHE VERBALE BL<br>COMMISSIONE ECON                          | 3 4<br>STE PROPOSTA<br>AGGIUDICAZI | DI AGGIUDICAZIONE          | CREA REPORT INTER/ | NEDIO COMPARA OFFERTE N          | DN AGGIUDICAZIG | INE DELLA PROCEDURA |
|                                                                                 |                                    |                            |                    |                                  |                 |                     |
| NUMERO PROTOCOLLO INFORMATICO                                                   | FORNITORE                          | MODALITA DI PARTECIPAZIONE | PUNTEGGIO TECNICO  | STATO VALUTAZIONE                | AZIONI          | NUMERO PROTOCOLLO   |
| 1558083700109                                                                   | ANDCRI S.p.a.<br>SRGLCU80A01F205T  | Forma singola              | -                  | In attesa di valutazione tecnica | 🛃 Valuta        | Assegna             |
| Offerta/e sotto il limite tecnico                                               |                                    |                            |                    |                                  |                 |                     |

## Figura 141

Selezionando la funzionalità "Valuta" si potrà accedere al dettaglio dell'offerta dell'Operatore Economico che si intende valutare: tale dettaglio conterrà le buste tecniche ed economiche facenti parte dell'offerta sottomessa dal Concorrente, ma la busta tecnica risulterà "espansa" (dato che si stanno valutando le offerte tecniche). Il contenuto della busta economica non sarà visualizzata e sarà presente la dicitura "informazione riservata" (Figura seguente). In caso di requisito tecnico libero (vedere manuale "M-2SNTL-1SA-03 Configurazione e Lancio della Procedura" capitolo "Criteri

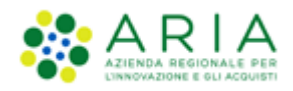

di aggiudicazione e requisiti di gara"), la valutazione consisterà nell'inserimento di un punteggio tecnico da parte della Commissione di gara e nell'inserimento di un commento obbligatorio. (Figura seguente). Nel caso di requisito tecnico libero di tipo "Allegato" sarà presentato all'utente l'esito del controllo sulla firma digitale e la marca temporale apposta sul documento allegato (sempre in base alle opzioni impostate dalla Stazione Appaltante in fase di creazione del modello di procedura - vedere manuale "M-2SNTL-1SA-03 Configurazione e Lancio della Procedura" capitolo "Criteri di aggiudicazione e requisiti di gara").

| BUSTA TECNICA                                                                |                                                                                                    |                                                                                                    |                                                                 |  |  |  |
|------------------------------------------------------------------------------|----------------------------------------------------------------------------------------------------|----------------------------------------------------------------------------------------------------|-----------------------------------------------------------------|--|--|--|
| NOME REQUISITO                                                               | DESCRIZIONE                                                                                                    | RISPOSTA                                                                                                    | PUNTEGGIO TECNICO                                               |  |  |  |
| Caratteristiche tecniche dell'offerta                                        | Si prega di allegare tutta la documentazione<br>necesaria per lluttare le caratteristiche tecniche<br>dell'offerta, secondo le modalital illuttate nella<br>allegare privi di un file, allegare privi<br>allegare privi di un file, allegare tratta cutetta<br>tip (o equivalente). I documenti, se non<br>diversamente stabilito dalla documentazione di<br>arattelatip non dorrai essere firmata<br>digitalmente. | filespeciali <u>660àü 665</u> 888'551.pdf.p7m<br>Esito verifiche<br>automatiche sul file<br>(firma digitale,<br>alterazione, marca<br>temporale): | Max:10.00 / MircQ.00 Purcegio: Commento (max:10000 caratteri):  |  |  |  |
| Caratteristiche tecniche dell'offerta                                        | Si prega di allegare tutta la documentazione<br>necesaria per lluttare le caratteristiche tecniche<br>dell'offerta, secondo le modalital illustrate nella<br>allegare più du n'fle, allegariti in uriunica cartella<br>.:1p (o equivalente). I document, la mon<br>diversamente stabilito dalla documentazione di<br>cartella .:1p non dorrai essere firmata<br>digitalimente.                                      | filespeciali2_éééáú_£E5_K&@*Sç1.pdf.p7m<br>Esito verifiche<br>automatiche sul file<br>(firma digitale,<br>alterazione, marca<br>temporale):       | Max:10.00 / Min:0.00 Purteggio: Commento (max:10000 caratteri): |  |  |  |
| BUSTA ECONOMICA                                                              |                                                                                                    | informazione riser                                                                                                    | vəta                                                            |  |  |  |
| » percentuale di sconto:                                                     |                                                                                                    | informazione riser                                                                                                    | vata                                                            |  |  |  |
| Punteggio economico:                                                         |                                                                                                    | informazione riser                                                                                                    | Vata                                                            |  |  |  |
| Purceggio attributo alle offerte sopra/sotto base d'asta                     |                                                                                                    |                                                                                                    |                                                                 |  |  |  |
| Esito verifiche automatiche sul file (firma digital<br>campi obbligatori (*) | le, alterazione, marca temporale): 🞺 📶 🤇                                                                                                    |                                                                                                    |                                                                 |  |  |  |
|                                                                              |                                                                                                    |                                                                                                    | SCARICA TUTTI I DOCUMENTI DELL'OFFERTA ANNULLA VALUTA ESCLUDI   |  |  |  |

Figura 141

Nel caso in cui il controllo della firma digitale e della marca temporale non sia stato attivato, l'icona relativa all'esito generale della valutazione (figura seguente) risulterà essere sempre quella di esito positivo. Cliccando sull'icona sarà comunque possibile visualizzare il dettaglio della valutazione e verificare se i controlli erano previsti o meno.

In caso di attivazione della funzionalità "Commissione di valutazione" ogni commento inserito durante la valutazione sarà inserito nel "Verbale della commissione".

|                                                                                                    | PRODOTTI                                |                                                                                                    |                                                      |  |  |  |  |  |  |  |
|----------------------------------------------------------------------------------------------------|-----------------------------------------|----------------------------------------------------------------------------------------------------|------------------------------------------------------|--|--|--|--|--|--|--|
| rodotto1                                                                                                   |                                         |                                                                                                    |                                                      |  |  |  |  |  |  |  |
| NOME REQUISITO                                                                                             | DESCRIZIONE                             | RISPOSTA                                                                                                    | PUNTEGGIO TECNICO                                    |  |  |  |  |  |  |  |
| req. prodottol                                                                                             |                                         | Doman da_d[_ammissione1454409063352.pdf.p7m<br>Esto vertifiche<br>su tomatiche sul file<br>(firma digitale,<br>alterazione, marca<br>temporale); |                                                      |  |  |  |  |  |  |  |
| BUSTA ECONOMICA<br>Documento d'offerta<br>Esito verifiche automatiche sul file (f<br>campi abbligatori (*) | irma digitale, alterazione, marca tempo | orale): 🕕 iinf🔍                                                                                                    |                                                      |  |  |  |  |  |  |  |
|                                                                                                    |                                         | SCARICA TUTTI I D                                                                                                    | OCUMENTI DELL'OFFERTA ANNULLA VALUTA ESCLUDI OFFERTA |  |  |  |  |  |  |  |

Figura 142

In caso di attributo tecnico vincolato, il punteggio sarà invece determinato automaticamente dalla piattaforma e non modificabile, in base all'opzione selezionata dall'Operatore Economico durante l'invio dell'offerta, la Stazione Appaltante dovrà quindi inserire soltanto il commento.

A fondo pagina sono presenti i pulsanti per la valutazione "Valuta" o "Escludi offerta" (si può escludere un'offerta anche quando non sono presenti parametri di Limite Tecnico definiti durante la creazione del modello), dopo averli cliccati è possibile inserire facoltativamente una motivazione per comunicare l'avvenuta accettazione/esclusione dei requisiti tecnici.

Il punteggio tecnico massimo che si può attribuire alla singola offerta sarà definito dal punteggio attribuito ai singoli requisiti tecnici durante la creazione del Modello di procedura (per ulteriori dettagli si rimanda al manuale "M-2SNTL-1SA-03 Configurazione e Lancio della Procedura" capitolo Criteri di aggiudicazione e requisiti di gara).

Il pulsante "Annulla" consente di uscire dalla valutazione senza salvare le operazioni effettuate, mentre con il pulsante "Scarica tutti i documenti dell'offerta" è possibile scaricare i documenti relativi all'offerta dell'Operatore Economico che si sta valutando in un file .zip suddiviso per cartelle (per ogni "busta" dell'offerta). La documentazione sarà relativa allo step di valutazione in corso e alle precedenti.

Anche i requisiti tecnici associati ai singoli prodotti e i requisiti "tecnici (senza punteggio)" saranno valutati in questo step, anche se, per quanto riguarda i tecnici/eventuali non andrà assegnato nessun punteggio.

Nel caso venisse attribuito un punteggio sotto il Limite Tecnico (se presente), la piattaforma evidenzierà in rosso l'Operatore Economico, ma l'eventuale esclusione dello stesso sarà una scelta della Stazione Appaltante.

Inoltre se l'Ente, nella creazione del modello, ha scelto di attivare la "riparametrizzazione" dei punteggi, dopo aver valutato tutte le offerte avrà a disposizione il pulsante "Riparametrizza".

Cliccando sul tasto Riparametrizza, sarà presente una nuova colonna "Punteggio tecnico riparametrizzato" in corrispondenza della quale saranno elencati i punteggi tecnici riparametrizzati, mentre accedendo al dettaglio dell'offerta, cliccando su rivaluta, sarà visibile il punteggio tecnico non parametrizzato. Tale operazione consentirà di assegnare, al Concorrente con il maggiore punteggio tecnico, il massimo punteggio assegnabile e di adeguare tutti gli altri punteggi. Sarà possibile inoltre annullare la riparametrizzazione attraverso il tasto "Annulla riparametrizzazione" e visualizzare la situazione precedente.

|                                  | CHIUDI VALUTAZIO     | NE TECHICA ANNULLA RI         | PARAMETRIZZAZIONE                     | ORT INTERMEDIO                  | ARA OFFERTE NON AG              | GIUDICAZIONE DELLA PRO      | CEDURA |
|----------------------------------|----------------------|-------------------------------|---------------------------------------|---------------------------------|---------------------------------|-----------------------------|--------|
| NUMERO PROTOCOLLO<br>INFORMATICO | FORNITORE            | MODALITÀ DI<br>PARTECIPAZIONE | PUNTEGGIO TECNICO<br>RIPARAMETRIZZATO | OFFLINE DA<br>FORNITORE CENSITO | STATO VALUTAZIONE               | DETTAGLIO NUMERO<br>PROTOCO | LLO    |
| 1415612563888                    | Fornitore Tutoring   | Forma singola                 | 10,00                                 |                                 | Valutazione tecnica<br>completa | D As                        | ssegna |
| 1415612802161                    | Fornitore Tutoring 3 | Forma singola                 | 9,00                                  |                                 | Valutazione tecnica<br>completa | a As                        | isegna |
| 1415613220596                    | Fornitore Tutoring 6 | Forma singola                 | 8,00                                  |                                 | Valutazione teonica<br>completa | a ka                        | isegna |

Figura 143

Riparametrizzando il punteggio tecnico, una volta passati all'apertura delle buste economiche, nella colonna relativa al punteggio tecnico si visualizzeranno i punteggi derivanti dalla riparametrizzazione.

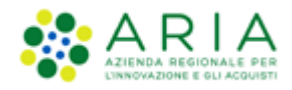

Durante lo step di valutazione tecnica è possibile comparare le offerte e creare un report intermedio. Per poter chiudere la fase e passare al successivo step di valutazione è obbligatorio valutare tutte le offerte presenti nella tabella, altrimenti non sarà visibile il pulsante "CHIUDI VALUTAZIONE TECNICA". Si ricorda che, se impostato durante la creazione del modello di gara, viene richiesta una conferma sia durante l'apertura che durante la chiusura delle varie fasi della valutazione.

Anche in questo step, nel caso in cui nella creazione del modello sia stata selezionata la funzionalità "Attiva commissione di valutazione", sarà richiesto di riportare un commento che sarà inserito nel Verbale della Commissione.

| Ritorna all'elenco delle procedure<br>Visualizza Lotti<br>Visualizza MultiLotto |                                        |                              |                        |                   |                |                      |
|---------------------------------------------------------------------------------|----------------------------------------|------------------------------|------------------------|-------------------|----------------|----------------------|
|                                                                                 |                                        | Ē                            |                        |                   |                |                      |
| BUSTE TECNICHE VERBALE BUST                                                     | TE PROPOSTA DI<br>NICHE AGGIUDICAZIONE | AGGIUDICAZIONE               |                        |                   |                |                      |
|                                                                                 |                                        |                              |                        |                   |                |                      |
|                                                                                 | CHIUDI VALUTA                          | ZIONE TECNICA RIPARAMETRIZZA | CREA REPORT INTERMEDIO | COMPARA OFFERTE   | NON AGGIUDICAZ | IONE DELLA PROCEDURA |
| NUMERO PROTOCOLLO INFORMATICO                                                   | FORNITORE                              | MODALITÀ DI PARTECIPAZIONE   | PUNTEGGIO TECNICO      | STATO VALUTAZIONE | AZIONI         | NUMERO PROTOCOLLO    |
| 1558083700109                                                                   | ANDCRI S.p.a.<br>SRGLCU80A01F205T      | Forma singola                | 9,00                   | Valutata          | 📝 Rivaluta     | Assegna              |
| Offerta/e sotto il limite tecnico                                               |                                        | •                            | •                      |                   |                | ·                    |

Figura 144

# 9.5. Verbale della Commissione

Selezionando il tasto funzionale VERBALE DELLA COMMISSIONE si accede allo step in cui Sintel genera un documento contenente tutte le informazioni sull'esito delle valutazioni effettuate sulle varie buste ed i commenti inseriti in precedenza (v. Figura seguente).

| Ritorna all'elenco delle procedure<br>Visualizza Lotti<br>Visualizza MultiLotto                               |                                   |                            |                         |                              |                  |                     |  |  |  |  |
|----------------------------------------------------------------------------------------------------|-----------------------------------|----------------------------|-------------------------|------------------------------|------------------|---------------------|--|--|--|--|
| 1 2 3 4 5<br>BUSTE TECNICHE VERBALE BUSTE PROPOSTA DI AGGIUDICAZIONE<br>COMMISSIONE ECONOMICHE AGGIUDICAZIONE |                                   |                            |                         |                              |                  |                     |  |  |  |  |
|                                                                                                    |                                   | VE                         | RBALE DELLA COMMISSIONE | CREA REPORT INTERMEDIO       | NON AGGIUDICAZIC | DNE DELLA PROCEDURA |  |  |  |  |
| NUMERO PROTOCOLLO INFORMATICO                                                                                 | FORNITORE                         | MODALITÀ DI PARTECIPAZIONE | PUNTEGGIO TECNICO       | STATO VALUTAZIONE            | AZIONI           | NUMERO PROTOCOLLO   |  |  |  |  |
| 1558083700109                                                                                                 | ANDCRI S.p.a.<br>SRGLCU80A01F205T | Forma singola              | 9,00                    | Valutazione tecnica completa | Dettaglio        | Assegna             |  |  |  |  |

Figura 145

| Ritorna all'elenco delle procedure<br>Visualizza Lotti                                                                                                    |                                             |         |  |  |  |  |  |
|----------------------------------------------------------------------------------------------------|---------------------------------------------|---------|--|--|--|--|--|
| 1 2 3 4 (<br>BUSTE TECNICHE VERBALE BUSTE PROPOSTA DI AGGIU<br>COMMISSIONE ECONOMICHE AGGIUDICAZIONE AGGIU                                                                                                    | 5<br>DICAZIONE                              |         |  |  |  |  |  |
| <b>Esito della valutazione tecnica</b><br>Di seguito la graduatoria risultante dalla valutazione tecnica effettuata:                                                                                                    |                                             |         |  |  |  |  |  |
| GRADUATORIA                                                                                                    | FORNITORE                                   | TECNICO |  |  |  |  |  |
| 1                                                                                                    | ANDCRI S.p.a.                               | 9.0     |  |  |  |  |  |
| Cliccando sugli appositi pulsanti è possibile accedere al dettaglio delle valutazio TECNICA FORNITORI ESCLUSI                                                                                                    | ni:                                         |         |  |  |  |  |  |
| Verbale della Commissione Il verbale della Commissione generato da Sintel contiene tutte le informazioni sull'esito delle valutazioni effettuate e i commenti inseriti nelle diverse fasi. Se s'intende generare un verbale della Commissione con Sintel, è possibile inserire un commento:                                                                                                    |                                             |         |  |  |  |  |  |
| Firma digitale del documento Una volta completato l'inserimento di tutti i dati richiesti, è necessario cliccare su «Genera documento», selezionare il percorso di salvataggio, senza modificare il nome del file generato dal sistema. Si consiglia quindi di aprire il file utilizzando il software per la firma digitale e NON altri programmi (Adobe Reader, Microsoft Word, etc.). In generale si raccomanda di NON ESEGUIRE LE SEGUENTI OPERAZIONI: Rinominare il file neppure dopo averlo firmato; Forenuire qualsiasi porezzione che possa modificare il contenuto o le proprietà del file originale. |                                             |         |  |  |  |  |  |
| Sintel effettua il controllo sulla firma digitale apposta sul documento.                                                                                                    | o te proprieta del file originale.          |         |  |  |  |  |  |
| Per ulteriori approfondimenti si faccia riferimento al file: 🧧 "Modalità tecnic                                                                                                    | he per l'utilizzo della piattaforma Sintel" |         |  |  |  |  |  |

## Figura 146

Come indicato nella Figura precedente, in questo step è possibile accedere al dettaglio delle valutazioni, ed inserire un commento, obbligatorio, che sarà riportato nel documento VERBALE della commissione, che è possibile generare mediante il tasto funzionale GENERA DOCUMENTO.

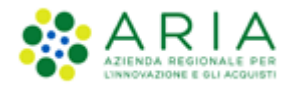

Nel caso di gare multilotto, è richiesto un verbale relativo alle fasi di valutazione effettuate a livello multilotto ed un verbale specifico per ciascun lotto della procedura. Dopo l'inserimento e la firma del verbale, si può chiudere lo step di valutazione mediante la sollecitazione del tasto funzionale "CHIUDI FASE DI VALUTAZIONE"

| GENERA DOCUMENTO                                                                                                    |     |
|----------------------------------------------------------------------------------------------------|-----|
| È stato allegato il documento committee_minutes_1558102581531.pdf, ma alcuni controlli di validità non sono stati superati, consultare l'esito delle verifiche automatiche effettuate<br>Sintel. È possibile procedere, oppure eliminare il documento ed effettuare nuovamente l'upload dello stesso. | da  |
| committee_minutes_1558102581531.pdf                                                                                                    |     |
| Esito verifiche automatiche sul file (firma digitale, alterazione, marca temporale): 🌔 inf🔍                                                                                                    |     |
| CHIUDI FASE DI VALUTAZIO                                                                                                    | ONE |
|                                                                                                    |     |

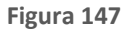

# 9.6. Valutazione della Busta Economica

La valutazione della busta economica è suddivisa in due step che sono:

- Valutazione offerte sopra la base d'asta;
- Valutazione offerte anomale.

Il primo step è obbligatorio per qualsiasi procedura mentre il secondo risulta essere opzionale, in base alle impostazioni selezionate durante il lancio.

La valutazione della Busta Economica è attivata con la sollecitazione del tasto funzionale "APERTURA BUSTE ECONOMICHE"; inoltre, si può decidere di non aggiudicare una procedura anche in questa fase, mediante la sollecitazione del tasto "NON AGGIUDICAZIONE DELLA PROCEDURA"

| Ritorna all'elenco delle procedure<br>Visualizza Lotti<br>Visualizza MultiLotto |                |                               |                     |                                   |                   |                      |
|---------------------------------------------------------------------------------|----------------|-------------------------------|---------------------|-----------------------------------|-------------------|----------------------|
| 1 2<br>BUSTE TECNICHE VERBALE                                                   | BUSTE PROP     | 4 5<br>DSTA DI AGGIUDICAZIONE |                     |                                   |                   |                      |
| COMMISSIONE EN                                                                  | UNUMICHE AUGUU | I.A.LIUTE                     |                     |                                   |                   |                      |
|                                                                                 |                |                               |                     |                                   |                   |                      |
|                                                                                 |                |                               | APERIUKA DUSIE ECUN | OMICHE     CREA REPORT INTERMEDIO | NON AGGIUDICAZION | E DELLA PROCEDURA    |
|                                                                                 |                |                               | APERTURA BUSTE ECON | OMICHE CREA REPORT INTERMEDIO     | NON AGGIUDICAZION | E DELLA PROCEDURA    |
| NUMERO PROTOCOLLO INFORMATICO                                                   | FORNITORE      | MODALITÀ DI<br>PARTECIPAZIONE | PUNTEGGIO TECNICO   | STATO VALUTAZIONE                 | NON AGGIUDICAZION | NUMERO<br>PROTOCOLLO |

Figura 148

La descrizione di queste fasi è riportata, nel dettaglio, nel capitolo 4.7. Si rimanda quindi al suddetto capitolo per i dettagli.

Dopo aver attivato la valutazione delle buste economiche si devono valutare eventuali offerte risultanti sopra la base d'asta, e tale valutazione viene conclusa sollecitando il tasto "CHIUDI VALUTAZIONE SOPRA BASE D'ASTA"; si precisa che in tale fase è possibile anche eseguire le operazioni di "CREA REPORT INTERMEDIO", "COMPARA OFFERTE", "ESTRAZIONE DATI OFFERTE", "NON AGGIUDICAZIONE DELLA PROCEDURA"

# 9.7. Procedura multilotto – Gestione Anomalia nelle "Buste economiche"

Per le procedure con il **criterio dell'Offerta Economicamente più Vantaggiosa**, pubblicate dopo il rilascio della versione 5.55.6.0, se richiesta la gestione dell'anomalia, verrà effettuata la gestione delle offerte anomale.

Allo step 3 "Buste economiche", al click sul tasto funzione "CHIUDI VALUTAZIONE SOPRA BASE D'ASTA" verranno effettuati i calcoli dell'anomalia secondo il metodo dei quattro quinti qualora siano presenti almeno 3 offerte. Si visualizzeranno le offerte ritenute anomale evidenziate in rosso.

In questa pagina è presente:

- un messaggio informativo blu con il seguente testo "Le offerte anomale sono state evidenziate in rosso. Se si intende gestire la graduatoria economica generata e il punteggio totale in maniera autonoma, cliccare successivamente sul tasto GRADUATORIA ECONOMICA OFFLINE, altrimenti se si intende procedere alla Proposta di Aggiudicazione, cliccare sul tasto CHIUDI VALUTAZIONE ANOMALA." al di sotto di "Visualizza multilotto";
- Se le offerte sono maggiori o uguali a 3 è presente un messaggio informativo blu con il seguente testo "La soglia di anomalia calcolata è: \* Soglia punteggio tecnico: <4/5 del punteggio tecnico massimo assegnabile> \* Soglia punteggio economico: <4/5 del punteggio economico massimo assegnabile>", al di sotto dei tasti funzione;(Vedi Figura 149)
- Se le offerte sono minori di 3, è presente un alert informativo "Essendo le offerte minori di 3 non è stata calcolata la soglia di anomalia" al di sotto dei tasti funzione;

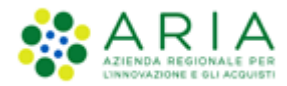

| SINTEL                                                                                                    |                                                                                                    |                         |                                       |                               |                                 |                                |                  | REQUISITI PER IL CO         | RRETTO UTILIZZO   GU | IDA   VAI AL PORTALE   LOGOFF |
|----------------------------------------------------------------------------------------------------|----------------------------------------------------------------------------------------------------|-------------------------|---------------------------------------|-------------------------------|---------------------------------|--------------------------------|------------------|-----------------------------|----------------------|-------------------------------|
| SITTEL E-PROCUREMENT<br>SISTEMA INTERMEDIAZIONE TELEMATICA                                                              |                                                                                                    |                         |                                       |                               |                                 |                                |                  |                             |                      |                               |
| UTENTI FORNITORI CATEGORIE MERCEOLOGICHE FROCEDURE ANAC L'190 SRF                                                       |                                                                                                    |                         |                                       |                               |                                 |                                |                  |                             |                      |                               |
| 😭 Utente: Comune di Ossona -                                                                                            | Master                                                                                                    |                         |                                       |                               |                                 |                                |                  | 😭 Vedi il mio               | profilo 🏠 Personal   | lizza   🔝 Comunicazioni(0)    |
| MENU 4                                                                                                    | PROCEDURE > AMMINISTRAZIONE >                                                                                  | PROCEDURA-0             | DEPV-MANUALE                          |                               |                                 |                                |                  |                             |                      |                               |
| Dettaglio della procedura<br>Documentazione di gara<br>Storia offerte<br>Lista partecipanti<br>Aggiudicazione procedura | Ritera allesco alle procedure                                                                                  |                         |                                       |                               |                                 |                                |                  |                             |                      |                               |
| Report di procedura<br>Crea Bando<br>Modello della procedura<br>Notifiche<br>Libreria Documentale                       | Cliccare sul tasto "CHIUDI VALUTAZIONE A                                                                       | NOMALA"                 | ente gestre la gradiatoria economica. | generata e n punteggio tot    | ale in manera accoloma, ciccare | successivamente sur tasco - Ge |                  | LINE attrinent se si interi | de procedere alla Pr | uposta ui Aggiudicazione,     |
|                                                                                                    | EUSTE BUSTE TECNICHE BUSTE                                                                                     | E AGGIUDICAZIO          | 5<br>AGGIUDICAZIONE                   |                               |                                 |                                |                  |                             |                      |                               |
|                                                                                                    |                                                                                                    |                         |                                       |                               |                                 |                                |                  |                             |                      |                               |
|                                                                                                    |                                                                                                    |                         |                                       | GRADUATORIA ECONOMICA         | OFFLINE CHIUDI VALUTAZIONE A    | NOMALA CREA REPORT INTER       | COMPARA OFFERTE  | ESTRAZIONE DATI OFFEI       | NON AGGIUDI          | CAZIONE DELLA PROCEDURA       |
|                                                                                                    | La soglia di anomalia calcolata è:<br>* Soglia punteggio tecnico: 8,00<br>* Soglia punteggio economico: 72,00  |                         |                                       |                               |                                 |                                |                  |                             |                      |                               |
|                                                                                                    | NUMERO PROTOCOLLO INFORMATICO                                                                                  | FORNITORE               | MODALITÀ DI PARTECIPAZIONE            | VALORE ECONOMICO              | PUNTEGGIO ECONOMICO             | PUNTEGGIO TECNICO              | PUNTEGGIO TOTALE | STATO VALUTAZIONE           | AZIONI               | NUMERO PROTOCOLLO             |
|                                                                                                    | 1698226929488                                                                                                  | OE_CAP15<br>08528890968 | Forma singola                         | 1,00000 EUR                   | 89,99                           | 10,00                          | 99,99            | Ammessa                     | Divaluata            | Assegna                       |
|                                                                                                    | 1698226977052                                                                                                  | OE_CAP10<br>49162330341 | Forma singola                         | 1,00000 EUR                   | 89,99                           | 1,00                           | 90,99            | Ammessa                     | Dettaglio            | Assegna                       |
|                                                                                                    | 1698227049057                                                                                                  | OE_CAP14<br>06803880589 | Forma singola                         | 5.000,00000 EUR               | 45,00                           | 5,00                           | 50,00            | Ammessa                     | Dettaglio            | Assegna                       |
|                                                                                                    | Le offerte in colore rosso sono offerte anomale     Punteggio attribuito alle offerte sopra/isotto base d'asta |                         |                                       |                               |                                 |                                |                  |                             |                      |                               |
| SINTEL E-PROCUREMENT - V5.55.                                                                                           | 6.0 © Regione Lombardia. Rl. 12874720159. Tutti i diriti                                                       | i riservati.            | Scarica Termini e Condizio            | ini d'Utilizzo Scarica Inform | nativa Privacy                  |                                |                  |                             | RegioneLombard       | aria 🏘 ARIA                   |

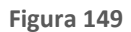

Per le procedure con il **criterio del minor prezzo**, per cui si è scelto il metodo di gestione delle offerte anomale dopo la Busta Amministrativa, allo step 3 "Buste economiche", al click sul tasto funzione "CHIUDI VALUTAZIONE SOPRA BASE D'ASTA" verranno effettuati i calcoli dell'anomalia, come da art. 54 D.Lgs. 36/2023, qualora siano presenti almeno 5 offerte. Si visualizzeranno quindi le offerte ritenute anomale evidenziate in rosso. Lo stato delle offerte anomale risulta essere di default "Ammessa", ma selezionando il link "Dettaglio" è possibile la valutazione. Per le offerte anomale il link nella colonna "Dettaglio" sarà "Rivaluta".

In questa pagina è presente:

- Un messaggio informativo blu con il seguente testo "Le offerte anomale sono state evidenziate in rosso. Se si intende gestire la graduatoria economica generata e il punteggio totale in maniera autonoma, cliccare successivamente sul tasto "GRADUATORIA ECONOMICA OFFLINE" altrimenti se si intende procedere alla Proposta di Aggiudicazione, cliccare sul tasto "CHIUDI VALUTAZIONE ANOMALA", al di sotto di "Ritorna all'elenco delle procedure";
- Per ogni metodo selezionato o sorteggiato, se le offerte sono maggiori o uguali a 5, allora sarà presente l'alert informativo "Ai sensi dell'Art.54 Dlgs. 36/2023, il metodo Applicato è il Metodo <Lettera Metodo> e la soglia di anomalia calcolata è: <valore anomalia>.", al di sotto dei tasti funzione;
- Se le offerte sono minori di 5, allora sarà presente l'alert informativo "Ai sensi dell'Art.54 Dlgs. 36/2023, essendo le offerte minori di 5 non è stata calcolata la soglia di anomalia" al di sotto dei tasti funzione;

| UTENTI FORNITORI CA                                                                                                    | ATEGORIE MERCEOLOGICHE BUDGET P                                                                                                    | ROCEDURE ANAC L.            | 190 MODULO PROGRAMMAZIO                        | NE                       |                                         |                   |            |                   |
|----------------------------------------------------------------------------------------------------|----------------------------------------------------------------------------------------------------|-----------------------------|------------------------------------------------|--------------------------|-----------------------------------------|-------------------|------------|-------------------|
| 🖞 Utente: Test Funzionale Implegato Ente - Implegato 📔 🥵 Vedi Il mia profilo   📅 Comunicazioni(0)                                                                                                    |                                                                                                    |                             |                                                |                          |                                         |                   |            |                   |
| MENU 4                                                                                                    | PROCEDURE > AMMINISTRAZIONE                                                                                                    | > PROVA_20230510            | > LOTTO 2                                      |                          |                                         |                   |            |                   |
| <ul> <li>Amministrazione<br/>Dottaglio della procedura<br/>Documentazione di gara<br/>Storia offerie<br/>Lista partecipanti<br/>Aggiudiazione procedura<br/>Ropot di procedura<br/>Nodelio della procedura<br/>Nodelio della procedura<br/>Libreria Documentale</li> </ul> | dtu               PROCEDUCE > AMMINISTRAZIONE > PROVA_20230510 > LOTTO 2                  • Imministra               Procesure > AMMINISTRAZIONE > PROVA_20230510 > LOTTO 2                 • Imministra               Procesure > AMMINISTRAZIONE > PROVA_20230510 > LOTTO 2                 • Imministra               Procesure > AMMINISTRAZIONE > PROVA_20230510 > LOTTO 2                 • Imministra               Procesure > AMMINISTRAZIONE > PROVA_20230510 > LOTTO 2                 • Imministra               Procesure > AMMINISTRAZIONE > PROVA_20230510 > LOTTO 2                 • Imministra               Procesure > Amministrazione > Amministrazione > Amministra > Amministrazione > Amministrazione > Aministra > Aministra > |                             |                                                |                          |                                         |                   |            |                   |
|                                                                                                    |                                                                                                    |                             |                                                |                          |                                         |                   |            |                   |
|                                                                                                    | Ai sensi dell'Art.54 Dlgs. 36/202                                                                                                    | 3, il metodo applicato e    | è il Metodo <lettera metodo=""> e la</lettera> | soglia di anomalia calco | olata è: <valore anomalia="">.</valore> |                   |            |                   |
|                                                                                                    | NUMERO PROTOCOLLO INFORMATICO                                                                                                    | FORNITORE                   | MODALITÀ DI PARTECIPAZIONE                     | VALORE ECONOMICO         | PUNTEGGIO ECONOMICO                     | STATO VALUTAZIONE | AZIONI     | NUMERO PROTOCOLLO |
|                                                                                                    | 1682928834772                                                                                                    | laccarini_f1<br>00876320409 | Forma singola                                  | 200,00000 EUR            | 100,00                                  | Ammessa           | 🗃 Shvaluta | Assegna           |
|                                                                                                    | 1682928933573                                                                                                    | laccarini_f2                | Forma singola                                  | 1.400,00000 EUR          | 100.00                                  | Ammessa           | Dettaglio  | Assegna           |

Figura 150

Mediante il tasto "CHIUDI VALUTAZIONE ANOMALA" viene terminata l'analisi, e si accede allo step di PROPOSTA DI AGGIUDICAZIONE.

In relazione all'alert informativo blu presente nella Figura precedente, si rende noto che è presente in questo formato solo nel caso di procedure multilotto lanciate prima del rilascio in Produzione della Release 5.55.2.2;

per procedure multilotto lanciate post rilascio Release 5.55.2.2, e per le quali nella fase di creazione del modello è stata selezionata l'opzione "Criterio del prezzo più basso" ed è stata selezionata l'opzione "Si" nella sezione "Gestione offerte anomale", l'alert blu prende la dicitura:

"Ai sensi dell'Art.54 Dlgs. 36/2023, il metodo Applicato è il Metodo <Lettera Metodo> e la soglia di anomalia calcolata è: <valore anomalia>."

# 10. Aggiudicazione della procedura multilotto

Una volta terminata la valutazione economica, il Responsabile Unico del Progetto potrà procedere con l'aggiudicazione della gara che risulta essere composta da due step:

- Proposta di Aggiudicazione (ex Aggiudicazione Provvisoria);
- Aggiudicazione (ex Aggiudicazione Definitiva).

# 10.1. Proposta di aggiudicazione

La "Proposta di aggiudicazione" dà la possibilità di scegliere in modo provvisorio l'offerta vincente.

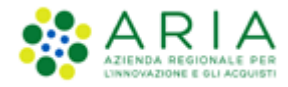

| Ritorna all'elenco de<br>Visualizza Lotti<br>Visualizza MultiLott | lle procedure                        |                                       |                     |                        |                      |                     |                      |                                                                  |                      |
|-------------------------------------------------------------------|--------------------------------------|---------------------------------------|---------------------|------------------------|----------------------|---------------------|----------------------|------------------------------------------------------------------|----------------------|
| 1<br>BUSTE TECNICHE                                               | 2 (<br>VERBALE B<br>COMMISSIONE ECOT | 3<br>USTE PROPOS<br>NOMICHE AGGIUDICA | TA DI AGGIUDICA     | )<br>AZIONE            |                      |                     |                      |                                                                  |                      |
|                                                                   |                                      |                                       |                     |                        |                      |                     |                      |                                                                  |                      |
|                                                                   |                                      |                                       |                     |                        | CREA R               | EPORT INTERME       | DIO COMPARA C        | OFFERTE NON AGGIUDICAZIO                                         | NE DELLA PROCEDURA   |
|                                                                   |                                      |                                       |                     |                        |                      |                     |                      |                                                                  |                      |
| NUMERO<br>PROTOCOLLO<br>INFORMATICO                               | FORNITORE                            | MODALITÀ DI<br>PARTECIPAZIONE         | VALORE<br>ECONOMICO | PUNTEGGIO<br>ECONOMICO | PUNTEGGIO<br>TECNICO | PUNTEGGIO<br>TOTALE | STATO<br>VALUTAZIONE | AZIONI                                                           | NUMERO<br>PROTOCOLLO |
| 1558083700109                                                     | ANDCRI S.p.a.<br>SRGLCU80A01F205T    | Forma singola                         | 999,00000 EUR       | 0,09                   | 9,00                 | 9,09                | Valutata             | <ul> <li>Dettaglio</li> <li>Proposta di Aggiudicazion</li> </ul> | Assegna              |
| * Punteggi                                                        | o attribuito alle offerte            | sopra/sotto base d'as                 | ta                  |                        |                      |                     |                      |                                                                  |                      |

## Figura 151

Cliccando sul pulsante "Proposta di Aggiudicazione" si accede alla pagina di aggiudicazione, in fondo alla quale è presente un campo relativo al commento, che sarà poi inserito nel report della proposta di aggiudicazione.

| Libreria Documentale | Sei sicuro di voler procedere con la proposta di aggiudic | azione per la seguente offerta?        |                                         |
|----------------------|-----------------------------------------------------------|----------------------------------------|-----------------------------------------|
|                      | Identificativo dell'offerta:                              | 1495097086947                          |                                         |
|                      | Data di invio dell'offerta:                               | giovedi 18 maggio 2017 10.44.46 CEST   |                                         |
|                      | Fornitore:                                                | Paola Srl                              |                                         |
|                      | Modalità di partecipazione                                | Forma singola                          |                                         |
|                      | BUSTA TECNICA<br>BUSTA ECONOMICA                          |                                        |                                         |
|                      | Inserisci qui il commento per il Report di Gara           |                                        |                                         |
|                      |                                                           | <u></u> •                              |                                         |
|                      |                                                           |                                        |                                         |
|                      | campi obbligatori (*)                                     |                                        |                                         |
|                      |                                                           | SCARICA TUTTI I DOCUMENTI DELL'OFFERTA | FIRMATO ANNULLA PROPOSTA AGGIUDICAZIONE |

## Figura 152

Durante questo step è quindi possibile cambiare l'offerta vincente provvisoria, anche dopo aver cliccato su "Proposta di Aggiudicazione" in corrispondenza dell'offerta che si vuole aggiudicare.

Inoltre, se non è presente la valutazione delle offerte anomale oppure in caso di riammissione di un operatore economico escluso, sarà attivo il pulsante "Genera graduatoria offline" che rimarrà presente fino a che la Stazione Appaltante non avrà valutato la proposta di aggiudicazione di un'offerta.

Una volta valutata la proposta di aggiudicazione per un'offerta, l'utente avrà la possibilità di scaricare il report della procedura in formato PDF, e caricarlo firmato digitalmente cliccando sul pulsante Aggiungi. Si ricorda che se è stata generata la graduatoria economica offline, i punteggi economici riportati nel report di aggiudicazione, saranno quelli inseriti manualmente dalla Stazione Appaltante e non quelli calcolati automaticamente da Sintel.

Per chiudere lo step e passare al successivo, è necessario cliccare sul pulsante "CHIUDI PROPOSTA AGGIUDICAZIONE" (figura seguente) ed inserire il commento per il report di gara. Contestualmente sarà inviata una comunicazione automatica agli operatori economici (che hanno inviato un'offerta valida).

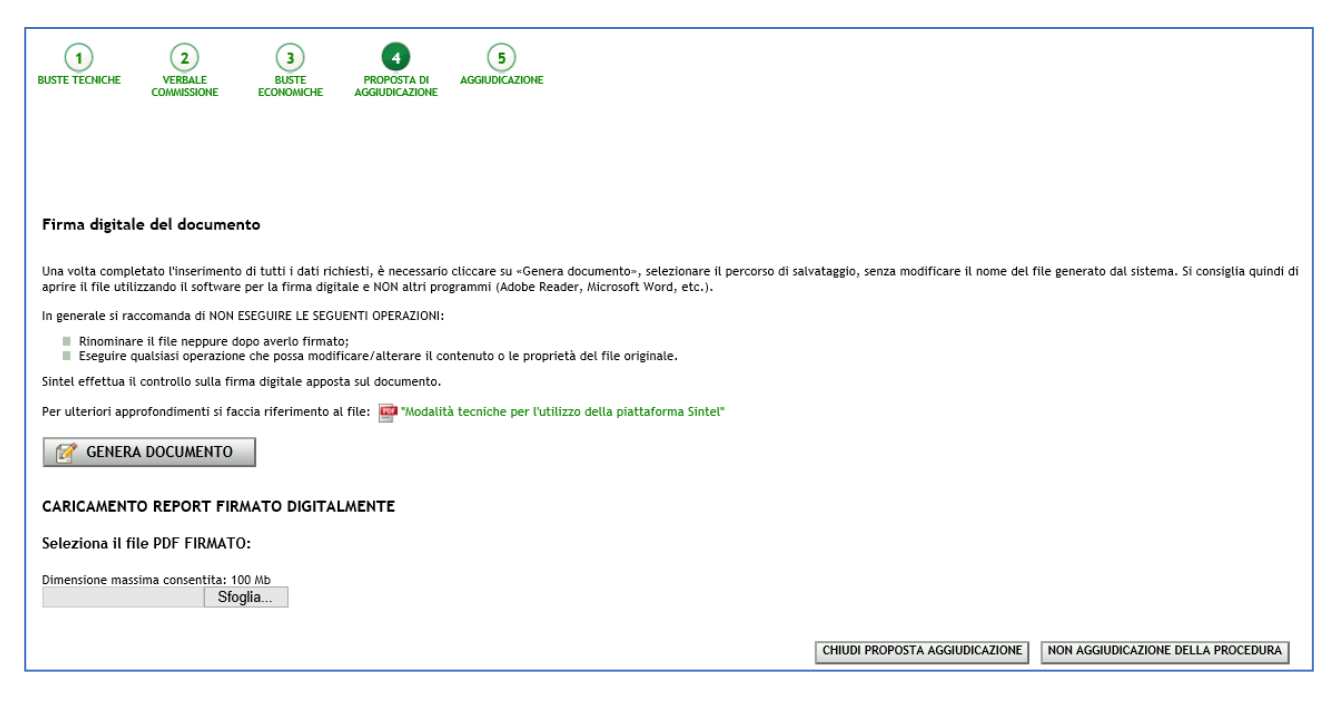

Figura 153

Per il report di Proposta di aggiudicazione, una volta effettuato l'upload del file in formato .pdf, la piattaforma effettuerà il controllo sull'apposizione della firma digitale e marca temporale. Cliccando sull'icona inferenza è possibile visualizzare il Dettaglio della valutazione.

# 10.2. Aggiudicazione

In questa fase rimane valida la scelta effettuata durante lo step di "Proposta di Aggiudicazione", quindi l'utente ha soltanto la possibilità di confermare la scelta adottata, senza poter effettuare alcuna ulteriore operazione sulle offerte (a parte consultarne il "Dettaglio"). Analogamente alla sezione precedente, sarà possibile scaricare e ricaricare il report di procedura in formato PDF firmato digitalmente, che ora contiene anche le informazioni inserite nello step di proposta di aggiudicazione.
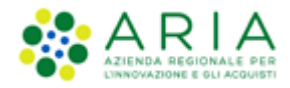

Rimane comunque disponibile la funzionalità "Comunicazioni procedura" per scambiare ulteriori informazioni e documenti con gli operatori economici partecipanti alla procedura.

In conclusione, si procederà con la chiusura dell'aggiudicazione tramite il pulsante "CHIUDI AGGIUDICAZIONE".

| 1<br>BUSTE TECNICHE                                  |                                                                                                    | 3<br>BUSTE<br>ECONOMICHE | 4<br>PROPOSTA DI<br>AGGIUDICAZIONE | 5<br>AGGIUDICAZIONE |          |               |           |                  |                |                  |             |
|------------------------------------------------------|----------------------------------------------------------------------------------------------------|--------------------------|------------------------------------|---------------------|----------|---------------|-----------|------------------|----------------|------------------|-------------|
|                                                      |                                                                                                    |                          |                                    |                     |          |               |           |                  |                |                  |             |
| r irma digitale                                      | del documen                                                                                                    | to                       |                                    |                     |          |               |           |                  |                |                  |             |
| Una volta complet<br>utilizzando il soft             | Una volta completato l'inserimento di tutti i dati richiesti, è necessario cliccare su «Genera documento», selezionare il percorso di salvataggio, senza modificare il nome del file generato dal sistema. Si consiglia quindi di aprire il file<br>utilizzando il software per la firma digitale e NON altri programmi (Adobe Reader, Nicrosoft Word, etc.). |                          |                                    |                     |          |               |           |                  |                |                  |             |
| In generale si raco                                  | comanda di NON E                                                                                                    | SEGUIRE LE SEG           | UENTI OPERAZIONI:                  |                     |          |               |           |                  |                |                  |             |
| <ul> <li>Rinominare</li> <li>Eseguire qui</li> </ul> | Rinominare il file peppure dopo averio firmato:     Esceutre audisida logazione che ossis modificare/alterare il contenuto o le proprietà del file originale.                                                                                                    |                          |                                    |                     |          |               |           |                  |                |                  |             |
| Sintel effettua il o                                 | Sintel effettua il controllo sulla firma digitale apposta sul documento.                                                                                                    |                          |                                    |                     |          |               |           |                  |                |                  |             |
| Per ulteriori appre                                  | Per ulteriori approfondimenti si faccia riferimento al file: 🔜 "Modalità tecniche per l'utilizzo della piattaforma Sintel"                                                                                                    |                          |                                    |                     |          |               |           |                  |                |                  |             |
| 📝 GENERA                                             | GENERA DOCUMENTO                                                                                                    |                          |                                    |                     |          |               |           |                  |                |                  |             |
| CARICAMENTO                                          | CARICAMENTO REPORT FIRMATO DIGITALMENTE                                                                                                    |                          |                                    |                     |          |               |           |                  |                |                  |             |
| Seleziona il file                                    | e PDF FIRMATO                                                                                                    | :                        |                                    |                     |          |               |           |                  |                |                  |             |
| Dimensione massi                                     | ma consentita: 10                                                                                                    | 0 Mb                     |                                    |                     |          |               |           |                  |                |                  |             |
|                                                      | Sfog                                                                                                    | lia                      |                                    |                     |          |               |           |                  |                |                  |             |
|                                                      |                                                                                                    |                          |                                    |                     |          |               |           |                  |                |                  |             |
|                                                      |                                                                                                    |                          |                                    |                     |          |               |           | CHIUDI AGGIUDICA | ZIONE NON AGGI | UDICAZIONE DELLA | A PROCEDURA |
| POSIZIONE                                            | NUMERO PROTO                                                                                                    | COLLO                    | FORNITORE                          | MODALITÀ DI         | DATA     | VALORE        | PUNTEGGIO | PUNTEGGIO        | PUNTEGGIO      | STATO            | AZIONI      |
| PROPOSTA                                             | INFOR/MATICO                                                                                                    |                          |                                    | PARTECIPAZIONE      |          | ECONOMICO     | ECONOMICO | TECNICO          | TOTALE         | OFFERTA          |             |
| 1                                                    | 1558083700109                                                                                                    |                          | ANDCRI S.p.a.                      | Forma singola       | 17/05/19 | 999,00000 EUR | 0,09      | 9,00             | 9,09           | Aggiudicata      | Dettadio    |
| mbardia.it/fwep/re                                   | trieveAuctionMe                                                                                                    | ssages.do                | SIGLCOBURUTI ZUST                  |                     | 11.01    |               |           |                  |                |                  | Derragiio   |

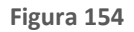

La schermata finale sarà completata dalla graduatoria definitiva in cui sarà decretato il vincitore (con possibilità di inserimento commento/pdf), sempre dopo aver dato conferma dell'operazione.

Per il report di Aggiudicazione, una volta effettuato l'upload del file in formato .pdf, la piattaforma effettuerà il controllo sull'apposizione della firma digitale e marca temporale. Cliccando sull'icona in è possibile visualizzare il Dettaglio della valutazione.

A questo punto lo step di aggiudicazione non è del tutto concluso; bisogna ancora terminare la valutazione di tutti i lotti, meccanismo che si innesca mediante la sollecitazione del tasto funzionale "*Termina la fase attuale del percorso di valutazione di tutti i lotti aventi lo stato "più arretrato"*.

| 🖞 Utente: Comune Paolina                                                                                               |                                          |                                                   |                                                           |                                  |                                         |                                          |                                              |                    |        |                   | 😭 Vedi il                                                                | l mio profilo 🏠 Personalizza   🔤 C              | omunicazioni(2) |  |
|----------------------------------------------------------------------------------------------------|------------------------------------------|---------------------------------------------------|-----------------------------------------------------------|----------------------------------|-----------------------------------------|------------------------------------------|----------------------------------------------|--------------------|--------|-------------------|--------------------------------------------------------------------------|-------------------------------------------------|-----------------|--|
| MENU 📢                                                                                                    | PROCED                                   | JRE > AMMINIST                                    | RAZIONE                                                   | > GARAMULTI180                   | 05A                                     |                                          |                                              |                    |        |                   |                                                                          |                                                 |                 |  |
| Amministrazione     Dettaglio della procedura     Documentazione di gara     Storia offerte ML     Mentione multilette | Ritorna all'e<br>Visualizza l<br>AGGIORN | all'elenco delle procedure<br>za Lotti<br>ORNA    |                                                           |                                  |                                         |                                          |                                              |                    |        | COSA              | PUOLEARE                                                                 |                                                 |                 |  |
| Lista partecipanti<br>Aggiudicazione                                                                                   |                                          | _                                                 |                                                           |                                  |                                         |                                          | GIUDICAZIONE DE                              | LLA PROCED         | URA    |                   | Chiuder                                                                  | Chiudere definitivamente il processo di gara    |                 |  |
| Amministrativa Multilotto<br>Comunicazioni procedura                                                                   |                                          |                                                   |                                                           |                                  |                                         | MODIFIC                                  | MODIFICA R.U.P.                              |                    |        |                   | Modifica                                                                 | Modifica del Responsabile Unico del Progetto    |                 |  |
| Modello della procedura<br>Notifiche                                                                                   |                                          |                                                   |                                                           |                                  |                                         | DOWNLO                                   | DOWNLOAD DATI DELLE OFFERTE IN FORMATO EXCEL |                    |        |                   |                                                                          | Scaricare il dettaglio delle offerte presentate |                 |  |
| Libreria Documentale                                                                                                   |                                          |                                                   |                                                           |                                  |                                         |                                          |                                              |                    |        |                   |                                                                          |                                                 |                 |  |
|                                                                                                    | MONITOR                                  |                                                   |                                                           |                                  |                                         |                                          |                                              |                    |        |                   |                                                                          |                                                 |                 |  |
|                                                                                                    | LOTTI CO<br>OFFERTA                      | N LOTTI<br>DESERTI                                | LOTTI<br>CHIUSI                                           | STATO DELLA VALUTA<br>ARRETRATO) | AZIONE (STATO PIÙ                       | STATO DELLA<br>AVANZATO)                 | VALUTAZIONE (                                | STATO PIÙ          | AZIONI |                   |                                                                          |                                                 |                 |  |
|                                                                                                    | 1 / 2 (50%                               | 2 (50%) 1 / 2 (50%) 1 / 2 (50%) Aggiudicazione Ag |                                                           |                                  | Aggiudicazione                          | udicazione 🕢 Termina la fase attuale del |                                              |                    |        | e del percorso o  | percorso di valutazione di tutti i lotti aventi lo stato "più arretrato" |                                                 |                 |  |
|                                                                                                    | ELENCO I                                 | DEI LOTTI                                         |                                                           |                                  |                                         |                                          |                                              |                    |        |                   |                                                                          |                                                 |                 |  |
|                                                                                                    | ID                                       | NOME PROCEDURA                                    | DATA APER                                                 | TURA                             | TERMINE ULTIMO                          |                                          | STATO                                        | STATO<br>VALUTAZIO | ONE    | RESPONSABILE      | BANDITORE                                                                | CATEGORIE MERCEOLOGICHE                         | AZIONI          |  |
|                                                                                                    | 35102339                                 | ModelloAperta1805                                 | giovedì 18 r<br>CEST                                      | naggio 2017 10.15.09             | giovedì 18 maggio 20<br>CEST            | 017 12.12.00                             | Aggiudicazione                               | Valutata           |        | Comune<br>Paolina | Comune<br>Paolina                                                        | Prodotti dell'agricoltura e<br>dell'orticoltura | Dettaglio       |  |
|                                                                                                    | 35102340                                 | ModelloAperta1805                                 | AodelloAperta1805 giovedi 18 maggio 2017 10.15.09<br>CEST |                                  | giovedì 18 maggio 2017 12.12.00<br>CEST |                                          | Soppressa                                    | -                  |        | Comune<br>Paolina | Comune<br>Paolina                                                        | Prodotti dell'agricoltura e<br>dell'orticoltura | Dettaglio       |  |
|                                                                                                    | Nota:                                    | per visualizzare tutti                            | i lotti della i                                           | multilotto utilizzare il lin     | k 'Visualizza Lotti'                    |                                          |                                              |                    |        |                   |                                                                          |                                                 |                 |  |

Figura 155

Si arriva finalmente alla chiusura, che può essere eseguita sollecitando il tasto funzionale "CHIUDI AGGIUDICAZIONE MULTILOTTO". Anche a questo punto si può sempre decidere di non aggiudicare la gara, attraverso il tasto funzionale "NON AGGIUDICAZIONE DELLA PROCEDURA".

| MENU 4                                                                                                    | PROCEDU                                                            | URE > AMMINIS         | TRAZION            | E > GARAMU           | LTI1805       | 5A                             |                                              |                                    |                      |                   |                   |                                                 |                                              |           |  |  |
|----------------------------------------------------------------------------------------------------|--------------------------------------------------------------------|-----------------------|--------------------|----------------------|---------------|--------------------------------|----------------------------------------------|------------------------------------|----------------------|-------------------|-------------------|-------------------------------------------------|----------------------------------------------|-----------|--|--|
| Amministrazione     Dettaglio della procedura     Documentazione di gara     Storia offerte ML     Monitor multilotta | Ritorna all'elenco delle procedure<br>Visualizza Lotti<br>AGGIORNA |                       |                    |                      |               |                                |                                              |                                    |                      |                   |                   |                                                 |                                              |           |  |  |
| Lista partecipanti<br>Aggiudicazione                                                                                  |                                                                    |                       |                    |                      |               |                                |                                              | NON AGGIUDICAZIONE DELLA PROCEDURA |                      |                   |                   |                                                 | Chiudere definitivamente il processo di gara |           |  |  |
| Amministrativa Multilotto<br>Comunicazioni procedura                                                                  |                                                                    |                       |                    |                      |               |                                | MODIFICA R.U.P.                              |                                    |                      |                   |                   | Modifica del Responsabile Unico del Progetto    |                                              |           |  |  |
| Report di procedura<br>Modello della procedura<br>Notifiche                                                           |                                                                    |                       |                    |                      |               |                                | DOWNLOAD DATI DELLE OFFERTE IN FORMATO EXCEL |                                    |                      |                   |                   | Scaricare il dettaglio delle offerte presentate |                                              |           |  |  |
| Libreria Documentale                                                                                                  |                                                                    |                       |                    |                      |               |                                |                                              |                                    |                      |                   |                   |                                                 |                                              |           |  |  |
|                                                                                                    | MONITOR MULTILOTTO                                                 |                       |                    |                      |               |                                |                                              |                                    |                      |                   |                   |                                                 |                                              |           |  |  |
|                                                                                                    | LOTTI CO                                                           | N OFFERTA LOTT        | DESERTI            | LOTTI CHIUSI         | STATO DE      | ELLA VALUTAZIONE (ST           | ATO PIÙ ARR                                  | ETRATO)                            | STATO DELLA VALU     | ITAZIONE (STATO   | PIÙ AVANZAT       | IZATO) AZIONI                                   |                                              |           |  |  |
|                                                                                                    | 1 / 2 (50%)                                                        | ) 1/2                 | (50%)              | 1 / 2 (50%)          | Aggiudicat    | a                              | Aggiudicata                                  |                                    |                      |                   |                   | Nessuna funzionalità disponibile in questa fase |                                              |           |  |  |
|                                                                                                    | CHIUDI AGGIUDICAZIONE MULTILOTTO                                   |                       |                    |                      |               |                                |                                              |                                    |                      |                   |                   | E MULTILOTTO                                    |                                              |           |  |  |
|                                                                                                    | ID                                                                 | NOME PROCEDURA        | DATA APE           | ERTURA               |               | TERMINE ULTIMO                 |                                              | STATO                              | STATO<br>VALUTAZIONE | RESPONSABILE      | BANDITORE         | CAT                                             | EGORIE MERCEOLOGICHE                         | AZIONI    |  |  |
|                                                                                                    | 35102339                                                           | ModelloAperta1805     | giovedì 18<br>CEST | maggio 2017 10.      | 15.09         | giovedì 18 maggio 2017<br>CEST | 12.12.00                                     | Aggiudicata                        | Valutata             | Comune<br>Paolina | Comune<br>Paolina | Prod<br>dell'o                                  | otti dell'agricoltura e<br>orticoltura       | Dettaglio |  |  |
|                                                                                                    | 35102340                                                           | ModelloAperta1805     | giovedi 18<br>CEST | maggio 2017 10.      | 15.09         | giovedì 18 maggio 2017<br>CEST | 12.12.00                                     | Soppressa                          | -                    | Comune<br>Paolina | Comune<br>Paolina | Prod<br>dell'o                                  | otti dell'agricoltura e<br>orticoltura       | Dettaglio |  |  |
|                                                                                                    | Nota:                                                              | per visualizzare tuti | i i lotti della    | a multilotto utilizz | are il link ' | Visualizza Lotti'              |                                              |                                    |                      |                   |                   |                                                 |                                              |           |  |  |
| SINTEL E-PROCUREMENT - V5. 26. 0 @ Regione Lombarda. P.I. 12874720159. Tucti i diritti riservati.                     |                                                                    |                       |                    |                      |               |                                |                                              |                                    |                      |                   |                   |                                                 |                                              |           |  |  |
| L                                                                                                    |                                                                    |                       |                    |                      |               |                                |                                              |                                    |                      |                   |                   |                                                 | Regionecomparaia                             |           |  |  |

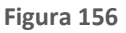

La Schermata conclusiva e riepilogativa è quella della precedente figura, in cui viene evidenziato lo stato dei lotti e della multilotto. Come si nota dalla figura, è sempre possibile modificare il R.U.P. ed effettuare il download in formato excel dei dettagli delle offerte.

**Accordo Quadro:** se attivato durante il percorso di Creazione modello procedura alla pagina Definizione procedura, l'Accordo Quadro è una funzionalità che modifica il comportamento della procedura di gara unicamente durante l'Aggiudicazione. In particolare, in questo step sarà possibile selezionare più di un Concorrente aggiudicatario.

La selezione del radio-button "Si, è un appalto specifico (Fase II)", non comporta alcuna modifica al processo di gara né alle funzionalità della tipologia di procedura selezionata.

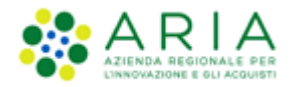

Se selezionata la prima tipologia della funzionalità, opzione "Si, è un accordo quadro (Fase I)", durante la "Proposta di Aggiudicazione" sarà possibile per la Stazione Appaltante selezionare anche più di un concorrente aggiudicatario, Sintel notificherà questa possibilità attraverso un messaggio informativo, appena entrati in "Proposta di Aggiudicazione":

🛈 Poiché la procedura è un Accordo quadro (fase I), in questa fase è possibile selezionare anche più di un fornitore aggiudicatario.

In particolare, una volta cliccato su "Proposta di Aggiudicazione" in corrispondenza dell'offerta di un Concorrente, e fatto ritorno alla schermata "Graduatoria provvisoria", sarà presente il pulsante "Annulla Aggiudicazione" in corrispondenza del solo Concorrente aggiudicatario, che permetterà di far tornare un'offerta nello stato "Offerta non vincente", con nuovamente il link "Proposta di Aggiudicazione" in corrispondenza dell'offerta.

Se invece si decide di aggiudicare provvisoriamente ad uno o più altri concorrenti, la piattaforma terrà valide le aggiudicazioni precedentemente effettuate. Anche in fase di Aggiudicazione, ed in Graduatoria, quindi, sarà possibile avere più Aggiudicatari.

|                       |                                                             |                        |                               |                  | СНІ                 | UDI PROPOSTA AGGIUD    |                               | IDICAZIONE DELLA PROCEDURA                                            |
|-----------------------|-------------------------------------------------------------|------------------------|-------------------------------|------------------|---------------------|------------------------|-------------------------------|-----------------------------------------------------------------------|
| POSIZIONE<br>PROPOSTA | NUMERO PROTOCOLLO<br>INFORMATICO                            | FORNITORE              | MODALITÀ DI<br>PARTECIPAZIONE | DATA             | VALORE<br>ECONOMICO | PUNTEGGID<br>ECONOMICO | STATO OFFERTA                 | AZIONI                                                                |
| 1                     | 1479111554427                                               | Speltax Dromox<br>srln | Forma singola                 | 14/11/16<br>9.19 | 900,00000 EUR       | 10,00                  | Proposta di<br>Aggiudicazione | <ul> <li>Dettaglio</li> <li>Annulla Aggiudicazione</li> </ul>         |
| 2                     | 1479111593838                                               | Spelta 2 Spa           | Forma singola                 | 14/11/16<br>9.19 | 990,00000 EUR       | 1,00                   | Offerta non vincente          | <ul> <li>☐ Dettaglio</li> <li>☑ Proposta di Aggiudicazione</li> </ul> |
| * Punteg              | * Punteggio attribuito alle offerte sopra/sotto base d'asta |                        |                               |                  |                     |                        |                               |                                                                       |

Figura 157

## 11. Contatti

Per ricevere supporto tecnico ed operativo sui servizi di e-Procurement, i canali a disposizione sono i seguenti:

| EMAIL:                                                                                                    |
|----------------------------------------------------------------------------------------------------|
| Supportoacquistipa@ariaspa.it<br>per richieste di supporto tecnico e/o informativo sui servizi ARIA: piattaforma Sintel e Negozio<br>Elettronico, altri strumenti di e-procurement, iniziative di gara in corso e convenzioni attive |
| NUMERO VERDE: 800 116 738 (dall'estero +39 02 39 331 780<br>assistenza in lingua italiana)                                                                                                    |
| l nostri operatori sono a disposizione tutti i giorni dalle 9.00 alle 17.30 esclusi sabato, domenica<br>e festivi                                                                                                    |